## Oracle® Database Testing Guide

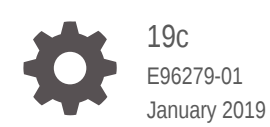

ORACLE

Oracle Database Testing Guide, 19c

E96279-01

Copyright © 2008, 2019, Oracle and/or its affiliates. All rights reserved.

Primary Author: Roopesh Ashok Kumar

Contributing Authors: Immanuel Chan

Contributors: Ashish Agrawal, Waleed Ahmed, Helen Altmar, Lance Ashdown, Pete Belknap, Supiti Buranawatanachoke, Romain Colle, Karl Dias, Kurt Engeleiter, Leonidas Galanis, Veeranjaneyulu Goli, Prabhaker Gongloor, Prakash Gupta, Shantanu Joshi, Prathiba Kalirengan, Karen McKeen, Mughees Minhas, Konstantinos Morfonios, Valarie Moore, Ravi Pattabhi, Bert Rich, Yujun Wang, Keith Wong, Qinyi Wu, Khaled Yagoub, Hailing Yu, Yury Berezin

This software and related documentation are provided under a license agreement containing restrictions on use and disclosure and are protected by intellectual property laws. Except as expressly permitted in your license agreement or allowed by law, you may not use, copy, reproduce, translate, broadcast, modify, license, transmit, distribute, exhibit, perform, publish, or display any part, in any form, or by any means. Reverse engineering, disassembly, or decompilation of this software, unless required by law for interoperability, is prohibited.

The information contained herein is subject to change without notice and is not warranted to be error-free. If you find any errors, please report them to us in writing.

If this is software or related documentation that is delivered to the U.S. Government or anyone licensing it on behalf of the U.S. Government, then the following notice is applicable:

U.S. GOVERNMENT END USERS: Oracle programs, including any operating system, integrated software, any programs installed on the hardware, and/or documentation, delivered to U.S. Government end users are "commercial computer software" pursuant to the applicable Federal Acquisition Regulation and agency-specific supplemental regulations. As such, use, duplication, disclosure, modification, and adaptation of the programs, including any operating system, integrated software, any programs installed on the hardware, and/or documentation, shall be subject to license terms and license restrictions applicable to the programs. No other rights are granted to the U.S. Government.

This software or hardware is developed for general use in a variety of information management applications. It is not developed or intended for use in any inherently dangerous applications, including applications that may create a risk of personal injury. If you use this software or hardware in dangerous applications, then you shall be responsible to take all appropriate fail-safe, backup, redundancy, and other measures to ensure its safe use. Oracle Corporation and its affiliates disclaim any liability for any damages caused by use of this software or hardware in dangerous applications.

Oracle and Java are registered trademarks of Oracle and/or its affiliates. Other names may be trademarks of their respective owners.

Intel and Intel Xeon are trademarks or registered trademarks of Intel Corporation. All SPARC trademarks are used under license and are trademarks or registered trademarks of SPARC International, Inc. AMD, Opteron, the AMD logo, and the AMD Opteron logo are trademarks or registered trademarks of Advanced Micro Devices. UNIX is a registered trademark of The Open Group.

This software or hardware and documentation may provide access to or information about content, products, and services from third parties. Oracle Corporation and its affiliates are not responsible for and expressly disclaim all warranties of any kind with respect to third-party content, products, and services unless otherwise set forth in an applicable agreement between you and Oracle. Oracle Corporation and its affiliates will not be responsible for any loss, costs, or damages incurred due to your access to or use of third-party content, products, or services, except as set forth in an applicable agreement between you and Oracle.

## Contents

#### Preface

| xii  |
|------|
| xii  |
| xii  |
| xiii |
|      |

#### Changes in This Release for Oracle Database Testing Guide

| Changes in Oracle Database Release 19c, Version 19.1 | xiv  |
|------------------------------------------------------|------|
| Changes in Oracle Database Release 18c, Version 18.1 | xv   |
| Changes in Oracle Database 12c Release 2 (12.2.0.1)  | xvi  |
| Changes in Oracle Database 12c Release 1 (12.1)      | xvii |

#### 1 Introduction to Oracle Database Testing

| 1.1 | SQL Performance Analyzer | 1-1 |
|-----|--------------------------|-----|
| 1.2 | Database Replay          | 1-2 |

#### Part I SQL Performance Analyzer

#### 2 Introduction to SQL Performance Analyzer

| 2.1 | Capturing the SQL Workload                | 2-3 |
|-----|-------------------------------------------|-----|
| 2.2 | Setting Up the Test System                | 2-4 |
| 2.3 | Creating a SQL Performance Analyzer Task  | 2-5 |
| 2.4 | Measuring the Pre-Change SQL Performance  | 2-5 |
| 2.5 | Making a System Change                    | 2-7 |
| 2.6 | Measuring the Post-Change SQL Performance | 2-7 |
| 2.7 | Comparing Performance Measurements        | 2-8 |
| 2.8 | Fixing Regressed SQL Statements           | 2-8 |
|     |                                           |     |

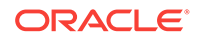

#### 3 Creating an Analysis Task

| 3.1 | Creat | ing an Analysis Task Using Enterprise Manager                        | 3-2  |
|-----|-------|----------------------------------------------------------------------|------|
|     | 3.1.1 | Using the Parameter Change Workflow                                  | 3-3  |
|     | 3.1.2 | Using the Optimizer Statistics Workflow                              | 3-7  |
|     | 3.1.3 | Using the Exadata Simulation Workflow                                | 3-10 |
|     | 3.1.4 | Using the Guided Workflow                                            | 3-13 |
| 3.2 | Creat | ing an Analysis Task Using APIs                                      | 3-15 |
| 3.3 | Confi | guring an Analysis Task Using APIs                                   | 3-15 |
|     | 3.3.1 | Configuring the Execution Plan Comparison Method of an Analysis Task |      |
|     |       | Using APIs                                                           | 3-16 |
|     | 3.3.2 | Configuring an Analysis Task for Exadata Simulation Using APIs       | 3-17 |
|     | 3.3.3 | Remapping Multitenant Container Database Identifiers in an Analysis  |      |
|     |       | Task Using APIs                                                      | 3-18 |
|     | 3.3.4 | Configuring Trigger Execution in an Analysis Task                    | 3-19 |
|     | 3.3.5 | Configuring a Date to be Returned by Calls in an Analysis Task       | 3-19 |
|     | 3.3.6 | Configuring the Number of Rows to Fetch for an Analysis Task         | 3-20 |
|     | 3.3.7 | Configuring the Degree of Parallelism for an Analysis Task           | 3-21 |
|     | 3.3.8 | Validating SQL Result Sets Using SQL Performance Analyzer            | 3-22 |
|     |       |                                                                      |      |

#### 4 Creating a Pre-Change SQL Trial

| 4.1 | Creating a Pre-Change SQL Trial Using Enterprise Manager | 4-2 |
|-----|----------------------------------------------------------|-----|
| 4.2 | Creating a Pre-Change SQL Trial Using APIs               | 4-4 |

#### 5 Creating a Post-Change SQL Trial

| 5.1 | Creating a Post-Change SQL Trial Using Oracle Enterprise Manager | 5-2 |
|-----|------------------------------------------------------------------|-----|
| 5.2 | Creating a Post-Change SQL Trial Using APIs                      | 5-3 |

#### 6 Comparing SQL Trials

| 6.1 | Com   | paring       | SQL Trials Using Oracle Enterprise Manager                               | 6-1 |
|-----|-------|--------------|--------------------------------------------------------------------------|-----|
|     | 6.1.1 | Anal         | yzing SQL Performance Using Oracle Enterprise Manager                    | 6-2 |
|     | 6.1.2 | Revi<br>Ente | ewing the SQL Performance Analyzer Report Using Oracle rprise Manager    | 6-3 |
|     | 6.1   | 2.1          | Reviewing the SQL Performance Analyzer Report: General Information       | 6-5 |
|     | 6.1   | 2.2          | Reviewing the SQL Performance Analyzer Report: Global Statistics         | 6-5 |
|     | 6.1   | 2.3          | Reviewing the SQL Performance Analyzer Report: Global Statistics Details | 6-7 |
|     | 6.1   | 2.4          | About SQL Performance Analyzer Active Reports                            | 6-8 |
|     |       |              |                                                                          |     |

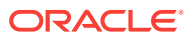

|            | 6.1.3 Tuning Regressed SQL Statements Using Oracle Enterprise Manager |        |                                                           |      |  |
|------------|-----------------------------------------------------------------------|--------|-----------------------------------------------------------|------|--|
|            | 6.1                                                                   | 3.1    | Creating SQL Plan Baselines                               | 6-9  |  |
|            | 6.1                                                                   | 3.2    | Running SQL Tuning Advisor                                | 6-10 |  |
| 6.2        | Com                                                                   | paring | SQL Trials Using APIs                                     | 6-10 |  |
|            | 6.2.1                                                                 | Anal   | yzing SQL Performance Using APIs                          | 6-11 |  |
|            | 6.2.2                                                                 | Revi   | ewing the SQL Performance Analyzer Report in Command-Line | 6-13 |  |
|            | 6.2                                                                   | 2.2.1  | General Information                                       | 6-13 |  |
| 6.:<br>6.: |                                                                       | 2.2.2  | Result Summary                                            | 6-14 |  |
|            |                                                                       | 2.2.3  | Result Details                                            | 6-16 |  |
|            | 6.2.3                                                                 | Com    | paring SQL Tuning Sets Using APIs                         | 6-18 |  |
|            | 6.2.4                                                                 | Tunii  | ng Regressed SQL Statements Using APIs                    | 6-23 |  |
|            | 6.2.5 Tuning Regressed SQL Statements From a Remote SQL Trial Using   |        | ng Regressed SQL Statements From a Remote SQL Trial Using |      |  |
|            |                                                                       | APIs   |                                                           | 6-25 |  |
|            | 6.2.6                                                                 | Crea   | ting SQL Plan Baselines Using APIs                        | 6-27 |  |
|            | 6.2.7                                                                 | Usin   | g SQL Performance Analyzer Views                          | 6-28 |  |

### 7 Using SPA Quick Check

| About Configuring SPA Quick Check                                | 7-1                                                                                                    |
|------------------------------------------------------------------|----------------------------------------------------------------------------------------------------|
| Specifying Default Values for SPA Quick Check                    | 7-2                                                                                                    |
| Validating the Impact of an Initialization Parameter Change      | 7-2                                                                                                    |
| Validating the Impact of Pending Optimizer Statistics            | 7-4                                                                                                    |
| Validating the Impact of Implementing Key SQL Profiles           | 7-5                                                                                                    |
| Validating Statistics Findings from Automatic SQL Tuning Advisor | 7-7                                                                                                    |
|                                                                  | About Configuring SPA Quick Check<br>Specifying Default Values for SPA Quick Check<br>Validating the Impact of an Initialization Parameter Change<br>Validating the Impact of Pending Optimizer Statistics<br>Validating the Impact of Implementing Key SQL Profiles<br>Validating Statistics Findings from Automatic SQL Tuning Advisor |

#### 8 Testing a Database Upgrade

| 8.1                                                                                      | .1 Upgrading from Oracle9i Database and Oracle Database 10g Release 1               |               |                                                                              |      |  |
|------------------------------------------------------------------------------------------|-------------------------------------------------------------------------------------|---------------|------------------------------------------------------------------------------|------|--|
|                                                                                          | 8.1.1 Enabling SQL Trace on the Production System                                   |               |                                                                              |      |  |
|                                                                                          | 8.1.2                                                                               | Crea          | ting a Mapping Table                                                         | 8-4  |  |
|                                                                                          | 8.1.3                                                                               | Build         | ing a SQL Tuning Set                                                         | 8-5  |  |
|                                                                                          | 8.1.4                                                                               | Testi<br>Data | ng Database Upgrades from Oracle9i Database and Oracle<br>base 10g Release 1 | 8-6  |  |
|                                                                                          | 8.1.4.1 Testing Database Upgrades from Releases 9.x and 10.1 Using<br>Cloud Control |               |                                                                              | 8-7  |  |
|                                                                                          | 8.1                                                                                 | L.4.2         | Testing Database Upgrades from Releases 9.x and 10.1 Using APIs              | 8-9  |  |
| 8.2                                                                                      | Upgı                                                                                | rading        | from Oracle Database 10g Release 2 and Newer Releases                        | 8-11 |  |
| 8.2.1 Testing Database Upgrades from Oracle Database 10g Release 2 and<br>Newer Releases |                                                                                     |               |                                                                              |      |  |
| 8.2.1.1 Testing Database Upgrades from Releases 10.2 and Higher<br>Using Cloud Control   |                                                                                     |               |                                                                              | 8-13 |  |

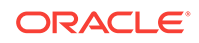

|     | 8.2.1.2   | Testing Database Upgrades from Releases 10.2 and Higher |      |
|-----|-----------|---------------------------------------------------------|------|
|     |           | Using APIs                                              | 8-16 |
| 8.3 | Tuning Re | gressed SQL Statements After Testing a Database Upgrade | 8-17 |

### Part II Database Replay

#### 9 Introduction to Database Replay

| 9.1 | Workload Capture                     | 9-3 |
|-----|--------------------------------------|-----|
| 9.2 | Workload Preprocessing               | 9-3 |
| 9.3 | Workload Replay                      | 9-3 |
| 9.4 | Analysis and Reporting               | 9-4 |
| 9.5 | Workload Capture and Replay in a PDB | 9-5 |

#### 10 Capturing a Database Workload

| 10.1                                                        | Prerequisites for Capturing a Database Workload              |                                                    |       |  |  |
|-------------------------------------------------------------|--------------------------------------------------------------|----------------------------------------------------|-------|--|--|
| 10.2                                                        | Setting Up the Capture Directory                             |                                                    |       |  |  |
| 10.3                                                        | Work                                                         | kload Capture Options                              | 10-3  |  |  |
| 10                                                          | 10.3.1 Restarting the Database                               |                                                    |       |  |  |
| 10                                                          | ).3.2                                                        | Using Filters with Workload Capture                | 10-4  |  |  |
| 10.4                                                        | Work                                                         | cload Capture Restrictions                         | 10-4  |  |  |
| 10.5                                                        | Enat                                                         | oling and Disabling the Workload Capture Feature   | 10-5  |  |  |
| 10.6                                                        | Ente                                                         | rprise Manager Privileges and Roles                | 10-7  |  |  |
| 10                                                          | 0.6.1                                                        | Database Replay Viewer Role                        | 10-7  |  |  |
| 10                                                          | ).6.2                                                        | Database Replay Operator Role                      | 10-7  |  |  |
| 10.7                                                        | Capt                                                         | uring a Database Workload Using Enterprise Manager | 10-8  |  |  |
| 10.8                                                        | 0.8 Capturing Workloads from Multiple Databases Concurrently |                                                    |       |  |  |
| 10.9 Monitoring a Workload Capture Using Enterprise Manager |                                                              | toring a Workload Capture Using Enterprise Manager | 10-16 |  |  |
| 10                                                          | 10-16                                                        |                                                    |       |  |  |
| 10                                                          | 10-17                                                        |                                                    |       |  |  |
| 10                                                          | 0.9.3 Viewing a Completed Workload Capture                   |                                                    | 10-17 |  |  |
| 10.10                                                       | Imp                                                          | orting a Workload External to Enterprise Manager   | 10-19 |  |  |
| 10.11                                                       | Cre                                                          | ating Subsets from an Existing Workload            | 10-20 |  |  |
| 10.12                                                       | Cop                                                          | bying or Moving a Workload to a New Location       | 10-22 |  |  |
| 10.13                                                       | Cap                                                          | oturing a Database Workload Using APIs             | 10-23 |  |  |
| 10                                                          | ).13.1                                                       | Defining Workload Capture Filters                  | 10-24 |  |  |
| 10                                                          | ).13.2                                                       | Starting a Workload Capture                        | 10-24 |  |  |
| 10                                                          | ).13.3                                                       | Stopping a Workload Capture                        | 10-27 |  |  |
| 10                                                          | ).13.4                                                       | Exporting AWR Data for Workload Capture            | 10-27 |  |  |
| 10.13.5                                                     |                                                              | 3.5 Importing AWR Data for Workload Capture 1      |       |  |  |

| 10.14 Enc | rypting and Decrypting an Existing Workload Capture Using APIs | 10-29 |
|-----------|----------------------------------------------------------------|-------|
| 10.14.1   | Encrypting an Existing Workload Capture                        | 10-29 |
| 10.14.2   | Decrypting an Encrypted Workload Capture                       | 10-30 |
| 10.15 Mor | itoring Workload Capture Using Views                           | 10-31 |

#### 11 Preprocessing a Database Workload

| 11.1 | Prep | aring a Single Database Workload Using Enterprise Manager   | 11-1  |
|------|------|-------------------------------------------------------------|-------|
| 11   | 1.1  | Creating a Database Replay Task                             | 11-2  |
| 11   | 1.2  | Creating a Replay from a Replay Task                        | 11-3  |
| 11   | 1.3  | Preparing the Test Database                                 | 11-4  |
| 11   | 1.4  | Preprocessing the Workload and Deploying the Replay Clients | 11-6  |
| 11.2 | Prep | rocessing a Database Workload Using APIs                    | 11-9  |
| 11   | 2.1  | Running the Workload Analyzer Command-Line Interface        | 11-10 |

#### 12 Replaying a Database Workload

| 121                  | Stor   | e for E  | Penlaving a Database Workload                               | 12 1  |
|----------------------|--------|----------|-------------------------------------------------------------|-------|
| 12.1                 | . Siep | 5 101 F  |                                                             | 17-1  |
|                      | 12.1.1 | Setti    | ng Up the Replay Directory                                  | 12-2  |
|                      | 12.1.2 | Rest     | oring the Database                                          | 12-2  |
|                      | 12.1.3 | Reso     | olving References to External Systems                       | 12-2  |
|                      | 12.1.4 | Con      | nection Remapping                                           | 12-3  |
|                      | 12.1.5 | User     | r Remapping                                                 | 12-3  |
|                      | 12.1.6 | Spec     | cifying Replay Options                                      | 12-3  |
|                      | 12.    | 1.6.1    | Specifying the Synchronization Method                       | 12-3  |
|                      | 12.    | 1.6.2    | Controlling Session Connection Rate                         | 12-4  |
|                      | 12.    | 1.6.3    | Controlling Request Rate Within a Session                   | 12-4  |
|                      | 12.1.7 | Usin     | g Filters with Workload Replay                              | 12-4  |
| 12.1.8<br>12.<br>12. |        | Setti    | ng Up Replay Clients                                        | 12-5  |
|                      |        | 1.8.1    | Calibrating Replay Clients                                  | 12-5  |
|                      |        | 1.8.2    | Starting Replay Clients                                     | 12-6  |
|                      | 12.    | 1.8.3    | Displaying Host Information                                 | 12-8  |
| 12.2                 | Rep    | laying   | a Database Workload Using Enterprise Manager                | 12-9  |
| 12.3                 | Sett   | ing Up   | the Replay Schedule and Parameters Using Enterprise Manager | 12-16 |
| 12.4                 | Mon    | itoring  | Workload Replay Using Enterprise Manager                    | 12-17 |
|                      | 12.4.1 | Mon      | itoring an Active Workload Replay                           | 12-18 |
|                      | 12.4.2 | View     | ing a Completed Workload Replay                             | 12-18 |
| 12.5                 | i Impo | orting a | a Replay External to Enterprise Manager                     | 12-20 |
| 12.6                 | Rep    | laying   | a Database Workload Using APIs                              | 12-21 |
|                      | 12.6.1 | Initia   | lizing Replay Data                                          | 12-22 |
|                      | 12.6.2 | Rem      | apping Connections                                          | 12-23 |

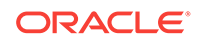

|     | 12.6.3      | Rem    | napping Users                                       | 12-24 |
|-----|-------------|--------|-----------------------------------------------------|-------|
|     | 12.6.4      | Setti  | ing Workload Replay Options                         | 12-24 |
|     | 12.6.5      | Defir  | ning Workload Replay Filters and Replay Filter Sets | 12-26 |
|     | 12.6        | .5.1   | Adding Workload Replay Filters                      | 12-26 |
|     | 12.6        | .5.2   | Deleting Workload Replay Filters                    | 12-27 |
|     | 12.6        | .5.3   | Creating a Replay Filter Set                        | 12-27 |
|     | 12.6        | .5.4   | Using a Replay Filter Set                           | 12-28 |
|     | 12.6.6      | Setti  | ing the Replay Timeout Action                       | 12-28 |
|     | 12.6.7      | Star   | ting a Workload Replay                              | 12-30 |
|     | 12.6.8 Paus |        | sing a Workload Replay                              | 12-30 |
|     | 12.6.9      | Resi   | uming a Workload Replay                             | 12-31 |
|     | 12.6.10     | Ca     | ncelling a Workload Replay                          | 12-31 |
|     | 12.6.11     | Ret    | trieving Information About Workload Replays         | 12-31 |
|     | 12.6.12     | Loa    | ading Divergence Data for Workload Replay           | 12-32 |
|     | 12.6.13     | Del    | leting Information About Workload Replays           | 12-33 |
|     | 12.6.14     | Exp    | porting AWR Data for Workload Replay                | 12-33 |
|     | 12.6.15     | Imp    | porting AWR Data for Workload Replay                | 12-34 |
| 12. | 7 Moni      | toring | Workload Replay Using APIs                          | 12-34 |
|     | 12.7.1      | Retr   | ieving Information About Diverged Calls             | 12-35 |
|     | 12.7.2      | Mon    | itoring Workload Replay Using Views                 | 12-36 |

## 13 Analyzing Captured and Replayed Workloads

| 13.1 Usir | g Workload Capture Reports                                  | 13-1  |
|-----------|-------------------------------------------------------------|-------|
| 13.1.1    | Accessing Workload Capture Reports Using Enterprise Manager | 13-1  |
| 13.1.2    | Generating Workload Capture Reports Using APIs              | 13-2  |
| 13.1.3    | Reviewing Workload Capture Reports                          | 13-3  |
| 13.2 Usir | g Workload Replay Reports                                   | 13-4  |
| 13.2.1    | Accessing Workload Replay Reports Using Enterprise Manager  | 13-4  |
| 13.2.2    | Generating Workload Replay Reports Using APIs               | 13-8  |
| 13.2.3    | Reviewing Workload Replay Reports                           | 13-9  |
| 13.       | 2.3.1 Replay Sessions                                       | 13-10 |
| 13.       | 2.3.2 Synchronization                                       | 13-10 |
| 13.       | 2.3.3 Tracked Commits                                       | 13-10 |
| 13.       | 2.3.4 Session Failures                                      | 13-11 |
| 13.3 Usir | g Replay Compare Period Reports                             | 13-11 |
| 13.3.1    | Generating Replay Compare Period Reports Using APIs         | 13-11 |
| 13.3.2    | Reviewing Replay Compare Period Reports                     | 13-12 |
| 13.       | 3.2.1 General Information                                   | 13-13 |
| 13.       | 3.2.2 Replay Divergence                                     | 13-13 |
| 13.       | 3.2.3 Main Performance Statistics                           | 13-13 |

|      | 13.3.2.4  | Top SQL/Call                                        | 13-13 |
|------|-----------|-----------------------------------------------------|-------|
|      | 13.3.2.5  | Hardware Usage Comparison                           | 13-13 |
|      | 13.3.2.6  | ADDM Comparison                                     | 13-13 |
|      | 13.3.2.7  | ASH Data Comparison                                 | 13-14 |
| 13.4 | Using SQL | Performance Analyzer Reports                        | 13-16 |
| 13   | .4.1 Gene | erating SQL Performance Analyzer Reports Using APIs | 13-16 |

## 14 Using Workload Intelligence

| 14.1 Ove  | rview of Workload Intelligence                        | 14-1 |
|-----------|-------------------------------------------------------|------|
| 14.1.1    | About Workload Intelligence                           | 14-1 |
| 14.1.2    | Use Case for Workload Intelligence                    | 14-2 |
| 14.1.3    | Requirements for Using Workload Intelligence          | 14-2 |
| 14.2 Anal | lyzing Captured Workloads Using Workload Intelligence | 14-3 |
| 14.2.1    | Creating a Database User for Workload Intelligence    | 14-3 |
| 14.2.2    | Creating a Workload Intelligence Job                  | 14-3 |
| 14.2.3    | Generating a Workload Model                           | 14-4 |
| 14.2.4    | Identifying Patterns in a Workload                    | 14-5 |
| 14.2.5    | Generating a Workload Intelligence Report             | 14-6 |
| 14.3 Exar | mple: Workload Intelligence Results                   | 14-7 |
|           |                                                       |      |

#### 15 Using Consolidated Database Replay

| 15.1 Us  | e Case      | s for Consolidated Database Replay                             | 15-1 |
|----------|-------------|----------------------------------------------------------------|------|
| 15.1.1   | Data        | base Consolidation Using Pluggable Databases                   | 15-2 |
| 15.1.2   | Stre        | ss Testing                                                     | 15-2 |
| 15.1.3   | Scal        | e-Up Testing                                                   | 15-2 |
| 15.2 Ste | eps for l   | Jsing Consolidated Database Replay                             | 15-3 |
| 15.2.1   | Cap         | turing Database Workloads for Consolidated Database Replay     | 15-3 |
| 15       | 5.2.1.1     | Supported Types of Workload Captures                           | 15-3 |
| 15       | 5.2.1.2     | Capture Subsets                                                | 15-3 |
| 15.2.2   | Sett        | ng Up the Test System for Consolidated Database Replay         | 15-4 |
| 15.2.3   | Prep<br>Rep | processing Database Workloads for Consolidated Database<br>lay | 15-5 |
| 15.2.4   | Rep         | laying Database Workloads for Consolidated Database Replay     | 15-6 |
| 15       | 5.2.4.1     | Defining Replay Schedules                                      | 15-6 |
| 15       | 5.2.4.2     | Remapping Connections for Consolidated Database Replay         | 15-7 |
| 15       | 5.2.4.3     | Remapping Users for Consolidated Database Replay               | 15-7 |
| 15       | 5.2.4.4     | Preparing for Consolidated Database Replay                     | 15-8 |
| 15       | 5.2.4.5     | Replaying Individual Workloads                                 | 15-8 |
| 15.2.5   | Rep         | orting and Analysis for Consolidated Database Replay           | 15-8 |
| 15.3 Us  | ing Cor     | solidated Database Replay with Enterprise Manager              | 15-9 |
|          |             |                                                                |      |

| 15.4 | Usin                                         | g Con  | solidated Database Replay with APIs                     | 15-10 |  |  |
|------|----------------------------------------------|--------|---------------------------------------------------------|-------|--|--|
| 15   | 15.4.1 Generating Capture Subsets Using APIs |        |                                                         |       |  |  |
| 15   | 5.4.2                                        | Setti  | ing the Consolidated Replay Directory Using APIs        | 15-11 |  |  |
| 15   | 5.4.3                                        | Defi   | ning Replay Schedules Using APIs                        | 15-12 |  |  |
|      | 15.4                                         | .3.1   | Creating Replay Schedules Using APIs                    | 15-13 |  |  |
|      | 15.4                                         | .3.2   | Adding Workload Captures to Replay Schedules Using APIs | 15-13 |  |  |
|      | 15.4                                         | .3.3   | Adding Schedule Orders to Replay Schedules Using APIs   | 15-15 |  |  |
|      | 15.4                                         | .3.4   | Saving Replay Schedules Using APIs                      | 15-16 |  |  |
| 15   | 5.4.4                                        | Run    | ning Consolidated Database Replay Using APIs            | 15-17 |  |  |
|      | 15.4                                         | .4.1   | Initializing Consolidated Database Replay Using APIs    | 15-18 |  |  |
|      | 15.4                                         | .4.2   | Remapping Connection Using APIs                         | 15-19 |  |  |
|      | 15.4                                         | .4.3   | Remapping Users Using APIs                              | 15-20 |  |  |
|      | 15.4                                         | .4.4   | Preparing for Consolidated Database Replay Using APIs   | 15-20 |  |  |
|      | 15.4                                         | .4.5   | Starting Consolidated Database Replay Using APIs        | 15-22 |  |  |
| 15.5 | Abou                                         | it Que | ery-Only Database Replay                                | 15-22 |  |  |
| 15   | 5.5.1                                        | Use    | Cases for Query-Only Database Replay                    | 15-23 |  |  |
| 15   | 5.5.2                                        | Perf   | orming a Query-Only Database Replay                     | 15-23 |  |  |
| 15.6 | Exan                                         | nple:  | Replaying a Consolidated Workload with APIs             | 15-23 |  |  |

## 16 Using Workload Scale-Up

| 16.1 Ove | erview of Workload Scale-Up | 16-1 |
|----------|-----------------------------|------|
| 16.1.1   | About Time Shifting         | 16-1 |
| 16.1.2   | About Workload Folding      | 16-2 |
| 16.1.3   | About Schema Remapping      | 16-2 |
| 16.2 Usi | ng Time Shifting            | 16-3 |
| 16.3 Usi | ng Workload Folding         | 16-5 |
| 16.4 Usi | ng Schema Remapping         | 16-7 |

#### Index

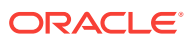

#### List of Tables

| 3-1 | SQL Performance Analyzer Task Execution Plan Methods            | 3-16 |
|-----|-----------------------------------------------------------------|------|
| 3-2 | Valid Values for the EXECUTE_TRIGGERS Parameter                 | 3-19 |
| 3-3 | Valid Values for the REPLACE_SYSDATE_WITH Parameter             | 3-20 |
| 3-4 | Valid Values for the NUM_ROWS_TO_FETCH Parameter                | 3-21 |
| 3-5 | Valid Values for the TEST_EXECUTE_DOP parameter                 | 3-22 |
| 3-6 | Valid Values for the COMPARE_RESULTSET Parameter                | 3-22 |
| 6-1 | CREATE_TUNING_TASK Function SQL Performance Analyzer Parameters | 6-24 |
| 8-1 | DBMS_SQLTUNE.SELECT_SQL_TRACE Function Parameters               | 8-6  |

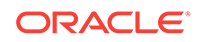

## Preface

This preface contains the following topics:

- Audience
- Documentation Accessibility
- Related Documents
- Conventions

### Audience

This document provides information about how to assure the integrity of database changes and manage test data using Oracle Real Application Testing. This document is intended for database administrators, application designers, and programmers who are responsible for performing real-world testing of Oracle Database.

#### **Documentation Accessibility**

For information about Oracle's commitment to accessibility, visit the Oracle Accessibility Program website at http://www.oracle.com/pls/topic/lookup? ctx=acc&id=docacc.

#### Access to Oracle Support

Oracle customers that have purchased support have access to electronic support through My Oracle Support. For information, visit http://www.oracle.com/pls/topic/lookup?ctx=acc&id=info or visit http://www.oracle.com/pls/topic/lookup?ctx=acc&id=trs if you are hearing impaired.

## **Related Documents**

For more information about some of the topics discussed in this document, see the following documents in the Oracle Database Release 12.1 documentation set:

- Oracle Database 2 Day DBA
- Oracle Database 2 Day + Performance Tuning Guide
- Oracle Database Administrator's Guide
- Oracle Database Concepts
- Oracle Database Performance Tuning Guide
- Oracle Database SQL Tuning Guide

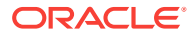

## Conventions

The following text conventions are used in this document:

| Convention | Meaning                                                                                                    |
|------------|----------------------------------------------------------------------------------------------------|
| boldface   | Boldface type indicates graphical user interface elements associated with an action, or terms defined in text or the glossary.         |
| italic     | Italic type indicates book titles, emphasis, or placeholder variables for which you supply particular values.                          |
| monospace  | Monospace type indicates commands within a paragraph, URLs, code in examples, text that appears on the screen, or text that you enter. |

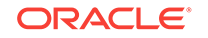

# Changes in This Release for Oracle Database Testing Guide

This preface lists changes in Oracle Database Testing Guide.

#### Changes in Oracle Database Release 19c, Version 19.1

The following are changes in *Oracle Database Testing Guide* for Oracle Database release 19c, version 19.1.

#### **New Features**

This section describes the new SQL Performance Analyzer and DB Replay features in Oracle Database release 19c, version 19.1.

 You can enable a workload capture and start a workload replay for the current pluggable database (PDB).

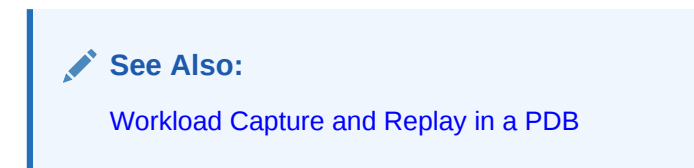

You can diagnose a slow workload replay by using the workload replay report.

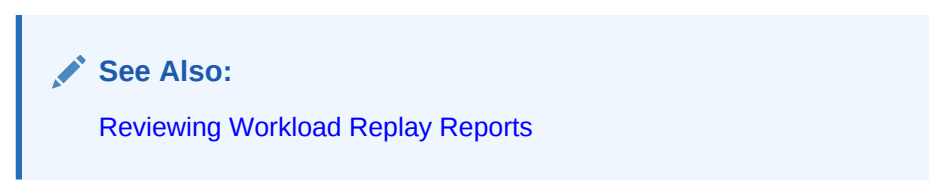

• You can query the DBA\_RAT\_CAPTURE\_SCHEMA\_INFO view to obtain login\_schema and current\_schema that were in effect when SQL statements were recorded in a workload capture.

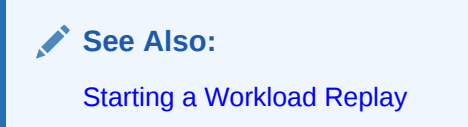

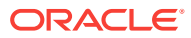

#### Changes in Oracle Database Release 18c, Version 18.1

The following are changes in *Oracle Database Testing Guide* for Oracle Database release 18c, version 18.1.

#### New Features

This section describes the new SQL Performance Analyzer and DB Replay features in Oracle Database release 18c, version 18.1.

 You can enable encryption for a workload capture using the new ENCRYPTION parameter.

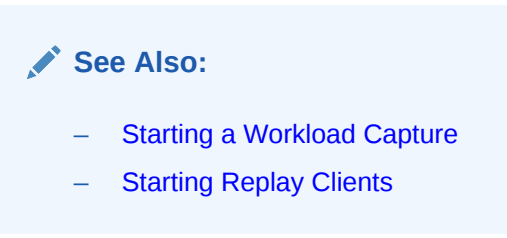

• You can encrypt and decrypt an existing workload capture.

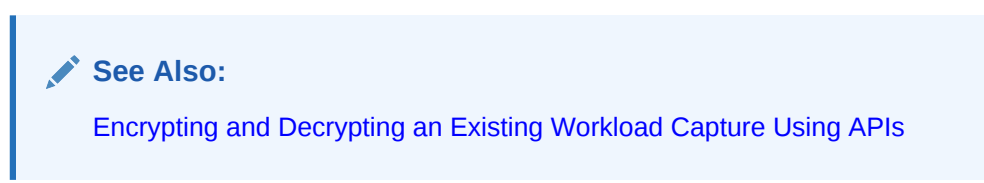

• You can enable concurrent SQL execution with SQL Performance Analyzer using the new TEST\_EXECUTE\_DOP parameter.

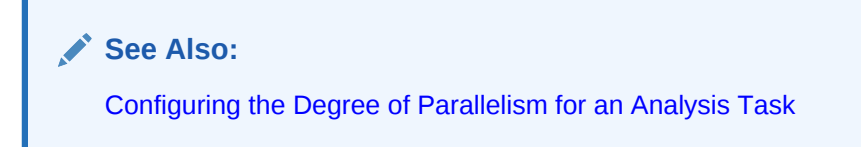

• You can validate SQL result sets using the new COMPARE\_RESULTSET parameter.

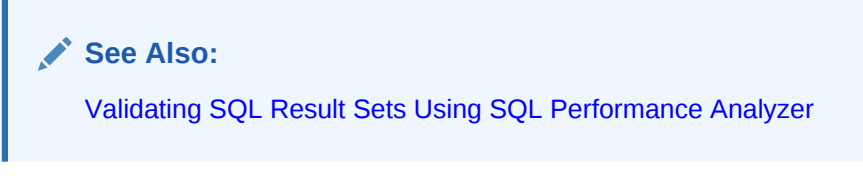

• You can perform Database Replay operations in a Database Vault environment if you have the necessary Database Vault authorizations.

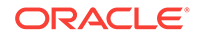

#### See Also:

*Oracle Database Vault Administrator's Guide* for information about using Database Replay in a Database Vault environment

## Changes in Oracle Database 12c Release 2 (12.2.0.1)

The following are changes in *Oracle Database Testing Guide* for Oracle Database 12c Release 2 (12.2.0.1).

#### New Features in Oracle Database 12c Release 2 (12.2.0.1)

This section describes the new SQL Performance Analyzer and DB Replay features in Oracle Database 12c Release 2 (12.2.0.1).

• You can enable or disable the execution of triggers in a SQL Performance Analyzer analysis task.

See Configuring Trigger Execution in an Analysis Task.

 You can configure the date to be returned by calls in a SQL Performance Analyzer analysis task.

See Configuring a Date to be Returned by Calls in an Analysis Task.

 You can configure the number of rows to fetch in a SQL Performance Analyzer analysis task.

See Configuring the Number of Rows to Fetch for an Analysis Task

• You can specify how user PL/SQL calls are handled during workload capture and workload replay with DB Replay.

See the following sections for more information:

- Starting a Workload Capture
- Preprocessing a Database Workload Using APIs
- Initializing Replay Data

The plsql\_mode parameter can also be used with the INITIALIZE\_CONSOLIDATED\_REPLAY procedure, which is described in Initializing Consolidated Database Replay Using APIs.

#### Other Changes in Oracle Database 12c Release 2 (12.2.0.1)

This topic describes additional changes in *Oracle Database Testing Guide* for Oracle Database 12c Release 2 (12.2.0.1).

The following change was also made in *Oracle Database Testing Guide* for Oracle Database 12c Release 2 (12.2.0.1).:

• The Test Data Management features that were documented in Part III of this manual in Oracle Database 12c Release 1 have been removed. These features are now documented in a separate manual: *Oracle Data Masking and Subsetting Guide*.

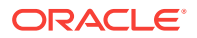

#### Changes in Oracle Database 12c Release 1 (12.1)

The following are changes in *Oracle Database Testing Guide* for Oracle Database 12c Release 1 (12.1).

#### **New Features**

The following features are new in this release:

• SQL Performance Analyzer Quick Check (SPA Quick Check)

On some Oracle Enterprise Manager Cloud Control database management pages, SPA Quick Check can validate the impact of a system change to the database workload before you make the change.

See Using SPA Quick Check.

SQL Performance Analyzer support for the multitenant architecture

You can use a SQL tuning set that was transported from a non-CDB to a multitenant container database (CDB) as the input source to SQL Performance Analyzer by remapping its CDB identifiers.

See Remapping Multitenant Container Database Identifiers in an Analysis Task Using APIs.

Workload Intelligence

Workload Intelligence comprises a suite of Java programs that enable you to analyze the data stored in a captured workload.

See Using Workload Intelligence .

Consolidated Database Replay

Consolidated Database Replay enables you to consolidate multiple workloads captured from one or multiple systems and replay them concurrently on a single test system, such as a single Oracle Exadata Machine.

See Using Consolidated Database Replay .

Workload Scale-up

Database Replay enables you to perform scale-up testing and stress testing in various use cases and scenarios.

See Using Workload Scale-Up .

#### Other Changes

The following are additional changes in the release:

New book

Oracle Database Real Application Testing User's Guide is now part of Oracle Database Testing Guide.

New part

Part III "Test Data Management" was added to *Oracle Database Testing Guide* to describe the test data management features of Oracle Database.

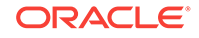

## 1 Introduction to Oracle Database Testing

The Oracle Real Application Testing option of Oracle Database help you to securely assure the integrity of database changes and to manage test data.

Oracle Real Application Testing option enables you to perform real-world testing of Oracle Database. By capturing production workloads and assessing the impact of system changes on these workloads before production deployment, Oracle Real Application Testing minimizes the risk of instabilities associated with system changes. SQL Performance Analyzer and Database Replay are key components of Oracle Real Application Testing. Depending on the nature and impact of the system change being tested, and on the type of system the test will be performed, you can use either or both components to perform your testing.

This chapter contains the following sections:

- SQL Performance Analyzer
- Database Replay

#### Note:

The use of SQL Performance Analyzer and Database Replay requires the Oracle Real Application Testing licensing option. For more information, see *Oracle Database Licensing Information User Manual*.

## 1.1 SQL Performance Analyzer

System changes—such as a upgrading a database or adding an index—may cause changes to execution plans of SOL statements, resulting in a significant impact on SQL performance. In some cases, the system changes may cause SQL statements to regress, resulting in performance degradation. In other cases, the system changes may improve SQL performance. Being able to accurately forecast the potential impact of system changes on SQL performance enables you to tune the system beforehand, in cases where the SQL statements regress, or to validate and measure the performance gain in cases where the performance of the SQL statements improves. SQL Performance Analyzer automates the process of assessing the overall effect of a change on the full SQL workload by identifying performance divergence for each SQL statement. A report that shows the net impact on the workload performance due to the change is provided. For regressed SQL statements, SQL Performance Analyzer also provides appropriate execution plan details along with tuning recommendations. As a result, you can remedy any negative outcome before the end users are affected. Furthermore, you can validate-with significant time and cost savings-that the system change to the production environment will result in net improvement.

You can use the SQL Performance Analyzer to analyze the impact on SQL performance of any type of system changes, including:

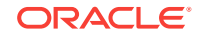

- Database upgrade
- Database consolidation testing for pluggable databases (PDBs) and manual schema consolidation
- Configuration changes to the operating system or hardware
- Schema changes
- Changes to database initialization parameters
- Refreshing optimizer statistics
- Validating SQL tuning actions

#### See Also:

 Introduction to SQL Performance Analyzer for information about using SQL Performance Analyzer

#### 1.2 Database Replay

Before system changes are made, such as hardware and software upgrades, extensive testing is usually performed in a test environment to validate the changes. However, despite the testing, the new system often experiences unexpected behavior when it enters production because the testing was not performed using a realistic workload. The inability to simulate a realistic workload during testing is one of the biggest challenges when validating system changes.

Database Replay enables realistic testing of system changes by essentially re-creating the production workload environment on a test system. Using Database Replay, you can capture a workload on the production system and replay it on a test system with the exact timing, concurrency, and transaction characteristics of the original workload. This enables you to fully assess the impact of the change, including undesired results, new contention points, or plan regressions. Extensive analysis and reporting is provided to help identify any potential problems, such as new errors encountered and performance divergence.

Database Replay captures the workload of external database clients at the database level and has negligible performance overhead. Capturing the production workload eliminates the need to develop simulation workloads or scripts, resulting in significant cost reduction and time savings. By using Database Replay, realistic testing of complex applications that previously took months using load simulation tools can now be completed in days. This enables you to rapidly test changes and adopt new technologies with a higher degree of confidence and at lower risk.

You can use Database Replay to test any significant system changes, including:

- Database and operating system upgrades
- Database consolidation testing for PDBs and manual schema consolidation
- Authoring and experimenting with various scenarios using workload scale-up
- Configuration changes, such as conversion of a database from a single instance to an Oracle Real Application Clusters (Oracle RAC) environment
- Storage, network, and interconnect changes

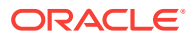

• Operating system and hardware migrations

See Also:

Introduction to Database Replay for information about using Database Replay

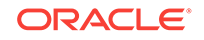

## Part I SQL Performance Analyzer

SQL Performance Analyzer enables you to assess the impact of system changes on the response time of SQL statements.

Part I covers SQL Performance Analyzer and contains the following chapters:

- Introduction to SQL Performance Analyzer
- Creating an Analysis Task
- Creating a Pre-Change SQL Trial
- Creating a Post-Change SQL Trial
- Comparing SQL Trials
- Using SPA Quick Check
- Testing a Database Upgrade

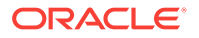

## 2 Introduction to SQL Performance Analyzer

You can run SQL Performance Analyzer on a production system or a test system that closely resembles the production system. Testing a system change on a production system will impact the system's throughput because SQL Performance Analyzer must execute the SQL statements that you are testing. Any global changes made on the system to test the performance effect may also affect other users of the system. If the system change does not impact many sessions or SQL statements, then running SQL Performance Analyzer on the production system may be acceptable. However, for systemwide changes—such as a database upgrade—using a production system is not recommended. Instead, consider running SQL Performance Analyzer on a separate test system so that you can test the effects of the system change without affecting the production system. Using a test system also ensures that other workloads running on the production system will not affect the analysis performed by SQL Performance Analyzer. Running SQL Performance Analyzer on a test system is the recommended approach and the methodology described here. If you choose to run the SQL Performance Analyzer on the production system, then substitute the production system for the test system where applicable.

Analyzing the SQL performance effect of system changes using SQL Performance Analyzer involves the following steps, as illustrated in Figure 2-1:

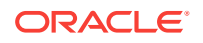

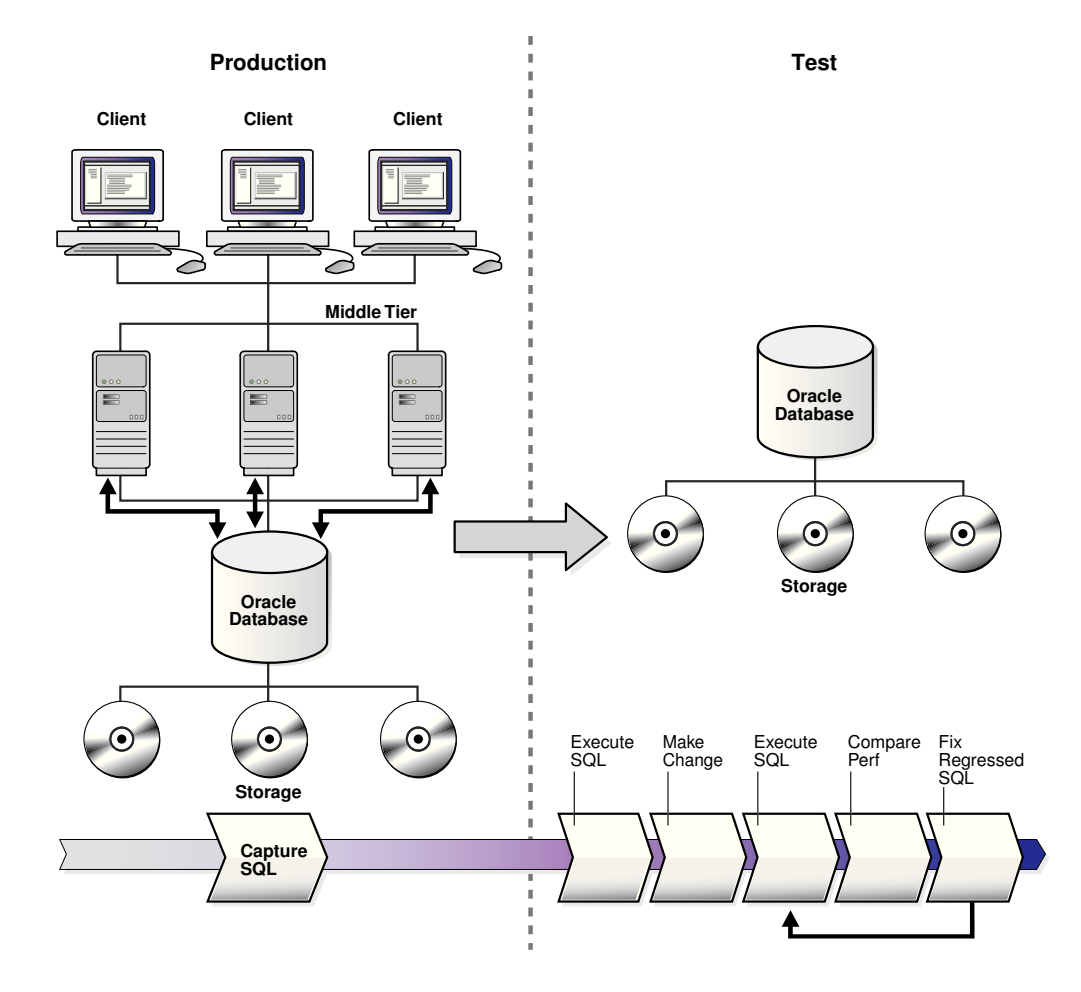

Figure 2-1 SQL Performance Analyzer Workflow

- Capture the SQL workload that you intend to analyze and store it in a SQL tuning set, as described in "Capturing the SQL Workload".
- 2. If you plan to use a test system separate from your production system, then perform the following steps:
  - a. Set up the test system to match the production environment as closely as possible.
  - b. Transport the SQL tuning set to the test system.
- 3. On the test system, create a SQL Performance Analyzer task, as described in "Creating a SQL Performance Analyzer Task".
- Build the pre-change SQL trial by test executing or generating execution plans for the SQL statements stored in the SQL tuning set, as described in "Measuring the Pre-Change SQL Performance"
- 5. Perform the system change, as described in "Making a System Change"
- Build the post-change SQL trial by re-executing the SQL statements in the SQL tuning set on the post-change test system, as described in "Measuring the Post-Change SQL Performance"
- Compare and analyze the pre-change and post-change versions of performance data, and generate a report to identify the SQL statements that have improved,

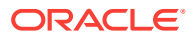

remained unchanged, or regressed after the system change, as described in "Comparing Performance Measurements"

- 8. Tune any regressed SQL statements that are identified, as described in "Fixing Regressed SQL Statements".
- 9. Ensure that the performance of the tuned SQL statements is acceptable by repeating steps 6 through 8 until your performance goals are met.

For each comparison, you can use any previous SQL trial as the pre-change SQL trial and the current SQL trial as the post-change SQL trial. For example, you may want to compare the first SQL trial to the current SQL trial to assess the total change, or you can compare the most recent SQL trial to the current SQL trial to assess just the most recent change.

#### Note:

Oracle Enterprise Manager provides automated workflows for steps 3 through 9 to simplify this process.

#### Note:

Data visibility and privilege requirements may differ when using SQL Performance Analyzer with pluggable databases (PDBs).

#### See Also:

- "Setting Up the Test System"
- For information about how manageability features—including SQL Performance Analyzer—work in a multitenant container database (CDB), see Oracle Database Administrator's Guide

## 2.1 Capturing the SQL Workload

Before running SQL Performance Analyzer, capture a set of SQL statements on the production system that represents the SQL workload which you intend to analyze.

The captured SQL statements should include the following information:

- SQL text
- Execution environment
  - SQL binds, which are bind values needed to execute a SQL statement and generate accurate execution statistics
  - Parsing schema under which a SQL statement can be compiled
  - Compilation environment, including initialization parameters under which a SQL statement is executed

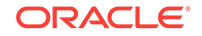

Number of times a SQL statement was executed

Capturing a SQL workload has a negligible performance impact on your production system and should not affect throughput. A SQL workload that contains more SQL statements will better represent the state of the application or database. This will enable SQL Performance Analyzer to more accurately forecast the potential impact of system changes on the SQL workload. Therefore, you should capture as many SQL statements as possible. Ideally, you should capture all SQL statements that are either called by the application or are running on the database.

You can store captured SQL statements in a SQL tuning set and use it as an input source for SQL Performance Analyzer. A SQL tuning set is a database object that includes one or more SQL statements, along with their execution statistics and execution context. SQL statements can be loaded into a SQL tuning set from different sources, including the cursor cache, Automatic Workload Repository (AWR), SQL trace files, and existing SQL tuning sets. Capturing a SQL workload using a SQL tuning set enables you to:

- Store the SQL text and any necessary auxiliary information in a single, persistent database object
- Populate, update, delete, and select captured SQL statements in the SQL tuning set
- Load and merge content from various data sources, such as the Automatic Workload Repository (AWR) or the cursor cache
- Export the SQL tuning set from the system where the SQL workload is captured and import it into another system
- Reuse the SQL workload as an input source for other advisors, such as the SQL Tuning Advisor and the SQL Access Advisor

#### See Also:

- Oracle Database 2 Day + Performance Tuning Guide for information about creating SQL tuning sets using Oracle Enterprise Manager
- Oracle Database SQL Tuning Guide for information about creating SQL tuning sets using APIs

### 2.2 Setting Up the Test System

After you have captured the SQL workload into a SQL tuning set on the production system, you can conduct SQL Performance Analyzer analysis on the same database where the workload was captured or on a different database. Because the analysis is resource-intensive, it is recommended that you capture the workload on a production database and transport it to a separate test database where the analysis can be performed. To do so, export the SQL tuning set from the production system and import it into a separate system where the system change will be tested. There are many ways to create a test database. For example, you can use the DUPLICATE command of Recovery Manager (RMAN), Oracle Data Pump, or transportable tablespaces. Oracle recommends using RMAN because it can create the test database from pre-existing backups or from the active production datafiles. The production and test databases can reside on the same host or on different hosts.

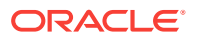

You should configure the test database environment to match the database environment of the production system as closely as possible. In this way, SQL Performance Analyzer can more accurately forecast the effect of the system change on SQL performance.

After the test system is properly configured, export the SQL tuning set from the production system to a staging table, then import it from the staging table into the test system.

#### See Also:

- Oracle Database Backup and Recovery User's Guide for information about duplicating databases using RMAN
- Oracle Database 2 Day + Performance Tuning Guide for information about transporting SQL tuning sets using Oracle Enterprise Manager
- Oracle Database SQL Tuning Guide for information about transporting SQL tuning sets using APIs

## 2.3 Creating a SQL Performance Analyzer Task

After the SQL workload is captured and transported to the test system, and the initial database environment is properly configured, you can run SQL Performance Analyzer to analyze the effects of a system change on SQL performance.

To run SQL Performance Analyzer, you must first create a SQL Performance Analyzer task. A task is a container that encapsulates all of the data about a complete SQL Performance Analyzer analysis. A SQL Performance Analyzer analysis comprises of at least two SQL trials and a comparison. A SQL trial encapsulates the execution performance of a SQL tuning set under specific environmental conditions. When creating a SQL Performance Analyzer task, you will need to select a SQL tuning set as its input source. When building SQL trials using the test execute or explain plan methods, the SQL tuning set will be used as the source for SQL statements. The SQL Performance Analyzer analysis will show the impact of the environmental differences between the two trials.

#### See Also:

 Creating an Analysis Task for information about how to create a SQL Performance Analyzer task

## 2.4 Measuring the Pre-Change SQL Performance

Create a pre-change SQL trial before making the system change. You can use the following methods to generate the performance data needed for a SQL trial with SQL Performance Analyzer:

Test execute

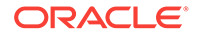

This method test executes SQL statements through SQL Performance Analyzer. This can be done on the database running SPA Performance Analyzer or on a remote database.

Explain plan

This method generates execution plans only for SQL statements through SQL Performance Analyzer. This can be done on the database running SPA Performance Analyzer or on a remote database. Unlike the EXPLAIN PLAN statement, SQL trials using the explain plan method take bind values into account and generate the actual execution plan.

Convert SQL tuning set

This method converts the execution statistics and plans stored in a SQL tuning set. This is only supported for APIs.

The test execute method runs each of the SOL statements contained in the workload to completion. During execution, SQL Performance Analyzer generates execution plans and computes execution statistics for each SQL statement in the workload. Each SOL statement in the SOL tuning set is executed separately from other SOL statements, without preserving their initial order of execution or concurrency. This is done at least twice for each SOL statement, for as many times as possible until the execution times out (up to a maximum of 10 times). The first execution is used to warm the buffer cache. All subsequent executions are then used to calculate the runtime execution statistics for the SQL statement based on their averages. The actual number of times that the SOL statement is executed depends on how long it takes to execute the SQL statement. Long-running SQL statement will only be executed a second time, and the execution statistics from this execution will be used. Other (faster-running) SQL statements are executed multiple times, and their execution statistics are averaged over these executions (statistics from the first execution are not used in the calculation). By averaging statistics over multiple executions, SOL Performance Analyzer can calculate more accurate execution statistics for each SQL statement. To avoid a potential impact to the database, DDLs are not supported. By default, only the query portion of DMLs is executed. Using APIs, you can execute the full DML by using the EXECUTE\_FULLDML task parameter. Parallel DMLs are not supported and the query portion is not executed unless the parallel hints are removed.

Depending on its size, executing a SQL workload can be time and resource intensive. With the explain plan method, you can choose to generate execution plans only, without collecting execution statistics. This technique shortens the time to run the trial and lessens the effect on system resources, but a comprehensive performance analysis is not possible because only the execution plans will be available during the analysis. However, unlike generating a plan with the EXPLAIN PLAN command, SQL Performance Analyzer provides bind values to the optimizer when generating execution plans, which provides a more reliable prediction of what the plan will be when the SQL statement is executed.

In both cases, you can execute the SQL workload remotely on a separate database using a database link. SQL Performance Analyzer will establish a connection to the remote database using the database link, execute the SQL statements on that database, collect the execution plans and run-time statistics for each SQL statement, and store the results in a SQL trial on the local database that can be used for later analysis. This method is useful in cases where you want to:

- Test a database upgrade
- Execute the SQL workload on a system running another version of Oracle Database

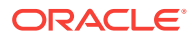

- Store the results from the SQL Performance Analyzer analysis on a separate test system
- Perform testing on multiple systems with different hardware configurations
- Use the newest features in SQL Performance Analyzer even if you are using an older version of Oracle Database on your production system

Once the SQL workload is executed, the resulting execution plans and run-time statistics are stored in a SQL trial.

You can also build a SQL trial using the execution statistics and plan stored in a SQL tuning set. While this method is only supported for APIs, it may be useful in cases where you have another method to run your workload (such as Database Replay or another application testing tool), and you do not need SQL Performance Analyzer to drive the workload on the test system. In such cases, if you capture a SQL tuning set during your test runs, you can build SQL trials from these SQL tuning sets using SQL Performance Analyzer to view a more comprehensive analysis report. Unlike a standard SQL Performance Analyzer report—which has only one execution plan in each trial and one set of execution statistics generated by executing the SQL statement with one set of binds—you can generate a report that compares SQL trials built from SQL tuning sets that show all execution plans from both trials with potentially many different sets of binds across multiple executions.

#### 🖋 See Also:

- Creating a Pre-Change SQL Trial for information about how to measure the pre-change performance
- Testing a Database Upgrade for information about executing a SQL workload on a remote system to test a database upgrade

## 2.5 Making a System Change

Make the change whose effect on SQL performance you intend to measure. SQL Performance Analyzer can analyze the effect of many types of system changes. For example, you can test a database upgrade, new index creation, initialization parameter changes, or optimizer statistics refresh. If you are running SQL Performance Analyzer on the production system, then consider making a change using a private session to avoid affecting the rest of the system.

#### 2.6 Measuring the Post-Change SQL Performance

After performing the system change, create a post-change SQL trial. It is highly recommended that you create the post-change SQL trial using the same method as the pre-change SQL trial. Once built, the post-change SQL trial represents a new set of performance data that can be used to compare to the pre-change version. The results are stored in a new, or post-change, SQL trial.

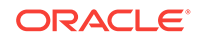

#### See Also:

Creating a Post-Change SQL Trial for information about how to measure the post-change performance

### 2.7 Comparing Performance Measurements

SQL Performance Analyzer compares the performance of SQL statements before and after the change and produces a report identifying any changes in execution plans or performance of the SQL statements.

SQL Performance Analyzer measures the impact of system changes both on the overall execution time of the SQL workload and on the response time of every individual SQL statement in the workload. By default, SQL Performance Analyzer uses elapsed time as a metric for comparison. Alternatively, you can choose the metric for comparison from a variety of available SQL run-time statistics, including:

- CPU time
- User I/O time
- Buffer gets
- Physical I/O
- Optimizer cost
- I/O interconnect bytes
- Any combination of these metrics in the form of an expression

If you chose to generate explain plans only in the SQL trials, then SQL Performance Analyzer will use the optimizer cost stored in the SQL execution plans.

Once the comparison is complete, the resulting data is generated into a SQL Performance Analyzer report that compares the pre-change and post-change SQL performance. The SQL Performance Analyzer report can be viewed as an HTML, text, or active report. Active reports provides in-depth reporting using an interactive user interface that enables you to perform detailed analysis even when disconnected from the database or Oracle Enterprise Manager.

#### See Also:

 Comparing SQL Trials for information about comparing performance measurements and reporting

## 2.8 Fixing Regressed SQL Statements

If the performance analysis performed by SQL Performance Analyzer reveals regressed SQL statements, then you can make changes to remedy the problem. For example, you can fix regressed SQL by running SQL Tuning Advisor or using SQL plan baselines. You can then repeat the process of executing the SQL statements and

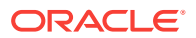

comparing its performance to the first execution. Repeat these steps until you are satisfied with the outcome of the analysis.

See Also:

Comparing SQL Trials for information about fixing regressed SQL statements

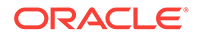

Once you have captured a SQL workload that you want to analyze into a SQL tuning set (STS), you can run SQL Performance Analyzer to analyze the effects of a system change on SQL performance. To run SQL Performance Analyzer, you must first create a SQL Performance Analyzer task. A task is a container that encapsulates all of the data about a complete SQL Performance Analyzer analysis. A SQL Performance Analyzer analysis comprises of at least two SQL trials and a comparison. A SQL trial captures the execution performance of a SQL tuning set under specific environmental conditions and can be generated automatically using SQL Performance Analyzer by one of the following methods:

- Test executing SQL statements
- Generating execution plans for SQL statements
- Referring to execution statistics and plans captured in a SQL tuning set

When creating a SQL Performance Analyzer task, you will need to select a SQL tuning set as its input source. The SQL tuning set will be used as the source for test executing or generating execution plans for SQL trials. Thus, performance differences between trials are caused by environmental differences.

This chapter describes how to create a SQL Performance Analyzer task and contains the following topics:

- Creating an Analysis Task Using Enterprise Manager
- Creating an Analysis Task Using APIs
- Configuring an Analysis Task Using APIs

#### Note:

The primary interface for running SQL Performance Analyzer is Oracle Enterprise Manager. If for some reason Oracle Enterprise Manager is unavailable, you can run SQL Performance Analyzer using the DBMS\_SQLPA PL/SQL package.

See Also:

"Creating a SQL Performance Analyzer Task"

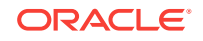

## 3.1 Creating an Analysis Task Using Enterprise Manager

There are several workflows available in Oracle Enterprise Manager for creating a SQL Performance Analyzer task.

Before running SQL Performance Analyzer, capture the SQL workload to be used in the performance analysis into a SQL tuning set on the production system, then transport it to the test system where the performance analysis will be performed, as described in "Capturing the SQL Workload".

To create an analysis task using Enterprise Manager:

1. From the **Performance** menu, select **SQL**, then **SQL Performance Analyzer**.

If the Database Login page appears, then log in as a user with administrator privileges.

The SQL Performance Analyzer Home page appears.

| SQL Pe                                                                                                    | erformance An | alyzer           |          |                  |                      |         |                    |                   |                    |  |
|----------------------------------------------------------------------------------------------------|---------------|------------------|----------|------------------|----------------------|---------|--------------------|-------------------|--------------------|--|
|                                                                                                    |               | Page Refreshed M | ay 1, 20 | 12 5:29:47 P     | M PDT Re             | iresh V | iew Data           | Real Time: 15 S   | econd Refresh 🚩    |  |
| SQL Performance Analyzer allows you to test and to analyze the effects of changes on the execution performance of SQL contained in a SQL Tuning Set.                                                                                                    |               |                  |          |                  |                      |         |                    |                   |                    |  |
| SQL Performance Analyzer Workflows           Create and execute SQL Performance Analyzer Task experiments of different types using the following links.           Upgrade from 9i or 10.1           Test and analyze the effects of database upgrade from 9i or 10.1 on SQL Tuning Set performance.           Upgrade from 10.2 or 11g           Parameter Change           Test and analyze the effects of database upgrade from 10.2 or 11g on SQL Tuning Set performance.           Optimizer Statistics           Exat ad simulation           Simulation           Simulation           Simulation           Create a SID Performance chalter of analyze the effects of a fax data Storage Server installation on SQL Tuning Set performance.           Create a SID Performance chalter of analyze the effects of analyze the effects of analyze the effects of analyze the effects of analyze the stress of analyze the effects of analyze the effects |               |                  |          |                  |                      |         |                    |                   |                    |  |
| SQL Performance Analyzer Tasks                                                                                                    |               |                  |          |                  |                      |         |                    |                   |                    |  |
| Select                                                                                                    | Name          |                  | Owner    | Last<br>Modified | Current Step<br>Name | Туре    | Last Run<br>Status | SQLs<br>Processed | Steps<br>Completed |  |
| No SQL Performance Analyzer Tasks<br>available.                                                                                                    |               |                  |          |                  |                      |         |                    |                   |                    |  |

- 2. Under SQL Performance Analyzer Workflows, select the workflow for creating the desired type of analysis task:
  - Upgrade from 9i or 10.1

Use the upgrade from 9*i* or 10.1 workflow to test a database upgrade from Oracle9*i* Database or Oracle Database 10*g* Release 1 to Oracle Database 10*g* Release 2 and newer releases, as described in "Upgrading from Oracle9*i* Database and Oracle Database 10*g* Release 1".

• Upgrade from 10.2 or 11g

Use the upgrade from 10.2 or 11*g* workflow to test a database upgrade from Oracle Database 10*g* Release 2 or Oracle Database 11*g* to a later release, as described in "Upgrading from Oracle Database 10*g* Release 2 and Newer Releases".

Parameter Change

Use the parameter change workflow to determine how a database initialization parameter change will affect SQL performance, as described in "Using the Parameter Change Workflow".

Optimizer Statistics

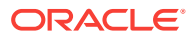

Use the optimizer statistics workflow to analyze how changes to optimizer statistics will affect SQL performance, as described in "Using the Optimizer Statistics Workflow".

Exadata Simulation

Use the Exadata simulation workflow to simulate how using Oracle Exadata will affect SQL performance, as described in "Using the Exadata Simulation Workflow".

· Guided workflow

Use the guided workflow to compare SQL performance for all other types of system changes, as described in "Using the Guided Workflow".

#### 3.1.1 Using the Parameter Change Workflow

The parameter change workflow enables you to test the performance effect on a SQL workload when you change the value of a single environment initialization parameter. For example, you can compare SQL performance by setting the OPTIMIZER\_FEATURES\_ENABLE initialization parameter to 10.2.0.4 and 12.1.0.1. After you select a SQL tuning set and a comparison metric, SQL Performance Analyzer creates a task and performs a trial with the initialization parameter set to the original value. SQL Performance Analyzer then performs a second trial with the parameter set to the changed value by issuing an ALTER SESSION statement. The impact of the change is thus contained locally to the testing session. Any regression or change in performance is reported in a system-generated SQL Performance Analyzer report.

#### Note:

To create an analysis task for other types of system changes, use the guided workflow instead, as described in "Using the Guided Workflow".

To use the SQL Performance Analyzer parameter change workflow:

1. On the SQL Performance Analyzer Home page, under SQL Performance Analyzer Workflows, click **Parameter Change**.

The Parameter Change page appears.

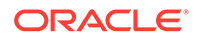

| Parameter Change                                                   |
|--------------------------------------------------------------------|
| Task Information                                                   |
| * Task Name                                                        |
| * SQL Tuning Set                                                   |
| Description                                                        |
| Creation Method Execute SQLs 👻                                     |
| Per-SQL Time Limit 5 minutes 💙                                     |
| <b>TIP</b> Time limit is on elapsed time of test execution of SQL. |
| Parameter Change                                                   |
| * Parameter Name                                                   |
| * Base Value                                                       |
| * Changed Value                                                    |
| Trial Comparison                                                   |
| Comparison Metric Elapsed Time                                     |
| Schedule                                                           |
| Time Zone America/Los_Angeles 💌                                    |
| <ul> <li>Immediately</li> </ul>                                    |
| 🔿 Later                                                            |
| Date July 1, 2012 (example: May 1, 2012)                           |
| Time 2 ¥ 51 ¥ 50 ¥ ○ AM ④ PM                                       |

- 2. In the Task Name field, enter the name of the task.
- 3. In the SQL Tuning Set field, enter the name of the SQL tuning set that contains the SQL workload to be analyzed.

Alternatively, click the search icon to search for a SQL tuning set using the Search and Select: SQL Tuning Set window.

The selected SQL tuning set now appears in the SQL Tuning Set field.

- 4. In the Description field, optionally enter a description of the task.
- 5. In the Creation Method list, determine how the SQL trial is created and what contents are generated by performing one of the following actions:
  - Select Execute SQLs.

The SQL trial generates both execution plans and statistics for each SQL statement in the SQL tuning set by actually running the SQL statements.

• Select Generate Plans.

The SQL trial invokes the optimizer to create execution plans only without actually running the SQL statements.

- 6. In the Per-SQL Time Limit list, determine the time limit for SQL execution during the trial by performing one of the following actions:
  - Select 5 minutes.

The execution will run each SQL statement in the SQL tuning set up to 5 minutes and gather performance data.

Select Unlimited.

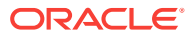

The execution will run each SQL statement in the SQL tuning set to completion and gather performance data. Collecting execution statistics provides greater accuracy in the performance analysis but takes a longer time. Using this setting is not recommended because the task may be stalled by one SQL statement for a prolonged time period.

- Select **Customize** and enter the specified number of seconds, minutes, or hours.
- 7. In the Parameter Change section, complete the following steps:
  - a. In the Parameter Name field, enter the name of the initialization parameter whose value you want to modify, or click the Search icon to select an initialization parameter using the Search and Select: Initialization Parameters window.
  - b. In the Base Value field, enter the current value of the initialization parameter.
  - c. In the Changed Value field, enter the new value of the initialization parameter.
- 8. In the Comparison Metric list, select the comparison metric to use for the analysis:
  - If you selected Generate Plans in Step 5, then select Optimizer Cost.
  - If you selected Execute SQLs in Step 5, then select one of the following options:
    - Elapsed Time
    - CPU Time
    - User I/O Time
    - Buffer Gets
    - Physical I/O
    - Optimizer Cost
    - I/O Interconnect Bytes

To perform the comparison analysis by using more than one comparison metric, perform separate comparison analyses by repeating this procedure using different metrics.

- 9. In the Schedule section:
  - a. In the Time Zone list, select your time zone code.
  - **b.** Select **Immediately** to start the task now, or **Later** to schedule the task to start at a time specified using the Date and Time fields.
- 10. Click Submit.

The SQL Performance Analyzer Home page appears.

In the SQL Performance Analyzer Tasks section, the status of this task is displayed. To refresh the status icon, click **Refresh**. After the task completes, the Status field changes to Completed.

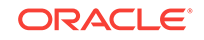

| Delet  | e View Latest Rej | port  |                           |                      |         |                    |                   |                    |
|--------|-------------------|-------|---------------------------|----------------------|---------|--------------------|-------------------|--------------------|
| Select | Name              | Owner | Last Modified             | Current Step<br>Name | Туре    | Last Run<br>Status | SQLs<br>Processed | Steps<br>Completed |
| ۲      | SPA_PARAM_CHANGE  | SYS   | May 1, 2012 5:42:32<br>PM | EXEC_187             | Compare | Completed          | 506 of 506        | 4 of 4             |

**11.** In the SQL Performance Analyzer Tasks section, select the task and click the link in the Name column.

The SQL Performance Analyzer Task page appears.

| SQL Performance Analyzer Task: SYS.SPA_PARAM_CHANGE                                                                                                    |                     |                       |                    |            |         |             |          |            |  |  |
|----------------------------------------------------------------------------------------------------|---------------------|-----------------------|--------------------|------------|---------|-------------|----------|------------|--|--|
| View Latest Report Page Refreshed May 1, 2012 5:14:01 PM PDT R                                                                                                    |                     |                       |                    |            |         |             |          |            |  |  |
| The SQL Performance Analyzer Task is a container for experimental results of executing a specific SQL Tuning Set under changed environmental conditions and assessing the impact of environmental changes on STS execution performance. |                     |                       |                    |            |         |             |          |            |  |  |
| ▷ SQL Tuning Set                                                                                                    |                     |                       |                    |            |         |             |          |            |  |  |
| ⊽ SQL Trials                                                                                                    |                     |                       |                    |            |         |             |          |            |  |  |
| A SQL Trial captures the execution performance of the SQL Tuning Set under specific environmental conditions.                                                                                                    |                     |                       |                    |            |         |             |          |            |  |  |
| Create SQL Trial                                                                                                    |                     |                       |                    |            |         |             |          |            |  |  |
| SQL Trial Name                                                                                                    | Description         | Description           |                    |            |         | SQL Execute | d s      | tatus      |  |  |
| INITIAL_SQL_TRIAL                                                                                                    | parameter db_file_m | nultiblock_read_count | 5/1/12 5:          | :41 PM Yes |         | C           | OMPLETED |            |  |  |
| SECOND_SQL_TRIAL                                                                                                    | parameter db_file_m | 5/1/12 5:             | 5/1/12 5:42 PM Yes |            | C       | OMPLETED    |          |            |  |  |
| ✓ SQL Trial Comparisons Compare SOL Trials to assess change impact of environmental differences on SOL Tuning Set execution costs.                                                                                                    |                     |                       |                    |            |         |             |          |            |  |  |
| Run SQL Trial Comparison                                                                                                    |                     |                       |                    |            |         |             |          |            |  |  |
| Trial 1 Name                                                                                                    | Trial 2 Name        | Compare Metric        | Created            | Status     | Compari | son Report  | SQL Tu   | ine Report |  |  |
| INITIAL_SQL_TRIAL                                                                                                    | SECOND_SQL_TRIAL    | Elapsed Time          | 5/1/12 5:42 PM     | COMPLETED  | .90.    |             |          |            |  |  |

This page contains the following sections:

SQL Tuning Set

This section summarizes information about the SQL tuning set, including its name, owner, description, and the number of SQL statements it contains.

SQL Trials

This section includes a table that lists the SQL trials used in the SQL Performance Analyzer task.

SQL Trial Comparisons

This section contains a table that lists the results of the SQL trial comparisons

**12.** Click the icon in the Comparison Report column.

The SQL Performance Analyzer Task Result page appears.

- **13.** Review the results of the performance analysis, as described in "Reviewing the SQL Performance Analyzer Report Using Oracle Enterprise Manager".
- 14. In cases when regression are identified, click the icon in the SQL Tune Report column to view a SQL tuning report.

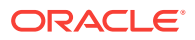
# 3.1.2 Using the Optimizer Statistics Workflow

The optimizer statistics workflow enables you to analyze the effects of optimizer statistics changes on the performance of a SQL workload.

The

SQL Performance Analyzer tests the effect of new optimizer statistics by enabling pending optimizer statistics in the testing session. The first SQL trial measures the baseline SQL tuning set performance; the second SQL trial uses the pending optimizer statistics. You can then run a comparison report for the two SQL trials.

To use the optimizer statistics workflow:

1. On the SQL Performance Analyzer Home page, under SQL Performance Analyzer Workflows, click **Optimizer Statistics**.

The Optimizer Statistics page appears.

| Optimizer Statistics                                              |      |
|-------------------------------------------------------------------|------|
| Task Information                                                  |      |
| * Task Name                                                       |      |
| * SQL Tuning Set                                                  | Q    |
| Description                                                       |      |
| Creation Method Execute SQLs 💌                                    |      |
| Per-SQL Time Limit 5 minutes 💌                                    |      |
| <b>VIP</b> TIP Time limit is on elapsed time of test execution of | SQL. |
| Trial Comparison                                                  |      |
| Comparison Metric Elapsed Time                                    |      |
| Schedule                                                          |      |
| Time Zone America/Los_Angeles 💌                                   |      |
| <ul> <li>Immediately</li> </ul>                                   |      |
| ◯ Later                                                           |      |
| Date May 2, 2012 (example: May 2, 2012)                           |      |
| Time 12 💙 32 💙 00 💙 🔿 AM 💿 PM                                     |      |

- 2. In the Task Name field, enter the name of the task.
- 3. In the SQL Tuning Set field, enter the name of the SQL tuning set that contains the SQL workload to be analyzed.

Alternatively, click the search icon to search for a SQL tuning set using the Search and Select: SQL Tuning Set window.

The selected SQL tuning set now appears in the SQL Tuning Set field.

- 4. In the Description field, optionally enter a description of the task.
- **5.** In the Creation Method list, determine how the SQL trial is created and what contents are generated by performing one of the following actions:
  - Select Execute SQLs.

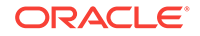

The SQL trial generates both execution plans and statistics for each SQL statement in the SQL tuning set by actually running the SQL statements.

• Select Generate Plans.

The SQL trial invokes the optimizer to create execution plans only without actually running the SQL statements.

- 6. In the Per-SQL Time Limit list, determine the time limit for SQL execution during the trial by performing one of the following actions:
  - Select 5 minutes.

The execution will run each SQL statement in the SQL tuning set up to 5 minutes and gather performance data.

• Select Unlimited.

The execution will run each SQL statement in the SQL tuning set to completion and gather performance data. Collecting execution statistics provides greater accuracy in the performance analysis but takes a longer time. Using this setting is not recommended because the task may be stalled by one SQL statement for a prolonged time period.

- Select **Customize** and enter the specified number of seconds, minutes, or hours.
- 7. In the Comparison Metric list, select the comparison metric to use for the comparison analysis:
  - Elapsed Time
  - CPU Time
  - User I/O Time
  - Buffer Gets
  - Physical I/O
  - Optimizer Cost
  - I/O Interconnect Bytes

Optimizer Cost is the only comparison metric available if you chose to generate execution plans only in the SQL trials.

To perform the comparison analysis by using more than one comparison metric, perform separate comparison analyses by repeating this procedure with different metrics.

- 8. Ensure that pending optimizer statistics are collected, and select **Pending optimizer statistics collected**.
- 9. In the Schedule section:
  - a. In the Time Zone list, select your time zone code.
  - **b.** Select **Immediately** to start the task now, or **Later** to schedule the task to start at a time specified using the Date and Time fields.
- 10. Click Submit.

The SQL Performance Analyzer Home page appears.

In the SQL Performance Analyzer Tasks section, the status of this task is displayed. To refresh the status icon, click **Refresh**. After the task completes, the Status field changes to Completed.

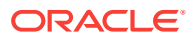

| SQL F | SQL Performance Analyzer Tasks |       |                           |                      |         |                    |                   |                    |
|-------|--------------------------------|-------|---------------------------|----------------------|---------|--------------------|-------------------|--------------------|
| Del   | ete View Latest Repo           | ort   |                           |                      |         |                    |                   |                    |
| Selec | t Name                         | Owner | Last Modified             | Current Step<br>Name | Туре    | Last Run<br>Status | SQLs<br>Processed | Steps<br>Completed |
| ۲     | SPA_OPTIMIZER_STATS            | SYS   | May 2, 2012 1:46:34<br>PM | EXEC_210             | Compare | Completed          | 506 of 506        | 4 of 4             |

**11.** In the SQL Performance Analyzer Tasks section, select the task and click the link in the Name column.

The SQL Performance Analyzer Task page appears.

| SOL Performance                                                                                                    | Analyzer Task: S                                      | YS.SPA OPTH                                             | MIZER STAT                                 | s                     |                               |                 |           |              |
|----------------------------------------------------------------------------------------------------|-------------------------------------------------------|---------------------------------------------------------|--------------------------------------------|-----------------------|-------------------------------|-----------------|-----------|--------------|
| View Latest Report                                                                                                    | ,                                                     |                                                         | Pag                                        | –<br>je Refresh       | ed May 2, 2                   | 2012 12:53:51   | L PM PD   | T Refresh    |
| The SQL Performance Ar<br>conditions and assessing                                                                                                    | nalyzer Task is a containe<br>the impact of environme | r for experimental re<br>ntal changes on STS            | sults of executing a<br>execution performa | a specific S<br>ance. | QL Tuning Se                  | et under change | ed enviro | nmental      |
| ⊳ SQL Tuning Set                                                                                                    |                                                       |                                                         |                                            |                       |                               |                 |           |              |
|                                                                                                    |                                                       |                                                         |                                            |                       |                               |                 |           |              |
| A SQL Trial captures the                                                                                                    | execution performance of                              | f the SQL Tuning Set                                    | t under specific env                       | ironmenta             | conditions.                   |                 |           |              |
|                                                                                                    |                                                       |                                                         |                                            |                       |                               |                 | Crea      | te SQL Trial |
| SQL Trial Name                                                                                                    | Description                                           | Description                                             |                                            |                       | reated                        | SQL Exect       | uted      | Status       |
| INITIAL_SQL_TRIAL                                                                                                    | parameter optimizer_u                                 | parameter optimizer_use_pending_statistics set to FALSE |                                            |                       | 5/2/12 1:45 PM Yes            |                 |           | COMPLETED    |
| SECOND_SQL_TRIAL                                                                                                    | parameter optimizer_u                                 | parameter optimizer_use_pending_statistics set to TRUE  |                                            |                       | 5/2/12 1:45 PM Yes            |                 |           | COMPLETED    |
| ✓ SQL Trial Comparisons           Compare SQL Trials to assess change impact of environmental differences on SQL Tuning Set execution costs.         Run SQL Trial Comparison |                                                       |                                                         |                                            |                       |                               |                 |           |              |
| Trial 1 Name                                                                                                    | Trial 2 Name                                          | Compare Metric                                          | Created                                    | Status                | Comparison Report SQL Tune Re |                 |           | une Report   |
| INITIAL_SQL_TRIAL                                                                                                    | SECOND_SQL_TRIAL                                      | Elapsed Time                                            | 5/2/12 1:46 PM                             | COMPLET               | TED 190.                      |                 |           |              |

This page contains the following sections:

SQL Tuning Set

This section summarizes information about the SQL tuning set, including its name, owner, description, and the number of SQL statements it contains.

SQL Trials

This section includes a table that lists the SQL trials used in the SQL Performance Analyzer task.

SQL Trial Comparisons

This section contains a table that lists the results of the SQL trial comparisons

**12.** Click the icon in the Comparison Report column.

The SQL Performance Analyzer Task Result page appears.

**13.** Review the results of the performance analysis, as described in "Reviewing the SQL Performance Analyzer Report Using Oracle Enterprise Manager".

Any regressions found in performance can be fixed using SQL plan baselines and the SQL Tuning Advisor. If the pending optimizer statistics produce satisfactory performance, you can publish for use.

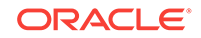

## 3.1.3 Using the Exadata Simulation Workflow

The Exadata simulation workflow enables you to simulate the effects of an Exadata Storage Server installation on the performance of a SQL workload.

Oracle Exadata provides extremely large I/O bandwidth coupled with a capability to offload SQL processing from the database to storage. This allows Oracle Database to significantly reduce the volume of data sent through the I/O interconnect, while at the same time offloading CPU resources to the Exadata storage cells.

SQL Performance Analyzer can analyze the effectiveness of Exadata SQL offload processing by simulating an Exadata Storage Server installation and measuring the reduction in I/O interconnect usage for the SQL workload.

Running the Exadata simulation does not require any hardware or configuration changes to your system. After you select a SQL tuning set, SQL Performance Analyzer creates a task and performs an initial trial with the Exadata Storage Server simulation disabled. SQL Performance Analyzer then performs a second trial with the Exadata Storage Server simulation enabled. SQL Performance Analyzer then compares the two trials using the I/O Interconnect Bytes comparison metric and generates a SQL Performance Analyzer report, which estimates the amount of data that would not need to be sent from the Exadata storage cells to the database if Oracle Exadata is being used. In both SQL trials, the SQL statements are executed to completion and I/O interconnect bytes measurements are taken as the actual and simulated Exadata values for the first and second trials, respectively. The measured change in I/O interconnect bytes provides a good estimate of how much filtering can be performed in the Exadata storage cells and, in turn, the amount of CPU that normally would be used to process this data, but now can be offloaded from the database.

#### Note:

Using the Exadata simulation will not result in any plan changes. Execution plans do not change in an Exadata Storage Server installation because the simulation focuses on measuring the improvement in I/O interconnect usage. Moreover, I/O interconnect bytes will not increase, except when data compression is used (see next note), because Oracle Exadata will only decrease the amount of data sent to the database.

#### Note:

Because I/O interconnect bytes is the only metric used to measure the performance change impact of using an Exadata Storage Server installation, it will not work properly if Oracle Exadata is used with data compression. Since Exadata storage cells also decompress data, the I/O interconnect bytes with Oracle Exadata (or the second SQL trial) of a SQL statement may be greater than the I/O interconnect bytes without Oracle Exadata (or the first SQL trial) where the data is compressed. This comparison will be misleading because the SQL statement will be reported as a regression; when in fact, it is not.

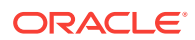

#### Note:

The Exadata simulation workflow is used to simulate an Exadata Storage Server installation on non-Exadata hardware. To test changes on Exadata hardware, use the standard SQL Performance Analyzer workflows.

#### Note:

The Exadata simulation is supported for DSS and data warehouse workloads only.

To use the SQL Performance Analyzer Exadata simulation workflow:

1. On the SQL Performance Analyzer Home page, under SQL Performance Analyzer Workflows, click **Exadata Simulation**.

The Exadata Simulation page appears.

| Exadata Simulation                                            |      |
|---------------------------------------------------------------|------|
| Task Information                                              |      |
| * Task Name                                                   |      |
| * SQL Tuning Set                                              | ٩    |
| Description                                                   |      |
| Creation Method Execute SQLs                                  |      |
| Per-SQL Time Limit 5 minutes 🔽                                |      |
| <b>TIP</b> Time limit is on elapsed time of test execution of | SQL. |
| Trial Comparison                                              |      |
| Comparison Metric I/O Interconnect Bytes                      |      |
| Schedule                                                      |      |
| Time Zone America/Los_Angeles 💌                               |      |
| 💿 Immediately                                                 |      |
| O Later                                                       |      |
| Date May 2, 2012 🖄 (example: May 2, 2012)                     |      |
| Time 1 💙 38 💙 00 💙 🔿 AM 💿 PM                                  |      |

- 2. In the Task Name field, enter the name of the task.
- 3. In the SQL Tuning Set field, enter the name of the SQL tuning set that contains the SQL workload to be analyzed.

Alternatively, click the search icon to search for a SQL tuning set using the Search and Select: SQL Tuning Set window.

The selected SQL tuning set now appears in the SQL Tuning Set field.

- 4. In the Description field, optionally enter a description of the task.
- 5. In the Per-SQL Time Limit list, determine the time limit for SQL execution during the trial by performing one of the following actions:

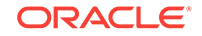

Select 5 minutes.

The execution will run each SQL statement in the SQL tuning set up to 5 minutes and gather performance data.

Select Unlimited.

The execution will run each SQL statement in the SQL tuning set to completion and gather performance data. Collecting execution statistics provides greater accuracy in the performance analysis but takes a longer time. Using this setting is not recommended because the task may be stalled by one SQL statement for a prolonged time period.

- Select Customize and enter the specified number of seconds, minutes, or hours.
- 6. In the Schedule section:
  - a. In the Time Zone list, select your time zone code.
  - **b.** Select **Immediately** to start the task now, or **Later** to schedule the task to start at a time specified using the Date and Time fields.
- 7. Click Submit.

The SQL Performance Analyzer Home page appears.

In the SQL Performance Analyzer Tasks section, the status of this task is displayed. To refresh the status icon, click **Refresh**. After the task completes, the Status field changes to Completed.

| SQL P  | SQL Performance Analyzer Tasks |       |                           |              |         |                    |                   |                    |
|--------|--------------------------------|-------|---------------------------|--------------|---------|--------------------|-------------------|--------------------|
| Dele   | te View Latest Repo            | ort   |                           |              |         |                    |                   |                    |
| Select | Name                           | Owner | Last Modified             | Current Step | Type    | Last Run<br>Status | SQLs<br>Processed | Steps<br>Completed |
| ۲      | SPA_EXADATA_SIM                | SYS   | May 2, 2012 2:45:21<br>PM | EXEC_214     | Compare | Completed          | 506 of 506        | 4 of 4             |

8. In the SQL Performance Analyzer Tasks section, select the task and click the link in the Name column.

SQL Performance Analyzer Task: SYS.SPA\_EXADATA\_SIM View Latest Report Page Refreshed May 2, 2012 1:52:41 PM PDT Refresh The SQL Performance Analyzer Task is a container for experimental results of executing a specific SQL Tuning Set under changed environr conditions and assessing the impact of environmental changes on STS execution performance. SQL Tuning Set V SOL Trials A SQL Trial captures the execution performance of the SQL Tuning Set under specific environmental conditions. SOL Trial Name Description Created SQL Executed Status INITIAL\_SQL\_TRIAL 5/2/12 2:44 PM COMPLETED Exadata Storage Server simulation disabled Yes SECOND\_SQL\_TRIAL Exadata Storage Server simulation enabled 5/2/12 2:44 PM COMPLETED Yes Compare SQL Trials to assess change impact of environmental differences on SQL Tuning Set execution costs. Compare Metric Created Trial 1 Name Trial 2 Name Status Comparison Report INITIAL\_SQL\_TRIAL SECOND\_SQL\_TRIAL I/O Interconnect Bytes 5/2/12 2:45 PM COMPLETED 00

The SQL Performance Analyzer Task page appears.

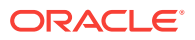

This page contains the following sections:

SQL Tuning Set

This section summarizes information about the SQL tuning set, including its name, owner, description, and the number of SQL statements it contains.

SQL Trials

This section includes a table that lists the SQL trials used in the SQL Performance Analyzer task.

SQL Trial Comparisons

This section contains a table that lists the results of the SQL trial comparisons

9. Click the icon in the Comparison Report column.

The SQL Performance Analyzer Task Result page appears.

**10.** Review the results of the performance analysis, as described in "Reviewing the SQL Performance Analyzer Report Using Oracle Enterprise Manager".

Any SQL performance improvement with the Exadata simulation between the first and second trials is captured in the report. In general, you can expect a greater impact if the SQL workload contains queries that scan a large number of rows or a small subset of table columns. Conversely, a SQL workload that queries indexed tables or tables with fewer rows will result in a lesser impact from the Exadata simulation.

### 3.1.4 Using the Guided Workflow

The guided workflow enables you to test the performance effect of any types of system changes on a SQL workload. See "SQL Performance Analyzer" for a list of system changes that can impact SQL performance.

#### Note:

To create an analysis task to test database initialization parameter changes, use the simplified parameter change workflow instead, as described in "Using the Parameter Change Workflow".

#### To use the SQL Performance Analyzer task guided workflow:

1. On the SQL Performance Analyzer Home page, under SQL Performance Analyzer Workflows, click **Guided Workflow**.

The Guided Workflow page appears.

The guided workflow enables you to test the performance effect on a SQL workload when you perform any type of system changes, as described in "SQL Performance Analyzer".

This page lists the required steps in the SQL Performance Analyzer task in sequential order. Each step must be completed in the order displayed before the next step can begin.

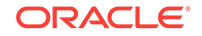

| Guide                 | d Workflow                                                                                                    |                         |                |             |
|-----------------------|----------------------------------------------------------------------------------------------------|-------------------------|----------------|-------------|
|                       | Page Refreshed May 2, 2012 2:52:20 PM PDT Refresh View D                                                                                                    | <sub>ata</sub> Real Tim | ie: Manual     | Refresh 🛛 👻 |
| The follo<br>Note: Be | wing guided workflow contains the sequence of steps necessary to execute a successful two-tria<br>: sure that the Trial environment matches the tests you want to conduct. | l SQL Performar         | ice Analyzer t | est.        |
| Step                  | Description                                                                                                    | Executed                | Status         | Execute     |
| 1                     | Create SQL Performance Analyzer Task based on SQL Tuning Set                                                                                                    |                         |                |             |
| 2                     | Create SQL Trial in Initial Environment                                                                                                    |                         |                |             |
| 3                     | Create SQL Trial in Changed Environment                                                                                                    |                         |                |             |
| 4                     | Compare Step 2 and Step 3                                                                                                    |                         |                |             |
| 5                     | View Trial Comparison Report                                                                                                    |                         |                |             |
|                       | For an explanation of the icons and symbols used in the following table, see the Icon Key                                                                                  |                         |                |             |

2. On the Guided Workflow page, click the **Execute** icon for the Step 1: Create SQL Performance Analyzer Task based on SQL Tuning Set.

The Create SQL Performance Analyzer Task page appears.

| Create SQL Performance Analyzer Task<br>The SQL Performance Analyzer Task is a container for the execution of trial experiments designed to test the effects of<br>environment on the SQL performance of an STS. | changes in execution         |
|----------------------------------------------------------------------------------------------------|------------------------------|
| * Name                                                                                                    |                              |
| Owner SYS                                                                                                    |                              |
| Description                                                                                                    |                              |
| TIP Use the description to characterize the intended SQL Performance Analyzer investigations.                                                                                                    |                              |
| SQL Tuning Set<br>The SQL Tuning Set is the basis for SQL Performance Analyzer Task experiments. The STS should represent a coherent<br>being investigated (e.g. full workload for an upgrade test).             | t set of SQL for the changes |
| * Name TIP You can create a new STS here: Link to STS Creation Wizard                                                                                                    |                              |
|                                                                                                    | Cancel Create                |

- 3. In the Name field, enter the name of the task.
- 4. In the Description field, optionally enter a description of the task.
- 5. Under SQL Tuning Set, in the Name field, enter the name the SQL tuning set that contains the SQL workload to be analyzed.

Alternatively, click the search icon to select a SQL tuning set from the Search and Select: SQL Tuning Set window.

6. Click Create.

The Guided Workflow page appears.

The Status icon of this step has changed to a check mark and the **Execute** icon for the next step is now enabled.

 Once the analysis task is created, you can build the pre-change performance data by executing the SQL statements stored in the SQL tuning set, as described in Creating a Pre-Change SQL Trial.

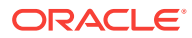

# 3.2 Creating an Analysis Task Using APIs

This section describes how to create a SQL Performance Analyzer task by using the DBMS\_SQLPA.CREATE\_ANALYSIS\_TASK function. A task is a database container for SQL Performance Analyzer execution inputs and results.

Before proceeding, capture the SQL workload to be used in the performance analysis into a SQL tuning set on the production system, then transport it to the test system where the performance analysis will be performed, as described in "Capturing the SQL Workload".

#### To create an analysis task:

- Call the CREATE\_ANALYSIS\_TASK function using the following parameters:
  - Set task\_name to specify an optional name for the SQL Performance Analyzer task.
  - Set sqlset\_name to the name of the SQL tuning set.
  - Set sqlset\_owner to the owner of the SQL tuning set. The default is the current schema owner.
  - Set basic\_filter to the SQL predicate used to filter the SQL from the SQL tuning set.
  - Set order\_by to specify the order in which the SQL statements will be executed.

You can use this parameter to ensure that the more important SQL statements will be processed and not skipped if the time limit is reached.

 Set top\_sql to consider only the top number of SQL statements after filtering and ranking.

The following example illustrates a function call:

```
VARIABLE t_name VARCHAR2(100);
EXEC :t_name := DBMS_SQLPA.CREATE_ANALYSIS_TASK(sqlset_name => 'my_sts', -
task_name => 'my_spa_task');
```

Once the analysis task is created, you can build the pre-change performance data by executing the SQL statements stored in the SQL tuning set, as described in Creating a Pre-Change SQL Trial.

#### See Also:

• Oracle Database PL/SQL Packages and Types Reference to learn more about the DBMS\_SQLPA.CREATE\_ANALYSIS\_TASK function

# 3.3 Configuring an Analysis Task Using APIs

This section describes how to configure a SQL Performance Analyzer task once it has been created. You can configure an analysis task by setting its parameters using the DBMS\_SQLPA.SET\_ANALYSIS\_TASK\_PARAMETER procedure.

ORACLE

This section contains the following topics:

- Configuring the Execution Plan Comparison Method of an Analysis Task Using APIs
- Configuring an Analysis Task for Exadata Simulation Using APIs
- Remapping Multitenant Container Database Identifiers in an Analysis Task Using APIs
- Configuring Trigger Execution in an Analysis Task
- Configuring a Date to be Returned by Calls in an Analysis Task
- Configuring the Number of Rows to Fetch for an Analysis Task
- Configuring the Degree of Parallelism for an Analysis Task
- Validating SQL Result Sets Using SQL Performance Analyzer

# 3.3.1 Configuring the Execution Plan Comparison Method of an Analysis Task Using APIs

You can configure the comparison method that determines when a SQL Performance Analyzer task performs line-by-line comparison of execution plans. By default, a SQL Performance Analyzer task performs line-by-line comparison of execution plans only if the plan hash value is unknown.

To configure the execution plan comparison method of an analysis task:

• Use the SET\_ANALYSIS\_TASK\_PARAMETER procedure to set the value of the PLAN\_LINES\_COMPARISON parameter.

Table 3-1 lists the valid values for the PLAN\_LINES\_COMPARISON parameter.

| Method | Description                                                                                                    |
|--------|----------------------------------------------------------------------------------------------------|
| ALWAYS | The analysis task always performs a line-by-line comparison of execution plans.                                                                                                    |
| AUTO   | The analysis task performs a line-by-line comparison of execution plans<br>only if the computation of the plan hash value for the first SQL trial has<br>changed or the second SQL trial is unavailable. |
| NONE   | The analysis task performs a line-by-line comparison of execution plans only if the plan hash value is unknown. This is the default value.                                                               |

#### Table 3-1 SQL Performance Analyzer Task Execution Plan Methods

The following example shows how to set the execution plan method for an analysis task to AUTO:

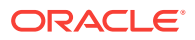

#### See Also:

 Oracle Database PL/SQL Packages and Types Reference for information about the DBMS\_SQLPA.SET\_ANALYSIS\_TASK\_PARAMETER procedure

# 3.3.2 Configuring an Analysis Task for Exadata Simulation Using APIs

You can configure a SQL Performance Analyzer to run the Oracle Exadata simulation. For information about how SQL Performance Analyzer simulates the effects of an Exadata Storage Server installation on the performance of a SQL workload, see "Using the Exadata Simulation Workflow".

#### To enable Exadata simulation for an analysis task:

• Call the SET\_ANALYSIS\_TASK\_PARAMETER procedure before creating the postchange SQL trial, as shown in the following example:

This will enable Exadata simulation when you create the post-change SQL trial, which can then be compared to the pre-change SQL trial that was created with Exadata simulation disabled.

Alternatively, you can run the Exadata simulation using the tcellsim.sql script.

#### To run the Exadata simulation using tcellsim.sql:

1. At the SQL prompt, enter:

@\$ORACLE\_HOME/rdbms/admin/tcellsim.sql

2. Enter the name and owner of the SQL tuning set to use:

Enter value for sts\_name: MY\_STS Enter value for sts\_owner: IMMCHAN

The script then runs the following four steps automatically:

- Creates a SQL Performance Analyzer task
- Test executes SQL statements with Exadata simulation disabled
- Test executes SQL statements with Exadata simulation enabled
- Compares performance and generates analysis report

#### See Also:

• Oracle Database PL/SQL Packages and Types Reference for information about the DBMS\_SQLPA.SET\_ANALYSIS\_TASK\_PARAMETER procedure

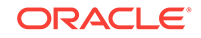

# 3.3.3 Remapping Multitenant Container Database Identifiers in an Analysis Task Using APIs

You can store captured SQL statements in a SQL tuning set, and use it as an input source when creating a SQL Performance Analyzer task. SQL Performance Analyzer then uses the SQL tuning set as the source for test executing or generating execution plans for SQL trials.

If you use a SQL tuning set that was transported from a non-CDB to a multitenant container database (CDB) as the input source, the CDB identifiers of the SQL statements in the SQL tuning set must be remapped to make the STS usable in the CDB. Remapping CDB identifiers associates each SQL statement in the SQL tuning set with a CDB identifier that can be remapped to the corresponding pluggable databases (PDBs) within the CDB.

Typically, CDB identifiers should be remapped when the SQL tuning set is transported from a non-CDB to a CDB. In this case, you can simply use the SQL tuning set as an input source for SQL Performance Analyzer. However, if you are using a SQL tuning set whose CDB identifiers have not been remapped, you can specify the remapping as a SQL Performance Analyzer task property.

To remap CDB identifiers for an analysis task:

 Use the SET\_ANALYSIS\_TASK\_PARAMETER procedure, as shown in the following example:

```
EXEC DBMS_SQLPA.SET_ANALYSIS_TASK_PARAMETER(task_name => 'non_cdb_spal', -
    parameter => 'CON_DBID_MAPPING', -
    value => '1234:5678,1357:2468');
```

In this example, the CDB identifiers 1234 and 1357 are remapped to 5678 and 2468, respectively.

After the CDB identifiers are remapped, SQL Performance Analyzer uses the new CDB identifier when it finds a match for the old CDB identifier, and executes the SQL statements in the appropriate PDB within the CDB.

#### See Also:

- Oracle Database SQL Tuning Guide for information about transporting SQL tuning sets
- Oracle Database PL/SQL Packages and Types Reference for information about the DBMS\_SQLPA.SET\_ANALYSIS\_TASK\_PARAMETER procedure

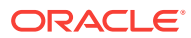

# 3.3.4 Configuring Trigger Execution in an Analysis Task

You can configure whether or not triggers are executed in an analysis task. By default, triggers are executed by SQL Performance Analyzer.

#### To configure trigger execution in an analysis task:

• Use the SET\_ANALYSIS\_TASK\_PARAMETER procedure to set the value of the EXECUTE\_TRIGGERS parameter.

Table 3-2 lists the valid values for the EXECUTE\_TRIGGERS parameter.

 Table 3-2
 Valid Values for the EXECUTE\_TRIGGERS Parameter

| Value | Description                                                                                                    |
|-------|----------------------------------------------------------------------------------------------------|
| FALSE | Triggers are not executed by SQL<br>Performance Analyzer, even in the<br>EXECUTE_FULLDML mode of TEST<br>EXECUTE. This is the default value. |
| TRUE  | All triggers are executed by SQL Performance Analyzer.                                                                                       |

The following example shows how to set the value of the EXECUTE\_TRIGGERS parameter to FALSE, ensuring that triggers are not executed by SQL Performance Analyzer:

#### See Also:

• Oracle Database PL/SQL Packages and Types Reference for information about the DBMS\_SQLPA.SET\_ANALYSIS\_TASK\_PARAMETER procedure

# 3.3.5 Configuring a Date to be Returned by Calls in an Analysis Task

You can configure how SQL statements that refer to SYSDATE in an analysis task are handled.

When you set the REPLACE\_SYSDATE\_WITH parameter, all calls to SYSDATE within the task execution return a date specified by the parameter. This can be used when the input to a SPA task is a SQL tuning set (STS).

To configure the date to be returned by calls to SYSDATE in an analysis task:

• Use the SET\_ANALYSIS\_TASK\_PARAMETER procedure to set the value of the REPLACE\_SYSDATE\_WITH parameter.

Table 3-3 lists the valid values for the REPLACE\_SYSDATE\_WITH parameter.

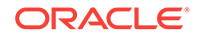

| Value           | Description                                                                                                    |
|-----------------|----------------------------------------------------------------------------------------------------|
| CURRENT_SYSDATE | All calls to SYSDATE within the task execution return the current SYSDATE. This is the default.                                                                                                    |
| SQLSET_SYSDATE  | For every SQL statement that has a<br>SYSDATE call, SQL Performance Analyzer<br>will replace its value with the value in the<br>LAST_EXEC_START_TIME column of the<br>DBA_SQLSET_STATEMENTS view for that SQL<br>statement. |

Table 3-3 Valid Values for the REPLACE\_SYSDATE\_WITH Parameter

#### Note:

The setting for this parameter does not affect calls to SYSDATE outside of the SQL Performance Analyzer task execution.

The following example shows how to set the value of the REPLACE\_SYSDATE\_WITH parameter to SQLSET\_SYSDATE, ensuring that calls to SYDATE within the task execution return the SYSDATE in the SQL tuning set.

```
EXEC DBMS_SQLPA.SET_ANALYSIS_TASK_PARAMETER(task_name => 'my_spa_task', -
    parameter => 'REPLACE_SYSDATE_WITH', -
    value => 'SQLSET_SYSDATE');
```

#### See Also:

- Oracle Database PL/SQL Packages and Types Reference for information about the DBMS\_SQLPA.SET\_ANALYSIS\_TASK\_PARAMETER procedure
- Oracle Database Reference for more information about the DBA\_SQLSET\_STATEMENTS view.

## 3.3.6 Configuring the Number of Rows to Fetch for an Analysis Task

You can configure how many rows are fetched for the SQL statements in an analysis task.

#### To configure the number of rows to fetch in an analysis task:

• Use the SET\_ANALYSIS\_TASK\_PARAMETER procedure to set the value of the NUM\_ROWS\_TO\_FETCH parameter.

Table 3-4 lists the valid values for the NUM\_ROWS\_TO\_FETCH parameter.

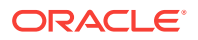

| Value          | Description                                                                                                    |
|----------------|----------------------------------------------------------------------------------------------------|
| ALL_ROWS       | Fetches all the rows for the SQL. This is the default value.                                                                                                    |
| AUTO           | The number of result rows is determined using<br>the value of the OPTIMIZER_MODE parameter<br>in the optimizer environment captured in the<br>SQL tuning set. If the value of<br>OPTIMIZER_MODE was ALL_ROWS, then all<br>result rows will be fetched. If its value was<br>FIRST_ROWS_ <i>n</i> , then <i>n</i> result rows will be<br>fetched by SQL Performance Analyzer. |
| AVERAGE        | The number of result rows is calculated as the ratio of total rows processed and total executions for each SQL in the SQL tuning set.                                                                                                    |
| A valid number | The number of result rows will be equal to the specified value, or fewer, if there were fewer rows to fetch.                                                                                                    |

#### Table 3-4 Valid Values for the NUM\_ROWS\_TO\_FETCH Parameter

The following example shows how to set the value of the NUM\_ROWS\_TO\_FETCH parameter to ALL\_ROWS, so that all the rows for the SQL are fetched.

#### See Also:

- Oracle Database PL/SQL Packages and Types Reference for information about the DBMS\_SQLPA.SET\_ANALYSIS\_TASK\_PARAMETER procedure
- Oracle Database Reference for more information about the OPTIMIZER\_MODE database initialization parameter

## 3.3.7 Configuring the Degree of Parallelism for an Analysis Task

You can set the degree of parallelism and enable concurrent SQL execution.

#### To configure degree of parallelism for an analysis task:

• Use the SET\_ANALYSIS\_TASK\_PARAMETER procedure to set the value of the TEST\_EXECUTE\_DOP parameter.

The following table lists the valid values for the **TEST\_EXECUTE\_DOP** parameter.

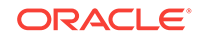

| Value                      | Description                                               |
|----------------------------|-----------------------------------------------------------|
| 0                          | This is the default value. The task is executed serially. |
| Greater than or equal to 2 | Concurrent execution is enabled.                          |

#### Table 3-5 Valid Values for the TEST\_EXECUTE\_DOP parameter

The following example shows how to set the value of the **TEST\_EXECUTE\_DOP** parameter to 4 and enable concurrent execution:

```
EXEC DBMS_SQLPA.SET_ANALYSIS_TASK_PARAMETER(task_name => 'my_spa_task', -
    parameter => 'TEST_EXECUTE_DOP', -
    value => 4);
```

#### Note:

A concurrent execution is supported only by the EXPLAIN PLAN and TEST EXECUTE execution types.

See Also:

Oracle Database PL/SQL Packages and Types Reference for information about the DBMS\_SQLPA.SET\_ANALYSIS\_TASK\_PARAMETER procedure

# 3.3.8 Validating SQL Result Sets Using SQL Performance Analyzer

Comparison of SQL result sets is now supported when running two "test-execute" SQL Performance Analyzer (SPA) trials.

The SQL result sets are validated and if the number of rows or values do not match, it is recorded in the SQL Performance Analyzer report. The SQL result set validation is controlled by the COMPARE\_RESULTSET parameter.

The SET\_ANALYSIS\_TASK\_PARAMETER procedure is used to set the value of the COMPARE\_RESULTSET parameter.

The following table lists the valid values for the COMPARE\_RESULTSET parameter.

| Value | Description                                 |
|-------|---------------------------------------------|
| TRUE  | SQL result set comparison is performed.     |
| FALSE | SQL result set comparison is not performed. |

Table 3-6 Valid Values for the COMPARE\_RESULTSET Parameter

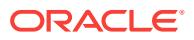

The following example shows how to set the value of  ${\tt COMPARE\_RESULTSET}$  parameter to  ${\tt TRUE}.$ 

#### See Also:

Oracle Database PL/SQL Packages and Types Reference for information about the DBMS\_SQLPA.SET\_ANALYSIS\_TASK\_PARAMETER procedure

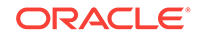

# 4 Creating a Pre-Change SQL Trial

After creating a SQL Performance Analyzer task and selecting a SQL tuning set as the input source, you need to establish the initial environment on the test system. Establishing the database environment on the test system involves manually making any necessary environmental changes that affect SQL optimization and performance. These changes may include changing initialization parameters, gathering or setting optimizer statistics, and creating indexes. It is recommended that you build a test system that is as similar to the production system as possible. The dedicated workflows in Enterprise Manager simplifies this process by creating both SQL trials automatically and performing the change restricted to the testing session.

#### Note:

You can optionally run SQL trials on a remote system by providing access to a public database link. When conducting remote SQL trials, the database version of the remote database where the SQL statements are executed must be less than or equal to the database version of the database to which it connects. Starting with Oracle Database release 11.2.0.2, the remote database can be a read-only database, such as an Oracle Active Data Guard instance.

Once the environment on the test system is properly configured, you can build the prechange version of performance data before performing the system change. You can build SQL trials using SQL Performance Analyzer by using one of the following methods:

- Executing the SQL statements in the workload
- · Generating execution plans for the SQL statements in the workload
- Loading performance data and execution plans from a SQL tuning set (APIs only)

This chapter describes how to create the pre-change SQL trial and contains the following topics:

- Creating a Pre-Change SQL Trial Using Enterprise Manager
- Creating a Pre-Change SQL Trial Using APIs

#### Note:

The primary interface for creating a pre-change SQL trial is Oracle Enterprise Manager. If for some reason Oracle Enterprise Manager is unavailable, you can create a pre-change SQL trial using the DBMS\_SQLPA PL/SQL package.

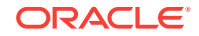

See Also:

- "Setting Up the Test System"
- "Measuring the Pre-Change SQL Performance"

# 4.1 Creating a Pre-Change SQL Trial Using Enterprise Manager

This section describes how to collect the pre-change SQL performance data using Oracle Enterprise Manager.

Before creating a pre-change SQL trial, you need to create a SQL Performance Analyzer task, as described in Creating an Analysis Task .

To create a pre-change SQL trial using Enterprise Manager:

1. On the Guided Workflow page, click the **Execute** icon for the Create SQL Trial in Initial Environment step.

The Create SQL Trial page appears. A summary of the selected SQL tuning set containing the SQL workload is displayed.

| Create SQL That                                                                                                    | Cancel Submit                                                                                                    |
|----------------------------------------------------------------------------------------------------|----------------------------------------------------------------------------------------------------|
| SQL Trials capture execution performance of the SQL Tuning Set under a given optimizer environment.<br>SQL Performance Analyzer Task SYS.SPA_GUIDED_WORKFLOW<br>SQL Tuning Set SYS.DOCTEST3<br>* SQL Trial Name SQL_TRIAL_1335 | Trial environment determines results<br>The SQL Tuning Set remains constant under the SQL Performance Analyzer Task<br>and its SQL is executed in isolation to create each SQL Trial. Performance<br>differences between trials are thus attributed to environmental differences<br>between trials.                                                 |
| SQL Trial Description                                                                                                    | Environmental changes affecting SQL optimization and performance may need to<br>be made manually prior to execution of the Trial. These could include changing<br>initialization parameters, gathering or setting optimizer statistics and creating<br>indexes.                                                                                     |
| Per-SQL Time Limit 5 minutes V<br>Ø TIP Time limit is on elapsed time of test execution of SQL.                                                                                                    | The Creation Method determines how the SQL Trial is created and what contents<br>are generated, as follows:<br>• Executing SQLs generates both plans and statistics by actually running<br>the SQL statements.<br>• Concentrate plane involves the pathwater to greate eventtion place only.                                                        |
| Schedule<br>Time Zone America/Los_Angeles V<br>Immediately                                                                                                    | define any perior invokes use optimized to freat execution parts only     without running the SQL statements.     Remote execution and plan generation are done over a public database     link on the remote system.     Building from the SQL through Set simply copies the plans and statistics     from the Tuning Set directly into the Trial. |
| O Later Date May 2, 2012 (example: May 2, 2012)                                                                                                    | NOTE: Be sure trial environment has been established prior to<br>submitting.<br>Trial environment established                                                                                                    |
| Time 3 ¥ 48 ¥ 00 ¥ ○ AM ④ PM                                                                                                    |                                                                                                    |

- 2. In the SQL Trial Name field, enter the name of the SQL trial.
- 3. In the SQL Trial Description field, enter a description of the SQL trial.
- 4. In the Creation Method list, determine how the SQL trial is created and what contents are generated by performing one of the following actions:
  - Select Execute SQLs Locally.

The SQL trial generates both execution plans and statistics for each SQL statement in the SQL tuning set by actually running the SQL statements locally on the test system.

Select Execute SQLs Remotely.

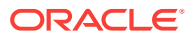

The SQL trial generates both execution plans and statistics for each SQL statement in the SQL tuning set by actually running the SQL statements remotely on another test system over a public database link.

#### • Select Generate Plans Locally.

The SQL trial invokes the optimizer to create execution plans locally on the test system, after taking bind values and optimizer configuration into account, without actually running the SQL statements.

#### • Select Generate Plans Remotely.

The SQL trial invokes the optimizer to create execution plans remotely on another test system, after taking bind values and optimizer configuration into account, over a public database link without actually running the SQL statements.

#### Select Build From SQL Tuning Set.

The SQL trial copies the execution plans and statistics from the SQL tuning set directly into the trial.

For more information about the different methods, see "Measuring the Pre-Change SQL Performance".

5. In the Per-SQL Time Limit list, determine the time limit for SQL execution during the trial by performing one of the following actions:

#### • Select 5 minutes.

The execution will run each SQL statement in the SQL tuning set up to 5 minutes and gather performance data.

#### • Select Unlimited.

The execution will run each SQL statement in the SQL tuning set to completion and gather performance data. Collecting execution statistics provides greater accuracy in the performance analysis but takes a longer time. Using this setting is not recommended because the task may be stalled by one SQL statement for a prolonged period.

- Select Customize and enter the specified number of seconds, minutes, or hours.
- 6. Ensure that the database environment on the test system matches the production environment as closely as possible, and select **Trial environment established**.
- 7. In the Schedule section:
  - a. In the Time Zone list, select your time zone code.
  - **b.** Select **Immediately** to start the task now, or **Later** to schedule the task to start at a time specified using the Date and Time fields.

#### 8. Click Submit.

The Guided Workflow page appears when the execution begins.

The status icon of this step changes to a clock while the execution is in progress. To refresh the status icon, click **Refresh**. Depending on the options selected and the size of the SQL workload, the execution may take a long time to complete. After the execution is completed, the Status icon will change to a check mark and the Execute icon for the next step is enabled.

9. Once the pre-change performance data is built, you can make the system change and build the post-change performance data by re-executing the SQL statements

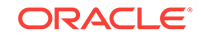

in the SQL tuning set on the post-change test system, as described in Creating a Post-Change SQL Trial .

# 4.2 Creating a Pre-Change SQL Trial Using APIs

This section describes how to build the pre-change performance data by using the DBMS\_SQLPA package.

Before creating a pre-change SQL trial, you need to create a SQL Performance Analyzer task, as described in Creating an Analysis Task .

#### To create a pre-change SQL trial:

- Call the EXECUTE\_ANALYSIS\_TASK procedure using the following parameters:
  - Set the task\_name parameter to the name of the SQL Performance Analyzer task that you want to execute.
  - Set the execution\_type parameter in one of the following ways:
    - \* Set to EXPLAIN PLAN to generate execution plans for all SQL statements in the SQL tuning set without executing them.
    - \* Set to TEST EXECUTE (recommended) to execute all statements in the SQL tuning set and generate their execution plans and statistics. When TEST EXECUTE is specified, the procedure generates execution plans and execution statistics. The execution statistics enable SQL Performance Analyzer to identify SQL statements that have improved or regressed. Collecting execution statistics in addition to generating execution plans provides greater accuracy in the performance analysis, but takes longer.
    - \* Set to CONVERT SQLSET to refer to a SQL tuning set for the execution statistics and plans for the SQL trial. Values for the execution parameters SQLSET\_NAME and SQLSET\_OWNER should also be specified.
  - Specify a name to identify the execution using the execution\_name parameter. If not specified, then SQL Performance Analyzer automatically generates a name for the task execution.
  - Specify execution parameters using the execution\_params parameters. The execution\_params parameters are specified as (*name*, *value*) pairs for the specified execution. For example, you can set the following execution parameters:
    - \* The time\_limit parameter specifies the global time limit to process all SQL statements in a SQL tuning set before timing out.
    - \* The local\_time\_limit parameter specifies the time limit to process each SQL statement in a SQL tuning set before timing out.
    - \* To perform a remote test execute, set the DATABASE\_LINK task parameter to the global name of a public database link connecting to a user with the EXECUTE privilege for the DBMS\_SQLPA package and the ADVISOR privilege on the test system.
    - \* To fully execute DML statements—including acquiring row locks and modifying row—set the EXECUTE\_FULLDML parameter to TRUE. SQL Performance Analyzer will issue a rollback after executing the DML statements to prevent persistent changes from being made. The default

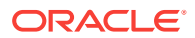

value for this parameter is FALSE, which executes only the query portion of the DML statement without modifying the data.

\* To restore the relevant captured init.ora settings during a test execute, set the APPLY\_CAPTURED\_COMPILENV parameter to TRUE. This is not the default behavior because typically you are running SQL trials to test changes when changing the environment. However, this method may be used in cases when the init.ora settings are not being changed (such as creating an index). This method is not supported for remote SQL trials.

The following example illustrates a function call made *before* a system change:

Once the pre-change performance data is built, you can make the system change and build the post-change performance data by re-executing the SQL statements in the SQL tuning set on the post-change test system, as described in Creating a Post-Change SQL Trial.

#### See Also:

• Oracle Database PL/SQL Packages and Types Reference to learn about the DBMS\_SQLPA.EXECUTE\_ANALYSIS\_TASK function

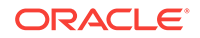

# 5 Creating a Post-Change SQL Trial

After computing the pre-change SQL performance data, you can perform the system change on the test system. Before making the system change, ensure that you have executed the SQL workload in the initial environment to generate the pre-change performance data. For example, if you are testing how changing a database initialization parameter will affect SQL performance, execute the SQL workload once before changing the database initialization parameter to a new value. Depending on the type of change you are making, it may be necessary to reconfigure the environment on the test system to match the new environment for which you want to perform SQL performance analysis.

#### Note:

You can optionally run SQL trials on a remote system by providing access to a public database link. When conducting remote SQL trials, the database version of the remote database where the SQL statements are executed must be less than or equal to the database version of the database to which it connects. Starting with Oracle Database release 11.2.0.2, the remote database can be a read-only database, such as an Oracle Active Data Guard instance.

"SQL Performance Analyzer" lists examples of possible system changes that can be analyzed using SQL Performance Analyzer. For example, you may want to determine how a database initialization parameter change or database upgrade will affect SQL performance. You may also decide to change the system based on recommendations from an advisor such as Automatic Database Diagnostic Monitor (ADDM), SQL Tuning Advisor, or SQL Access Advisor.

After you have made the system change, you can build the post-change version of performance data by executing the SQL workload again. SQL Performance Analyzer will store the results from executing the SQL statements in a post-change SQL trial.

This section describes how to create the post-change SQL trial and contains the following topics:

- Creating a Post-Change SQL Trial Using Oracle Enterprise Manager
- Creating a Post-Change SQL Trial Using APIs

#### Note:

The primary interface for creating a post-change SQL trial is Oracle Enterprise Manager. If for some reason Oracle Enterprise Manager is unavailable, you can create a post-change SQL trial using the DBMS\_SQLPA PL/SQL package.

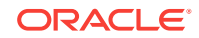

#### See Also:

- "Making a System Change"
- "Measuring the Post-Change SQL Performance"

# 5.1 Creating a Post-Change SQL Trial Using Oracle Enterprise Manager

This section describes how to collect the post-change SQL performance data using Oracle Enterprise Manager.

Before making the system change creating a post-change SQL trial, you need to create a pre-change SQL trial, as described in Creating a Pre-Change SQL Trial.

To create a post-change SQL trial using Enterprise Manager:

1. On the Guided Workflow page, click the **Execute** icon for the Create SQL Trial in Changed Environment step.

The Create SQL Trial page appears.

- 2. In the SQL Trial Name field, enter the name of the SQL trial.
- 3. In the SQL Trial Description field, enter a description of the SQL trial.
- 4. In the Creation Method list, determine how the SQL trial is created and what contents are generated by performing one of the following actions:
  - Select Execute SQLs Locally.

The SQL trial generates both execution plans and statistics for each SQL statement in the SQL tuning set by actually running the SQL statements locally on the test system.

Select Execute SQLs Remotely.

The SQL trial generates both execution plans and statistics for each SQL statement in the SQL tuning set by actually running the SQL statements remotely on another test system over a public database link.

Select Generate Plans Locally.

The SQL trial invokes the optimizer to create execution plans locally on the test system without actually running the SQL statements.

Select Generate Plans Remotely.

The SQL trial invokes the optimizer to create execution plans remotely on another test system over a public database link without actually running the SQL statements.

For each of these creation methods, the application schema and data should already exist on the local or remote test system.

- 5. In the Per-SQL Time Limit list, determine the time limit for SQL execution during the trial by performing one of the following actions:
  - Select 5 minutes.

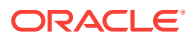

The execution will run each SQL statement in the SQL tuning set up to 5 minutes and gather performance data.

Select Unlimited.

The execution will run each SQL statement in the SQL tuning set to completion and gather performance data. Collecting execution statistics provides greater accuracy in the performance analysis but takes a longer time. Using this setting is not recommended because the task may be stalled by one SQL statement for a prolonged time period.

- Select Customize and enter the specified number of seconds, minutes, or hours.
- 6. Ensure that the system change you are testing has been performed on the test system, and select **Trial environment established**.
- 7. In the Schedule section:
  - a. In the Time Zone list, select your time zone code.
  - **b.** Select **Immediately** to start the task now, or **Later** to schedule the task to start at a time specified using the Date and Time fields.
- 8. Click Submit.

The Guided Workflow page appears when the execution begins.

The status icon of this step changes to a clock while the execution is in progress. To refresh the status icon, click **Refresh**. Depending on the options selected and the size of the SQL workload, the execution may take a long time to complete. After the execution is completed, the Status icon will change to a check mark and the Execute icon for the next step is enabled.

 Once the post-change performance data is built, you can compare the pre-change SQL trial to the post-change SQL trial by running a comparison analysis, as described in Comparing SQL Trials.

# 5.2 Creating a Post-Change SQL Trial Using APIs

This section describes how to collect the post-change SQL performance data using the DBMS\_SQLPA package.

Before making the system change creating a post-change SQL trial, you need to create a pre-change SQL trial, as described in Creating a Pre-Change SQL Trial.

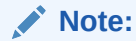

If you are running the SQL statements remotely on another test system over a database link, the remote user calling this procedure needs to have the EXECUTE privilege for the DBMS\_SQLPA package.

To create a post-change SQL trial:

• Call the EXECUTE\_ANALYSIS\_TASK procedure using the parameters described in "Creating a Pre-Change SQL Trial Using APIs".

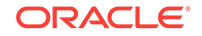

Be sure to specify a different value for the execution\_name parameter. It is also highly recommended that you create the post-change SQL trial using the same method as the pre-change SQL trial by using the same value for the execution\_type parameter.

#### Note:

If you want to run an Oracle Exadata simulation, you should first set the CELL\_SIMULATION\_ENABLED task parameter to TRUE.

The following example illustrates a function call made after a system change:

Once the post-change performance data is built, you can compare the pre-change SQL trial to the post-change SQL trial by running a comparison analysis, as described in Comparing SQL Trials .

#### See Also:

- "Configuring an Analysis Task for Exadata Simulation Using APIs"
- Oracle Database PL/SQL Packages and Types Reference to learn about the DBMS\_SQLPA.EXECUTE\_ANALYSIS\_TASK function

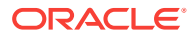

# 6 Comparing SQL Trials

After the post-change SQL performance data is built, you can compare the performance data collected in the pre-change SQL trial to the post-change SQL trial by running a comparison analysis using SQL Performance Analyzer. After the comparison analysis is completed, you can generate a report to identify the SQL statements that have improved, remained unchanged, or regressed due to the system change. The SQL Performance Analyzer report calculates two chief impact measurements for the change in performance of each SQL statement:

Impact on workload

This represents the percentage of impact that this change to the SQL statement has on the cumulative execution time of the workload, after accounting for execution frequency. For example, a change that causes a SQL statement's cumulative execution time to improve from 101 seconds to 1 second—where the rest of the workload had a total execution time of 99 seconds before the change—would have a 50% (2x) value for this measurement.

Impact on SQL

This represents the percentage of impact that this change to the SQL statement has on the SQL statement's response time. For example, a change that causes a SQL statement's response time to improve from 10 seconds to 1 second will have a 90% (10x) value for this measurement.

This chapter describes how to compare and analyze the performance data from the pre-change and post-change SQL trials and contains the following topics:

- Comparing SQL Trials Using Oracle Enterprise Manager
- Comparing SQL Trials Using APIs

#### Note:

The primary interface for comparing SQL trials is Oracle Enterprise Manager. If for some reason Oracle Enterprise Manager is unavailable, you can compare SQL trials using the DBMS\_SQLPA PL/SQL package.

See Also:

"Comparing Performance Measurements"

# 6.1 Comparing SQL Trials Using Oracle Enterprise Manager

Comparing SQL trials using Oracle Enterprise Manager involves the following steps:

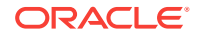

- Analyzing SQL Performance Using Oracle Enterprise Manager
- Reviewing the SQL Performance Analyzer Report Using Oracle Enterprise
  Manager
- Tuning Regressed SQL Statements Using Oracle Enterprise Manager

### 6.1.1 Analyzing SQL Performance Using Oracle Enterprise Manager

This section describes how to analyze SQL performance before and after the system change using Oracle Enterprise Manager.

Before comparing SQL trials, you need to create a post-change SQL trial, as described in Creating a Post-Change SQL Trial.

#### To analyze SQL performance using Enterprise Manager:

1. On the Guided Workflow page, click the **Execute** icon for Compare Step 2 and Step 3.

The Run SQL Trial Comparison page appears.

| Run SQL Trial Comparison               |                                                                                                    |
|----------------------------------------|----------------------------------------------------------------------------------------------------|
|                                        | Cancel Submit                                                                                                    |
| Task Name SYS.SPA_GUIDED_WORKFLOW      | Compare trials to assess change impact                                                                                                 |
| SQL Tuning Set SYS.DOCTEST3            | SQL Performance Analyzer trial comparison allows you to assess the<br>impact on SQL Tuning Set performance of changes made between two |
| Trial 1 Name SQL_TRIAL_1336002531305 💙 | trials.                                                                                                    |
| Description                            | It is important to know the difference between Trial 1 and Trial 2                                                                     |
| SQL Executed Yes                       | changes between trials. Tracking environmental changes between trials<br>is currently a user responsibility.                           |
| Trial 2 Name SQL_TRIAL_1336002653572 💙 | The selected comparison metric is used as the basis for comparison, and                                                                |
| Description                            | defaults to execute elapsed time when both trials contain test execution                                                               |
| SQL Executed Yes                       | comparison can be made using optimizer cost.                                                                                           |
| Comparison Metric Elapsed Time         |                                                                                                    |
| Schedule                               |                                                                                                    |
| Time Zone America/Los_Angeles 👻        |                                                                                                    |
| <ul> <li>Immediately</li> </ul>        |                                                                                                    |
| 🔿 Later                                |                                                                                                    |
| Date May 2, 2012                       |                                                                                                    |
| (example: May 2, 2012)                 |                                                                                                    |
| Time 3 💙 48 💙 00 🌱 🔿 AM 📀 PM           |                                                                                                    |

In this example, the SQL\_TRIAL\_1241213421833 and SQL\_TRIAL\_1241213881923 trials are selected for comparison.

2. To compare trials other than those listed by default, select the desired trials in the **Trial 1 Name** and **Trial 2 Name** lists.

Note that you cannot compare a statistical trial with a trial that tests the explain plan only.

- 3. In the Comparison Metric list, select the comparison metric to use for the comparison analysis:
  - Elapsed Time
  - CPU Time

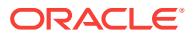

- User I/O Time
- Buffer Gets
- Physical I/O
- Optimizer Cost
- I/O Interconnect Bytes

Optimizer Cost is the only comparison metric available if you generated execution plans only in the SQL trials.

To perform the comparison analysis by using more than one comparison metric, perform separate comparison analyses by repeating this procedure with different metrics.

- 4. In the Schedule section:
  - a. In the Time Zone list, select your time zone code.
  - **b.** Select **Immediately** to start the task now, or **Later** to schedule the task to start at a time specified using the Date and Time fields.
- 5. Click Submit.

The Guided Workflow page appears when the comparison analysis begins.

The status icon of this step changes to an arrow icon while the comparison analysis is in progress. To refresh the status icon, click **Refresh**. Depending on the amount of performance data collected from the pre-change and post-change executions, the comparison analysis may take a long time to complete. After the comparison analysis is completed, the Status icon changes to a check mark and the Execute icon for the next step is enabled.

6. Once SQL Performance Analyzer has analyzed the pre-change and post-change performance data, generate a SQL Performance Analyzer report that you can use for further analysis.

On the Guided Workflow page, click the **Execute** icon for View Trial Comparison Report.

The SQL Performance Analyzer Task Report page appears. Review the report, as described in "Reviewing the SQL Performance Analyzer Report Using Oracle Enterprise Manager".

# 6.1.2 Reviewing the SQL Performance Analyzer Report Using Oracle Enterprise Manager

When a SQL Performance Analyzer task is completed, the resulting data is generated into a SQL Performance Analyzer report that compares the pre-change and post-change SQL performance.

Figure 6-1 shows a sample SQL Performance Analyzer report. This sample report uses the elapsed time comparison metric to compare the pre-change and post-change executions of a SQL workload.

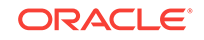

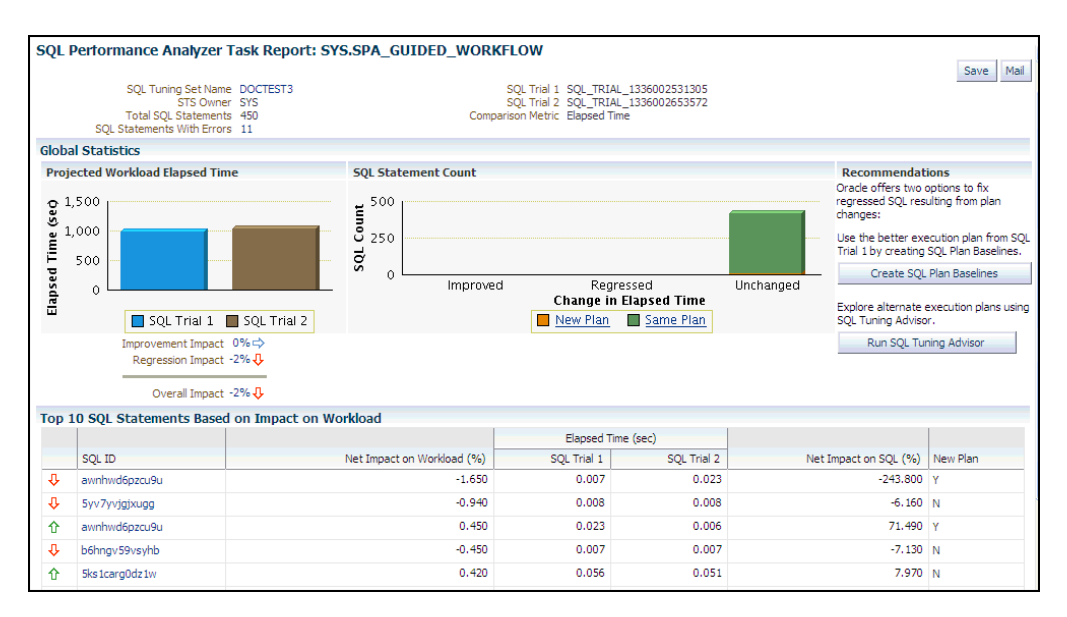

Figure 6-1 SQL Performance Analyzer Report

Before you can view the SQL Performance Analyzer report, compare the pre-change version of performance data with the post-change version, as described in "Comparing SQL Trials Using Oracle Enterprise Manager"

To generate and review the SQL Performance Analyzer report:

1. From the Performance menu, select SQL, then SQL Performance Analyzer.

If the Database Login page appears, then log in as a user with administrator privileges.

The SQL Performance Analyzer Home page appears. A list of existing SQL Performance Analyzer tasks are displayed.

2. Under SQL Performance Analyzer Tasks, select the task for which you want to view a SQL Performance Analyzer report and click **View Latest Report**.

The SQL Performance Analyzer Task Report page appears.

- 3. Review the general information about the performance analysis, as described in "Reviewing the SQL Performance Analyzer Report: General Information".
- Review general statistics, as described in "Reviewing the SQL Performance Analyzer Report: Global Statistics".
- 5. Optionally, review the detailed statistics, as described in "Reviewing the SQL Performance Analyzer Report: Global Statistics Details".
- 6. To generate an active report, click **Save** to generate and save the report, or **Mail** to generate and mail the report as an HTML attachment.

Active reports include information about the top SQL statements from each category (such as improved, regressed, and changed plans) with pre-change and post-change statistics, explain plans, and task summary.

For more information, see "About SQL Performance Analyzer Active Reports".

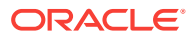

### 6.1.2.1 Reviewing the SQL Performance Analyzer Report: General Information

The General Information section contains basic information and metadata about the workload comparison performed by SQL Performance Analyzer.

#### To review general information:

**1.** On the SQL Performance Analyzer Task Report page, review the summary at the top of the page.

| SQL Tuning Set Name DOCT<br>STS Owner SYS<br>Total SQL Statements 450<br>SQL Statements With Errors 11 | TEST3 SQL Trial 1 INITIAL_SQL_TRIAL<br>SQL Trial 2 SECOND_SQL_TRIAL<br>Comparison Metric I/O Interconnect Bytes |
|----------------------------------------------------------------------------------------------------|----------------------------------------------------------------------------------------------------|
|----------------------------------------------------------------------------------------------------|----------------------------------------------------------------------------------------------------|

This summary includes the following information:

- The name and owner of the SQL tuning set
- The total number of SQL statements in the tuning set and the number of SQL statements that had errors, are unsupported, or timed out
- The names of the SQL trials and the comparison metric used
- 2. Optionally, click the link next to SQL Tuning Set Name.

The SQL Tuning Set page appears.

This page contains information—such as SQL ID and SQL text—about every SQL statement in the SQL tuning set.

3. Click the link next to SQL Statements With Errors if errors were found.

The Errors table reports all errors that occurred while executing a given SQL workload. An error may be reported at the SQL tuning set level if it is common to all SQL executions in the SQL tuning set, or at the execution level if it is specific to a SQL statement or execution plan.

4. Review the global statistics, as described in "Reviewing the SQL Performance Analyzer Report: Global Statistics".

#### 6.1.2.2 Reviewing the SQL Performance Analyzer Report: Global Statistics

The Global Statistics section reports statistics that describe the overall performance of the entire SQL workload. This section is a very important part of the SQL Performance Analyzer analysis, because it reports on the impact of the system change on the overall performance of the SQL workload. Use the information in this section to understand the tendency of the workload performance, and determine how it will be affected by the system change.

#### To review global statistics:

1. Review the chart in the Projected Workload Elapsed Time subsection.

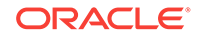

Note:

The name of the subsection may vary based on the comparison metric that is selected.

The chart shows the two trials on the x-axis and the elapsed time (in seconds) on the y-axis.

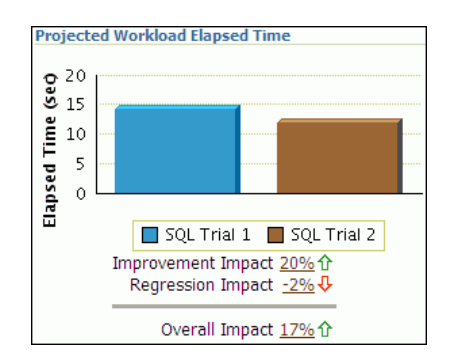

The most important statistic is the overall impact, which is given as a percentage. The overall impact is the difference between the improvement impact and the regression impact. You can click the link for any impact statistic to obtain more details, as described in "Reviewing the SQL Performance Analyzer Report: Global Statistics Details".

In this example, the improvement impact is 20%, while the regression impact is -2%, so the overall impact of the system change is an improvement of approximately 18%. This means that if all regressions are fixed in this example, the overall impact of the change will be an improvement of 20%.

#### Note:

The overall impact percentage may sometimes be off by 1% compared to the sum of the improvement impact and the regression impact. This discrepancy may be caused by rounding or if the SQL and workload time limits are set at 1%, which is the recommended value. This enables the analysis to focus on SQL statements with higher impact by filtering out those that have a minimal impact.

2. Review the chart in the SQL Statement Count subsection.

The x-axis of the chart shows the number of SQL statements whose performance improved, regressed, or remain unchanged after the system change. The y-axis shows the number of SQL statements. The chart also indicates whether the explain plans changed for the SQL statements.

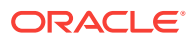

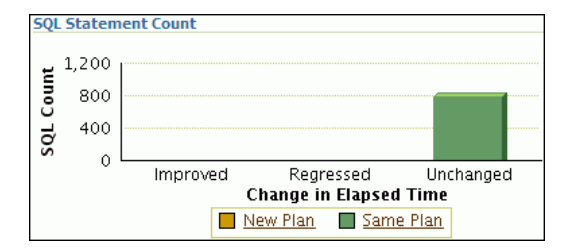

This chart enables you to quickly weigh the relative performance of the SQL statements. You can click any bar in the chart to obtain more details about the SQL statements, as described in "Reviewing the SQL Performance Analyzer Report: Global Statistics Details". Only up to the top 100 SQL statements will be displayed, even if the actual number of SQL statements exceeds 100.

In this example, all SQL statements were unchanged after the system change.

# 6.1.2.3 Reviewing the SQL Performance Analyzer Report: Global Statistics Details

You can use the SQL Performance Analyzer Report to obtain detailed statistics for the SQL workload comparison. The details chart enables you to drill down into the performance of SQL statements that appears in the report. Use the information in this section to investigate why the performance of a particular SQL statement regressed.

#### Note:

The report displays only up to the top 100 SQL statements, even if the actual number of SQL statements exceeds 100.

To review global statistics details:

- In the Projected Workload Elapsed Time subsection, click the impact percentage of the SQL statements for which you want to view details. To view SQL statements whose performance:
  - Improved, click the percentage for Improvement Impact
  - Regressed, click the percentage for Regression Impact
  - Improved or regressed, click the percentage for Overall Impact

A table including the detailed statistics appears. Depending on the type of SQL statements chosen, the following columns are included:

SQL ID

This column indicates the ID of the SQL statement.

• Net Impact on Workload (%)

This column indicates the impact of the system change relative to the performance of the SQL workload.

• Elapsed Time

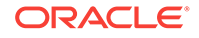

This column indicates the total time (in seconds) of the SQL statement execution.

Net Impact on SQL (%)

This column indicates the local impact of the change on the performance of a particular SQL statement.

New Plan

This column indicates whether the SQL execution plan changed.

2. To view details about a particular SQL statement, click the SQL ID link for the SQL statement that you are interested in.

The SQL Details page appears.

You can use this page to access the SQL text and obtain low-level details about the SQL statement, such as its execution statistics and execution plan.

### 6.1.2.4 About SQL Performance Analyzer Active Reports

SQL Performance Analyzer active reports are HTML files that display all reporting data using a Web-hosted interactive user interface. Similar to the SQL Performance Analyzer reports available in Oracle Enterprise Manager, active reports include information about the top SQL statements from each category (such as improved, regressed, and changed plans) with pre-change and post-change statistics, explain plans, and task summary.

SQL Performance Analyzer active reports are more useful than traditional HTML or text reports because they offer a similar user interface as Oracle Enterprise Manager, yet they can be viewed even when the database is unavailable, or even after a database is dropped. Hence active reports offer the advantages of traditional reporting and dynamic Oracle Enterprise Manager analysis, but eliminates the disadvantages of both. Moreover, active reports contain more information about the comparison analysis and provide more user interactive options. It is strongly recommended that you use active reports instead of HTML or text reports.

The active report user interface components are very similar to those displayed in Oracle Enterprise Manager. For descriptions of the user interface components, see the related sections described in "Reviewing the SQL Performance Analyzer Report Using Oracle Enterprise Manager".

# 6.1.3 Tuning Regressed SQL Statements Using Oracle Enterprise Manager

After reviewing the SQL Performance Analyzer report, you should tune any regressed SQL statements that are identified after comparing the SQL performance. If there are large numbers of SQL statements that appear to have regressed, you should try to identify the root cause and make system-level changes to rectify the problem. In cases when only a few SQL statements have regressed, consider using one of the following tuning methods to implement a point solution for them:

- Creating SQL Plan Baselines
- Running SQL Tuning Advisor

After tuning the regressed SQL statements, you should test these changes using SQL Performance Analyzer. Run a new SQL trial on the test system, followed by a second comparison (between this new SQL trial and the first SQL trial) to validate your results.

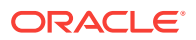

Once SQL Performance Analyzer shows that performance has stabilized, the testing is complete. Implement the fixes from this step to your production system.

Starting with Oracle Database 11g Release 1, SQL Tuning Advisor performs an alternative plan analysis when tuning a SQL statement. SQL Tuning Advisor searches the current system for previous execution plans, including the plans from the first SQL trial. If the execution plans from the first SQL trial differ from those of the second SQL trial, SQL Tuning Advisor will recommend the plans from the first SQL trial. If these execution plans produce better performance, you can create plan baselines using the plans from the first SQL trial.

#### Note:

SQL Performance Analyzer does not provide the option to create SQL plan baselines or run SQL Tuning Advisor directly after after completing a remote SQL trial. In such cases, you need to use APIs to manually transport the SQL tuning set and complete the appropriate procedure on the remote database.

#### See Also:

• Oracle Database SQL Tuning Guide for information about alternative plan analysis

### 6.1.3.1 Creating SQL Plan Baselines

Creating SQL plan baselines enables the optimizer to avoid performance regressions by using execution plans with known performance characteristics. If a performance regression occurs due to plan changes, a SQL plan baseline can be created and used to prevent the optimizer from picking a new, regressed execution plan.

To create SQL plan baselines:

1. On the SQL Performance Analyzer Task Result page, under Recommendations, click **Create SQL Plan Baselines**.

The Create SQL Plan Baselines page appears. The Regressed SQL Statements section lists the regressed SQL statements that will be associated with the new SQL plan baselines.

- 2. Under Job Parameters, specify the parameters for the job:
  - a. In the Job Name field, enter a name for the job.
  - b. In the Description field, optionally enter a description for the job.
- 3. Under Schedule, select:
  - Immediately to start the job now.
  - Later to schedule the job to start at a time specified using the Time Zone, Date, and Time fields.
- 4. Click OK.

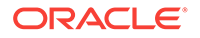

The SQL Performance Analyzer Task Result page appears. A message is displayed to inform you that the job has been submitted successfully.

See Also:

• Oracle Database 2 Day + Performance Tuning Guide for information about creating and managing SQL plan baselines

### 6.1.3.2 Running SQL Tuning Advisor

The SQL Tuning Advisor performs an in-depth analysis of regressed SQL statements and attempts to fix the root cause of the problem.

#### To run SQL Tuning Advisor:

1. On the SQL Performance Analyzer Task Result page, under Recommendations, click **Run SQL Tuning Advisor**.

The Schedule SQL Tuning Task page appears.

- 2. In the Tuning Task Name field, enter a name for the SQL tuning task.
- 3. In the Tuning Task Description field, optionally enter a name for the SQL tuning task.
- 4. Under Schedule, select:
  - Immediately to start the job now.
  - **Later** to schedule the job to start at a time specified using the Time Zone, Date, and Time fields.
- 5. Click OK.

The SQL Performance Analyzer Task Result page appears. A link to the SQL tuning report appears under Recommendations.

6. To view the SQL tuning report, click the SQL Tune Report link.

The SQL Tuning Results page appears.

#### See Also:

 Oracle Database 2 Day + Performance Tuning Guide for information about running the SQL Tuning Advisor

# 6.2 Comparing SQL Trials Using APIs

Comparing SQL trials using APIs involves the following steps:

- Analyzing SQL Performance Using APIs
- Reviewing the SQL Performance Analyzer Report in Command-Line
- Comparing SQL Tuning Sets Using APIs

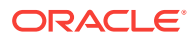
- Tuning Regressed SQL Statements Using APIs
- Tuning Regressed SQL Statements From a Remote SQL Trial Using APIs
- Creating SQL Plan Baselines Using APIs
- Using SQL Performance Analyzer Views

Before comparing SQL trials, you need to create a post-change SQL trial, as described in Creating a Post-Change SQL Trial.

## 6.2.1 Analyzing SQL Performance Using APIs

After the post-change SQL performance data is built, you can compare the pre-change version of performance data to the post-change version. Run a comparison analysis using the DBMS\_SQLPA.EXECUTE\_ANALYSIS\_TASK procedure or function.

#### To compare the pre-change and post-change SQL performance data:

- **1.** Call the EXECUTE\_ANALYSIS\_TASK procedure or function using the following parameters:
  - Set the task\_name parameter to the name of the SQL Performance Analyzer task.
  - Set the execution\_type parameter to COMPARE PERFORMANCE. This setting will analyze and compare two versions of SQL performance data.
  - Specify a name to identify the execution using the execution\_name parameter. If not specified, it will be generated by SQL Performance Analyzer and returned by the function.
  - Specify two versions of SQL performance data using the execution\_params parameters. The execution\_params parameters are specified as (*name*, *value*) pairs for the specified execution. Set the execution parameters that are related to comparing and analyzing SQL performance data as follows:
    - Set the execution\_name1 parameter to the name of the first execution (before the system change was made). This value should correspond to the value of the execution\_name parameter specified in "Creating a Pre-Change SQL Trial Using APIs".
    - Set the execution\_name2 parameter to the name of the second execution (after the system change was made). This value should correspond to the value of the execution\_name parameter specified in "Creating a Post-Change SQL Trial Using APIs" when you executed the SQL workload after the system change. If the caller does not specify the executions, then by default SQL Performance Analyzer will always compare the last two task executions.
    - Set the comparison\_metric parameter to specify an expression of execution statistics to use in the performance impact analysis. Possible values include the following metrics or any combination of them: elapsed\_time (default), cpu\_time, buffer\_gets, disk\_reads, direct\_writes, optimizer\_cost, and io\_interconnect\_bytes.

For other possible parameters that you can set for comparison, see the description of the DBMS\_SQLPA package in Oracle Database PL/SQL Packages and Types Reference.

The following example illustrates a function call:

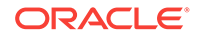

- 2. Call the REPORT\_ANALYSIS\_TASK function using the following parameters:
  - Set the task\_name parameter to the name of the SQL Performance Analyzer task.
  - Set the execution\_name parameter to the name of the execution to use. This value should match the execution\_name parameter of the execution for which you want to generate a report.

To generate a report to display the results of:

- Execution plans generated for the SQL workload, set this value to match the execution\_name parameter of the desired EXPLAIN PLAN execution.
- Execution plans and execution statistics generated for the SQL workload, set this parameter to match the value of the execution\_name parameter used in the desired TEST EXECUTE execution.
- A comparison analysis, set this value to match the execution\_name parameter of the desired ANALYZE PERFORMANCE execution.

If unspecified, SQL Performance Analyzer generates a report for the last execution.

Set the type parameter to specify the type of report to generate. Possible values include TEXT (default), HTML, XML, and ACTIVE.

Active reports provides in-depth reporting using an interactive user interface that enables you to perform detailed analysis even when disconnected from the database or Oracle Enterprise Manager. It is recommended that you use active reports instead of HTML or text reports when possible.

For information about active reports, see "About SQL Performance Analyzer Active Reports".

- Set the level parameter to specify the format of the recommendations. Possible values include TYPICAL (default), ALL, BASIC, CHANGED, CHANGED\_PLANS, ERRORS, IMPROVED, REGRESSED, TIMEOUT, UNCHANGED, UNCHANGED PLANS, and UNSUPPORTED.
- Set the section parameter to specify a particular section to generate in the report. Possible values include SUMMARY (default) and ALL.
- Set the top\_sql parameter to specify the number of SQL statements in a SQL tuning set to generate in the report. By default, the report shows the top 100 SQL statements impacted by the system change.

To generate an active report, run the following script:

```
set trimspool on
set trim on
set pages 0
set linesize 1000
set long 1000000
set longchunksize 1000000
spool spa_active.html
SELECT DBMS_SQLPA.REPORT_ANALYSIS_TASK(task_name => 'my_spa_task',
```

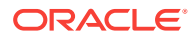

type => 'active', section => 'all') FROM dual; spool off

The following example illustrates a portion of a SQL script that you could use to create and display a comparison summary report in text format:

3. Review the SQL Performance Analyzer report, as described in "Reviewing the SQL Performance Analyzer Report in Command-Line".

### See Also:

 Oracle Database PL/SQL Packages and Types Reference for information about the DBMS\_SQLPA.EXECUTE\_ANALYSIS\_TASK and DBMS\_SQLPA.REPORT\_ANALYSIS\_TASK functions

## 6.2.2 Reviewing the SQL Performance Analyzer Report in Command-Line

The SQL Performance Analyzer report is divided into the following sections:

- General Information
- Result Summary
- Result Details

This section uses a sample report to illustrate how to review the SQL Performance Analyzer report. The sample report uses <code>buffer\_gets</code> as the comparison metric to compare the pre-change and post-change executions of a SQL workload.

## 6.2.2.1 General Information

The General Information section contains basic information and metadata about the SQL Performance Analyzer task, the SQL tuning set used, and the pre-change and post-change executions. Example 6-1 shows the General Information section of a sample report.

In Example 6-1, the Task Information section indicates that the task name is  $my\_spa\_task$ . The Workload Information section indicates that the task compares executions of the  $my\_sts$  SQL tuning set, which contains 101 SQL statements. As shown in the Execution Information section, the comparison execution is named  $my\_exec\_compare$ .

The Analysis Information sections shows that SQL Performance Analyzer compares two executions of the my\_sts SQL tuning set, my\_exec\_BEFORE\_change and my\_exec\_AFTER\_change, using buffer\_gets as a comparison metric.

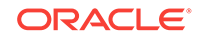

#### Example 6-1 General Information

\_\_\_\_\_ General Information \_\_\_\_\_ Task Information: Workload Information: ------Task Name : my\_spa\_task SQL Tuning Set Name: my\_stsSQL Tuning Set Owner: APPS Task Owner : APPS Description : Total SQL Statement Count : 101 Execution Information: \_\_\_\_\_ Execution Name: my\_exec\_compareStarted: 05/21/2007 11:30:09Execution Type: ANALYZE PERFORMANCELast Updated: 05/21/2007 11:30:10Description:Global Time Limit: UNLIMITEDScope: COMPREHENSIVEPer-SQL Time Limit: UNUSEDStatus: COMPLETEDNumber of Errors: 0 Analysis Information: \_\_\_\_\_ Comparison Metric: BUFFER\_GETS \_\_\_\_\_ Workload Impact Threshold: 1% \_\_\_\_\_ SQL Impact Threshold: 1% \_\_\_\_\_ Before Change Execution: After Change Execution: \_\_\_\_\_ Execution Name . my\_error Execution Type : TEST EXECUTE Execution Description : Description : Degree of Parallelism: 4 Degree of Parallelism: 4 Scope : COMPREHENSIVE Scope : COMPREHENSIVE Status : COMPLETED Status : COMPLETED Started : 05/21/2007 11:22:06 Started : 05/21/2007 11:25:56 Last Updated : 05/21/2007 11:24:01 Last Updated : 05/21/2007 11:28:30 Global Time Limit : 1800 Global Time Limit : 1800 Per-SQL Time Limit : UNUSED Per-SQL Time Limit : UNUSED Number of Errors : 0 Execution Name: my\_exec\_BEFORE\_changeExecution Name: my\_exec\_AFTER\_changeExecution Type: TEST EXECUTEExecution Type: TEST EXECUTEDescription:Description:

## 6.2.2.2 Result Summary

The Result Summary section summarizes the results of the SQL Performance Analyzer task. The Result Summary section is divided into the following subsections:

- Overall Performance Statistics
- Performance Statistics of SQL Statements
- Errors

## 6.2.2.2.1 Overall Performance Statistics

The Overall Performance Statistics subsection displays statistics about the overall performance of the entire SQL workload. This section is a very important part of the SQL Performance Analyzer analysis because it shows the impact of the system change on the overall performance of the SQL workload. Use the information in this

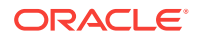

section to understand the change of the workload performance, and determine whether the workload performance will improve or degrade after making the system change.

Example 6-2 shows the Overall Performance Statistics subsection of a sample report.

This example indicates that the overall performance of the SQL workload improved by 47.94%, even though regressions had a negative impact of -10.08%. This means that if all of the regressions are fixed in this example, the overall change impact will be 58.02%. After the system change, 2 of the 101 SQL statements ran faster, while 1 ran slower. Performance of 98 statements remained unchanged.

#### Example 6-2 Overall Performance Statistics

 Report Summary

 Projected Workload Change Impact:

 Overall Impact : 47.94%

 Improvement Impact : 58.02%

 Regression Impact : -10.08%

 SQL Statement Count

 SQL Category SQL Count Plan Change Count

 Overall 101 6

 Improved 2
 2

 Regressed 1
 1

 Unchanged 98
 3

 .
 .

## 6.2.2.2.2 Performance Statistics of SQL Statements

The Performance Statistics subsection highlights the SQL statements that are the most impacted by the system change. The pre-change and post-change performance data for each SQL statement in the workload are compared based on the following criteria:

- Execution frequency, or importance, of each SQL statement
- Impact of the system change on each SQL statement relative to the entire SQL workload
- Impact of the system change on each SQL statement
- Whether the structure of the execution plan for each SQL statement has changed

Example 6-3 shows the Performance Statistics of SQL Statements subsection of a sample report. The report has been altered slightly to fit on the page.

The SQL statements are sorted in descending order by the absolute value of the net impact on the SQL workload, that is, the sort order does not depend on whether the impact was positive or negative.

#### Example 6-3 Performance Statistics of SQL Statements

SQL Statements Sorted by their Absolute Value of Change Impact on the Workload

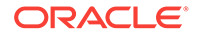

|                     | Impact on | Execution Frequency | Metric  | Metric  | Impact | Plan   |
|---------------------|-----------|---------------------|---------|---------|--------|--------|
| object_id   sql_id  | Workload  |                     | Before  | After   | on SQL | Change |
| 205   73s2sgy2svfrw | 29.01%    | 100000              | 1681683 | 220590  | 86.88% | У      |
| 206   gq2a407mv2hsy | 29.01%    | 949141              | 1681683 | 220590  | 86.88% | У      |
| 204   2wtgxbjz6u2by | -10.08%   | 478254              | 1653012 | 2160529 | -30.7% | У      |

## 6.2.2.2.3 Errors

The Errors subsection reports all errors that occurred during an execution. An error may be reported at the SQL tuning set level if it is common to all executions in the SQL tuning set, or at the execution level if it is specific to a SQL statement or execution plan.

Example 6-4 shows an example of the Errors subsection of a SQL Performance Analyzer report.

#### Example 6-4 Errors

SQL STATEMENTS WITH ERRORS SQL ID Error 47bjmcdtw6htn ORA-00942: table or view does not exist br61bjp4tnf7y ORA-00920: invalid relational operator

## 6.2.2.3 Result Details

The Result Details section represents a drill-down into the performance of SQL statements that appears in the Result Summary section of the report Use the information in this section to investigate why the performance of a particular SQL statement regressed.

This section will contain an entry of every SQL statement processed in the SQL performance impact analysis. Each entry is organized into the following subsections:

- SQL Details
- Execution Statistics
- Execution Plans

## 6.2.2.3.1 SQL Details

This section of the report summarizes the SQL statement, listing its information and execution details.

Example 6-5 shows the SQL Details subsection of a sample report.

In Example 6-5, the report summarizes the regressed SQL statement whose ID is 2wtgxbjz6u2by and corresponding object ID is 204.

#### Example 6-5 SQL Details

SQL Details:

| Object | ID   | : | 204           |
|--------|------|---|---------------|
| Schema | Name | : | APPS          |
| SQL ID |      | : | 2wtgxbjz6u2by |
|        |      |   |               |

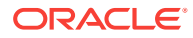

```
Execution Frequency : 1
SQL Text : SELECT /* my_query_14_scott */ /*+ ORDERED INDEX(t1)
USE_HASH(t1) */ 'B' || t2.pg_featurevalue_05_id
pg_featurevalue_05_id, 'r' || t4.elementrange_id
pg_featurevalue_15_id, 'G' || t5.elementgroup_id
pg_featurevalue_01_id, 'r' || t6.elementrange_id . . .
.
```

## 6.2.2.3.2 Execution Statistics

The Execution Statistics subsection compares execution statistics of the SQL statement from the pre-change and post-change executions and then summarizes the findings.

Example 6-6 shows the Execution Statistics subsection of a sample report.

#### Example 6-6 Execution Statistics

```
Execution Statistics:
```

------

| _ |              |           |         |         |            |            |            | _ |
|---|--------------|-----------|---------|---------|------------|------------|------------|---|
|   |              | Impact on | Value   | Value   | Impact     | % Workload | % Workload |   |
|   | Stat Name    | Workload  | Before  | After   | on SQL     | Before     | After      |   |
| - |              |           |         |         |            |            |            | - |
|   | elapsed_time | -95.54%   | 36.484  | 143.161 | -292.39%   | 32.68%     | 94.73%     |   |
|   | parse_time   | -12.37%   | .004    | .062    | -1450%     | .85%       | 11.79%     |   |
| ĺ | exec_elapsed | -95.89%   | 36.48   | 143.099 | -292.27%   | 32.81%     | 95.02%     | ĺ |
|   | exec_cpu     | -19.73%   | 36.467  | 58.345  | -59.99%    | 32.89%     | 88.58%     |   |
|   | buffer_gets  | -10.08%   | 1653012 | 2160529 | -30.7%     | 32.82%     | 82.48%     |   |
|   | cost         | 12.17%    | 11224   | 2771    | 75.31%     | 16.16%     | 4.66%      |   |
|   | reads        | -1825.72% | 4091    | 455280  | -11028.82% | 16.55%     | 96.66%     |   |
|   | writes       | -1500%    | 0       | 15      | -1500%     | 0%         | 100%       |   |
|   | rows         |           | 135     | 135     |            |            |            |   |
| _ |              |           |         |         |            |            |            | _ |

Notes:

-----

Before Change:

- 1. The statement was first executed to warm the buffer cache.
- 2. Statistics shown were averaged over next 9 executions.

After Change:

- 1. The statement was first executed to warm the buffer cache.
- 2. Statistics shown were averaged over next 9 executions.

```
Findings (2):
```

------

- 1. The performance of this SQL has regressed.
- 2. The structure of the SQL execution plan has changed.

## 6.2.2.3.3 Execution Plans

The Execution Plans subsection displays the pre-change and post-change execution plans for the SQL statement. In cases when the performance regressed, this section also contains findings on root causes and symptoms.

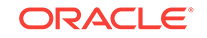

Example 6-7 shows the Execution Plans subsection of a sample report.

## Example 6-7 Execution Plans

Execution Plan Before Change: ------Plan Id : 1 Plan Hash Value : 3412943215

|      |                             | Namo                |        | Durton  | l dogt |          |
|------|-----------------------------|---------------------|--------|---------|--------|----------|
| 1 10 | Operation                   | Name                | ROWS   | вусев   | Cost   | e        |
| 0    | SELECT STATEMENT            | [                   | 1      | 126     | 11224  | 00:02:15 |
| j 1  | HASH GROUP BY               |                     | 1      | 126     | 11224  | 00:02:15 |
| 2    | NESTED LOOPS                |                     | 1      | 126     | 11223  | 00:02:15 |
| * 3  | HASH JOIN                   |                     | 1      | 111     | 11175  | 00:02:15 |
| * 4  | TABLE ACCESS FULL           | LU_ELEMENTGROUP_REL | 1      | 11      | 162    | 00:00:02 |
| * 5  | HASH JOIN                   |                     | 487    | 48700   | 11012  | 00:02:13 |
| 6    | MERGE JOIN                  |                     | 14     | 924     | 1068   | 00:00:13 |
| 7    | SORT JOIN                   |                     | 5391   | 274941  | 1033   | 00:00:13 |
| * 8  | HASH JOIN                   |                     | 5391   | 274941  | 904    | 00:00:11 |
| * 9  | TABLE ACCESS FULL           | LU_ELEMENTGROUP_REL | 123    | 1353    | 175    | 00:00:03 |
| * 10 | HASH JOIN                   |                     | 5352   | 214080  | 729    | 00:00:09 |
| * 11 | TABLE ACCESS FULL           | LU_ITEM_293         | 5355   | 128520  | 56     | 00:00:01 |
| * 12 | TABLE ACCESS FULL           | ADM_PG_FEATUREVALUE | 1629   | 26064   | 649    | 00:00:08 |
| * 13 | FILTER                      |                     |        |         |        |          |
| * 14 | SORT JOIN                   |                     | 1      | 15      | 36     | 00:00:01 |
| * 15 | TABLE ACCESS FULL           | LU_ELEMENTRANGE_REL | 1      | 15      | 35     | 00:00:01 |
| 16   | INLIST ITERATOR             |                     |        |         |        |          |
| * 17 | TABLE ACCESS BY INDEX ROWID | FACT_PD_OUT_ITM_293 | 191837 | 6522458 | 9927   | 00:02:00 |
| 18   | BITMAP CONVERSION TO ROWIDS |                     |        |         |        |          |
| * 19 | BITMAP INDEX SINGLE VALUE   | FACT_274_PER_IDX    |        |         |        |          |
| * 20 | TABLE ACCESS FULL           | LU_ELEMENTRANGE_REL | 1      | 15      | 49     | 00:00:01 |

Execution Plan After Change:

Plan Id : 102 Plan Hash Value : 1923145679

| Id   | Operation                   | Name                | Rows | Bytes  | Cost | Time     |
|------|-----------------------------|---------------------|------|--------|------|----------|
| 0    | SELECT STATEMENT            |                     | 1    | 126    | 2771 | 00:00:34 |
| 1    | HASH GROUP BY               |                     | 1    | 126    | 2771 | 00:00:34 |
| 2    | NESTED LOOPS                |                     | 1    | 126    | 2770 | 00:00:34 |
| * 3  | HASH JOIN                   |                     | 1    | 111    | 2722 | 00:00:33 |
| * 4  | HASH JOIN                   |                     | 1    | 100    | 2547 | 00:00:31 |
| * 5  | TABLE ACCESS FULL           | LU_ELEMENTGROUP_REL | 1    | 11     | 162  | 00:00:02 |
| 6    | NESTED LOOPS                |                     |      | i      | i i  | i i      |
| 7    | NESTED LOOPS                |                     | 484  | 43076  | 2384 | 00:00:29 |
| * 8  | HASH JOIN                   |                     | 14   | 770    | 741  | 00:00:09 |
| 9    | NESTED LOOPS                | ĺ                   | 4    | 124    | 683  | 00:00:09 |
| * 10 | TABLE ACCESS FULL           | LU_ELEMENTRANGE_REL | 1    | 15     | 35   | 00:00:01 |
| * 11 | TABLE ACCESS FULL           | ADM_PG_FEATUREVALUE | 4    | 64     | 649  | 00:00:08 |
| * 12 | TABLE ACCESS FULL           | LU_ITEM_293         | 5355 | 128520 | 56   | 00:00:01 |
| 13   | BITMAP CONVERSION TO ROWIDS |                     |      | i      | i i  | i i      |
| * 14 | BITMAP INDEX SINGLE VALUE   | FACT_274_ITEM_IDX   |      | Í      |      |          |
| * 15 | TABLE ACCESS BY INDEX ROWID | FACT_PD_OUT_ITM_293 | 36   | 1224   | 2384 | 00:00:29 |
| * 16 | TABLE ACCESS FULL           | LU_ELEMENTGROUP_REL | 123  | 1353   | 175  | 00:00:03 |
| * 17 | TABLE ACCESS FULL           | LU_ELEMENTRANGE_REL | 1    | 15     | 49   | 00:00:01 |
|      |                             |                     |      |        |      |          |

## 6.2.3 Comparing SQL Tuning Sets Using APIs

You can compare two SQL tuning sets using the DBMS\_SQLPA package. For example, while using Database Replay, you may have captured a SQL tuning set on the production system during workload capture, and another SQL tuning set on a test system during workload replay. You can then use SQL Performance Analyzer to compare these SQL tuning sets, without having to re-execute the SQL statements. This is useful in cases where you already have another utility to run your workload before and after making the system change, such as a custom script.

When comparing SQL tuning sets, SQL Performance Analyzer uses the runtime statistics captured in the SQL tuning sets to perform its comparison analysis, and reports on any new or missing SQL statements that are found in one SQL tuning set, but not in the other. Any changes in execution plans between the two SQL tuning sets

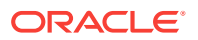

are also reported. For each SQL statement in both SQL tuning sets, improvement and regression findings are reported for each SQL statement—calculated based on the average statistic value per execution—and for the entire workload—calculated based on the cumulative statistic value.

To compare SQL tuning sets using APIs:

1. Create a SQL Performance Analyzer task:

```
VAR aname varchar2(30);
EXEC :aname := 'compare_s2s';
EXEC :aname := DBMS_SQLPA.CREATE_ANALYSIS_TASK(task_name => :aname);
```

It is not necessary to associate a SQL tuning set to the task during creation.

2. Create the first SQL trial and convert the first SQL tuning set:

Specify the name and owner of the SQL tuning set using the SQLSET\_NAME and SQLSET\_OWNER task parameters. The content of the SQL tuning set will not be duplicated by the SQL Performance Analyzer task. Instead, a reference to the SQL tuning set is recorded in association to the new SQL trial, which in this example is "first trial".

Create a second SQL trial and associate it to the second SQL tuning second to which you want to compare:

 Compare the performance data from the two SQL trials (or SQL tuning sets) by running a comparison analysis:

In this example, the workload and per-SQL impact threshold are set to 0% for comparison (the default value is 1%).

5. After the comparison analysis is complete, generate a SQL Performance Analyzer report using the DBMS\_SQLPA.REPORT\_ANALYSIS\_TASK function.

For information about generating a SQL Performance Analyzer report using APIs, see "Analyzing SQL Performance Using APIs".

Once the report is generated, review it to identify any differences between the contents of the two SQL tuning sets. Example 6-8 shows the Analysis Information and Report Summary sections of a sample report generated by comparing two SQL tuning sets:

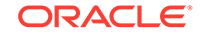

#### Example 6-8 Analysis Information and Report Summary

Analysis Information:

| Before Change Exec                                                                                    | ution:                                                     |                                     | After Change Execution:                                               |                                             |  |  |  |
|----------------------------------------------------------------------------------------------------|------------------------------------------------------------|-------------------------------------|-----------------------------------------------------------------------|---------------------------------------------|--|--|--|
| Execution Name<br>Execution Type<br>Status<br>Started<br>Last Updated                                 | : first trial<br>: CONVERT SQLSET<br>: COMPLETED<br>:<br>: |                                     | Execution Name :<br>Execution Type :<br>Status :                      | second trial<br>CONVERT SQLSET<br>COMPLETED |  |  |  |
| Before Change Work                                                                                    | load:                                                      |                                     | After Change Workload:                                                |                                             |  |  |  |
| SQL Tuning Set Na<br>SQL Tuning Set Ow<br>Total SQL Stateme                                           | me : my_first<br>mer : APPS<br>ent Count : 5               | sts                                 | SQL Tuning Set Name<br>SQL Tuning Set Owner<br>Total SQL Statement Co | : my_second_sts<br>: APPS<br>unt : 6        |  |  |  |
| Report Summary                                                                                        |                                                            |                                     |                                                                       |                                             |  |  |  |
| Projected Workload                                                                                    | Change Impact:                                             |                                     |                                                                       |                                             |  |  |  |
| Overall Impact<br>Improvement Impact<br>Regression Impact<br>Missing-SQL Impact<br>New-SQL Impact     | : 72.32%<br>: 47.72%<br>:02%<br>: 33.1%<br>: -8.48%        |                                     |                                                                       |                                             |  |  |  |
| SQL Statement Count                                                                                   |                                                            |                                     |                                                                       |                                             |  |  |  |
| SQL Category SQI<br>Overall<br>Common<br>Improved<br>Regressed<br>Different<br>Missing SQL<br>New SQL | Count Plan Change<br>7<br>4<br>3<br>1<br>3<br>1<br>2       | Count<br>1<br>1<br>0<br>0<br>0<br>0 |                                                                       |                                             |  |  |  |

As shown in Example 6-8, this report contains two additional categories that are not found in standard SQL Performance Analyzer reports; both categories are grouped under the heading Different:

Missing SQL

This category represents all SQL statements that are present in the first SQL tuning set, but are not found in the second SQL tuning set. In this example, only one SQL statement is missing. As shown in Example 6-9, this SQL statement has:

- A sql\_id value of gv7xb8tyd1v91
- A performance impact on the workload of 33.1% based on the change
- No performance impact on the SQL statement based on the change because its "Total Metric After" change value is missing
- New SQL

This category represents all SQL statements that are present in the second SQL tuning set, but are not found in the first SQL tuning set. In this example, only two

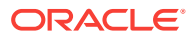

SQL statements are new in the second SQL tuning set. As shown in Example 6-9, these SQL statements have:

- sql\_id values of 4c8nrqxhtb2sf and 9utadgu5udmh4
- A total performance impact on the workload of -8.48%
- Missing "Total Metric Before" change values

Example 6-9 shows a table in the sample report that lists the missing and new SQL statements, as well as other top SQL statements as determined by their impact on the workload:

#### Example 6-9 Top 7 SQL Sorted by Absolute Value of Change Impact on the Workload

Top 7 SQL Sorted by Absolute Value of Change Impact on the Workload

|   | eal id        | Impact on | Total Metric | Total Metric | Impact  | Plan<br>  Change |
|---|---------------|-----------|--------------|--------------|---------|------------------|
|   |               |           |              |              |         |                  |
| 4 | 7gj3w9ya4d9sj | 41.04%    | 812791       | 36974        | 95%     | У                |
| 7 | gv7xb8tyd1v91 | 33.1%     | 625582       |              |         | n                |
| 2 | 4c8nrqxhtb2sf | -8.35%    |              | 157782       |         | n                |
| 1 | 22u3tvrt0yr6g | 4.58%     | 302190       | 215681       | 28.63%  | n                |
| 6 | fgdd0fd56qmt0 | 2.1%      | 146128       | 106369       | 27.21%  | n                |
| 5 | 9utadgu5udmh4 | 13%       |              | 2452         |         | n                |
| 3 | 4dtv43awxnmv3 | 02%       | 3520         | 3890         | -47.35% | n                |

Once you have identified a SQL statement of interest, you can generate a report for the SQL statement to perform more detailed investigation. For example, you may want to investigate the SQL statement with the sql\_id value of 7gj3w9ya4d9sj and object\_id value of 4 because it has the highest impact on the workload:

SELECT DBMS\_SQLPA.REPORT\_ANALYSIS\_TASK(task\_name => :aname, object\_id => 4) rep
FROM dual;

Example 6-10 shows a sample report generated for this SQL statement:

#### Example 6-10 Sample Report for SQL Statement

```
SQL Details:
```

```
Object ID : 4
SQL ID : 7gj3w9ya4d9sj
SQL Text : /* my_csts_query1 */ select * FROM emp where empno=2
```

SQL Execution Statistics (average):

|                                                                    |                                                    |                                        |                                                 |                                                 | _ |
|--------------------------------------------------------------------|----------------------------------------------------|----------------------------------------|-------------------------------------------------|-------------------------------------------------|---|
| Stat Name                                                          | Impact on<br>Workload                              | Value<br>Before                        | Value<br>  After                                | Impact  <br>  on SQL                            |   |
| elapsed_time<br>cpu_time<br>buffer_gets<br>cost<br>reads<br>writes | 41.04%<br>13.74%<br>9.59%<br>11.76%<br>4.08%<br>0% | .036945<br>.004772<br>8<br>1<br>0<br>0 | .001849<br>  .00185<br>  2<br>  1<br>  0<br>  0 | 95%  <br>61.24%  <br>69.01%  <br>63.33%  <br>0% |   |
| rows<br>executions                                                 |                                                    | 0<br>22                                | 0<br>  20                                       |                                                 |   |

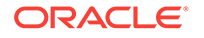

#### | plan\_count | 3 | 2 | | \_\_\_\_\_

Findings (2):

- -----
- 1. The performance of this SQL has improved.
- 2. The structure of the SQL execution plan has changed.

Plan Execution Statistics (average):

| Statistic Name                                                                        | Statistic Name   Plans Before Change   Plans After Change |                                               |                                               |                                                     |                                                |  |  |  |  |  |
|---------------------------------------------------------------------------------------|-----------------------------------------------------------|-----------------------------------------------|-----------------------------------------------|-----------------------------------------------------|------------------------------------------------|--|--|--|--|--|
| plan hash value                                                                       | 440231712                                                 | 571903972                                     | 3634526668                                    | 571903972                                           | 3634526668                                     |  |  |  |  |  |
| <pre>schema name executions cost elapsed_time cpu_time buffer_gets reads writes</pre> | APPS1<br>7<br>2<br>.108429<br>.00957<br>18<br>0<br>0      | APPS2<br>5<br>1<br>.000937<br>.0012<br>0<br>0 | APPS2<br>10<br>2<br>.00491<br>.0032<br>5<br>0 | APPS2<br>10<br>1<br>.000503<br>.0005<br>0<br>0<br>0 | APPS2<br>10<br>2<br>.003195<br>.0032<br>5<br>0 |  |  |  |  |  |
| rows                                                                                  | 0                                                         | 0                                             | 0                                             | 0                                                   | 0                                              |  |  |  |  |  |

Execution Plans Before Change:

-----

Plan Hash Value : 440231712

| Id       | Operation                          |   | Name     |   | Rows |   | Bytes |  | Cost |   | Time     |   |
|----------|------------------------------------|---|----------|---|------|---|-------|--|------|---|----------|---|
| 0<br>  1 | SELECT STATEMENT<br>PX COORDINATOR |   |          |   |      |   |       |  | 2    |   |          |   |
| 2        | PX SEND QC (RANDOM)                | İ | :TQ10000 | İ | 1    | İ | 87    |  | 2    | İ | 00:00:01 | İ |
| 3        | PX BLOCK ITERATOR                  |   |          |   | 1    |   | 87    |  | 2    |   | 00:00:01 |   |
| 4        | TABLE ACCESS FULL                  |   | EMP      |   | 1    |   | 87    |  | 2    |   | 00:00:01 |   |

Note

\_\_\_\_

- dynamic sampling used for this statement Plan Hash Value : 571903972

| Id   Operation                  | Name       | Rows | Bytes | Cost | Time     |
|---------------------------------|------------|------|-------|------|----------|
| 0   SELECT STATEMENT            |            |      |       | 1    |          |
| 1   TABLE ACCESS BY INDEX ROWID | EMP        | 1    | 87    | 1    | 00:00:01 |
| 2   INDEX UNIQUE SCAN           | MY_EMP_IDX | 1    |       | 0    |          |

Plan Hash Value : 3634526668

\_\_\_\_\_

| Id   Operation                                  | Name      | e   1 | Rows   E | Bytes | Cost     | Time         |
|-------------------------------------------------|-----------|-------|----------|-------|----------|--------------|
| 0   SELECT STATEMENT<br>  1   TABLE ACCESS FULL | <br>  EMP |       | 1        | 87    | 2  <br>2 | <br>00:00:01 |

| ъ.т   | - | -  | - |
|-------|---|----|---|
| 1/1/1 | n | г. |   |
|       |   |    |   |

\_\_\_\_

- dynamic sampling used for this statement

Executions Plan After Change: ------

Plan Hash Value : 571903972

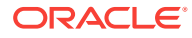

| Id   Operation                                                                |                   | Name              | Rows              | Bytes    | Cost        | Time               |
|-------------------------------------------------------------------------------|-------------------|-------------------|-------------------|----------|-------------|--------------------|
| 0   SELECT STATEMENT<br>  1   TABLE ACCESS BY INDE<br>  2   INDEX UNIQUE SCAN | <br>  X ROWID<br> | EMP<br>MY_EMP_IDX | 1<br>  1  <br>  1 | 87       | 1<br>1<br>0 | <br> 00:00:01 <br> |
| Plan Hash Value : 3634526668                                                  |                   |                   |                   |          |             |                    |
| Id   Operation                                                                | Name   Ro         | ows   Bytes       | Cost              | Time     |             |                    |
| 0   SELECT STATEMENT  <br>  1   TABLE ACCESS FULL                             | EMP               | 1 87              | 2  <br>2          | 00:00:01 | <br> <br>   |                    |
| Note                                                                          |                   |                   |                   |          |             |                    |
|                                                                               |                   |                   |                   |          |             |                    |
| - dynamic sampling used for t                                                 | his state         | ement             |                   |          |             |                    |

\_\_\_\_\_

The SQL Execution Statistics section shows the average runtime statistics (per execution) of the SQL statement. The data in this table reveals that this SQL statement is present in both SQL tuning sets, but that it has only three execution plans in the first SQL tuning set and two execution plans in the second SQL tuning set. Furthermore, the SQL statement was executed 22 times in the first SQL tuning set, but only 20 times in the second SQL tuning set.

The Plan Execution Statistics section shows runtime statistics per execution plan (or plan hash value). The Plans Before Change column lists plans and their associated execution statistics for the first SQL tuning set; the Plans After Change columns lists these values for the second SQL tuning set. Execution plans structures for both SQL tuning sets are shown at the end of the report.

You can use these sections in the report to identify changes in execution plans between two SQL tuning sets. This is important because changes in execution plans may be a result of test changes that can have a direct impact to performance. When comparing two SQL tuning sets, SQL Performance Analyzer reports execution plan changes when a SQL statement has:

- One plan in both SQL tuning sets, but the plan structure is different
- More than one plan, and the number of plans in both SQL tuning sets are:
  - The same, but at least one plan in the second SQL tuning set is different from all plans in the first SQL tuning set
  - Different

After evaluating the SQL statement and plan changes, determine if further action is required. If the SQL statement has regressed, perform one of the following actions:

- Tune the regressed SQL statement, as described in "Tuning Regressed SQL Statements Using APIs"
- Create SQL plan baselines, as described in "Creating SQL Plan Baselines Using APIs"

## 6.2.4 Tuning Regressed SQL Statements Using APIs

After reviewing the SQL Performance Analyzer report, you should tune any regressed SQL statements that are identified after comparing the SQL performance. If there are

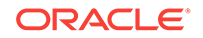

large numbers of SQL statements that appear to have regressed, you should try to identify the root cause and make system-level changes to rectify the problem. In cases when only a few SQL statements have regressed, consider using the SQL Tuning Advisor to implement a point solution for them, or creating SQL plan baselines to instruct the optimizer to select the original execution plan in the future.

### To tune regressed SQL statements using APIs:

 Create a SQL tuning task for the SQL Performance Analyzer execution by using the CREATE\_TUNING\_TASK function in the DBMS\_SQLTUNE package:

```
BEGIN
DBMS_SQLTUNE.CREATE_TUNING_TASK(
    spa_task_name => 'my_spa_task',
    spa_task_owner => 'immchan',
    spa_compare_exec => 'my_exec_compare');
DBMS_SQLTUNE.EXECUTE_TUNING_TASK(spa_task_name => 'my_spa_task');
END;
/
```

This example creates and executes a SQL tuning task to tune the SQL statements that regressed in the compare performance execution named  $my\_exec\_compare$  of the SQL Performance Analyzer task named  $my\_spa\_task$ . In this case, it is important to use this version of the CREATE\_TUNING\_TASK function call. Otherwise, SQL statements may be tuned in the environment from the production system where they were captured, which will not reflect the system change.

## Note:

If you chose to execute the SQL workload remotely on a separate database, you should not use this version of the CREATE\_TUNING\_TASK function call to tune regressed SQL statements. Instead, you should tune any regressions identified by the SQL trials on the remote database, because the application schema is not on the database running SQL Performance Analyzer. Therefore, you need to run SQL Tuning Advisor on the database where the schema resides and where the change was made.

 Table 6-1 lists the SQL Performance Analyzer parameters that can be used with the

 DBMS\_SQLTUNE.CREATE\_TUNING\_TASK function.

## Table 6-1 CREATE\_TUNING\_TASK Function SQL Performance Analyzer Parameters Parameters

| Parameter        | Description                                                                                                    |
|------------------|----------------------------------------------------------------------------------------------------|
| SPA_TASK_NAME    | Name of the SQL Performance Analyzer task.                                                                                                    |
| SPA_TASK_OWNER   | Owner of the specified SQL Performance Analyzer task. If unspecified, this parameter will default to the current user.                                                                                                    |
| SPA_COMPARE_EXEC | Execution name of the compare performance trial for the specified SQL Performance Analyzer task. If unspecified, this parameter defaults to the most recent execution of the COMPARE PERFORMANCE type for the given SQL Performance Analyzer task. |

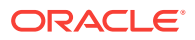

After tuning the regressed SQL statements, you should test these changes using SQL Performance Analyzer. Run a new SQL trial on the test system, followed by a second comparison (between this new SQL trial and the first SQL trial) to validate your results. Once SQL Performance Analyzer shows that performance has stabilized, implement the fixes from this step to your production system.

Starting with Oracle Database 11g Release 2, SQL Tuning Advisor performs an alternative plan analysis when tuning a SQL statement. SQL Tuning Advisor reviews the execution history of the SQL statement, including any historical plans stored in the Automatic Workload Repository. If SQL Tuning Advisor finds alternate plans, it allows you to choose a specific plan and create a plan baseline to ensure that the desired execution plan is used for that SQL statement.

## 💉 See Also:

- "Tuning Regressed SQL Statements From a Remote SQL Trial Using APIs"
- Oracle Database SQL Tuning Guide for information about using the SQL Tuning Advisor
- Oracle Database SQL Tuning Guide for information about alternative plan analysis
- Oracle Database PL/SQL Packages and Types Reference for information about the DBMS\_SQLTUNE package

## 6.2.5 Tuning Regressed SQL Statements From a Remote SQL Trial Using APIs

If you chose to execute the SQL workload remotely on a separate database, then you should tune any regressions identified by the SQL trials on the remote database, instead of the system where the SQL Performance Analyzer task resides.

To tune regressed SQL statements from a remote SQL trial using APIs:

**1.** On the system running SQL Performance Analyzer, create a subset of the regressed SQL statements as a SQL tuning set:

```
DECLARE
sqlset_cur DBMS_SQLTUNE.SQLSET_CURSOR;
BEGIN
DBMS_SQLTUNE.CREATE_SQLSET('SUB_STS1', 'test purpose');
OPEN sqlset_cur FOR
SELECT value(p)
FROM table(
DBMS_SQLTUNE.SELECT_SQLPA_TASK(
   task_name => 'SPA_TASK1',
    execution_name => 'COMP',
   level_filter => 'REGRESSED')) p;
DBMS_SQLTUNE.LOAD_SQLSET('SUB_STS1', sqlset_cur);
CLOSE sqlset_cur;
```

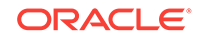

```
END;
/
```

Other than 'REGRESSED', you can use other filters to select SQL statements for the SQL tuning set, such as 'CHANGED', 'ERRORS', or 'CHANGED\_PLANS'. For more information, see Oracle Database PL/SQL Packages and Types Reference.

2. Create a staging table to where the SQL tuning set will be exported:

```
BEGIN
DBMS_SQLTUNE.CREATE_STGTAB_SQLSET(
   table_name => 'STG_TAB1',
   schema_name => 'JOHNDOE',
   tablespace_name => 'TBS_1',
   db_version => DBMS_SQLTUNE.STS_STGTAB_11_1_VERSION);
END;
/
```

Use the db\_version parameter to specify the appropriate database version to where the SQL tuning set will be exported and tuned. In this example, the staging table will be created with a format so that it can be exported to a system running Oracle Database 11g Release 1, where it will later be tuned using SQL Tuning Advisor. For other database versions, see Oracle Database PL/SQL Packages and Types Reference for that release.

3. Export the SQL tuning set into the staging table:

```
BEGIN
DBMS_SQLTUNE.PACK_STGTAB_SQLSET(
   sqlset_name => 'SUB_STS1',
   sqlset_owner => 'JOHNDOE',
   staging_table_name => 'STG_TAB1',
   staging_schema_owner => 'JOHNDOE',
   db_version => DBMS_SQLTUNE.STS_STGTAB_11_1_VERSION);
END;
/
```

- Move the staging table to the remote database (where the SQL workload was executed) using the mechanism of choice (such as Oracle Data Pump or database link).
- 5. On the remote database, import the SQL tuning set from the staging table:

```
BEGIN
DBMS_SQLTUNE.UNPACK_STGTAB_SQLSET(
    sqlset_name => 'SUB_STS1',
    staging_table_name => 'STG_TAB1',
    replace => TRUE);
END;
/
```

6. Tune the regressed SQL statements in the SQL tuning set by running SQL Tuning Advisor:

```
'FALSE');
exec_name := DBMS_SQLTUNE.EXECUTE_TUNING_TASK(tname);
END;
/
```

## Note:

The APPLY\_CAPTURED\_COMPILENV parameter used in this example is only supported by Oracle Database 11g Release 1 and newer releases. If you are testing a database upgrade from an earlier version of Oracle Database, SQL Tuning Advisor will use the environment variables stored in the SQL tuning set instead.

After tuning the regressed SQL statements, you should test these changes using SQL Performance Analyzer. Run a new SQL trial on the test system, followed by a second comparison (between this new SQL trial and the first SQL trial) to validate your results. Once SQL Performance Analyzer shows that performance has stabilized, implement the fixes from this step to your production system.

## See Also:

- Oracle Database SQL Tuning Guide for information about using the SQL Tuning Advisor and transporting SQL tuning sets
- Oracle Database PL/SQL Packages and Types Reference for information about the DBMS\_SQLTUNE package

## 6.2.6 Creating SQL Plan Baselines Using APIs

Creating SQL plan baselines for regressed SQL statements with plan changes is another option to running the SQL Tuning Advisor. Doing so instructs the optimizer to use the original execution plans for these SQL statements in the future.

To create SQL plan baselines for the original plans:

- 1. Create a subset of a SQL tuning set of only the regressed SQL statements.
- 2. Create SQL plan baselines for this subset of SQL statements by loading their plans using the LOAD\_PLANS\_FROM\_SQLSET function of the DBMS\_SPM package, as shown in the following example:

```
DECLARE
  my_plans PLS_INTEGER;
BEGIN
  my_plans := DBMS_SPM.LOAD_PLANS_FROM_SQLSET(
    sqlset_name => 'regressed_sql');
END;
/
```

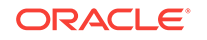

## See Also:

- Oracle Database SQL Tuning Guide for information about using SQL plan baselines
- Oracle Database PL/SQL Packages and Types Reference for information about the DBMS\_SPM package

## 6.2.7 Using SQL Performance Analyzer Views

You can query the following views to monitor SQL Performance Analyzer and view its analysis results:

## Note:

The information available in these views are also contained in the SQL Performance Analyzer report. It is recommended that you use the SQL Performance Analyzer report to view analysis results instead. Consider using these views only for performing more advanced analysis of the results.

- The DBA\_ADVISOR\_TASKS and USER\_ADVISOR\_TASKS views display descriptive information about the SQL Performance Analyzer task that was created.
- The DBA\_ADVISOR\_EXECUTIONS and USER\_ADVISOR\_EXECUTIONS views display information about task executions. SQL Performance Analyzer creates at least three executions to analyze the SQL performance impact caused by a database change on a SQL workload. The first execution collects a pre-change version of the performance data. The second execution collects a post-change version of the performance data. The third execution performs the comparison analysis.
- The DBA\_ADVISOR\_FINDINGS and USER\_ADVISOR\_FINDINGS views display the SQL Performance Analyzer findings. SQL Performance Analyzer generates the following types of findings:
  - Problems, such as performance regression
  - Symptoms, such as when the structure of an execution plan has changed
  - Errors, such as nonexistence of an object or view
  - Informative messages, such as when the structure of an execution plan in the pre-change version is different than the one stored in the SQL tuning set
- The DBA\_ADVISOR\_SQLPLANS and USER\_ADVISOR\_SQLPLANS views display a list of all execution plans.
- The DBA\_ADVISOR\_SQLSTATS and USER\_ADVISOR\_SQLSTATS views display a list of all SQL compilations and execution statistics.
- The V\$ADVISOR\_PROGRESS view displays the operation progress of SQL Performance Analyzer. Use this view to monitor how many SQL statements have completed or are awaiting execution in a SQL trial. The SOFAR column indicates the number of SQL statements processed so far, and the TOTAL WORK column shows the total number of SQL statements to be processed by the task execution.

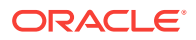

You must have the <code>SELECT\_CATALOG\_ROLE</code> role to access the DBA views.

## See Also:

• Oracle Database Reference for information about the DBA\_ADVISOR\_TASKS, DBA\_ADVISOR\_EXECUTIONS, and DBA\_ADVISOR\_SQLPLANS views

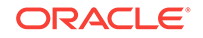

## 7 Using SPA Quick Check

Oracle Enterprise Manager Cloud Control (Cloud Control) includes the SQL Performance Analyzer Quick Check (SPA Quick Check) feature. On some Cloud Control database management pages, SPA Quick Check can validate the impact of a system change to the database workload before you make the change.

You can use SPA Quick Check to validate what the impact to your database workload will be for the following changes:

- Changing the value of an initialization parameter
- Gathering pending optimizer statistics
- Implementing key SQL profiles

### Note:

SPA Quick Check is available starting with Cloud Control Release 12.1.0.4 Bundle Patch 8 and later.

SPA Quick Check is supported for any database running Oracle Database 10g Release 2 (10.2) and later. However, not all the SPA Quick Check features are supported in Oracle Database 10g Release 2 (10.2).

For example, optimizer pending statistics and Automatic SQL Tuning Advisor features are available starting with Oracle Database 11*g* Release 1 (11.1), so SPA Quick Check workflows for these features are only supported for databases running Oracle Database 11*g* Release 1 (11.1) and later.

This chapter describes how to use SPA Quick Check and contains the following topics:

- "About Configuring SPA Quick Check"
- "Specifying Default Values for SPA Quick Check"
- "Validating the Impact of an Initialization Parameter Change"
- "Validating the Impact of Pending Optimizer Statistics"
- "Validating the Impact of Implementing Key SQL Profiles"
- "Validating Statistics Findings from Automatic SQL Tuning Advisor"

## 7.1 About Configuring SPA Quick Check

Before you can use SPA Quick Check to validate the impact of an initialization parameter change or of gathering pending optimizer statistics, you must specify default settings for SPA Quick Check.

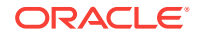

You will specify a default SQL tuning set for SPA Quick Check to use as one of the settings, and this SQL tuning set should include SQL statements used in the database application you are trying to tune.

## Note:

It is not necessary to set default values for SPA Quick Check before using SPA Quick Check to validate the impact of implementing one or more key SQL profiles.

## 7.2 Specifying Default Values for SPA Quick Check

You specify default settings for SPA Quick Check on the SQL Performance Analyzer Setup page in Cloud Control.

To specify default settings for SPA Quick Check:

1. On the Database Home page in Cloud Control, from the **Performance** menu, select **SQL**, then **SQL Performance Analyzer Setup**. If the Database Login page appears, enter administrator privileges for the database, then click **Login**.

The SQL Performance Analyzer Setup page appears.

| SQL Performance Analyzer Setup<br>This page is used to configure the settings for the 'validate with SQL Performance Analyzer' option available                                                                                                    | from certain database management pages. These options are used to validate the performance of the                                                                                                    |
|----------------------------------------------------------------------------------------------------|----------------------------------------------------------------------------------------------------|
| database after changing database settings.<br>* SQL Tuning Set: SYSTEM.RUNLOAD<br>Trial Mode @ Optimal (Hybrid) @ Test Execute @ Explain Plan<br>Per-SQL Time Limit (Seconds) 300<br>Execute Full OWL @ Yes @ No<br>Workload Impact Threshold(%) 1 ©<br>SQL Impact Threshold(%) 1 ©<br>Disable Multiple Executions @ Yes @ No<br>Comparison Metric Buffer Gets<br>Use Resource Consumer Group @ Yes @ No<br>Resource Consumer Group @ Yes @ No<br>Resource Consumer Group @ Yes @ No | Trial Mode:         Optimal (Hybrid): This is the recommended mode. It finds SQLs with plan changes first by generating plan, then test-executes SQL statements with plan changes.         Test Execute: Test-execute every SQL statements with plan changes.         Test Execute: Test-execute every SQL statements with plan changes.         Explain Plan: Generate explain plan for every statement in the SQL workload.         Workload Impact Threshold(%), SQL Impact Threshold(%):         These settings control the threshold where SQL is reported as having regressed or improved. The Workload Impact Threshold is the percent impact of the chosen metric on the individual SQL statements. Only statements that exceed both percentages will be reported as regressed or improved.         Disable Multiple Executions:         By default, SPA executes short running SQL multiple times to eliminate buffer warm up effects. This option disables those multiple executions. |

- 2. Configure the settings for the SPA Quick Check feature, which is available on some Cloud Control database management pages. The SQL tuning set that you specify should be representative of the workload for the application that you want to tune.
- 3. Click **Save** to save the default SPA Quick Check settings you specified.

# 7.3 Validating the Impact of an Initialization Parameter Change

Before you change the value of a session-modifiable initialization parameter, you can validate the impact of that change on your database workload by using SPA Quick

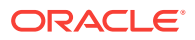

Check. Session-modifiable parameters are initialization parameters whose values can be changed using the ALTER SESSION statement.

#### Note:

You can use SPA Quick Check to validate the impact of an initialization parameter change in databases running Oracle Database 10g Release 2 (10.2) and later.

To validate the impact of an initialization parameter change:

1. On the Database Home page in Cloud Control, from the Administration menu, select Initialization Parameters.

The Initialization Parameters page appears.

- Use the filter on the Initialization Parameters page to identify the sessionmodifiable initialization parameter whose value you want to change, and click Go to display that parameter in the table at the bottom of the page. Most of the parameters in the Optimizer category are session-modifiable.
- 3. In the table, change the current value of the parameter to the new value whose impact you would like to validate using SPA Quick Check.
- 4. Click Validate with SPA.

|                                                              |                                             |                         |                                                                                      |                                                                           |                                             |                |           |           | L            | ogged in as                           |
|--------------------------------------------------------------|---------------------------------------------|-------------------------|--------------------------------------------------------------------------------------|---------------------------------------------------------------------------|---------------------------------------------|----------------|-----------|-----------|--------------|---------------------------------------|
|                                                              |                                             | Execute C               | n Multiple Databases                                                                 | Show SQL                                                                  | Revert                                      | Validat        | e with SF | PA SPA    | Validation R | esults App                            |
| itialization                                                 | Param                                       | ieters                  |                                                                                      |                                                                           |                                             |                | D         | 2         |              |                                       |
| urrent SPFi                                                  | le                                          |                         |                                                                                      |                                                                           |                                             |                |           |           |              |                                       |
| The parameter Name optimizer_mod Filter on a name Apply chan | values li:<br>le<br>or partial<br>ges in cu | sted here are curre<br> | ntly used by the runni<br>Basic Modified C<br>All  All  All  All  All  All  All  All | ng instance(s)<br><u>)ynamic</u> Catr<br>All <b>v</b> Op<br>For static pa | ). You can<br>egory<br>bimizer<br>rameters, | you mus        | static pa | arameters | in SPFile mo | ode.                                  |
|                                                              |                                             |                         |                                                                                      |                                                                           |                                             |                |           |           |              |                                       |
|                                                              |                                             |                         |                                                                                      |                                                                           |                                             |                |           |           |              | Save to File                          |
| Name 🔺                                                       | Help                                        | Value                   | Comments                                                                             |                                                                           |                                             | Туре           | Basic     | Modified  | Dynamic      | Save to File<br>Category              |
| Name 🔺<br>optimizer_mode                                     | Help                                        | Value                   | Comments                                                                             |                                                                           |                                             | Type<br>String | Basic     | Modified  | Dynamic<br>V | Save to File<br>Category<br>Optimizer |

An Information message appears at the top of the page, and says that a SPA task for validating the impact of the initialization parameter change has been submitted.

5. Click the link for the SPA task in the Information message.

The SQL Performance Analyzer Home page appears.

6. In the SQL Performance Analyzer Tasks section at the bottom of the page, select the task for the initialization parameter job, and click **View Latest Report**.

The SQL Performance Analyzer Task Report page appears.

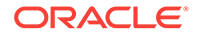

7. View the table at the bottom of the page to see what the result of changing the initialization parameter's value would be on the most impactful SQL statements in the workload.

## 7.4 Validating the Impact of Pending Optimizer Statistics

Before you gather pending optimizer statistics, you can validate the impact of gathering those statistics on your database workload by using SPA Quick Check.

## Note:

You can use SPA Quick Check to validate the impact of gathering pending optimizer statistics in databases running Oracle Database 11g Release 1 (11.1) and later.

To validate the impact of gathering pending optimizer statistics:

1. On the Database Home page in Cloud Control, from the **Performance** menu, select **SQL**, and then **Optimizer Statistics**.

The Optimizer Statistics Console page appears.

2. In the Operations section, click Gather.

The Gather Optimize Statistics wizard appears.

3. In the Validate with SQL Performance Analyzer section at the bottom of the Gather Optimizer Statistics: Scope page, enable the Validate impact of stats on SQL performance prior to publishing (recommended) option. The database global statistics gathering option PUBLISH will be set to FALSE temporarily during the process. Then click Next.

| moexes                                                                                                    |                                  |
|----------------------------------------------------------------------------------------------------|----------------------------------|
| <ul> <li>Fixed Objects         In-memory structures/variables of the RDBMS that are exposed in the form of dynamic performance tables.         Dictionary Objects         Objects in 'SYS', 'SYSTEM' and all non-user defined schemas.     </li> </ul>                                                |                                  |
| ✓ TIP The Objects step will be skipped when Database, Fixed Objects or Dictionary<br>Objects is selected.                                                                                                    |                                  |
| Options for Scope: Database                                                                                                    |                                  |
| Use Oracle-recommended option settings<br>Oracle will select objects for which to gather optimizer statistics based on the activity on the<br>objects. Also, Oracle will use the best options for generating the statistics. The Customize Options step<br>will be skipped if you choose this option. |                                  |
| > View Oracle-recommended option settings                                                                                                    |                                  |
| Customize Options<br>You can customize options on the Customize Options step                                                                                                    |                                  |
| Validate With SQL Performance Analyzer                                                                                                    |                                  |
| ✓ ¥alidate impact of stats on SQL performance prior to publishing (recommended). The<br>database global statistics gathering option PUBLISH will be set to FALSE temporarily during<br>the process.                                                                                                   |                                  |
|                                                                                                    | Cancel Step 1 of 5 Ne <u>x</u> t |

**4.** Continue through the wizard, and on the Gather Optimizer Statistics: Scope page, click **Submit**.

Along with gathering pending statistics, this starts a job that creates a SQL Performance Analyzer task that validates the impact of gathering optimizer statistics for the database.

5. When the job starts, a Confirmation message appears on the Manage Optimizer Statistics page that says that the Gather Optimizer Statistics job has been successfully submitted. Click the link in that message.

The SQL Performance Analyzer Home page appears.

6. In the SQL Performance Analyzer Tasks table at the bottom of the page, make sure that the statistics gathering job has completed. It may take several minutes for the job to complete. Then select the row for the Gather Optimizer Statistics job and click **View Latest Report**.

The SQL Performance Analyzer Task Report page appears.

7. View the table at the bottom of the page to see what the result of publishing the pending optimizer statistics would be on the most impactful SQL statements in the workload.

## 7.5 Validating the Impact of Implementing Key SQL Profiles

Before you implement key SQL profiles for SQL statements, you can validate the impact of using those profiles by using SPA Quick Check. You can validate the impact of key SQL profiles on the Automatic SQL Tuning Result Summary page. Key SQL profiles are profiles verified to yield at least a 3 times performance improvement, and which would have been implemented automatically if auto-implementation had been enabled for Automatic SQL Tuning Advisor.

## Note:

You can use SPA Quick Check to validate the impact of implementing key SQL profiles in databases running Oracle Database 11g Release 1 (11.1) and later.

To validate the impact of key SQL profiles:

**1.** On the Database Home page in Cloud Control, from the **Performance** menu, select **Advisors Home**.

The Advisor Central page appears.

2. In the Advisors section, click SQL Advisors.

The SQL Advisors page appears.

3. In the SQL Tuning Advisor section, click Automatic SQL Tuning Results.

The Automatic SQL Tuning Result Summary page appears.

4. The **Key SQL Profiles** field in the Task Status section lists the number of key SQL profiles for the current automatic SQL tuning task. If a value of 0 appears in the field, there are no key SQL profiles to use (or validate). If a value greater than 0

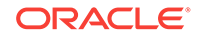

appears in the **Key SQL Profiles** field, click the value to validate the impact of using the key SQL profile or profiles.

The Automatic SQL Tuning Result Details: SQLs with Key SQL Profile page appears.

5. The key SQL profiles appear in the Recommendations section. Click Validate All Profiles with SPA.

| Advisor C<br><b>Autom</b><br>Begin Dat | Automatic SQL Tuning Summary:SYS.SYS_AUTO_SQL_TUNING_TASK >         Automatic SQL Tuning Result Details: SQLs with Key SQL Profile         legin Date       Apr 10, 2015 10:00:02 PM GMT-07:00         End Date       Apr 27, 2015 8:37:05 AM GMT-07:00 |                   |                      |                                |                         | Logged     | l in as        |
|----------------------------------------|----------------------------------------------------------------------------------------------------|-------------------|----------------------|--------------------------------|-------------------------|------------|----------------|
| Task St                                | tatus                                                                                                    |                   |                      |                                |                         |            |                |
| Autom                                  | Automatic SQL Tuning (SYS_AUTO_SQL_TUNING_TASK) is currently Enabled Configure                                                                                                    |                   |                      |                                |                         |            |                |
| Autom                                  | atic Implementation                                                                                                    | of SQL Pro        | files is currently [ | Disabled Configure             |                         |            |                |
| Recom<br>Only pro                      | mendations<br>files that significantl                                                                                                    | y improve S       | SQL performance      | were implemented.              |                         |            |                |
| View                                   | Recommendations                                                                                                    | Implement         | nt All SQL Profiles  | Validate All Profiles with SPA |                         |            |                |
| Select                                 | SQL Text                                                                                                    | Parsing<br>Schema | SQL ID               | Weekly DB Time Benefit(sec) 🔻  | Per-Execution % Benefit | Statistics | SQL<br>Profile |
| ۲                                      | SELECT l.log_id,<br>l.job_name,<br>l.owner, l                                                                                                    | SYS               | c8wd3rqfqk0qm        | 3.82                           | 83                      |            | (83%) 🗸        |
| 0                                      | SELECT CASE<br>WHEN<br>metric.METRIC                                                                                                    | SYSMAN            | 4s6ckg7ngvhwp        | 0.40                           | 89                      |            | (89%) 🗸        |
| Legend                                 | <ul> <li>Recommender</li> </ul>                                                                                                    | d 🖒 Imp           | lemented             |                                |                         |            |                |

A Confirmation statement appears at the top of the page that indicates that a SPA task for validating the SQL profiles has been submitted.

6. Click the link for the SPA task in the Confirmation statement.

The SQL Performance Analyzer Home page appears, and the SPA task for validating the key SQL profiles appears in the SQL Performance Analyzer Tasks table at the bottom of the page.

7. Select the task and click View Latest Report.

The SQL Performance Analyzer Task Report page appears.

8. View the table at the bottom of the page to see what the result would be of implementing the key SQL profiles recommended on the Automatic SQL Tuning Result Summary page on the most impactful SQL statements in the workload.

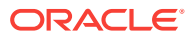

## 7.6 Validating Statistics Findings from Automatic SQL Tuning Advisor

You can validate the impact of statistics findings from Automatic SQL Tuning Advisor using SPA Quick Check.

## Note:

You can use SPA Quick Check to validate the impact of validating statistics findings from Automatic SQL Tuning Advisor in databases running Oracle Database 11g Release 1 (11.1) and later.

To validate the impact of statistics findings from Automatic SQL Tuning Advisor:

1. On the Database Home page in Cloud Control, from the **Performance** menu, select **Advisors Home**.

The Advisor Central page appears.

2. In the Advisors section, click SQL Advisors.

The SQL Advisors page appears.

3. In the SQL Tuning Advisor section, click Automatic SQL Tuning Results.

The Automatic SQL Tuning Result Summary page appears.

4. If any statistics findings are available, they appear in the Statistics Finding Summary section near the bottom of the page. To validate the impact of statistics findings in user schemas, click **Validate with SPA**.

A Confirmation statement appears at the top of the page that indicates a SPA task for validating the statistics findings has been submitted.

5. Click the link for the SPA task in the Confirmation statement.

The SQL Performance Analyzer Home page appears, and the SPA task for validating the statistics findings appears in the SQL Performance Analyzer Tasks table at the bottom of the page.

6. After all the steps in the task have completed successfully, and **Completed** appears in the **Last Run Status** column of the table, select the task and click **View Latest Report**. It may take several minutes for all of the steps in the task to complete.

The SQL Performance Analyzer Task Report page appears.

 View the table at the bottom of the page to see what the result would be of implementing the statistics on the Automatic SQL Tuning Result Summary page on the most impactful SQL statements in the workload.

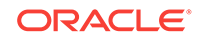

## 8 Testing a Database Upgrade

SQL Performance Analyzer supports testing database upgrades from Oracle9*i* and later releases to Oracle Database 10*g* Release 2 or newer releases. The methodology used to test a database upgrade from Oracle9*i* Database and Oracle Database 10*g* Release 1 is slightly different from the one used to test a database upgrade from Oracle Database 10*g* Release 2 and later releases, so both methodologies are described here.

This chapter describes how to use SQL Performance Analyzer in a database upgrade and contains the following sections:

- Upgrading from Oracle9i Database and Oracle Database 10g Release 1
- Upgrading from Oracle Database 10g Release 2 and Newer Releases
- Tuning Regressed SQL Statements After Testing a Database Upgrade

## See Also:

- "SQL Performance Analyzer" for information about using SQL Performance Analyzer in other cases
- Oracle Database Upgrade Guide for information on upgrade paths for Oracle Database 12c

# 8.1 Upgrading from Oracle9*i* Database and Oracle Database 10*g* Release 1

SQL Performance Analyzer supports testing database upgrades of Oracle9*i* Database and Oracle Database 10*g* Release 1 to Oracle Database 11g Release 2 or higher releases. Use the following steps and see Figure 8-1:

- Building a SQL tuning set from SQL trace files captured on the production system
- Executing the SQL tuning set on the upgraded database remotely over a database link
- Comparing the results to those captured on the production system

Because SQL Performance Analyzer only accepts a set of SQL statements stored in a SQL tuning set as its input source, and SQL tuning sets are not supported for Oracle9*i* Database, a SQL tuning set must be constructed so that it can be used as an input source for SQL Performance Analyzer if you are upgrading from Oracle9*i* Database.

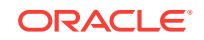

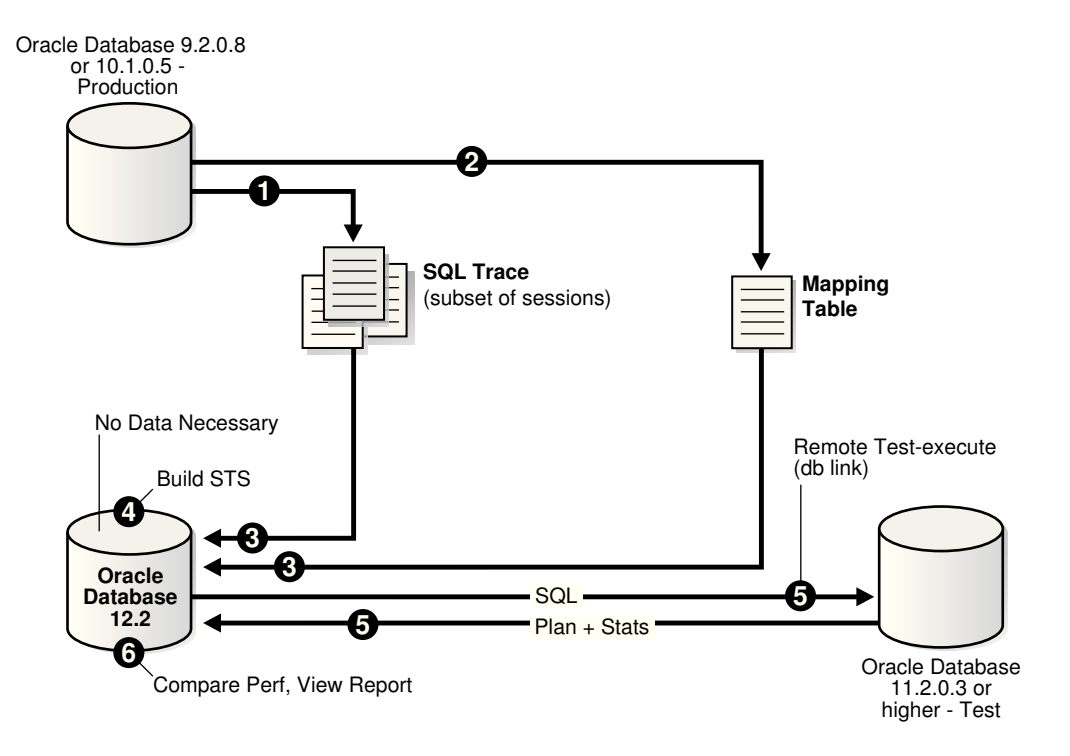

Figure 8-1 SQL Performance Analyzer Workflow for Database Upgrade from Oracle9i or 10g Release 1 to Oracle Database 11g Release 2 or Higher

Before the database upgrade can be tested, ensure that the following conditions are met:

- The production system which you are upgrading from is running Oracle9*i* (9.2.0.8) or Oracle Database 10*g* Release 1 (10.1.0.5).
- The test system which you are upgrading to is running Oracle Database 11g Release 2 or higher.

The database version can be release 11.2.0.3 or higher.

- The test system must resemble the production system as closely as possible because the performance on both systems will be compared to each other.
- The hardware configurations on both systems must also be as similar as possible.

You will also need to set up a separate SQL Performance Analyzer system running Oracle Database 12c Release 2. You will be using this system to build a SQL tuning set and to run SQL Performance Analyzer. Neither your production data or schema need to be available on this system, since the SQL tuning set will be built using statistics stored in the SQL trace files from the production system. SQL Performance Analyzer tasks will be executed remotely on the test system to generate the execution plan and statistics for the SQL trial over a database link that you specify. The database link must be a public database link that connects to a user with the EXECUTE privilege for the DBMS\_SQLPA package and the ADVISOR privilege on the test system. You should also drop any existing PLAN\_TABLE from the user's schema on the test system.

Once the upgrade environment is configured as described, perform the steps as described in the following procedure to use SQL Performance Analyzer in a database upgrade from Oracle9*i* or Oracle Database 10*g* Release 1 to a newer release.

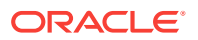

1. Enable the SQL Trace facility on the production system, as described in "Enabling SQL Trace on the Production System".

To minimize the performance impact on the production system and still be able to fully capture a representative set of SQL statements, consider enabling SQL Trace for only a subset of the sessions, for as long as required, to capture all important SQL statements at least once.

2. On the production system, create a mapping table, as described in "Creating a Mapping Table".

This mapping table will be used to convert the user and object identifier numbers in the SQL trace files to their string equivalents.

- 3. Move the SQL trace files and the mapping table from the production system to the SQL Performance Analyzer system, as described in "Creating a Mapping Table".
- 4. On the SQL Performance Analyzer system, construct a SQL tuning set using the SQL trace files, as described in "Building a SQL Tuning Set".

The SQL tuning set will contain the SQL statements captured in the SQL trace files, along with their relevant execution context and statistics.

- 5. On the SQL Performance Analyzer system, use SQL Performance Analyzer to create a SQL Performance Analyzer task and convert the contents in the SQL tuning set into a pre-upgrade SQL trial that will be used as a baseline for comparison, then remotely test execute the SQL statements on the test system over a database link to build a post-upgrade SQL trial, as described in "Testing Database Upgrades from Oracle9*i* Database and Oracle Database 10*g* Release 1".
- 6. Compare SQL performance and fix regressed SQL.

SQL Performance Analyzer compares the performance of SQL statements read from the SQL tuning set during the pre-upgrade SQL trial to those captured from the remote test execution during the post-upgrade SQL trial. A report is produced to identify any changes in execution plans or performance of the SQL statements.

If the report reveals any regressed SQL statements, you can make further changes to fix the regressed SQL, as described in "Tuning Regressed SQL Statements After Testing a Database Upgrade".

Repeat the process of executing the SQL tuning set and comparing its performance to a previous execution to test any changes made until you are satisfied with the outcome of the analysis.

## 8.1.1 Enabling SQL Trace on the Production System

Oracle9*i* uses the SQL Trace facility to collect performance data on individual SQL statements. The information generated by SQL Trace is stored in SQL trace files. SQL Performance Analyzer consumes the following information from these files:

- SQL text and username under which parse occurred
- Bind values for each execution
- CPU and elapsed times
- Physical reads and logical reads
- Number of rows processed

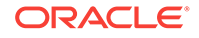

 Execution plan for each SQL statement (only captured if the cursor for the SQL statement is closed)

Although it is possible to enable SQL Trace for an instance, it is recommended that you enable SQL Trace for a subset of sessions instead. When the SQL Trace facility is enabled for an instance, performance statistics for all SQL statements executed in the instance are stored into SQL trace files. Using SQL Trace in this way can have a severe performance impact and may result in increased system overhead, excessive CPU usage, and inadequate disk space. It is required that trace level be set to 4 to capture bind values, along with the execution plans.

For production systems running Oracle Database 10g Release 1, use the DBMS\_MONITOR.SESSION\_TRACE\_ENABLE procedure to enable SQL Trace transparently in another session. You should also enable binds explicitly by setting the binds procedure parameter to TRUE (its default value is FALSE).

After enabling SQL Trace, identify the SQL trace files containing statistics for a representative set of SQL statements that you want to use with SQL Performance Analyzer. You can then copy the SQL trace files to the SQL Performance Analyzer system. Once the SQL workload is captured in the SQL trace files, disable SQL Trace on the production system.

## See Also:

- Oracle Database SQL Tuning Guide for additional considerations when using SQL Trace, such as setting initialization parameters to manage SQL trace files
- Oracle Database PL/SQL Packages and Types Reference for information about the DBMS\_MONITOR package

## 8.1.2 Creating a Mapping Table

To convert the user and object identifier numbers stored in the SQL trace files to their respective names, you need to provide a table that specifies each mapping. The SQL Performance Analyzer system will read this mapping table when converting the trace files into a SQL tuning set.

#### To create a mapping table:

• Run the following SQL statements on the production database:

```
CREATE TABLE mapping AS

SELECT object_id id, owner, SUBSTR(object_name, 1, 30) name FROM dba_objects

WHERE object_type NOT IN ('CONSUMER GROUP', 'EVALUATION CONTEXT', 'FUNCTION',

'INDEXTYPE', 'JAVA CLASS', 'JAVA DATA',

'JAVA RESOURCE', 'LIBRARY', 'LOB', 'OPERATOR',

'PACKAGE', 'PACKAGE BODY', 'PROCEDURE', 'QUEUE',

'RESOURCE PLAN', 'SYNONYM', 'TRIGGER', 'TYPE',

'TYPE BODY')

UNION ALL

SELECT user_id id, username owner, null name FROM dba_users;
```

Once the mapping table is created, you can use Data Pump to transport it to the SQL Performance Analyzer system.

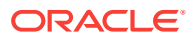

See Also:

Oracle Database Utilities for information about using Data Pump

## 8.1.3 Building a SQL Tuning Set

Once the SQL trace files and mapping table are moved to the SQL Performance Analyzer system, you can build a SQL tuning set using the DBMS\_SQLTUNE package.

To build a SQL tuning set:

- 1. Copy the SQL trace files to a directory on the SQL Performance Analyzer system.
- 2. Create a directory object for this directory.
- 3. Use the DBMS\_SQLTUNE.SELECT\_SQL\_TRACE function to read the SQL statements from the SQL trace files.

For each SQL statement, only information for a single execution is collected. The execution frequency of each SQL statement is not captured. Therefore, when performing a comparison analysis for a production system running Oracle Database 10g Release 1 and older releases, you should ignore the workload-level statistics in the SQL Performance Analyzer report and only evaluate performance changes on an execution level.

The following example reads the contents of SQL trace files stored in the sql\_trace\_prod directory object and loads them into a SQL tuning set.

```
DECLARE
cur sys_refcursor;
BEGIN
DBMS_SQLTUNE.CREATE_SQLSET('my_sts_9i');
OPEN cur FOR
SELECT VALUE (P)
FROM table(DBMS_SQLTUNE.SELECT_SQL_TRACE('sql_trace_prod', '%ora%')) P;
DBMS_SQLTUNE.LOAD_SQLSET('my_sts_9i', cur);
CLOSE cur;
END;
/
```

The syntax for the SELECT\_SQL\_TRACE function is as follows:

```
DBMS_SQLTUNE.SELECT_SQL_TRACE (

directory IN VARCHAR2,

file_name IN VARCHAR2 := NULL,

mapping_table_name IN VARCHAR2 := NULL,

mapping_table_owner IN VARCHAR2 := NULL,

select_mode IN POSITIVE := SINGLE_EXECUTION,

options IN BINARY_INTEGER := LIMITED_COMMAND_TYPE,

pattern_start IN VARCHAR2 := NULL,

pattern_end IN VARCHAR2 := NULL,

result_limit IN POSITIVE := NULL)

RETURN sys.sqlset PIPELINED;
```

Table 8-1 describes the available parameters for the SELECT\_SQL\_TRACE function.

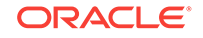

| Parameter           | Description                                                                                                    |
|---------------------|----------------------------------------------------------------------------------------------------|
| directory           | Specifies the directory object pointing to the directory where the SQL trace files are stored.                                                                                                    |
| file_name           | Specifies all or part of the name of the SQL trace files to<br>process. If unspecified, the current or most recent trace file in the<br>specified directory will be used. % wildcards are supported for<br>matching trace file names.                                                                                                |
| mapping_table_name  | Specifies the name of the mapping table. If set to the default value of NULL, mappings from the current database will be used. Note that the mapping table name is not case-sensitive.                                                                                                    |
| mapping_table_owner | Specifies the schema where the mapping table resides. If set to NULL, the current schema will be used.                                                                                                    |
| select_mode         | Specifies the mode for selecting SQL statements from the trace files. The default value is SINGLE_EXECUTION. In this mode, only statistics for a single execution per SQL statement will be loaded into the SQL tuning set. The statistics are not cumulative, as is the case with other SQL tuning set data source table functions. |
| options             | Specifies the options for the operation. The default value is LIMITED_COMMAND_TYPE, only SQL types that are meaningful to SQL Performance Analyzer (such as SELECT, INSERT, UPDATE, and DELETE) are returned from the SQL trace files.                                                                                               |
| pattern_start       | Specifies the opening delimiting pattern of the trace file sections to consider. This parameter is currently not used.                                                                                                    |
| pattern_end         | Specifies the closing delimiting pattern of the trace file sections to process. This parameter is currently not used.                                                                                                    |
| result_limit        | Specifies the top SQL from the (filtered) source. The default value is $2^{31}$ , which represents unlimited.                                                                                                    |

#### Table 8-1 DBMS\_SQLTUNE.SELECT\_SQL\_TRACE Function Parameters

## See Also:

 Oracle Database PL/SQL Packages and Types Reference for information about the DBMS\_SQLTUNE package

## 8.1.4 Testing Database Upgrades from Oracle9*i* Database and Oracle Database 10*g* Release 1

Once the SQL tuning set is built, you can use SQL Performance Analyzer to build a pre-upgrade SQL trial from the execution plans and run-time statistics in the SQL tuning set. After the pre-upgrade SQL trial is built, perform a test execute or generate plans of SQL statements in the SQL tuning set on the test system to build a post-upgrade SQL trial. SQL Performance Analyzer test executes the SQL statements using a public database link that you specify by connecting to the test system remotely and generating the execution plans and statistics for the SQL trial. The database link

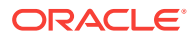

should exist on the SQL Performance Analyzer system and connect to a remote user with privileges to execute the SQL tuning set on the test system.

You can run SQL Performance Analyzer to test a database upgrade from Oracle9*i* Database or Oracle Database 10*g* Release 1 using Oracle Enterprise Manager or APIs, as described in the following sections:

- Testing Database Upgrades from Releases 9.x and 10.1 Using Cloud Control
- Testing Database Upgrades from Releases 9.x and 10.1 Using APIs

8.1.4.1 Testing Database Upgrades from Releases 9.x and 10.1 Using Cloud Control

To test a database upgrade from Oracle9*i* Database or Oracle Database 10*g* Release 1 using SQL Performance Analyzer:

1. From the Performance menu, select SQL, then SQL Performance Analyzer.

If the Database Login page appears, then log in as a user with administrator privileges.

The SQL Performance Analyzer Home page appears.

Under SQL Performance Analyzer Workflows, click Upgrade from 9i or 10.1.
 The Upgrade from 9i or higher releases page appears.

| Upgrade from 9i or 10.1                                                                                            |
|----------------------------------------------------------------------------------------------------|
| Task Information                                                                                                   |
| * Task Name                                                                                                    |
| * SQL Tuning Set                                                                                                   |
| Description                                                                                                    |
| Pre-upgrade Trial                                                                                                  |
| Creation Method Build From SQL Tuning Set                                                                          |
| Post-upgrade Trial                                                                                                 |
| Creation Method Execute SQLs 💙                                                                                     |
| Per-SQL Time Limit 5 minutes 👻                                                                                     |
| <b>TIP</b> Time limit is on elapsed time of test execution of SQL.                                                 |
| * Database Link Create Database Link                                                                               |
| ✓ TIP Provide a PUBLIC database link connecting to a remote user with<br>privileges to execute the Tuning Set SQL. |
| Trial Comparison                                                                                                   |
| Comparison Metric Elapsed Time                                                                                     |
| Schedule                                                                                                    |
| Time Zone America/Los_Angeles 💌                                                                                    |
| <ul> <li>Immediately</li> </ul>                                                                                    |
| O Later                                                                                                    |
| Date May 2, 2012                                                                                                   |
| (example: May 2, 2012)                                                                                             |
| Time 5 90 00 AM O PM                                                                                               |

3. Under Task Information:

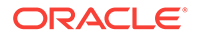

- a. In the Task Name field, enter the name of the task.
- **b.** In the SQL Tuning Set field, enter the name of the SQL tuning set that was built.

Alternatively, click the search icon to search for the SQL tuning set using the Search and Select: SQL Tuning Set window.

The selected SQL tuning set now appears in the SQL Tuning Set field.

- c. In the Description field, optionally enter a description of the task.
- 4. In the Creation Method field, select:
  - **Execute SQLs** to generate both execution plans and statistics for each SQL statement in the SQL tuning set by actually running the SQL statements remotely on the test system over a public database link.
  - **Generate Plans** to create execution plans remotely on the test system over a public database link without actually running the SQL statements.
- 5. In the Per-SQL Time Limit list, determine the time limit for SQL execution during the trial by performing one of the following actions:
  - Select 5 minutes.

The execution will run each SQL statement in the SQL tuning set up to 5 minutes and gather performance data.

Select Unlimited.

The execution will run each SQL statement in the SQL tuning set to completion and gather performance data. Collecting execution statistics provides greater accuracy in the performance analysis but takes a longer time. Using this setting is not recommended because the task may be stalled by one SQL statement for a prolonged time period.

- Select Customize and enter the specified number of seconds, minutes, or hours.
- 6. In the Database Link field, enter the global name of a public database link connecting to a user with the EXECUTE privilege for the DBMS\_SQLPA package and the ADVISOR privilege on the test system.

Alternatively, click the search icon to search for and select a database link, or click **Create Database Link** to create a database link using the Create Database Link page.

- 7. In the Comparison Metric list, select the comparison metric to use for the comparison analysis:
  - Elapsed Time
  - CPU Time
  - User I/O Time
  - Buffer Gets
  - Physical I/O
  - Optimizer Cost
  - I/O Interconnect Bytes

Optimizer Cost is the only comparison metric available if you generated execution plans only in the SQL trials.

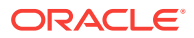

To perform the comparison analysis by using more than one comparison metric, perform separate comparison analyses by repeating this procedure with different metrics.

- 8. Under Schedule:
  - a. In the Time Zone list, select your time zone code.
  - **b.** Select **Immediately** to start the task now, or **Later** to schedule the task to start at a time specified using the Date and Time fields.
- 9. Click Submit.

The SQL Performance Analyzer Home page appears.

In the SQL Performance Analyzer Tasks section, the status of this task is displayed. To refresh the status icon, click **Refresh**. After the task completes, the Status field changes to Completed.

**10.** Under SQL Performance Analyzer Tasks, select the task and click the link in the Name column.

The SQL Performance Analyzer Task page appears.

This page contains the following sections:

SQL Tuning Set

This section summarizes information about the SQL tuning set, including its name, owner, description, and the number of SQL statements it contains.

SQL Trials

This section includes a table that lists the SQL trials used in the SQL Performance Analyzer task.

SQL Trial Comparisons

This section contains a table that lists the results of the SQL trial comparisons

**11.** Click the icon in the Comparison Report column.

The SQL Performance Analyzer Task Result page appears.

**12.** Review the results of the performance analysis, as described in "Reviewing the SQL Performance Analyzer Report Using Oracle Enterprise Manager".

If regressed SQL statements are found following the database upgrade, tune them as described in "Tuning Regressed SQL Statements After Testing a Database Upgrade".

## 8.1.4.2 Testing Database Upgrades from Releases 9.x and 10.1 Using APIs

This section describes how to test database upgrades from Oracle Database releases 9.x and 10.1 using APIs.

#### To test a database upgrade from releases 9.x and 10.1:

- **1.** On the system running SQL Performance Analyzer, create an analysis task.
- 2. Build the pre-upgrade SQL trial from the execution plans and run-time statistics in the SQL tuning set by calling the EXECUTE\_ANALYSIS\_TASK procedure using the following parameters:
  - Set the task\_name parameter to the name of the SQL Performance Analyzer task that you want to execute.

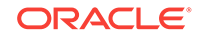

- Set the execution\_type parameter to CONVERT SQLSET to direct SQL Performance Analyzer to treat the statistics in the SQL tuning set as a trial execution.
- Specify a name to identify the execution using the execution\_name parameter. If not specified, then SQL Performance Analyzer automatically generates a name for the task execution.

The following example executes the SQL Performance Analyzer task named my\_spa\_task as a trial execution:

- 3. Build the post-upgrade SQL trial by performing an explain plan or test execute using the EXECUTE\_ANALYSIS\_TASK procedure:
  - Set the execution\_type parameter to EXPLAIN PLAN or TEST EXECUTE:
    - If you choose to use EXPLAIN PLAN, only execution plans will be generated. Subsequent comparisons will only be able to yield a list of changed plans without making any conclusions about performance changes.
    - If you choose to use TEST EXECUTE, the SQL workload will be executed to completion. This effectively builds the post-upgrade SQL trial using the statistics and execution plans generated from the test system. Using TEST EXECUTE is recommended to capture the SQL execution plans and performance data at the source, thereby resulting in a more accurate analysis.
  - Set the DATABASE\_LINK task parameter to the global name of a public database link connecting to a user with the EXECUTE privilege for the DBMS\_SQLPA package and the ADVISOR privilege on the test system.

The following example performs a test execute of the SQL statements remotely over a database link:

## See Also:

- "Creating an Analysis Task Using APIs"
- "Creating a Pre-Change SQL Trial Using APIs"
- "Creating a Post-Change SQL Trial Using APIs"
- Oracle Database PL/SQL Packages and Types Reference to learn about the DBMS\_SQLPA.EXECUTE\_ANALYSIS\_TASK function

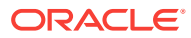
# 8.2 Upgrading from Oracle Database 10*g* Release 2 and Newer Releases

You can use SQL Performance Analyzer to test the impact on SQL response time of a database upgrade from Oracle Database 10g Release 2 or a newer release to any later release by capturing a SQL tuning set on the production system, then executing it twice remotely over a database link on a test system—first to create a pre-change SQL trial, then again to create a post-change SQL trial.

Before the database upgrade can be tested, ensure that the following conditions are met:

- The production system which you are upgrading from is running Oracle Database 10g Release 2 or a newer release.
- Initially, the test system should also be running the same release of Oracle Database.
- The test system must contain an exact copy of the production data found on the production system.
- The hardware configuration must be as similar to the production system as possible.

You will also need to set up a separate SQL Performance Analyzer system running Oracle Database 11*g* Release 2. You will be using this system to run SQL Performance Analyzer. Neither your production data or schema need to be available on this system, since the SQL tuning set will be built using statistics stored in the SQL trace files from the production system. SQL Performance Analyzer tasks will be executed remotely on the test system to generate the execution plan and statistics for the SQL trial over a database link that you specify. The database link must be a public database link that connects to a user with the EXECUTE privilege for the DBMS\_SQLPA package and the ADVISOR privilege on the test system. You should also drop any existing PLAN\_TABLE from the user's schema on the test system.

Once the upgrade environment is configured as described, perform the steps as described in the following procedure to use SQL Performance Analyzer in a database upgrade from Oracle Database 10g Release 2 or a newer release to any later release.

- 1. On the production system, capture the SQL workload that you intend to analyze and store it in a SQL tuning set, as described in "Capturing the SQL Workload".
- 2. Set up the test system so that it matches the production environment as closely as possible, as described in "Setting Up the Test System".
- 3. Transport the SQL tuning set to the SQL Performance Analyzer system.

For information about transporting SQL tuning sets using:

- Oracle Enterprise Manager, see Oracle Database 2 Day + Performance Tuning Guide
- APIs, see Oracle Database SQL Tuning Guide
- 4. On the SQL Performance Analyzer system, create a SQL Performance Analyzer task using the SQL tuning set as its input source.

Remotely test execute the SQL statements in the SQL tuning set on the test system over a database link to build a pre-upgrade SQL trial that will be used as a

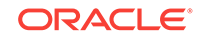

baseline for comparison, as described in "Testing Database Upgrades from Oracle Database 10g Release 2 and Newer Releases".

- 5. Upgrade the test system.
- 6. Remotely test execute the SQL statements a second time on the upgraded test system over a database link to build a post-upgrade SQL trial, as described in "Testing Database Upgrades from Oracle Database 10g Release 2 and Newer Releases".
- 7. Compare SQL performance and fix regressed SQL.

SQL Performance Analyzer compares the performance of SQL statements read from the SQL tuning set during the pre-upgrade SQL trial to those captured from the remote test execution during the post-upgrade SQL trial. A report is produced to identify any changes in execution plans or performance of the SQL statements.

If the report reveals any regressed SQL statements, you can make further changes to fix the regressed SQL, as described in "Tuning Regressed SQL Statements After Testing a Database Upgrade".

Repeat the process of executing the SQL tuning set and comparing its performance to a previous execution to test any changes made until you are satisfied with the outcome of the analysis.

# 8.2.1 Testing Database Upgrades from Oracle Database 10*g* Release 2 and Newer Releases

Once the SQL tuning set is transported to the SQL Performance Analyzer system, you can use SQL Performance Analyzer to build a pre-upgrade SQL trial by executing or generating plans of SQL statements in the SQL tuning set on the test system. SQL Performance Analyzer test executes the SQL statements using a database link that you specify by connecting to the test system remotely and generating the execution plans and statistics for the SQL trial. The database link should exist on the SQL Performance Analyzer system and connect to a remote user with privileges to execute the SQL tuning set on the test system.

After the pre-upgrade SQL trial is built, you need to upgrade the test system. Once the database has been upgraded, SQL Performance Analyzer will need to execute or generate plans of SQL statements in the SQL tuning set a second time on the upgraded test system to build a post-upgrade SQL trial. Alternatively, if hardware resources are available, you can use another upgraded test system to execute the second remote SQL trial. This method can be useful in helping you investigate issues identified by SQL Performance Analyzer.

You can run SQL Performance Analyzer to test a database upgrade from Oracle Database 10g Release 2 or a newer release using Oracle Enterprise Manager or APIs, as described in the following sections:

- Testing Database Upgrades from Releases 10.2 and Higher Using Cloud Control
- Testing Database Upgrades from Releases 10.2 and Higher Using APIs

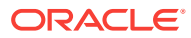

## 8.2.1.1 Testing Database Upgrades from Releases 10.2 and Higher Using Cloud Control

To test a database upgrade from Oracle Database 10*g* Release 2 or a newer release using SQL Performance Analyzer:

1. From the **Performance** menu, select **SQL**, then **SQL Performance Analyzer**.

If the Database Login page appears, then log in as a user with administrator privileges.

The SQL Performance Analyzer Home page appears.

 Under SQL Performance Analyzer Workflows, click Upgrade from 10.2 or 11g. The Upgrade from 10.2 or higher releases page appears.

| lingrade from 10.2 or 11g                                                                                        |
|----------------------------------------------------------------------------------------------------|
| opgrade from 10/2 of 11g                                                                                         |
| Task Information                                                                                                 |
| * Task Name                                                                                                    |
|                                                                                                    |
| * SQL Tuning Set                                                                                                 |
| Description                                                                                                    |
| Pre-upgrade Trial                                                                                                |
| Creation Method Execute SQLs 💌                                                                                   |
| Per-SQL Time Limit 5 minutes 💌                                                                                   |
| <b>TIP</b> Time limit is on elapsed time of test execution of SQL.                                               |
| * Database Link Create Database Link                                                                             |
| TIP Provide a PUBLIC database link connecting to a remote user with<br>privileges to execute the Tuning Set SQL. |
| Post-upgrade Trial                                                                                               |
| ✓ Use the same system as in the pre-upgrade trial                                                                |
| * Database Link Create Database Link                                                                             |
| Graphic TIP Same creation method and per-SQL time limit as in the pre-upgrade trial will be applied.             |
| Trial Comparison                                                                                                 |
| Comparison Metric Elapsed Time                                                                                   |
| Schedule                                                                                                    |
| Time Zone America/Los_Angeles 💙                                                                                  |
| ⊙ Immediately                                                                                                    |
| O Later                                                                                                    |
| Date May 2, 2012                                                                                                 |
| (example: May 2, 2012)                                                                                           |
| Time 5 90 00 AM  PM                                                                                              |

- 3. Under Task Information:
  - a. In the Task Name field, enter the name of the task.
  - **b.** In the SQL Tuning Set field, enter the name of the SQL tuning set that was built.

Alternatively, click the search icon to search for the SQL tuning set using the Search and Select: SQL Tuning Set window.

The selected SQL tuning set now appears in the SQL Tuning Set field.

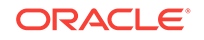

- c. In the Description field, optionally enter a description of the task.
- 4. In the Creation Method field, select:
  - **Execute SQLs** to generate both execution plans and statistics for each SQL statement in the SQL tuning set by actually running the SQL statements remotely on the test system over a public database link.
  - **Generate Plans** to create execution plans remotely on the test system over a public database link without actually running the SQL statements.
- 5. In the Per-SQL Time Limit list, determine the time limit for SQL execution during the trial by performing one of the following actions:
  - Select 5 minutes.

The execution will run each SQL statement in the SQL tuning set up to 5 minutes and gather performance data.

• Select Unlimited.

The execution will run each SQL statement in the SQL tuning set to completion and gather performance data. Collecting execution statistics provides greater accuracy in the performance analysis but takes a longer time. Using this setting is not recommended because the task may be stalled by one SQL statement for a prolonged time period.

- Select Customize and enter the specified number of seconds, minutes, or hours.
- 6. In the Database Link field, enter the global name of a public database link connecting to a user with the EXECUTE privilege for the DBMS\_SQLPA package and the ADVISOR privilege on the pre-upgrade system.

Alternatively, click the search icon to search for and select a database link, or click **Create Database Link** to create a database link using the Create Database Link page.

- 7. Under Post-upgrade Trial:
  - a. Select **Use the same system as in the pre-upgrade trial** to use the same system for executing both the pre-upgrade and post-upgrade trials.

Oracle recommends using this option to avoid possible errors due to different system configurations. When using this option, you will need to upgrade the test database to the higher database version before the post-upgrade trial is executed.

- b. In the Database Link field, enter the global name of a public database link connecting to a user with the EXECUTE privilege for the DBMS\_SQLPA package and the ADVISOR privilege on the post-upgrade system.
- 8. In the Comparison Metric list, select the comparison metric to use for the comparison analysis:
  - Elapsed Time
  - CPU Time
  - User I/O Time
  - Buffer Gets
  - Physical I/O
  - Optimizer Cost

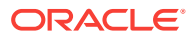

#### I/O Interconnect Bytes

Optimizer Cost is the only comparison metric available if you generated execution plans only in the SQL trials.

To perform the comparison analysis by using more than one comparison metric, perform separate comparison analyses by repeating this procedure with different metrics.

- 9. Under Schedule:
  - a. In the Time Zone list, select your time zone code.
  - **b.** Select **Immediately** to start the task now, or **Later** to schedule the task to start at a time specified using the Date and Time fields.
- 10. Click Submit.

The SQL Performance Analyzer Home page appears.

In the SQL Performance Analyzer Tasks section, the status of this task is displayed. To refresh the status icon, click **Refresh**.

If you are using the same system to execute both the pre-upgrade and postupgrade trials, you will need to upgrade the database after the pre-upgrade trial step is completed. After the database is upgraded, the post-upgrade trial can be executed. After the task completes, the Status field changes to Completed.

**11.** Under SQL Performance Analyzer Tasks, select the task and click the link in the Name column.

The SQL Performance Analyzer Task page appears.

This page contains the following sections:

SQL Tuning Set

This section summarizes information about the SQL tuning set, including its name, owner, description, and the number of SQL statements it contains.

SQL Trials

This section includes a table that lists the SQL trials used in the SQL Performance Analyzer task.

SQL Trial Comparisons

This section contains a table that lists the results of the SQL trial comparisons

**12.** Click the icon in the Comparison Report column.

The SQL Performance Analyzer Task Result page appears.

**13.** Review the results of the performance analysis, as described in "Reviewing the SQL Performance Analyzer Report Using Oracle Enterprise Manager".

If regressed SQL statements are found following the database upgrade, tune them as described in "Tuning Regressed SQL Statements After Testing a Database Upgrade".

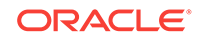

### 8.2.1.2 Testing Database Upgrades from Releases 10.2 and Higher Using APIs

This section describes how to test database upgrades from Oracle Database releases 10.2 and higher using APIs.

To test a database upgrade from releases 10.2 and higher:

- 1. On the system running SQL Performance Analyzer, create an analysis task.
- 2. Build the pre-upgrade SQL trial by performing an explain plan or test execute of SQL statements in the SQL tuning set.

Call the EXECUTE\_ANALYSIS\_TASK procedure using the following parameters:

- Set the task\_name parameter to the name of the SQL Performance Analyzer task that you want to execute.
- Set the execution\_type parameter to EXPLAIN PLAN or TEST EXECUTE:
  - If you choose to use EXPLAIN PLAN, only execution plans will be generated. Subsequent comparisons will only be able to yield a list of changed plans without making any conclusions about performance changes.
  - If you choose to use TEST EXECUTE, the SQL workload will be executed to completion. This effectively builds the pre-upgrade SQL trial using the statistics and execution plans generated from the test system. Using TEST EXECUTE is recommended to capture the SQL execution plans and performance data at the source, thereby resulting in a more accurate analysis.
- Specify a name to identify the execution using the execution\_name parameter. If not specified, then SQL Performance Analyzer automatically generates a name for the task execution.
- Set the DATABASE\_LINK task parameter to the global name of a public database link connecting to a user with the EXECUTE privilege for the DBMS\_SQLPA package and the ADVISOR privilege on the test system.

The following example executes the SQL Performance Analyzer task named my\_spa\_task and performs a test execute of the SQL statements remotely over a database link:

- 3. Build the post-upgrade SQL trial by performing an explain plan or test execute using the EXECUTE\_ANALYSIS\_TASK procedure:
  - Set the execution\_type parameter to EXPLAIN PLAN or TEST EXECUTE:
    - If you choose to use EXPLAIN PLAN, only execution plans will be generated. Subsequent comparisons will only be able to yield a list of changed plans without making any conclusions about performance changes.
    - If you choose to use TEST EXECUTE, the SQL workload will be executed to completion. This effectively builds the post-upgrade SQL trial using the

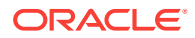

statistics and execution plans generated from the test system. Using TEST EXECUTE is recommended to capture the SQL execution plans and performance data at the source, thereby resulting in a more accurate analysis.

 Set the DATABASE\_LINK task parameter to the global name of a public database link connecting to a user with the EXECUTE privilege for the DBMS\_SQLPA package and the ADVISOR privilege on the test system.

The following example performs a test execute of the SQL statements remotely over a database link:

#### See Also:

- "Creating an Analysis Task Using APIs"
- "Creating a Pre-Change SQL Trial Using APIs"
- "Creating a Post-Change SQL Trial Using APIs"
- Oracle Database PL/SQL Packages and Types Reference to learn about the DBMS\_SQLPA.EXECUTE\_ANALYSIS\_TASK function

# 8.3 Tuning Regressed SQL Statements After Testing a Database Upgrade

In some cases, SQL Performance Analyzer may identify SQL statements whose performance regressed after you upgrade the database on the test system.

You can tune the regressed SQL statements by using the SQL Tuning Advisor or SQL plan baselines, as described in Comparing SQL Trials . This involves using APIs to build a subset of a SQL tuning set with only the regressed SQL statements, transport this subset of regressed SQL statements to the remote database, and running the SQL Tuning Advisor on the remote database.

Oracle Enterprise Manager does not provide support for fixing regressions after running SQL Performance Analyzer involving one or more remote SQL trials.

If you are upgrading from Oracle Database 10*g* Release 2 and newer releases, you can also create SQL plan baselines to instruct the optimizer to select existing execution plans in the future.

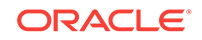

### 💉 See Also:

- "Tuning Regressed SQL Statements From a Remote SQL Trial Using APIs"
- "Creating SQL Plan Baselines Using APIs"

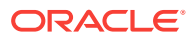

## Part II Database Replay

Database Replay enables you to replay a full production workload on a test system to assess the overall impact of system changes.

Part II covers Database Replay and contains the following chapters:

- Introduction to Database Replay
- Capturing a Database Workload
- Preprocessing a Database Workload
- Replaying a Database Workload
- Analyzing Captured and Replayed Workloads
- Using Workload Intelligence
- Using Consolidated Database Replay
- Using Workload Scale-Up

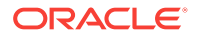

## 9 Introduction to Database Replay

You can use Database Replay to capture a workload on the production system and replay it on a test system with the exact timing, concurrency, and transaction characteristics of the original workload. This enables you to test the effects of a system change without affecting the production system.

Database Replay supports workload capture on a system running Oracle Database 10g Release 2 and newer releases. In order to capture a workload on a system running Oracle Database 10g Release 2, the database version must be 10.2.0.4 or higher. Workload replay is only supported on systems running Oracle Database 11g Release 1 and newer releases.

### Note:

To use the workload capture feature on a system running Oracle9*i* Database or an earlier version of Oracle Database 10*g*, refer to My Oracle Support note ID 560977.1 at the URL below for information about the required patches, or contact Oracle Support for more information:

https://support.oracle.com/rs?type=doc&id=560977.1

Analyzing the effect of system changes using Database Replay involves the following steps, as illustrated in Figure 9-1:

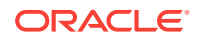

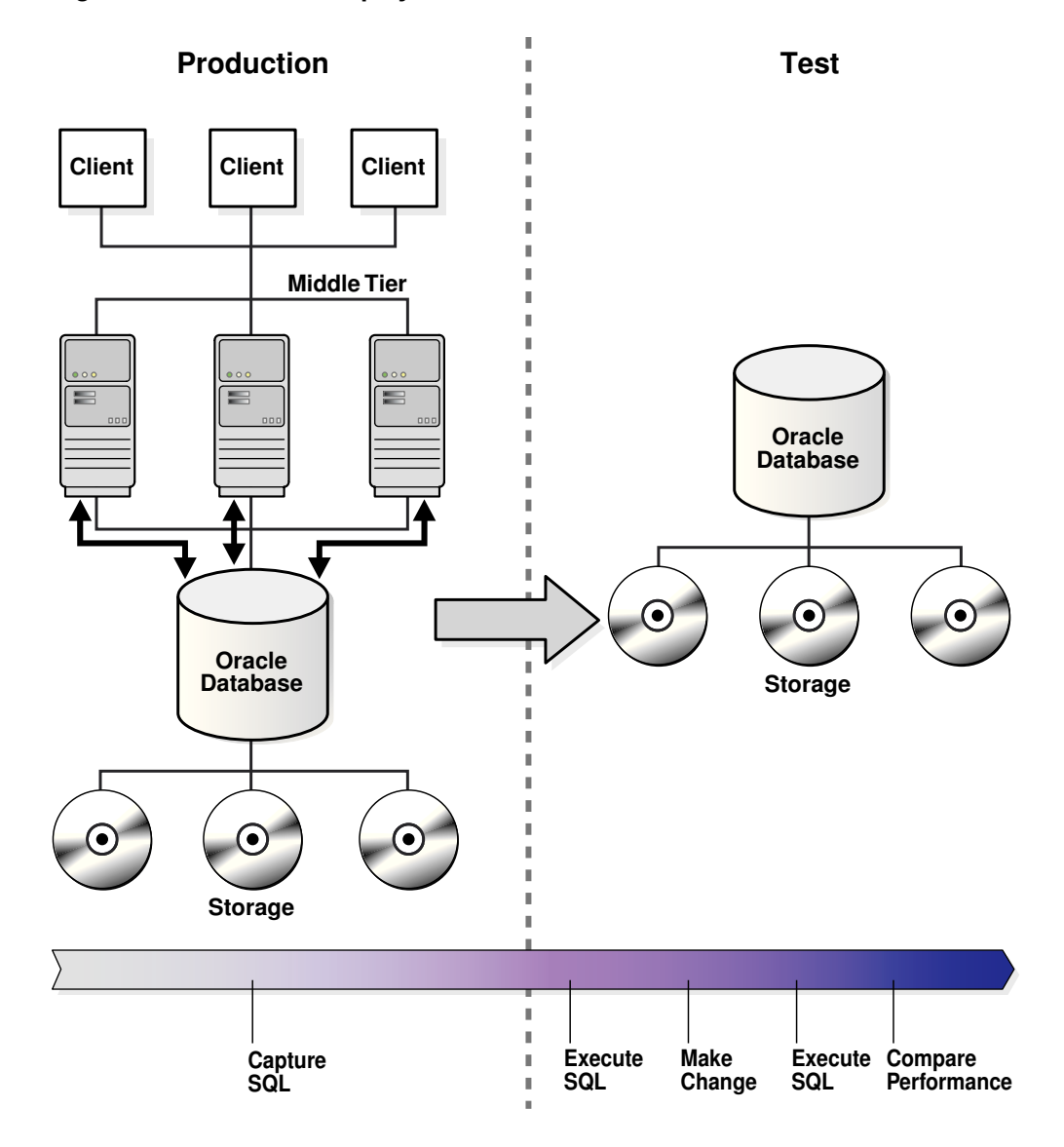

#### Figure 9-1 Database Replay Workflow

- 1. On the production system, capture the workload into capture files, as described in "Workload Capture".
- 2. Copy the capture files to the test system and preprocess them, as described in "Workload Preprocessing".
- 3. On the test system, replay the preprocessed files, as described in "Workload Replay".
- 4. Using the reports generated by Database Replay, perform detailed analysis of both the workload capture and workload replay, as described in "Analysis and Reporting".

### 9.1 Workload Capture

The first step in using Database Replay is to capture the production workload. Capturing a workload involves recording all requests made by external clients to Oracle Database.

When workload capture is enabled, all external client requests directed to Oracle Database are tracked and stored in binary files—called capture files—on the file system. You can specify the location where the capture files will be stored. Once workload capture begins, all external database calls are written to the capture files. The capture files contain all relevant information about the client request, such as SQL text, bind values, and transaction information. Background activities and database scheduler jobs are not captured. These capture files are platform independent and can be transported to another system.

#### See Also:

 Capturing a Database Workload for information about how to capture a workload on the production system

### 9.2 Workload Preprocessing

Once the workload has been captured, the information in the capture files must be preprocessed. Preprocessing creates all necessary metadata needed for replaying the workload. This must be done once for every captured workload before they can be replayed. After the captured workload is preprocessed, it can be replayed repeatedly on a replay system running the same version of Oracle Database. Typically, the capture files should be copied to a test system for preprocessing. As workload preprocessing can be time consuming and resource intensive, it is recommended that this step be performed on the test system where the workload will be replayed.

#### See Also:

 Preprocessing a Database Workload for information about how to preprocess a captured workload

### 9.3 Workload Replay

After a captured workload has been preprocessed, it can be replayed on a test system. During the workload replay phase, Oracle Database performs the actions recorded during the workload capture phase on the test system by re-creating all captured external client requests with the same timing, concurrency, and transaction dependencies of the production system.

Database Replay uses a client program called the replay client to re-create all external client requests recorded during workload capture. Depending on the captured workload, you may need one or more replay clients to properly replay the workload. A

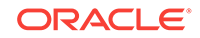

calibration tool is provided to help determine the number of replay clients needed for a particular workload. Because the entire workload is replayed—including DML and SQL queries—the data in the replay system should be as logically similar to the data in the capture system as possible. This will minimize replay divergence and enable a more reliable analysis of the replay.

#### See Also:

 Replaying a Database Workload for information about how to replay a preprocessed workload on the test system

### 9.4 Analysis and Reporting

Once the workload is replayed, in-depth reporting is provided for you to perform detailed analysis of both workload capture and replay.

The workload capture report and workload replay report provide basic information about the workload capture and replay, such as errors encountered during replay and data divergence in rows returned by DML or SQL queries. A comparison of several statistics—such as database time, average active sessions, and user calls—between the workload capture and the workload replay is also provided.

The replay compare period report can be used to perform a high-level comparison of one workload replay to its capture or to another replay of the same capture. A divergence summary with an analysis of whether any data divergence occurred and if there were any significant performance changes is also provided. Furthermore, Automatic Database Diagnostic Monitor (ADDM) findings are incorporated into these reports.

For advanced analysis, Automatic Workload Repository (AWR) reports are available to enable detailed comparison of performance statistics between the workload capture and the workload replay. The information available in these reports is very detailed, and some differences between the workload capture and replay can be expected. Furthermore, Workload Intelligence operates on data recorded during a workload capture to create a model that describes the workload. This model can be used to identify significant patterns in templates that are executed as part of the workload. For each pattern, you can view important statistics, such as the number of executions of a given pattern and the database time consumed by the pattern during its execution.

The SQL Performance Analyzer report can be used to compare a SQL tuning set from a workload capture to another SQL tuning set from a workload replay, or two SQL tuning sets from two workload replays. Comparing SQL tuning sets with Database Replay provides more information than SQL Performance Analyzer test-execute because it considers and shows all execution plans for each SQL statement, while SQL Performance Analyzer test-execute generates only one execution plan per SQL statement for each SQL trial. Moreover, the SQL statements are executed in a more authentic environment because Database Replay captures all bind values and reproduces dynamic session state such as PL/SQL package state more accurately. It is recommended that you run SQL Performance Analyzer test-execute first as a sanity test to ensure SQL statements have not regressed and the test system is set up properly before using Database Replay to perform load and currency testing.

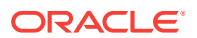

Besides using replay divergence information to analyze replay characteristics of a given system change, you should also use an application-level validation procedure to assess the system change. Consider developing a script to assess the overall success of the replay. For example, if 10,000 orders are processed during workload capture, you should validate that a similar number of orders are also processed during replay.

After the replay analysis is complete, you can restore the database to its original state at the time of workload capture and repeat workload replay to test other changes to the system.

### See Also:

 Analyzing Captured and Replayed Workloads for information about how to analyze data and performance divergence using Database Replay reports

### 9.5 Workload Capture and Replay in a PDB

A workload capture can be enabled and a workload replay can be started at the pluggable database (PDB) level.

Before Oracle Database Release 19c, workload capture and replay were strictly for container database (CDB) administrators where capture and replay were started from CDB root. Starting with Oracle Database Release 19c, a workload capture can be enabled for the current pluggable database (PDB). A workload replay can also be started for the current PDB.

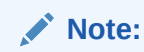

Concurrent workload captures and replays are not supported at the PDB level.

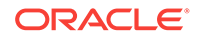

## 10 Capturing a Database Workload

This chapter describes how to capture a database workload on the production system. The first step in using Database Replay is to capture the production workload. This chapter contains the following sections:

- Prerequisites for Capturing a Database Workload
- Setting Up the Capture Directory
- Workload Capture Options
- Workload Capture Restrictions
- Enabling and Disabling the Workload Capture Feature
- Enterprise Manager Privileges and Roles
- Capturing a Database Workload Using Enterprise Manager
- Capturing Workloads from Multiple Databases Concurrently
- Monitoring a Workload Capture Using Enterprise Manager
- Importing a Workload External to Enterprise Manager
- Creating Subsets from an Existing Workload
- Copying or Moving a Workload to a New Location
- Capturing a Database Workload Using APIs
- Encrypting and Decrypting an Existing Workload Capture Using APIs
- Monitoring Workload Capture Using Views

#### See Also:

"Workload Capture" for more information about how capturing a database workload fits within the Database Replay architecture

### 10.1 Prerequisites for Capturing a Database Workload

Before starting a workload capture, you should have a strategy in place to restore the database on the test system. Before a workload can be replayed, the logical state of the application data on the replay system should be similar to that of the capture system when replay begins. To accomplish this, consider using one of the following methods:

- Recovery Manager (RMAN) DUPLICATE command
- Snapshot standby
- Data Pump Import and Export

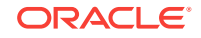

This will allow you to restore the database on the replay system to the application state as of the workload capture start time.

If the database is protected by Database Vault, then you need to be authorized to use the DBMS\_WORKLOAD\_CAPTURE and DBMS\_WORKLOAD\_REPLAY packages in a Database Vault environment before you can use Database Replay.

#### 🖍 See Also:

- Oracle Database Vault Administrator's Guide for information about using Database Replay in a Database Vault environment
- Oracle Database Backup and Recovery User's Guide for information
   about duplicating databases with RMAN
- Oracle Data Guard Concepts and Administration for information about managing snapshot standby databases
- Oracle Database Utilities for information about using Data Pump

### 10.2 Setting Up the Capture Directory

Determine the location and set up a directory where the captured workload will be stored. Before starting the workload capture, ensure that the directory is empty and has ample disk space to store the workload. If the directory runs out of disk space during a workload capture, the capture will stop. To estimate the amount of disk space that is required, you can run a test capture on your workload for a short duration (such as a few minutes) to extrapolate how much space you will need for a full capture. To avoid potential performance issues, you should also ensure that the target replay directory is mounted on a separate file system.

For Oracle RAC, consider using a shared file system. Alternatively, you can set up one capture directory path that resolves to separate physical directories on each instance, but you will need to consolidate the files created in each of these directories into a single directory. For captures on an Oracle RAC database, Enterprise Manager only supports Oracle RAC configured with a shared file system. The entire content of the local capture directories on each instance (not only the capture files) must be copied to the shared directory before it can be used for preprocessing. For example, assume that you are:

- Running an Oracle RAC environment in Linux with two database instances named host1 and host2
- Using a capture directory object named CAPDIR that resolves to /\$ORACLE\_HOME/ rdbms/capture on both instances
- Using a shared directory that resides in /nfs/rac\_capture

You will need to login into each host and run the following command:

cp -r /\$ORACLE\_HOME/rdbms/capture/\* /nfs/rac\_capture

After this is done for both instances, the /nfs/rac\_capture shared directory is ready to be preprocessed or masked.

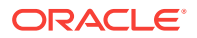

### **10.3 Workload Capture Options**

Proper planning before workload capture is required to ensure that the capture will be accurate and useful when replayed in another environment.

Before capturing a database workload, carefully consider the following options:

- Restarting the Database
- Using Filters with Workload Capture

### 10.3.1 Restarting the Database

While this step is not required, Oracle recommends that the database be restarted before capturing the workload to ensure that ongoing and dependent transactions are allowed to be completed or rolled back before the capture begins. If the database is not restarted before the capture begins, transactions that are in progress or have yet to be committed will not be fully captured in the workload. Ongoing transactions will thus not be replayed properly, because only the part of the transaction whose calls were captured will be replayed. This may result in undesired replay divergence when the workload is replayed. Any subsequent transactions with dependencies on the incomplete transactions may also generate errors during replay. On a busy system, it is normal to see some replay divergence, but the replay can still be used to perform meaningful analysis of a system change if the diverged calls do not make up a significant portion of the replay in terms of DB time and other such key attributes. Before restarting the database, determine an appropriate time to shut down the production database before the workload capture when it is the least disruptive. For example, you may want to capture a workload that begins at 8:00 a.m. However, to avoid service interruption during normal business hours, you may not want to restart the database during this time. In this case, you should consider starting the workload capture at an earlier time, so that the database can be restarted at a time that is less disruptive.

Once the database is restarted, it is important to start the workload capture before any user sessions reconnect and start issuing any workload. Otherwise, transactions performed by these user sessions will not be replayed properly in subsequent database replays, because only the part of the transaction whose calls were executed after the workload capture is started will be replayed. To avoid this problem, consider restarting the database in RESTRICTED mode using STARTUP RESTRICT, which will only allow the SYS user to login and start the workload capture. By default, once the workload capture begins, any database instance that are in RESTRICTED mode will automatically switch to UNRESTRICTED mode, and normal operations can continue while the workload is being captured.

Only one workload capture can be performed at any given time. If you have a Oracle Real Application Clusters (Oracle RAC) configuration, workload capture is performed for the entire database. Once you enable capture for one of the Oracle RAC nodes, workload capture is started on all database instances (the workload capture process is Oracle RAC aware). Although it is not required, restarting all instances in a Oracle RAC configuration before workload capture is recommended to avoid capturing ongoing transactions.

To restart all instances in a Oracle RAC configuration before workload capture:

**1.** Shut down all the instances.

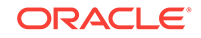

- 2. Restart all the instances.
- 3. Start workload capture.
- 4. Connect the application and start the user workload.

### 💉 See Also:

• Oracle Database Administrator's Guide for information about restricting access to an instance at startup

### 10.3.2 Using Filters with Workload Capture

By default, all user sessions are recorded during workload capture. You can use workload filters to specify which user sessions to include in or exclude from the workload during workload capture. There are two types of workload filters: inclusion filters and exclusion filters. You can use either inclusion filters or exclusion filters in a workload capture, but not both.

Inclusion filters enable you to specify user sessions that will be captured in the workload. This is useful if you want to capture only a subset of the database workload.

Exclusion filters enable you to specify user sessions that will not be captured in the workload. This is useful if you want to filter out session types that do not need to captured in the workload, such as those that monitor the infrastructure—like Oracle Enterprise Manager (EM) or Statspack—or other such processes that are already running on the test system. For example, if the system where the workload will be replayed is running EM, replaying captured EM sessions on the system will result in duplication of workload. In this case, you may want to use exclusion filters to filter out EM sessions.

### **10.4 Workload Capture Restrictions**

Certain types of user sessions and client requests may sometimes be captured in a workload, but they are not supported by Database Replay. Capturing these session and request types in a workload may result in errors during workload replay.

The following types of user sessions and client requests are not supported by Database Replay:

- Direct path load of data from external files using utilities such as SQL\*Loader
- Non-PL/SQL based Advanced Queuing (AQ)
- Flashback queries
- Oracle Call Interface (OCI) based object navigations
- Non SQL-based object access
- Distributed transactions

Any distributed transactions that are captured will be replayed as local transactions.

XA transactions

XA transactions are not captured or replayed. All local transactions are captured.

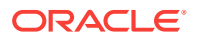

JAVA\_XA transactions

If the workload uses the JAVA\_XA package, JAVA\_XA function and procedure calls are captured as normal PL/SQL workload. To avoid problems during workload replay, consider dropping the JAVA\_XA package on the replay system to enable the replay to complete successfully.

- Database Resident Connection Pooling (DRCP)
- Workloads using OUT binds
- Multi-threaded Server (MTS) and shared server sessions with synchronization mode set to OBJECT\_ID
- Migrated sessions

The workload is captured for migrated sessions. However, user logins or session migration operations are not captured. Without a valid user login or session migration, the replay may cause errors because the workload may be replayed by a wrong user.

Typically, Database Replay refrains from capturing these types of non-supported user sessions and client requests. Even when they are captured, Database Replay will not replay them. Therefore, it is usually not necessary to manually filter out non-supported user sessions and client requests. In cases where they are captured and found to cause errors during replay, consider using workload capture filters to exclude them from the workload.

#### See Also:

- "Using Filters with Workload Capture" for information about using workload capture filters
- "Using Filters with Workload Replay" for information about using workload replay filters

### 10.5 Enabling and Disabling the Workload Capture Feature

Database Replay supports capturing a database workload on a system running Oracle Database 10g Release 2 that can be used to test database upgrades to Oracle Database 11g and subsequent releases. By default, the workload capture feature is

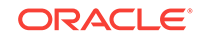

not enabled in Oracle Database 10g Release 2 (10.2). You can enable or disable this feature by specifying the PRE\_11G\_ENABLE\_CAPTURE initialization parameter.

#### Note:

It is only necessary to enable the workload capture feature if you are capturing a database workload on a system running Oracle Database 10*g* Release 2.

If you are capturing a database workload on a system running Oracle Database 11*g* Release 1 or a later release, it is not necessary to enable the workload capture feature because it is enabled by default. Furthermore, the PRE\_11G\_ENABLE\_CAPTURE initialization parameter is only valid with Oracle Database 10*g* Release 2 (10.2) and cannot be used with subsequent releases.

To enable the workload capture feature on a system running Oracle Database 10*g* Release 2, run the wrrenbl.sql script at the SQL prompt:

@\$ORACLE\_HOME/rdbms/admin/wrrenbl.sql

The wrrenbl.sql script calls the ALTER SYSTEM SQL statement to set the PRE\_11G\_ENABLE\_CAPTURE initialization parameter to TRUE. If a server parameter file (spfile) is being used, the PRE\_11G\_ENABLE\_CAPTURE initialization parameter will be modified for the currently running instance and recorded in the spfile, so that the new setting will persist when the database is restarted. If a spfile is not being used, the PRE\_11G\_ENABLE\_CAPTURE initialization parameter will only be modified for the currently running instance, and the new setting will not persist when the database is restarted. To make the setting persistent without using a spfile, you will need to manually specify the parameter in the initialization parameter file (init.ora).

To disable workload capture, run the wrrdsbl.sql script at the SQL prompt:

@\$ORACLE\_HOME/rdbms/admin/wrrdsbl.sql

The wrrdsbl.sql script calls the ALTER SYSTEM SQL statement to set the PRE\_11G\_ENABLE\_CAPTURE initialization parameter to FALSE. If a server parameter file (spfile) is being used, the PRE\_11G\_ENABLE\_CAPTURE initialization parameter will be modified for the currently running instance and also recorded in the spfile, so that the new setting will persist when the database is restarted. If a spfile is not being used, the PRE\_11G\_ENABLE\_CAPTURE initialization parameter will only be modified for the currently running instance, and the new setting will not persist when the database is restarted. To make the setting persistent without using a spfile, you will need to manually specify the parameter in the initialization parameter file (init.ora).

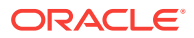

#### Note:

The PRE\_11G\_ENABLE\_CAPTURE initialization parameter can only be used with Oracle Database 10*g* Release 2 (10.2). This parameter is not valid in subsequent releases. After upgrading the database, you will need to remove the parameter from the server parameter file (spfile) or the initialization parameter file (init.ora); otherwise, the database will fail to start up.

### **10.6 Enterprise Manager Privileges and Roles**

The Database Replay resource type privileges enable you to view or operate any Database Replay entities. Additionally, you need the target operator privilege for the target from which the workload was captured to access the entities associated with the workload. For a target that does not exist anymore, the Enterprise Manager user who owns the entities or the Enterprise Manager super user can still access the entities. The two security roles discussed in the following sections make it easier to grant or revoke privileges related to Database Replay entities.

### 10.6.1 Database Replay Viewer Role

Users who have the Database Replay Viewer role can view any Database Replay entity. By default, no Enterprise Manager user is granted this role. However, the EM\_ALL\_VIEWER role includes this role by default.

The Database Replay Viewer role consists of the Database Replay Viewer (resource type) privilege.

### 10.6.2 Database Replay Operator Role

The Database Replay Operator role includes the Database Replay Viewer role and thus its privileges. Users who have the Database Replay Operator role can also edit and delete any Database Replay entity. By default, no Enterprise Manager user is granted this role. However, the EM\_ALL\_OPERATOR role includes this role by default.

The Database Replay Operator role consists of the following privileges:

- Database Replay Operator (resource type privilege)
- Create new Named Credential (resource type privilege)
- Create new job (resource type privilege)
- Connect to any viewable target (target type privilege)
- Execute Command Anywhere (target type privilege)

To capture or replay a workload on a database target, an Enterprise Manager user needs all the privileges granted by the Database Replay Operator role plus the target operator privilege for the database target.

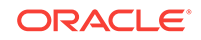

# 10.7 Capturing a Database Workload Using Enterprise Manager

This section describes how to capture a database workload using Enterprise Manager. The primary tool for capturing database workloads is Oracle Enterprise Manager.

For information about the prerequisites, see "Prerequisites for Capturing a Database Workload".

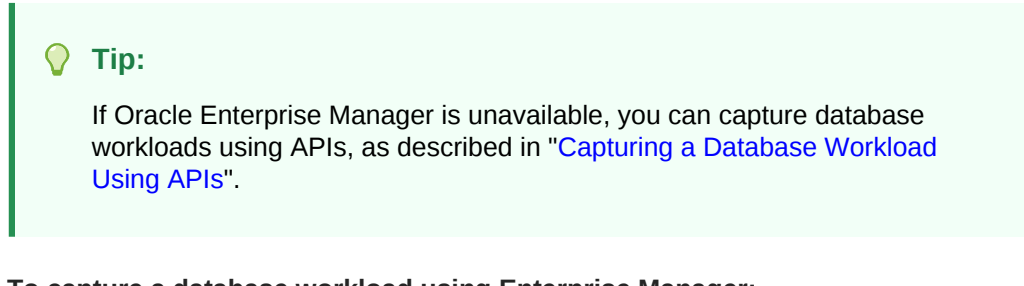

To capture a database workload using Enterprise Manager:

1. From the Enterprise menu of the Enterprise Manager Cloud Control console, select **Quality Management**, then **Database Replay**.

If the Database Login page appears, log in as a user with administrator privileges.

The Database Replay page appears.

| atabase Replay                                                                                                    |                                                                                                    |                                                                    |                                      |                                                                                    | Page Refreshed Oct           | 1, 2013 3:51:21 PM PDT 🖒     |
|----------------------------------------------------------------------------------------------------|----------------------------------------------------------------------------------------------------|--------------------------------------------------------------------|--------------------------------------|------------------------------------------------------------------------------------|------------------------------|------------------------------|
| 7 Hide Overview                                                                                                    |                                                                                                    |                                                                    |                                      |                                                                                    |                              |                              |
| Database Replay enabi<br>system changes in test<br>a full production workl<br>determine the overall i<br>Database Replay captu<br>workload and maintain<br>as timing and concurre<br>Database Replay workl<br>the database server leused to assess the imp<br>might affect database<br>parameter changes, pa<br>and database upgrade | les you to effectively<br>environments by re<br>and on a test system<br>mpact of the change<br>rres your production<br>s all its characteristic<br>ncy.<br>load capture is perfor<br>vel and therefore car<br>bact of any change w<br>performance such as<br>atching, storage migr<br>s. | test<br>playing<br>to<br>.s such<br>med at<br>be<br>hich<br>ations | Production<br>Environment<br>Clients | Capture Repl<br>Vorkload Workl<br>Vorkload C<br>Process<br>Norkload Repl<br>Client | av<br>oad<br>ch<br>av<br>sts | Launch<br>Replay<br>Database |
|                                                                                                    |                                                                                                    |                                                                    | •                                    | III                                                                                |                              |                              |
| Captured Workloads                                                                                                    | Replay Tasks                                                                                                    |                                                                    |                                      |                                                                                    |                              |                              |
| View 👻 🍄 Create                                                                                                    | C Edit 💥                                                                                                    | Delete                                                             |                                      |                                                                                    |                              |                              |
| Name                                                                                                    | Status                                                                                                    | Owner                                                              | Replays Consolidated<br>Replay       | Creation Date                                                                      |                              |                              |
| ⇒ task02                                                                                                    |                                                                                                    | SYSMAN                                                             | 2 Yes                                | Sep 30, 2013 5:18:2                                                                | 9 PM                         |                              |
|                                                                                                    |                                                                                                    |                                                                    |                                      |                                                                                    |                              |                              |

2. From the Database Replay page, click the **Captured Workloads** tab, then click **Create** in the toolbar.

The Create Capture: Plan Environment page appears.

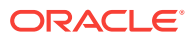

| Create Capture : Plan Environment       Back       Step 1 of 6       Next       Cancel         Capture Prerequisites         The following prerequisites should be met to avoid potential problems before proceeding to capture the workload.         Image: Make sure there is enough disk space to hold the captured workload. Consider doing a short duration workload capture and using it for estimating the disk space requirement of a full workload capture.       Make sure you can restore the replay database to match the capture database at the start of the workload capture. A successful workload capture replay depends on application transactions accessing application data identical to that on a capture system. Common ways to restore application data state include point-in-time recovery, flashback, and import/export. | Plan Environment       | Database          | Option                       | Storage                      | Schedule                        | Review                              |                                                               |
|----------------------------------------------------------------------------------------------------|------------------------|-------------------|------------------------------|------------------------------|---------------------------------|-------------------------------------|---------------------------------------------------------------|
| Capture Prerequisites         The following prerequisites should be met to avoid potential problems before proceeding to capture the workload.         Image: Make sure there is enough disk space to hold the captured workload. Consider doing a short duration workload capture and using it for estimating the disk space requirement of a full workload capture.         Make sure you can restore the replay database to match the capture database at the start of the workload capture. A successful workload replay depends on application transactions accessing application data identical to that on a capture system. Common ways to restore application data state include point-in-time recovery, flashback, and import/export.                                                                                                    | Create Capture :       | Plan Enviro       | onment                       |                              |                                 |                                     | Back Step 1 of 6 Next Cancel                                  |
| Ine following prerequisites should be met to avoid potential problems before proceeding to capture the workload.     Make sure there is enough disk space to hold the captured workload. Consider doing a short duration workload capture and using it for estimating the disk space requirement of a full workload capture.     Make sure you can restore the replay database to match the capture database at the start of the workload capture. A successful workload     replay depends on application transactions accessing application data identical to that on a capture system. Common ways to restore application data state include point-in-time recovery, flashback, and import/export.                                                                                                    | Capture Prerequis      | ites              |                              |                              |                                 |                                     |                                                               |
| <ul> <li>make sure unlet is knowing this space to thild the captured workload. Consider doing a short curration workload capture and using it for estimating the disk space requirement of a full workload capture.</li> <li>Make sure you can restore the replay database to match the capture database at the start of the workload capture. A successful workload replay depends on application transactions accessing application data identical to that on a capture system. Common ways to restore application data state include point-in-time recovery, flashback, and import/export.</li> </ul>                                                                                                    | The following prerequi | sites should be n | net to avoid                 | l potential pr               | oblems before                   | e proceeding to                     | capture the workload.                                         |
| Make sure you can restore the replay database to match the capture database at the start of the workload capture. A successful workload<br>replay depends on application transactions accessing application data identical to that on a capture system. Common ways to restore application<br>data state include point-in-time recovery, flashback, and import/export.                                                                                                    | the disk space re      | quirement of a    | full workload                | d capture.                   | eu workioau.                    | Lonsider doing                      | a short duration workload capture and using it for estimating |
|                                                                                                    | Make sure you c        | an restore the re | eplay databi<br>ansactions a | ase to match<br>accessing ap | n the capture<br>plication data | database at the<br>identical to tha | e start of the workload capture. A successful workload        |

3. Verify that you have met both prerequisites described on this page, then enable both checkboxes and click **Next**.

The Create Capture: Database page appears.

| Plan Environment D<br>Create Capture : D<br>Select Production<br>Please add production dd | atabase Option<br>Database<br>Databases<br>atabases that you wan | Storage Scheo    | dule Review | Back Step 2 of 6 Next Cance |  |
|-------------------------------------------------------------------------------------------|------------------------------------------------------------------|------------------|-------------|-----------------------------|--|
| View - 4 Add<br>Database Target<br>Name                                                   | ✓ Edit                                                           | Storage Location | Description |                             |  |

4. Click Add.

The Add pop-up appears.

**5.** Provide a capture name, provide an optional description, then click the Target Database search icon.

The Search and Select: Targets pop-up appears.

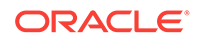

| Search and Select: Tar | gets - Oracle Enter                                                                      | prise Manager      |        | ×                  |
|------------------------|------------------------------------------------------------------------------------------|--------------------|--------|--------------------|
| Search and Selec       | t: Targets                                                                               |                    |        | Q                  |
| Search                 |                                                                                          |                    |        |                    |
| Target Type            | All                                                                                      | -                  |        |                    |
| Target Name            |                                                                                          |                    |        |                    |
| On Host                |                                                                                          |                    |        |                    |
| Configuration Search   | <no configuration="" se<="" td=""><td>arch selected&gt; 🔍 🎸</td><td>1</td><td></td></no> | arch selected> 🔍 🎸 | 1      |                    |
|                        |                                                                                          | • -                |        | Search             |
| Target Name            | Target Type                                                                              | On Host            | Status | Database Version   |
| database               | Database Instance                                                                        |                    | 1      | 12.1.0.1.0         |
| Oemrep_Database        | Database Instance                                                                        |                    | 1      | 11.2.0.2.0         |
|                        |                                                                                          |                    |        |                    |
|                        |                                                                                          |                    |        |                    |
|                        |                                                                                          |                    |        |                    |
|                        |                                                                                          |                    |        |                    |
|                        |                                                                                          |                    |        |                    |
|                        |                                                                                          |                    |        |                    |
|                        |                                                                                          |                    |        |                    |
|                        |                                                                                          |                    |        |                    |
| •                      |                                                                                          | III                |        | •                  |
|                        |                                                                                          |                    |        | Mode Single Select |
|                        |                                                                                          |                    |        | Select Cancel      |

6. Select a Target Type, optionally provide a configuration search, choose a target database from the list, then click **Select**.

The Add pop-up reappears with added sections for Database Credential and Database Host Credential.

| Add                                                           |                                                                                                    |
|---------------------------------------------------------------|----------------------------------------------------------------------------------------------------|
| Capture Name NewEmpCapture                                    | Capture Description                                                                                                    |
| Database Target database                                      |                                                                                                    |
| Database Version 12.1.0.1.0                                   |                                                                                                    |
| Database Credential                                           | Database Host Credential                                                                                                   |
| Please provide credential to access database.                 | Please provide credential to access slc03rwv.us.oracle.com.                                                                |
| Credential 💿 Preferred 🔘 Named 🔘 New                          | Credential 💿 Preferred 🔿 Named 🔿 New                                                                                       |
| Preferred Credential Name                                     | Preferred Credential Name                                                                                                  |
| Credential Details Default preferred credentials are not set. | Credential Details Default preferred credentials are not set.                                                              |
|                                                               | Database Capture Intermediate Storage Root Location                                                                        |
|                                                               | /scratch/destination_dir Browse                                                                                            |
|                                                               | Information<br>This root directory is used to temporarily store the captured workload<br>while the capture is in progress. |
|                                                               | Use intermediate storage location as final storage location                                                                |
|                                                               | OK Cancel                                                                                                    |

- 7. Provide database credentials, database host credentials, a Database Capture Intermediate Storage Location, then click **OK**.
  - After the Capture, the files are copied to the storage location, unless you use the intermediate storage location as the final storage location.

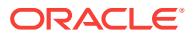

Note:

For captures on an Oracle RAC database, Enterprise Manager only supports Oracle RAC configured with a shared file system.

The selected target database now appears in the list of databases in the Select Production Databases table.

8. Click Next.

The Create Capture: Options page appears.

| in Environment Database Optio                                                                                                    | ons Storage                              | Schedule Rev                        | iew                                |                                           |                                |
|----------------------------------------------------------------------------------------------------|------------------------------------------|-------------------------------------|------------------------------------|-------------------------------------------|--------------------------------|
| reate Capture : Options                                                                                                    | 5                                        |                                     |                                    |                                           | Back Step 3 of 6 Next C        |
| SQL Performance Analyzer                                                                                                    |                                          |                                     |                                    |                                           |                                |
| SQL Performance Analyzer allows                                                                                                    | you to test a                            | nd to analyze the e                 | effects of changes on the execut   | on performance of SQL                     | contained in a SQL Tuning Set. |
|                                                                                                    |                                          | set during worklo                   | ad capture.                        |                                           |                                |
| Capture SQL statements into                                                                                                    | a syr runing                             | y see during mondo                  |                                    |                                           |                                |
| Capture SQL statements into<br>Norkload Filters<br>Workload filters can customize th<br>Filter Mode Exclusion                                                                                                    | e workload to                            | be captured. Pleas                  | se refer to the Oracle Real Applic | ation Testing guide for r                 | more information.              |
| Capture SQL statements into Norkload Filters Workload filters can customize th Filter Mode Exclusion Excluded Sessions All sessions will be cantured exe                                                                            | e workload to                            | be captured. Pleas                  | se refer to the Oracle Real Applic | ation Testing guide for r                 | nore information.              |
| Capture SQL statements into Norkload Filters Workload filters can customize th Filter Mode Exclusion  Excluded Sessions All sessions will be captured exc All sessions will be captured exc All sessions will be captured exc       | e workload to<br>cept for those<br>elete | be captured. Pleas                  | se refer to the Oracle Real Applic | ation Testing guide for r                 | nore information.              |
|                                                                                                    | e workload to<br>cept for those<br>elete | be captured. Pleas<br>listed below. | se refer to the Oracle Real Applic | ation Testing guide for r                 | nore information.              |
| Capture SQL statements into Workload Filters Workload filters can customize th Filter Mode Exclusion  Excluded Sessions All sessions will be captured exc  All sessions will be captured exc  Filter Name Oracle Management Service | e workload to<br>cept for those<br>elete | be captured. Pleas<br>listed below. | se refer to the Oracle Real Applic | ation Testing guide for r<br>Value<br>OMS | nore information.              |

- 9. Select the workload capture options:
  - Under the SQL Performance Analyzer section, select whether to capture SQL statements into a SQL tuning set during workload capture.

While Database Replay provides an analysis of how a change affects your entire system, you can use a SQL tuning set in conjunction with the SQL Performance Analyzer to gain a more SQL-centric analysis of how the change affects SQL statements and execution plans.

By capturing a SQL tuning set during workload capture and another SQL tuning set during workload replay, you can use the SQL Performance Analyzer to compare these SQL tuning sets to each other without having to re-execute the SQL statements. This enables you to obtain a SQL Performance Analyzer report and compare the SQL performance, before and after changes, while running Database Replay.

#### Note:

Capturing SQL statements into a SQL Tuning Set is the default, and is the recommended workload capture option. Capturing SQL statements into a SQL Tuning Set is not available for Oracle RAC.

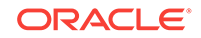

🚫 Tip:

For information about comparing SQL tuning sets using SQL Performance Analyzer reports, see "Generating SQL Performance Analyzer Reports Using APIs".

 Under the Workload Filters section, select whether to use exclusion filters by selecting Exclusion in the Filter Mode list, or inclusion filters by selecting Inclusion in the Filter Mode list.

To add filters, click **Add** and enter the filter name, session attribute, and value in the corresponding fields.

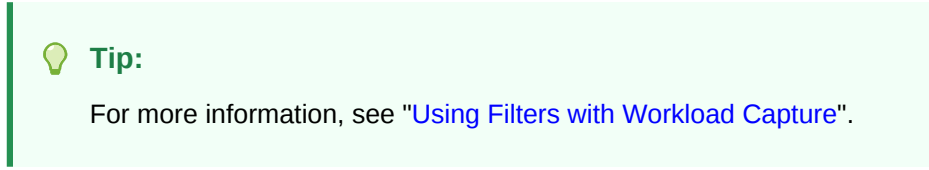

After selecting the desired workload capture options, click Next.

The Create Capture: Storage page appears.

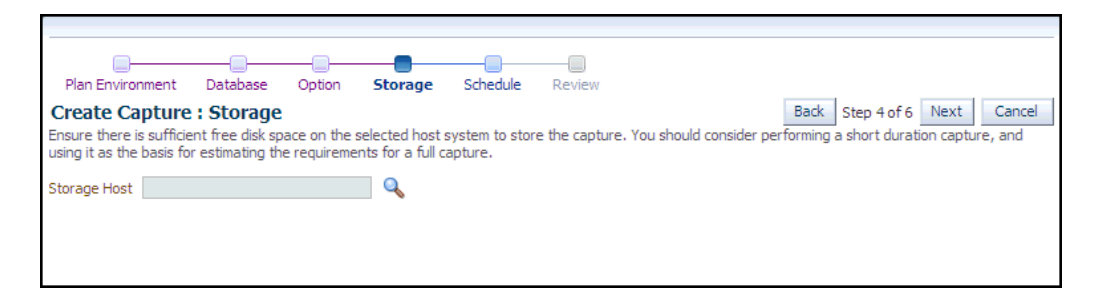

10. Click the Storage Host icon, choose a target from the list, then click Select.

The Storage page now requests Host Credentials and a Storage Location.

**11.** Provide Host Credentials, click **Browse** to select a Storage Location, select the location and click **OK**, then click **Next**.

The Create Capture: Schedule page appears.

| Plan Environment Database Option Storage <b>Schedule</b> Review                                                                                                    |                                                                                   |
|----------------------------------------------------------------------------------------------------|-----------------------------------------------------------------------------------|
| Create Capture : Schedule Back Schedule start time and duration for capture.                                                                                                    | Step 5 of 6 Next Cancel                                                           |
| Start 💿 Immediately 🔘 Later 🖄 (GMT-08:00) Los Angeles - Pacific Time (PT)                                                                                                    |                                                                                   |
| Duration O Indefinitely O For 5 🖨 minutes 💌 O Until                                                                                                    |                                                                                   |
| Automatic Workload Repository                                                                                                    |                                                                                   |
| Exporting of AWR data during capture enables performance comparison of the database between capture and replay. Becc<br>have a significant impact on the production system, it should be scheduled at a time that will not negatively impact the prod<br>"Immediately" will schedule AWR data to be exported immediately after capture is completed (as scheduled in the subseque | ause AWR data exportation can<br>luction system. Selecting<br>ent Schedule step). |
| Start      Immediately      Later      GMT-08:00) Los Angeles - Pacific Time (PT)                                                                                                    |                                                                                   |

- 12. Schedule the starting time and duration for the capture, schedule the exporting of AWR data, then click **Next**.
  - The default capture duration is 5 minutes. Change the capture duration to capture representative activity over a time period of interest that needs to be tested.

The Create Capture: Review page appears.

|                                                                                                    | abase Options Storag                                                                                                    | ge Schedule Review                            | w                                      |               |                          |                           |
|----------------------------------------------------------------------------------------------------|----------------------------------------------------------------------------------------------------|-----------------------------------------------|----------------------------------------|---------------|--------------------------|---------------------------|
| reate Capture                                                                                                    | : Review                                                                                                    |                                               |                                        |               |                          | Back Step 6 of 6 Submit C |
| atabase                                                                                                    |                                                                                                    |                                               |                                        |               |                          |                           |
| Concurrent Ca                                                                                                    | pture No                                                                                                    |                                               |                                        |               |                          |                           |
| Capture Databas                                                                                                    | 25                                                                                                    |                                               |                                        |               |                          |                           |
| Database Target                                                                                                    | Capture Name                                                                                                    | Intermediate Storage                          | Root Location                          | Database Host | Description              |                           |
| database                                                                                                    | NewEmpCapture                                                                                                    | /scratch/destination_d                        | lir                                    |               |                          |                           |
| Workload Filters                                                                                                    | statements into a SQL I                                                                                                    | uning Set during worki                        | oad capture.                           |               |                          |                           |
| Workload Filters                                                                                                    | statements into a SQL I                                                                                                    | uning Set during worki                        | oau capture.                           |               |                          |                           |
| Workload Filters<br>Excluded Sessie<br>Filter Name                                                                                                    | statements into a SQL I                                                                                                    | Type                                          | Session Attribute                      | e             | Value                    |                           |
| Workload Filters<br>Excluded Session<br>Filter Name<br>Oracle Manager                                                                                                    | ans<br>Service (DEFAULT)                                                                                                    | Type<br>Excluded                              | Session Attribute                      | e             | Value<br>OMS             |                           |
| Workload Filters<br>Excluded Session<br>Filter Name<br>Oracle Manager<br>Oracle Manager                                                                                                    | nent Service (DEFAULT)<br>nent Agent (DEFAULT)                                                                                     | Type<br>Excluded<br>Excluded                  | Session Attribute<br>Program<br>Module | e             | Value<br>OMS<br>emagent% |                           |
| Workload Filters<br>Excluded Sessie<br>Filter Name<br>Oracle Managen<br>Oracle Managen<br>Use intermediate sto                                                                                                    | nent Service (DEFAULT)<br>nent Agent (DEFAULT)<br>rage location as final sto                                                       | Type<br>Excluded<br>Excluded<br>rage location | Session Attribute<br>Program<br>Module | e             | Value<br>OMS<br>emagent% |                           |
| Workload Filters<br>Excluded Sessic<br>Filter Name<br>Oracle Manager<br>Oracle Manager<br>Use intermediate sto<br>Chedule                                                                                                    | nent Service (DEFAULT)<br>nent Agent (DEFAULT)<br>rage location as final sto                                                       | Type<br>Excluded<br>Excluded<br>rage location | Session Attribute<br>Program<br>Module | e             | Value<br>OMS<br>emagent% |                           |
| Workload Filters<br>Excluded Sessie<br>Filter Name<br>Oracle Managen<br>Oracle Managen<br>Oracle Managen<br>Use intermediate sto<br>chedule<br>Capture Scheduk                                                                                                    | nent Service (DEFAULT)<br>nent Agent (DEFAULT)<br>rage location as final sto                                                       | Type<br>Excluded<br>Excluded<br>rage location | Session Attribute<br>Program<br>Module | e             | Value<br>OMS<br>emagent% |                           |
| Workload Filters<br>Excluded Sessie<br>Filter Name<br>Oracle Managen<br>Oracle Managen<br>Urage<br>Jse intermediate sto<br>chedule<br>Capture Scheduk<br>Start Immer                                                                                                    | nent Service (DEFAULT)<br>nent Service (DEFAULT)<br>rage location as final sto                                                     | Type<br>Excluded<br>Excluded<br>rage location | Session Attribute<br>Program<br>Module | 8             | Value<br>OHS<br>emagent% |                           |
| Workload Filters<br>Excluded Sessie<br>Filter Name<br>Oracle Managen<br>Oracle Managen<br>Oracle Managen<br>Cacle Managen<br>Cacle Mana | nent Service (DEFAULT)<br>nent Agent (DEFAULT)<br>rage location as final sto<br>liately<br>minutes                                 | Type<br>Excluded<br>Excluded<br>rage location | Session Attribute<br>Program<br>Module | 8             | Value<br>OHS<br>emagent% |                           |
| Workload Filters<br>Excluded Sessi<br>Filter Name<br>Oracle Managen<br>Oracle Managen<br>Oracle                             | statements into a SQL 1 ons nent Service (DEFAULT) nent Agent (DEFAULT) rage location as final sto tiliately minutes ad Repository | Type<br>Excluded<br>Excluded<br>rage location | Session Attribute<br>Program<br>Module | 8             | Value<br>OHS<br>emagent% |                           |

- **13.** If all of the parameters appear as you have intended, click **Submit** to start the capture job.
  - The "Capture SQL statements into a SQL Tuning Set during workload capture" option is enabled by default. Uncheck this option if you do not want to compare SQL tuning sets at the end of the Replay.

The Database Replay page reappears, displays a message that the capture was created successfully, and displays the status of the capture in the Captures list, such as "Scheduled."

**14.** For detailed information about the capture, double-click the name of the capture.

The Capture Summary page appears, and displays several attributes, including the average active sessions, a workload comparison, and related concurrent captures, if any.

#### Tip:

After capturing a workload on the production system, you need to preprocess the captured workload, as described in Preprocessing a Database Workload .

ORACLE

### 10.8 Capturing Workloads from Multiple Databases Concurrently

Concurrent capture refers to capturing the workload on multiple databases simultaneously.

To capture a concurrent database replay workload:

1. From the Enterprise menu of the Enterprise Manager Cloud Control console, select **Quality Management**, then **Database Replay**.

If the Database Login page appears, log in as a user with administrator privileges.

The Database Replay page appears.

2. From the Database Replay page, click the **Captured Workloads** tab, then click **Create** in the toolbar.

The Create Capture: Plan Environment page appears.

3. Make sure that you have met both prerequisites described on this page, then enable both checkboxes and click **Next**.

The Create Capture: Database page appears.

🖓 Tip:

For information about the prerequisites, see "Prerequisites for Capturing a Database Workload".

#### 4. Click Add.

The Add pop-up appears.

5. Provide a Capture name, provide an optional description, then click the Target Database search icon.

The Search and Select: Targets pop-up appears.

6. Choose a target database from the list, then click Select.

The Add pop-up reappears with added sections for Database Credential and Database Host Credential.

- 7. Provide database credentials, database host credentials, a Database Capture Intermediate Storage Location, then click **OK**.
  - After the Capture, the files are copied to the storage location, unless you use the intermediate storage location as the final storage location.

The selected target database now appears in the list of databases in the Select Production Databases table.

- 8. Add another database for concurrent capture:
  - a. Follow the instructions in steps 4 through 7.

The Create Capture: Database page reappears, and displays the additional database for capture along with the first database you specified in steps 4 through 7.

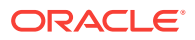

**b.** Provide a name and optional description for the concurrent capture, then click **Next**.

The Create Capture: Options page appears.

- 9. Select the workload capture options:
  - Under the SQL Performance Analyzer section, select whether to capture SQL statements into a SQL tuning set during workload capture.

While Database Replay provides an analysis of how a change affects your entire system, you can use a SQL tuning set in conjunction with the SQL Performance Analyzer to gain a more SQL-centric analysis of how the change affects SQL statements and execution plans.

By capturing a SQL tuning set during workload capture and another SQL tuning set during workload replay, you can use the SQL Performance Analyzer to compare these SQL tuning sets to each other without having to re-execute the SQL statements. This enables you to obtain a SQL Performance Analyzer report and compare the SQL performance, before and after changes, while running Database Replay.

#### Note:

Capturing SQL statements into a SQL tuning set is the default and recommended workload capture option.

 Under the Workload Filters section, select whether to use exclusion filters by selecting Exclusion in the Filter Mode list, or inclusion filters by selecting Inclusion in the Filter Mode list.

To add filters, click **Add** and enter the filter name, session attribute, and value in the corresponding fields.

After selecting the desired workload capture options, click Next.

The Create Capture: Storage page appears.

**10.** Click the Storage Host icon, choose a target from the list, then click **Select**.

The Storage page now requests Host Credentials and a Storage Location.

11. Provide Host Credentials, click **Browse** to select a Storage Location, then click **Next**.

The Create Capture: Schedule page appears.

- **12.** Schedule the starting time and duration for the capture, schedule the exporting of AWR data, then click **Next**.
  - The default capture duration is 5 minutes. Change the capture duration to capture representative activity over a time period of interest that needs to be tested.

The Create Capture: Review page appears.

- **13.** If all of the parameters appear as you have intended, click **Submit** to start the Capture job.
  - The "Capture SQL statements into a SQL Tuning Set during workload capture" option is enabled by default. Uncheck this option if you do not want to compare SQL tuning sets at the end of the Replay.

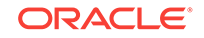

The Database Replay page reappears, displays a message that the capture was created successfully, and displays the status of the capture in the Captures list, such as "Scheduled."

14. For detailed information about the capture, double-click the name of the capture.

The Capture Summary page appears, and displays several attributes, including the average active sessions, a workload comparison, and related concurrent captures.

### 10.9 Monitoring a Workload Capture Using Enterprise Manager

This section describes how to monitor workload capture using Enterprise Manager. The primary tool for monitoring workload capture is Oracle Enterprise Manager. Using Enterprise Manager, you can:

- Monitor or stop an active workload capture
- View a completed workload capture

#### **Tip:**

If Oracle Enterprise Manager is unavailable, you can monitor workload capture using views, as described in "Monitoring Workload Capture Using Views".

This section contains the following topics:

- Monitoring an Active Workload Capture
- Stopping an Active Workload Capture
- Viewing a Completed Workload Capture

### 10.9.1 Monitoring an Active Workload Capture

This section describes how to monitor an active workload capture using Enterprise Manager.

To monitor an active workload capture:

1. From the Enterprise menu of the Enterprise Manager Cloud Control console, select **Quality Management**, then **Database Replay**.

If the Database Login page appears, log in as a user with administrator privileges.

The Database Replay page appears.

2. From the Captured Workloads tab of the Database Replay page for a capture that has a Status other than Completed, click the name of the desired capture from the Capture table.

The Summary tab of the Database Replay page appears, showing detailed statistics, a chart for average active sessions that updates dynamically while the

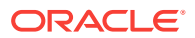

capture is in progress, a comparison of data for captured elements versus the same elements not captured, and related concurrent captures, if any.

- The Not Captured data shown in the Active Average Sessions chart shows the database activity (database sessions) that is not being captured.
- The values for the Total column in the Comparison section shows all of the captured and uncaptured activity in the database. Filtering, as determined by the Workload Filters you provided in the Options step of the Create Capture wizard, is primarily why some activity is captured or not. Additionally, background activities, database scheduler jobs, and unreplayable calls are not captured.
- You can click the refresh icon in the upper right corner to update the capture while it is running.
- 3. To return to the Database Replay page, click the Database Replay breadcrumb.

### 10.9.2 Stopping an Active Workload Capture

This section describes how to stop an active workload capture using Enterprise Manager.

#### To stop an active workload capture:

1. From the Enterprise menu of the Enterprise Manager Cloud Control console, select **Quality Management**, then **Database Replay**.

If the Database Login page appears, log in as a user with administrator privileges.

The Database Replay page appears.

2. From the Captured Workloads tab of the Database Replay page for a capture that has a Status of Draft, click the name in the Capture table of the capture you want to stop.

The Capture Summary page appears.

3. Click the Stop Capture button.

The button label changes to Stopping Capture. When the process completes, the Status changes to Stopped.

### 10.9.3 Viewing a Completed Workload Capture

This section describes how to manage a completed workload capture using Enterprise Manager.

#### To view a completed workload capture:

1. From the Enterprise menu of the Enterprise Manager Cloud Control console, select **Quality Management**, then **Database Replay**.

If the Database Login page appears, log in as a user with administrator privileges.

The Database Replay page appears.

2. From the Capture Workloads tab of the Database Replay page, click the name of a capture that has a Status of Completed.

The contents of the Summary tab of the Database Replay page appears as for a capture in progress, except the Average Active Sessions chart shows aggregated

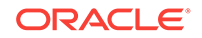

data for the capture time period, rather than dynamic data recorded during the capture.

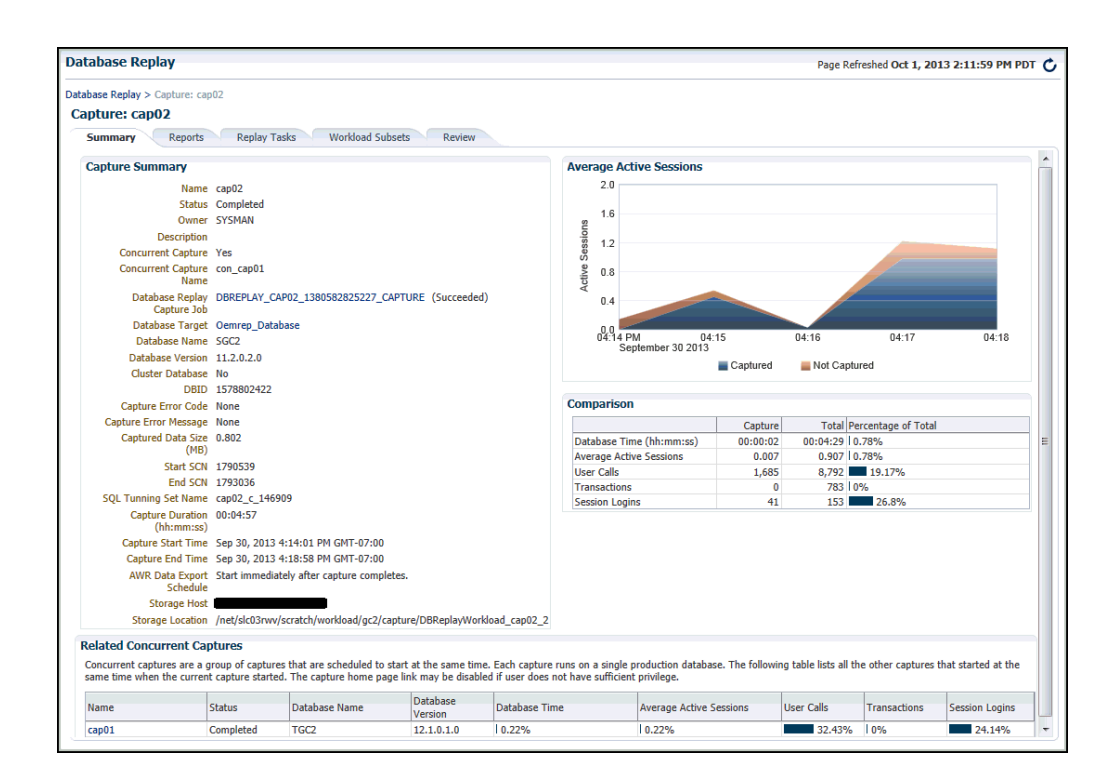

The Average Active Sessions chart provides a graphic display of the captured session activity compared to the uncaptured session activity (such as background activities or filtered sessions). This chart appears only when Active Session History (ASH) data is available for the capture period.

Under Comparison, various statistics for the workload capture are displayed:

Capture column

Displays the statistics for the captured session activity.

Total column

Displays the statistics for the total session activity.

Percentage of Total column

Displays the percentage of total session activity that has been captured in the workload.

3. To return to the Database Replay page, click the Database Replay breadcrumb.

#### **Tip:**

See Analyzing Captured and Replayed Workloads for information about accessing workload capture reports.

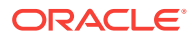

### 10.10 Importing a Workload External to Enterprise Manager

You can import a workload captured through the PL/SQL interface or through a different Enterprise Manager instance into Enterprise Manager to manage it as you would for a workload originally created within Enterprise Manager. The workload can be in the process of being captured, or the Capture can be completed and the workload stored on a file system. You can also preprocess and replay the workload as you would ordinarily do for a workload created within Enterprise Manager. This feature is available for Cloud Control Database plug-in 12.1.0.5 and later releases.

To import a database workload external to Enterprise Manager:

1. From the Database Replay page, click the **Captured Workloads** tab, then click **Import** in the toolbar.

The Import Workload: Source page appears.

- 2. Select one of the three choices available to import a captured workload, then click **Next**:
  - Import a completed captured workload from a directory in the file system

This option typically applies for a workload created using an API, in which you now want to import it to Enterprise Manager for subsequent processing. In this case, Enterprise Manager may not even be managing the Capture database.

Import a completed captured workload from a database target

In this case, Enterprise Manager is probably already managing the Capture database. The Capture could have been done on this database, or it could have been loaded in as would be the case for the option above.

Attach to a Capture running in a database target

This option is similar to the option above, except this a Capture that is still in progress, rather than one that has already completed.

The Import Workload: Database page appears.

3. Click the search icon next to the Database Target field and select a database from the pop-up that appears.

#### Note:

The target version of the database loading the workload must be at least as high as the one you used to capture the workload. For instance, if you captured using Oracle Database 12x, the database you select to read the Capture must be at least version 12x.

- The system now requests database and host credentials.
- In the previous step, if you chose to import a completed captured workload from a directory in the file system, the system also requires a workload location.

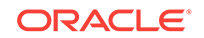

- A consolidated Replay has a different directory structure in which there are at least two capture directories. Consequently, if the workload directory contains a consolidated Replay, you need to enable the check box so that Enterprise Manager can be aware of the consolidated Replay during the import operation.
- 4. Provide the requisite input for the step above, then click **Next**.

The Import Workload: Workload page appears.

- If you chose "Import a completed captured workload from a directory in the file system" in step 2, this page provides a Load Workload button.
- If you chose "Import a completed captured workload from a database target" or "Attach to a Capture running in a database target" in step 2, this page provides a Discover Workload button.
- Click either Load Workload or Discover Workload, depending on which button is available in accordance with your selection in step 2.

The system displays workloads, if found, in the Discovered Workloads table.

 Either click Next to load the workload, or select one of the workloads, then click Next to continue importing the workload.

The Import Workload: Replay page appears only under the following conditions:

- You chose "Import a completed captured workload from a directory in the file system" in step 2.
- The workload contains one or more Replays.
- 7. *Optional:* Select one or more Replays, if desired, provide a **Replay Task Name**, then click **Next**.

The Import Workload: Review page appears.

8. If everything appears as you have intended, click Submit.

The Database Replay page reappears and displays a message stating that the job was submitted successfully. The Status column for your loaded or imported workload in the Captured Workload table will show In Progress.

#### 🛛 Tip:

You can check on the job's progress by clicking on the captured workload name that you just submitted in the Review step. A Capture Summary page appears, and you can click the Database Replay Import Job link to see the progress of the job execution steps.

### 10.11 Creating Subsets from an Existing Workload

For cases in which you have captured a large workload covering a long period of time, you may only want to replay a portion of it to accelerate testing. The Database Replay Workload Subsetting feature enables you to create new workloads by extracting portions of an existing captured workload.

Enterprise Manager provides a wizard to extract a subset of data from an existing workload that you can use for Replay on a test system. Each extracted subset is a legitimate workload that can be replayed on its own or with other workloads in a consolidated Replay.

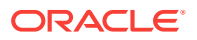

To perform a Replay, you need to preprocess the workloads.

This feature is available for Cloud Control Database plug-in 12.1.0.5 and later releases.

To extract subsets from a workload:

1. From the Captured Workloads tab of the Database Replay page, select a workload for which you want to extract a subset, then click **Subset**.

The Subset Workload: Define page appears, showing an Active Sessions History chart for the workload.

- 2. Select a starting and ending time for the subset you want to extract from the workload:
  - a. Click Add above the Subsets table at the bottom of the page.

The Create Subset pop-up appears.

**b.** Select either snapshot or calendar times, provide start and end times, then click **OK**.

Note:

Snapshot time is the preferred choice, because not all performance data may be available for the calendar time you select.

Your selected time period now appears in the Active Sessions chart as a greyed-out segment.

- c. *Optional:* Define one or more additional subsets with different time periods than those you selected in the step above.
- d. *Optional:* In the Advanced Parameters section, indicate whether you want to include incomplete calls after the subset workload ends. The default is to include incomplete calls when the subset workload begins.
  - These parameters enable you to include the calls outside of your defined boundaries. For example, when you specify a starting and ending time as the boundaries for a transaction, the transaction may have started before your indicated start time, and may also have continued after your indicated end time.
- 3. Click Next.

The Subset Workload: Database page appears.

4. Click the search icon next to the Database Target field and select a database for subsetting from the Search and Select: Targets pop-up that appears.

The system now requests database and host credentials.

5. Provide the requisite input for the step above, then click Next.

The Subset Workload: Location page appears.

 If the source host and staged database host are the same, the location is prepopulated, so you do not need to provide the location for the source workload files.

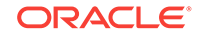

- If the source host and staged database host are not the same, do the following:
  - a. Choose whether you want to access the workload files from the host name shown in the Host field, or whether you want to copy the files from the source host to the Destination Host shown.

Access Directly means that the database to be used to subset the workload can access the original workload directly using the specified file system location. This is typically the case when the original workload is stored at a network shared location.

Access Copy means that the two hosts are not in the shared network path. You need to provide the source host credentials so that Enterprise Manager can copy the original workload from its current location to the specified location on the subset database host.

- **b.** Depending on your choice above, either provide the directory location containing the workload files, or provide the location for the destination host.
- 6. In the Subset field, specify the storage location for each subset, then click **Next**.

The Subset Workload: Schedule page appears.

7. Indicate when you want to start the subset job, then click Next.

The Subset Workload: Review page appears.

8. If everything appears as you have intended, click **Submit**.

The Database Replay page reappears and displays a message stating that the job was submitted successfully. The Status column for your subset in the Replay Tasks table will show In Progress.

#### 💙 Tip:

You can check on the job's progress by clicking on the subset name that you just submitted in the Review step. A Capture Summary page appears, and you can click the Database Replay Subset Job link to see the progress of the job execution steps.

### 10.12 Copying or Moving a Workload to a New Location

You can use the copy function for two purposes. The purposes are:

- Duplicate the Capture files from the source to another host and location.
- Move the Capture files to a new host and location, and delete the source files from the original location.

This feature is available for Cloud Control Database plug-in 12.1.0.5 and later releases.

#### To copy a workload to a new location:

1. From the Captured Workloads tab of the Database Replay page, select a workload you want to copy to a new location, then click **Copy**.

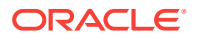
The Copy Workload page appears, and displays the current source location of the workload directory you selected.

- 2. Provide or change credentials for the storage host, if necessary. The system automatically picks up the previously defined credentials for the current storage host.
- 3. Leave the After Copy radio button enabled, which is "Keep original workload in the source location."
- 4. Select the Storage Host for the new location of the workload directory.
- 5. Provide credentials for the new storage host.
- 6. Select the directory for the new **Destination Location** for the workload.
- 7. Schedule the job, then click **Submit**.

The Database Replay page reappears and displays a message stating that the job was submitted and that the storage location has been updated successfully.

### Tip:

You can check on the job's progress by going to the Job Activity page, searching for the job name that appeared in the submit message, then clicking its link to access the Job Run page.

# 10.13 Capturing a Database Workload Using APIs

This section describes how to capture a database workload using APIs. You can also use Oracle Enterprise Manager to capture database workloads, as described in "Capturing a Database Workload Using Enterprise Manager". Capturing a database workload using the DBMS\_WORKLOAD\_CAPTURE package involves:

- Defining Workload Capture Filters
- Starting a Workload Capture
- Stopping a Workload Capture
- Exporting AWR Data for Workload Capture
- Importing AWR Data for Workload Capture

#### See Also:

• Oracle Database PL/SQL Packages and Types Reference for information about the DBMS\_WORKLOAD\_CAPTURE package

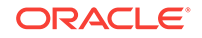

### 10.13.1 Defining Workload Capture Filters

This section describes how to add and remove workload capture filters. For information about using workload filters with workload capture, see "Using Filters with Workload Capture".

#### To add filters to a workload capture:

• Use the ADD\_FILTER procedure:

```
BEGIN
DBMS_WORKLOAD_CAPTURE.ADD_FILTER (
    fname => 'user_ichan',
    fattribute => 'USER',
    fvalue => 'ICHAN');
END;
/
```

In this example, the ADD\_FILTER procedure adds a filter named user\_ichan, which can be used to filter out all sessions belonging to the user name ICHAN.

The ADD\_FILTER procedure in this example uses the following parameters:

- The fname required parameter specifies the name of the filter that will be added.
- The fattribute required parameter specifies the attribute on which the filter will be applied. Valid values include PROGRAM, MODULE, ACTION, SERVICE, INSTANCE\_NUMBER, and USER.
- The fvalue required parameter specifies the value for the corresponding attribute on which the filter will be applied. It is possible to use wildcards such as % with some of the attributes, such as modules and actions.

#### To remove filters from a workload capture:

• Use the DELETE\_FILTER procedure:

```
BEGIN
   DBMS_WORKLOAD_CAPTURE.DELETE_FILTER (fname => 'user_ichan');
END;
/
```

In this example, the DELETE\_FILTER procedure removes the filter named user\_ichan from the workload capture.

The DELETE\_FILTER procedure in this example uses the fname required parameter, which specifies the name of the filter to be removed. The DELETE\_FILTER procedure will not remove filters that belong to completed captures; it only applies to filters of captures that have yet to start.

### 10.13.2 Starting a Workload Capture

This section describes how to start a workload capture.

Before starting a workload capture, you must first complete the prerequisites for capturing a database workload. The prerequisites are described in "Prerequisites for Capturing a Database Workload". You should also review the workload capture options, as described in "Workload Capture Options".

It is important to have a well-defined starting point for the workload so that the replay system can be restored to that point before initiating a replay of the captured workload. To have a well-defined starting point for the workload capture, it is preferable not to have any active user sessions when starting a workload capture. If active sessions perform ongoing transactions, those transactions will not be replayed properly in subsequent database replays, since only that part of the transaction whose calls were executed after the workload capture is started will be replayed. To avoid this problem, consider restarting the database in restricted mode using STARTUP RESTRICT before starting the workload capture. Once the workload capture begins, the database will automatically switch to unrestricted mode and normal operations can continue while the workload is being captured. For more information about restarting the database before capturing a workload, see "Restarting the Database".

#### To start a workload capture:

• Use the START\_CAPTURE procedure:

```
BEGIN
```

/

In this example, a workload named dec10\_peak will be captured for 600 seconds and stored in the file system defined by the database directory object named dec10. A SQL tuning set will also be captured in parallel with the workload capture.

The START\_CAPTURE procedure in this example uses the following parameters:

- The name required parameter specifies the name of the workload that will be captured.
- The dir required parameter specifies a directory object pointing to the directory where the captured workload will be stored.
- The duration parameter specifies the number of seconds before the workload capture will end. If a value is not specified, the workload capture will continue until the FINISH\_CAPTURE procedure is called.
- The capture\_sts parameter specifies whether to capture a SQL tuning set in parallel with the workload capture. If this parameter is set to TRUE, you can capture a SQL tuning set during workload capture, then capture another SQL tuning set during workload replay, and use SQL Performance Analyzer to compare the SQL tuning sets without having to re-execute the SQL statements. This enables you to obtain a SQL Performance Analyzer report and compare the SQL performance—before and after the change—while running Database Replay. You can also export the resulting SQL tuning set with its AWR data using the EXPORT\_AWR procedure, as described in "Exporting AWR Data for Workload Capture".

This feature is not supported for Oracle RAC. Workload capture filters that are defined using DBMS\_WORKLOAD\_CAPTURE do not apply to the SQL tuning set capture. The default value for this parameter is FALSE.

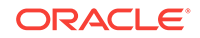

- The sts\_cap\_interval parameter specifies the duration of the SQL tuning set capture from the cursor cache in seconds. The default value is 300. Setting the value of this parameter below the default value may cause additional overhead with some workloads and is not recommended.
- The optional plsql\_mode parameter determines how PL/SQL is handled by DB Replay during capture and replays.

These two values can be set for the plsql\_mode parameter:

- \* top\_level: Only top-level PL/SQL calls are captured and replayed, which is how DB Replay handled PL/SQL prior to Oracle Database 12c Release 2 (12.2.0.1). This is the default value.
- \* extended: Both top-level PL/SQL calls and SQL called from PL/SQL are captured. When the workload is replayed, the replay can be done at either top-level or extended level, but not both.
- The encryption parameter specifies the algorithm used for encrypting capture files.

The following encryption standards can be used for the encryption parameter:

- \* NULL Capture files are not encrypted (the default value)
- \* AES128 Capture files are encrypted using AES128
- \* AES192 Capture files are encrypted using AES192
- \* AES256 Capture files are encrypted using AES256

#### Note:

To run START\_CAPTURE with encryption, you must set the password using the oracle.rat.database\_replay.encryption (casesensitive) identifier. The password is stored in a software keystore. For more information about creating a software keystore, see Oracle Database Advanced Security Guide.

Example: Setting up a password-based software keystore:

The following statement creates a password-based software keystore:

ADMINISTER KEY MANAGEMENT CREATE KEYSTORE 'MYKEYSTORE' IDENTIFIED BY password;

The following statements open the password-based software keystore and create a backup of the password-based software keystore:

ADMINISTER KEY MANAGEMENT SET KEYSTORE OPEN IDENTIFIED BY password;

ADMINISTER KEY MANAGEMENT SET KEY IDENTIFIED BY password WITH BACKUP;

The following statement adds secret secret\_key, with the tag DBREPLAY, for client
'oracle.rat.database\_replay.encryption' to the password-based software
keystore. It also creates a backup of the password-based software keystore before
adding the secret:

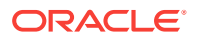

ADMINISTER KEY MANAGEMENT ADD SECRET secret\_key FOR CLIENT 'oracle.rat.database\_replay.encryption' USING TAG 'DBREPLAY' IDENTIFIED BY password WITH BACKUP;

The following statement closes the password-based software keystore:

ADMINISTER KEY MANAGEMENT SET KEYSTORE CLOSE IDENTIFIED BY password;

### Note:

The software keystore must be kept open before running database capture and database replay.

### 10.13.3 Stopping a Workload Capture

This section describes how to stop a workload capture.

#### To stop a workload capture:

Use the FINISH\_CAPTURE procedure:

```
BEGIN
   DBMS_WORKLOAD_CAPTURE.FINISH_CAPTURE ();
END;
/
```

In this example, the FINISH\_CAPTURE procedure finalizes the workload capture and returns the database to a normal state.

### 🖓 Tip:

After capturing a workload on the production system, you need to preprocess the captured workload, as described in Preprocessing a Database Workload .

### 10.13.4 Exporting AWR Data for Workload Capture

Exporting AWR data enables detailed analysis of the workload. This data is also required if you plan to run the Replay Compare Period report or the AWR Compare Period report on a pair of workload captures or replays.

#### To export AWR data:

• Use the EXPORT\_AWR procedure:

```
BEGIN
DBMS_WORKLOAD_CAPTURE.EXPORT_AWR (capture_id => 2);
END;
/
```

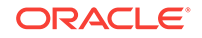

In this example, the AWR snapshots that correspond to the workload capture with a capture ID of 2 are exported, along with any SQL tuning set that may have been captured during workload capture.

The EXPORT\_AWR procedure uses the capture\_id required parameter, which specifies the ID of the capture whose AWR snapshots will be exported. The value of the capture\_id parameter is displayed in the ID column of the DBA\_WORKLOAD\_CAPTURES view.

### Note:

This procedure works only if the corresponding workload capture was performed in the current database and the AWR snapshots that correspond to the original capture time period are still available.

### See Also:

Oracle Database Reference for information about the DBA\_WORKLOAD\_CAPTURES view

# 10.13.5 Importing AWR Data for Workload Capture

After AWR data is exported from the capture system, you can import the AWR data into another system, such as a test system where the captured workload will be replayed. Importing AWR data enables detailed analysis of the workload. This data is also required if you plan to run the Replay Compare Period report or the AWR Compare Period report on a pair of workload captures or replays.

#### To import AWR data:

• Use the IMPORT\_AWR function, as shown in the following example:

```
CREATE USER capture_awr
SELECT DBMS_WORKLOAD_CAPTURE.IMPORT_AWR (capture_id => 2,
staging_schema => 'capture_awr')
```

FROM DUAL;

In this example, the AWR snapshots that correspond to the workload capture with a capture ID of 2 are imported using a staging schema named capture\_awr.

The IMPORT\_AWR procedure in this example uses the following parameters:

- The capture\_id required parameter specifies the ID of the capture whose AWR snapshots will be import. The value of the capture\_id parameter is displayed in the ID column of the DBA\_WORKLOAD\_CAPTURES view.
- The staging\_schema required parameter specifies the name of a valid schema in the current database which can be used as a staging area while importing the AWR snapshots from the capture directory to the SYS AWR schema.

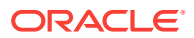

### Note:

This function fails if the schema specified by the staging\_schema parameter contains any tables with the same name as any of the AWR tables.

### See Also:

Oracle Database Reference for information about the DBA\_WORKLOAD\_CAPTURES view

# 10.14 Encrypting and Decrypting an Existing Workload Capture Using APIs

This section describes how to encrypt and decrypt an existing workload capture using APIs.

During a workload capture, a variety of information such as connection strings, SQL text, and bind values are saved. This information can be encrypted if it contains sensitive data. You can enable encryption during workload capture as described in Starting a Workload Capture.

### 10.14.1 Encrypting an Existing Workload Capture

This section describes how to encrypt an existing workload capture.

#### To encrypt an existing workload capture:

Use the ENCRYPT\_CAPTURE procedure:

The ENCRYPT\_CAPTURE procedure in this example uses the following parameters:

- The src\_dir parameter points to the directory that contains the workload capture to be encrypted.
- The dst\_dir parameter points to the directory where the encrypted capture is saved after encryption.
- The encryption parameter specifies the algorithm used for encrypting the workload capture.

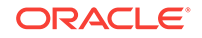

Note: Before running DBMS\_WORKLOAD\_CAPTURE.ENCRYPT\_CAPTURE, you must store the oracle.rat.database\_replay.encryption (case-sensitive) identifier in a software keystore.
See Also:

Oracle Database PL/SQL Packages and Types Reference

# 10.14.2 Decrypting an Encrypted Workload Capture

This section describes how to decrypt an encrypted workload capture.

An encrypted workload capture can be decrypted by using the DBMS\_WORKLOAD\_CAPTURE.DECRYPT\_CAPTURE procedure.

#### To decrypt an encrypted workload capture:

• Use the DECRYPT\_CAPTURE procedure:

The DECRYPT\_CAPTURE procedure in this example uses the following parameters:

- The src\_dir parameter points to the directory that contains the encrypted capture.
- The dst\_dir parameter points to the directory where the decrypted capture is saved after decryption.

#### Note:

Before running DBMS\_WORKLOAD\_CAPTURE.DECRYPT\_CAPTURE, you must store the oracle.rat.database\_replay.encryption (case-sensitive) identifier in a software keystore.

#### See Also:

Oracle Database PL/SQL Packages and Types Reference

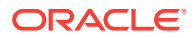

# 10.15 Monitoring Workload Capture Using Views

This section summarizes the views that you can display to monitor workload capture. You can also use Oracle Enterprise Manager to monitor workload capture, as described in "Monitoring a Workload Capture Using Enterprise Manager". To access these views, you need DBA privileges:

- The DBA\_WORKLOAD\_CAPTURES view lists all the workload captures that have been captured in the current database.
- The DBA\_WORKLOAD\_FILTERS view lists all workload filters used for workload captures defined in the current database.

### See Also:

- Oracle Database Reference for information about the DBA\_WORKLOAD\_CAPTURES view
- Oracle Database Reference for information about the DBA\_WORKLOAD\_FILTERS view

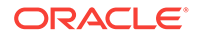

# 11 Preprocessing a Database Workload

After a workload is captured and setup of the test system is complete, the captured data must be preprocessed. Preprocessing a captured workload creates all necessary metadata for replaying the workload. This must be done once for every captured workload before they can be replayed. After the captured workload is preprocessed, it can be replayed repeatedly on a replay system.

To preprocess a captured workload, you will first need to move all captured data files from the directory where they are stored on the capture system to a directory on the instance where the preprocessing will be performed. Preprocessing is resource intensive and should be performed on a system that is:

- Separate from the production system
- · Running the same version of Oracle Database as the replay system

For Oracle Real Application Clusters (Oracle RAC), select one database instance of the replay system for the preprocessing. This instance must have access to the captured data files that require preprocessing, which can be stored on a local or shared file system. If the capture directory path on the capture system resolves to separate physical directories in each instance, you will need to merge them into a single capture directory where the preprocessing will be performed. All directories must have the same directory tree and all files contained in each of these directories must be moved into a directory that has the same relative path to the capture directory.

Typically, you will preprocess the captured workload on the replay system. If you plan to preprocess the captured workload on a system that is separate from the replay system, you will also need to move all preprocessed data files from the directory where they are stored on the preprocessing system to a directory on the replay system after preprocessing is complete.

This chapter contains the following sections:

- Preparing a Single Database Workload Using Enterprise Manager
- Preprocessing a Database Workload Using APIs

# 11.1 Preparing a Single Database Workload Using Enterprise Manager

Several tasks are involved in preparing a single workload. For example:

- Creating a database replay task
- Creating a replay from a replay task
- Preparing the test database
- Preprocessing the workload and deploying the replay clients

Before you can preprocess a captured workload, you must first capture the workload on the production system, as described in Capturing a Database Workload .

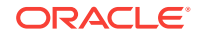

#### Note:

Preparing the test database is only required if you have not done so already.

The following sections provide procedures for these tasks.

# 11.1.1 Creating a Database Replay Task

Before creating a database replay task, make sure that the capture that you want to replay has some captured user calls.

#### To create a database replay task:

1. From the Database Replay page, click the **Replay Tasks** tab, then click **Create** in the toolbar.

The Create Task page appears.

|                       | ise Replay                                                                                        |                                               |                                                                 |                                                 |                                                                                            |                                                                                        |                                                                             |                                    |                                                                                   |
|-----------------------|---------------------------------------------------------------------------------------------------|-----------------------------------------------|-----------------------------------------------------------------|-------------------------------------------------|--------------------------------------------------------------------------------------------|----------------------------------------------------------------------------------------|-----------------------------------------------------------------------------|------------------------------------|-----------------------------------------------------------------------------------|
| eate                  | Task                                                                                              |                                               |                                                                 |                                                 |                                                                                            |                                                                                        |                                                                             |                                    | Submit Can                                                                        |
| *۱                    | Name NewEmpRepla                                                                                  | y                                             |                                                                 |                                                 |                                                                                            |                                                                                        |                                                                             |                                    |                                                                                   |
| Descriț               | ption                                                                                             |                                               |                                                                 |                                                 |                                                                                            |                                                                                        |                                                                             |                                    |                                                                                   |
|                       |                                                                                                   |                                               |                                                                 |                                                 |                                                                                            |                                                                                        |                                                                             |                                    |                                                                                   |
|                       |                                                                                                   |                                               |                                                                 |                                                 |                                                                                            |                                                                                        |                                                                             |                                    |                                                                                   |
|                       |                                                                                                   |                                               |                                                                 |                                                 |                                                                                            |                                                                                        |                                                                             |                                    |                                                                                   |
|                       |                                                                                                   |                                               |                                                                 |                                                 |                                                                                            |                                                                                        |                                                                             |                                    |                                                                                   |
| Nork                  |                                                                                                   |                                               |                                                                 |                                                 |                                                                                            |                                                                                        |                                                                             |                                    |                                                                                   |
| NOIK                  | loads                                                                                             |                                               |                                                                 |                                                 |                                                                                            |                                                                                        |                                                                             |                                    |                                                                                   |
| Select<br>same        | loads<br>t a capture to be rep<br>time.                                                           | layed. You can                                | select multiple captur                                          | es to do a consol                               | dated replay. By                                                                           | / default, the r                                                                       | eplays for a consolidat                                                     | ed repla                           | y will start at the                                                               |
| Select<br>same        | loads<br>t a capture to be rep<br>time.                                                           | layed. You can<br>Status                      | select multiple captur<br>Database Name                         | es to do a consol<br>Database<br>Version        | dated replay. By<br>Workload<br>Duration<br>(hh:mm:ss)                                     | y default, the r<br>Database<br>Time<br>(hh:mm:ss)                                     | eplays for a consolidat<br>Workload Analyzer<br>Report                      | user<br>Calls                      | y will start at the<br>Concurrent<br>Capture Name                                 |
| Select<br>same<br>Sel | Ioads<br>t a capture to be rep<br>time.<br>Name<br>user 1_capture 12                              | layed. You can<br>Status<br>Completed         | select multiple captur<br>Database Name<br>database             | Database<br>Version<br>12.1.0.1.0               | dated replay. By<br>Workload<br>Duration<br>(hh:mm:ss)<br>00: 10:03                        | y default, the r<br>Database<br>Time<br>(hh:mm:ss)<br>00:00:01                         | eplays for a consolidat<br>Workload Analyzer<br>Report<br>60                | User<br>Calls<br>740               | y will start at the<br>Concurrent<br>Capture Name                                 |
| Select<br>same<br>Sel | Ioads<br>t a capture to be rep<br>time.<br>Name<br>user 1_capture 12<br>capture 12_1              | Status<br>Completed<br>Completed              | select multiple captur<br>Database Name<br>database<br>database | Database<br>Version<br>12.1.0.1.0<br>12.1.0.1.0 | dated replay. By<br>Workload<br>Duration<br>(hh:mm:ss)<br>00:10:03<br>00:10:00             | v default, the r<br>Database<br>Time<br>(hh:mm:ss)<br>00:00:01<br>00:00:01             | eplays for a consolidat<br>Workload Analyzer<br>Report<br>60                | User<br>Calls<br>740<br>757        | y will start at the<br>Concurrent<br>Capture Name<br>conCaptures4                 |
| Select<br>same        | loads<br>ta capture to be rep<br>time.<br>Name<br>user1_capture12<br>capture12_1<br>capture11_adc | Status<br>Completed<br>Completed<br>Completed | Database Name<br>database<br>database<br>repos_adc              | Database<br>Version<br>12.1.0.1.0<br>12.2.0.2.0 | dated replay. By<br>Workload<br>Duration<br>(hh:mm:ss)<br>00:10:03<br>00:10:00<br>00:09:41 | v default, the r<br>Database<br>Time<br>(hh:mm:ss)<br>00:00:01<br>00:00:01<br>00:00:04 | eplays for a consolidad<br>Workload Analyzer<br>Report<br>රංථ<br>රංථ<br>රංථ | User<br>Calls<br>740<br>757<br>823 | y will start at the<br>Concurrent<br>Capture Name<br>conCaptures4<br>conCaptures4 |

2. Provide a **Name** for the task, select a capture to be replayed, then click **Submit**. For consolidated replays, select two or more captures.

The Database Replay page reappears, and displays your newly created replay task in the table under the Replay Task tab.

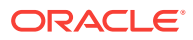

| tabase Replay                                                                                                   | /                                                                                                    |                                                                                                    |                                                                                                    | Page Refreshed Oct 18, 2012 12:15:20 PM PD                                                                                                  |
|----------------------------------------------------------------------------------------------------|----------------------------------------------------------------------------------------------------|----------------------------------------------------------------------------------------------------|----------------------------------------------------------------------------------------------------|----------------------------------------------------------------------------------------------------|
| Confirmation<br>Replay Tasks "Ne                                                                                | wEmpReplay" created success                                                                                                    | sfully.                                                                                                    |                                                                                                    |                                                                                                    |
| tabase Replay enal<br>pact of the change.<br>tabase Replay work<br>tabase performance<br>> <b>Show Overview</b> | oles you to effectively test sys<br>Database Replay captures yo<br>doad capture is performed at i<br>e such as parameter changes, | item changes in test enviro<br>ur production workload an<br>the database server level i<br>patching, storage migratic | onments by replaying a full prod<br>d maintains all its characteristics<br>and therefore can be used to as<br>ons and database upgrades. | uction workload on a test system to determine the o<br>such as timing and concurrency.<br>seess the impact of any change which might affect |
| Captured Workloa                                                                                                | ds Replay Tasks                                                                                                    |                                                                                                    |                                                                                                    |                                                                                                    |
|                                                                                                    |                                                                                                    |                                                                                                    |                                                                                                    |                                                                                                    |
| View 👻 🎴 🔮 Cre                                                                                                  | ate 🧷 Edit 💥 Dele                                                                                                    | te Detach                                                                                                    |                                                                                                    |                                                                                                    |
| View 🗸 🗳 Cre                                                                                                    | ate / Edit 💥 Dele                                                                                                    | te Detach<br>Replays Consolidat<br>Replay                                                                             | ted Creation Date                                                                                                    | Description                                                                                                    |
| View   Cre Name NewEmpReplay                                                                                    | ate<br>Cowner<br>SYSMAN                                                                                                    | tte Detach<br>Replays Consolidat<br>Replay<br>0 No                                                                    | ted Creation Date<br>Oct 18, 2012 12:15:20 PM                                                                                            | Description                                                                                                    |
| View  Cre Name NewEmpReplay myTask_si                                                                           | ete / Edit % Dele                                                                                                    | ete Detach<br>Replays Consolidat<br>Replay<br>0 No<br>2 No                                                            | Creation Date<br>Oct 18, 2012 12: 15: 20 PM<br>Oct 17, 2012 4: 20: 52 PM                                                                 | Description<br>9                                                                                                    |

# 11.1.2 Creating a Replay from a Replay Task

This topic describes how to create a replay from a replay task.

#### To create the replay:

- 1. From the Database Replay page, click the **Replay Tasks** tab.
- 2. Click the link for the desired replay task in the table.

The Replay Task page for the capture appears.

| )atabase Re                         | eplay                       |                        |                             |                                    |                                | Page Refre   | eshed Oct 23, 2012 1:18:39 PM PD |
|-------------------------------------|-----------------------------|------------------------|-----------------------------|------------------------------------|--------------------------------|--------------|----------------------------------|
| atabase Replay<br><b>Replay Tas</b> | > Replay Task:<br>k: NewEmp | NewEmpReplay<br>Replay |                             |                                    |                                |              |                                  |
| Replay Task                         | c Summary                   |                        |                             |                                    |                                |              |                                  |
| Name<br>Description<br>Owner        | NewEmpReplay<br>SYSMAN      | 1                      |                             |                                    |                                |              |                                  |
| Captured W                          | /orkloads                   |                        |                             |                                    |                                |              |                                  |
| Name                                | Database<br>Name            | Database<br>Version    | Database Time<br>(hh:mm:ss) | Workload<br>Duration<br>(hh:mm:ss) | Workload<br>Analyzer<br>Report | Storage Host | Storage Location                 |
| capture01                           | database                    | 11.1.0.7.0             | 00:00:03                    | 00:10:00                           | 60                             | 4            | /scratch/viponnus/view_sto       |
| capture01 Replays View -            | database                    | 11.1.0.7.0             | 00:00:03                    | (nn:mm:ss)<br>00:10:00             | स्ट्रिकेट                      |              | /scratch/viponnus/view_st        |
|                                     | I Create                    | Spelete   OC           | Compare                     | Database                           | Database                       |              |                                  |

3. Click **Create** in the Replays section.

The Create Replay pop-up appears.

4. Provide a required Name and optional description, then click the **Target Database** icon.

The Search and Select: Targets pop-up appears.

- 5. Choose the desired database, then click Select.
- 6. Click **OK** in the Create Replay pop-up.

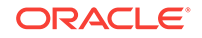

The Database Replay page for your replay appears, which includes a Task List with links to perform the needed tasks.

| Replay Target                |               |                                                                                                    |                                                            |                                                       |                                    |                                                                            |            |
|------------------------------|---------------|----------------------------------------------------------------------------------------------------|------------------------------------------------------------|-------------------------------------------------------|------------------------------------|----------------------------------------------------------------------------|------------|
|                              |               |                                                                                                    |                                                            |                                                       |                                    |                                                                            |            |
| Target databa<br>Database    |               | ٩,                                                                                                    | Dat                                                        | abase Version                                         | 12.1.0.0.2                         | Replay Host                                                                |            |
| lask List                    |               |                                                                                                    |                                                            |                                                       |                                    |                                                                            |            |
| Please click a link or click | an icon under | 'Go to Task' to execute                                                                                                    | e a task.                                                  |                                                       |                                    |                                                                            |            |
| Task                         |               | Description                                                                                                    |                                                            |                                                       |                                    |                                                                            | Go To Task |
| Prepare Test Database        |               | Set up and prepare a<br>production database,<br>changes necessary to                                                                                                    | test database en<br>restoring the data<br>the test databas | /ironment to be<br>abase to the poi<br>e environment. | used for replay<br>nt of capture a | <ul> <li>Steps include cloning the<br/>nd making any additional</li> </ul> |            |
| Set Up Test Datab            | ase           | Clone the production of<br>match the capture dat<br>environment as needed                                                                                                    | latabase to a tes<br>abase at the star<br>d.               | t environment. 1<br>t of capture. Yo                  | The test databa<br>u may make an   | se should be restored to<br>y changes to the test                          | ۲          |
| Isolate Test Datab           | ase           | Isolate the test system                                                                                                    | n from the produc                                          | tion environmer:                                      | nt prior to the w                  | orkload replay.                                                            | ۲          |
| Prepare for Replay           |               | Prepare (preprocess)                                                                                                    | the workload cap                                           | ture files for rep                                    | lay and deploy                     | the Replay Clients.                                                        |            |
| Preprocess Worklo            | ad            | Preprocess the captured workload. Preprocessing prepares the workload for replay and only needs<br>to be performed once against a specific database version. A workload should be preprocessed using<br>the target test database. |                                                            |                                                       |                                    |                                                                            |            |
| Deploy Replay Clie           | nts           | Deploy Replay Clients                                                                                                    |                                                            |                                                       |                                    |                                                                            | ۲          |
| Replay Workload on Te        | st Database   | Set up the workload re                                                                                                    | play on the test                                           | database and a                                        | nalyze the resul                   | ts.                                                                        |            |
| Replay Workload              |               | Replay the preprocess                                                                                                    | ed workload on a                                           | test copy of th                                       | e production da                    | tabase.                                                                    | ۲          |
|                              |               |                                                                                                    |                                                            |                                                       |                                    |                                                                            |            |

You can now proceed to the first task in the Task List, described in the next section.

# 11.1.3 Preparing the Test Database

This topic describes the tasks involved in preparing the test database. For example:

- Setting up the test database
- Isolating the test database

#### Note:

These tasks are optional. If you have already set up your test database, skip to "Preprocessing the Workload and Deploying the Replay Clients".

The following procedures explain how to perform each of these tasks, which you can do in any order.

To set up the test database:

1. From the Replay page for your particular replay, click the link for the **Set Up Test Database** task.

The Set Up Test Database page appears.

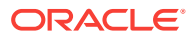

|                    |                                   |                                           |                                          |                             |                              |                              | Page F                           | Refreshed                 | Sep 1                | 8, 2012            | 5:10:4    | 8 PM PD    | T Refre     | sh Ol      |
|--------------------|-----------------------------------|-------------------------------------------|------------------------------------------|-----------------------------|------------------------------|------------------------------|----------------------------------|---------------------------|----------------------|--------------------|-----------|------------|-------------|------------|
|                    |                                   |                                           |                                          |                             |                              |                              |                                  |                           | View Da              | ta Re              | eal Tim   | e: Man     | ual Refre   | sh         |
| ect a ca<br>abase. | apture to b                       | e replaye                                 | d on the test datab                      | ase. Select                 | a database                   | target type                  | and enter a                      | database                  | e target i           | name. C            | lick Go t | o see a li | st of captu | ires for a |
| * Targ             | get Type                          | Databa                                    | se Instance 🔽                            |                             |                              |                              |                                  |                           |                      |                    |           |            |             |            |
| * Targ             | get Name                          | cdb                                       |                                          |                             | Q Go                         | 0                            |                                  |                           |                      |                    |           |            |             |            |
| *                  | Capture                           | myCDB                                     | Capture (Sep 17                          | , 2012 7:2                  | 28:01 PM P                   | PDT) 🔽                       |                                  |                           |                      |                    |           |            |             |            |
| / Capt             | ure Sum                           | mary                                      |                                          |                             |                              |                              |                                  |                           |                      |                    |           |            |             |            |
| Captur             | Databa<br>re Databas<br>Cluster I | ase Name<br>e Version<br>Database<br>DBID | TGC00<br>12.1.0.0.2<br>No<br>669376857   |                             | Start Time<br>Start SCN      | Sep 17, 20<br>PDT<br>1460958 | )12 7:28:01                      | PM                        |                      |                    |           |            |             |            |
| ask Lis            | st                                |                                           |                                          |                             |                              |                              |                                  |                           |                      |                    |           |            |             |            |
| Datab              | base Upgra                        | ide 💿 🛚                                   | lo () Yes                                |                             |                              |                              |                                  |                           |                      |                    |           |            |             |            |
| Clus               | ster Databa                       | ise 💽 l                                   | io () res                                |                             |                              |                              |                                  |                           |                      | Rese               | t Status  |            | Enable All  | Tasks      |
|                    |                                   |                                           |                                          |                             |                              |                              |                                  |                           |                      |                    |           | Start      |             | Go to      |
| Fask Ta            | ask Name                          |                                           | Description                              |                             |                              |                              |                                  |                           |                      |                    |           | Time       | Status      | Task       |
| 1 Cl<br>Da         | lone Existin<br>atabase So        | ng<br>oftware                             | Clone the existing<br>Provisioning wizar | database s<br>d, where yo   | oftware to a<br>u can config | test syster<br>ure the step  | n. This task a<br>os to clone ti | accesses t<br>he existing | the Data<br>g databa | ibase<br>ase softi | ware.     |            |             | •••        |
| 2 Cr               | reate Test<br>atabase             |                                           | Create a test data<br>can create a test  | abase ready<br>database fro | for replay.<br>om the existi | This task ac<br>ng databas   | cesses the C<br>e.               | lone Data                 | abase pa             | ige, whe           | ere you   |            |             |            |
| - Da               |                                   |                                           |                                          |                             |                              |                              |                                  |                           |                      |                    |           |            |             |            |

- 2. Choose whether you want to upgrade the database or not, and indicate whether this is a cluster database.
- 3. Click the **Go to Task** icon for the Clone Existing Database Software sub-task, or click **Enable All Tasks** if you want to create the test database first.
- 4. Follow the instructions provided in the online help for the wizards.

When the tasks are complete, a checkmark appears in the Status column for each task.

5. Click **OK** to return to the Database Replay page.

#### To isolate the test database:

1. From the Replay page for your particular replay, click the link for the **Isolate Test Database** task.

A page appears explaining that references to external systems can cause problems during the replay.

| 🔓 database 🛈 Logg                                                                                                    | ged in as SYSTEM 🔒   📒 🚛                         |
|----------------------------------------------------------------------------------------------------|--------------------------------------------------|
| Oracle Database + Performance + Availability + Schema + Administration +                                                                                                    |                                                  |
| Database Replay > Task: MyReplayTask > Replay: MyReplay > Isolate Test Database: References to External Systems                                                                                                    | Logged in As SYSTEM                              |
| A captured workload can contain references to external systems that may only be meaningful in the capture environment. Replaying a systems may cause unexpected problems in the production environment.                                                                  | workload with unresolved references to external  |
| You should perform a replay in a COMPLETELY ISOLATED test environment that may include hosts, networks, e-mail servers, storage :<br>all references to external systems in the replay environment, so that replaying a workload cannot harm your production environment. | systems, and other devices. Make sure to resolve |
| Isolate Test Database: References to External Systems                                                                                                    |                                                  |
| References to external systems may cause problems during the replay.                                                                                                    | OK                                               |
| Use the links below to verify potential references to external systems and modify those that are invalid.                                                                                                    |                                                  |
| Database Links - This link takes you outside of the Database Replay process.     Directory Objects - This link takes you outside of the Database Replay process.     Streams - This link takes you outside of the Database Replay process.                               |                                                  |
| ${\it @}$ TIP There may be more references to external systems than those found via the above links.                                                                                                    |                                                  |

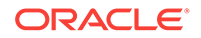

2. Use the links provided to verify potential references to external systems, modify those that are invalid, then click **OK**.

The Replay Summary page reappears.

# 11.1.4 Preprocessing the Workload and Deploying the Replay Clients

The final preparation for the replay involves preprocessing the workload and deploying the replay clients. For example:

Preprocessing the workload

You need to preprocess each captured workload once for each version of the database against which the workload will be replayed. After you preprocess the workload once, you can use it for any subsequent replay tasks and replays without needing to preprocess again, as long as the test database is the same version as the database where the workload was preprocessed.For instance, for a replay task that contains two replays named "MyReplay1" and "MyReplay2," after you have preprocessed "MyReplay1", you can just directly reuse the directory object to replay "MyReplay2."

The Workload Analyzer report is available after preprocessing.

Deploying the replay clients

You do not need to deploy the replay clients to other replay client hosts if these hosts can access the Oracle home of the test database you specified in the Database Target Name field.

The following procedures explain how to accomplish each of these tasks.

#### To preprocess the workload:

1. From the Replay page for your particular replay, click the link for the **Preprocess Workload** task.

The Preprocess Captured Workload: Locate Workload page appears.

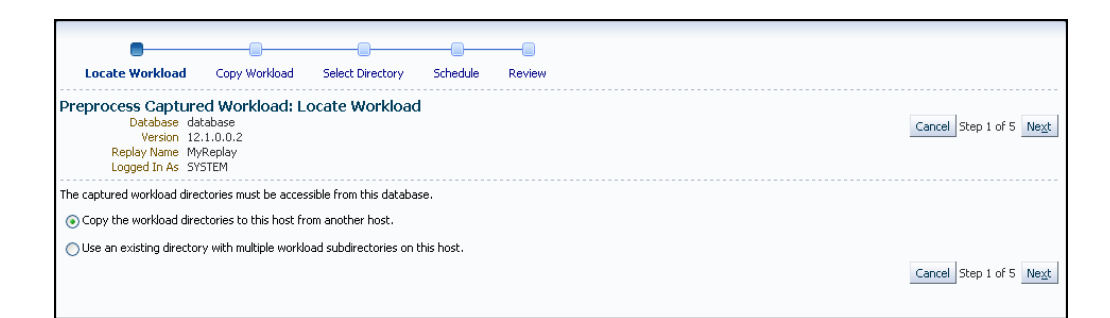

2. Select the desired workload location option, then click Next.

Note: You initially need to select the copy option.

The Preprocess Captured Workload: Copy Workload page appears.

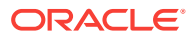

|                                    |                                                                                                    |                                                                                            | _                                                                    |                                      |
|------------------------------------|----------------------------------------------------------------------------------------------------|--------------------------------------------------------------------------------------------|----------------------------------------------------------------------|--------------------------------------|
|                                    |                                                                                                    |                                                                                            |                                                                      |                                      |
| Locat                              | te Workload Copy Workload                                                                                                    | Select Directory Schedule                                                                  | Review                                                               |                                      |
| Prepro<br>Di<br>Repla<br>Logge     | <b>Cess Captured Workload: (</b><br>atabase cdb<br>Version 12.1.0.0.2<br>ay Name NewEmpReplay<br>ed In As system                   | Copy Workload                                                                              | I                                                                    | Cancel Back Step 2 of 5 Next         |
| Continue t                         | to the next step after the workloads a                                                                                             | re completely copied to the current h                                                      | nost.                                                                |                                      |
| Copy fr<br>Enter loca<br>contain s | rom Workload Location<br>ation details and credentials for all cap<br>ubdirectories of all workloads. Make si<br>Capture Name myCD | otures and click Next to proceed with<br>ure the new location is accessible by<br>BCapture | copying all the workloads to the new loca<br>this database instance. | tion at once. This new location will |
|                                    | Host                                                                                                    | au Directory                                                                               |                                                                      |                                      |
|                                    | Directory /scratch/                                                                                                    | 'tkan/db12/captures_cdb                                                                    |                                                                      |                                      |
|                                    | Credential<br>Preferred Credential Name                                                                                            | Preferred O Named O     Normal Host Credentials                                            | New                                                                  |                                      |
|                                    |                                                                                                    | Attribute                                                                                  | Value                                                                |                                      |
|                                    | Credential Details                                                                                                    | UserName                                                                                   | tkan                                                                 |                                      |
|                                    |                                                                                                    | Password                                                                                   | *****                                                                |                                      |
|                                    |                                                                                                    | More Details                                                                               |                                                                      |                                      |
|                                    | New Location of the Workload D                                                                                                    | Directory                                                                                  |                                                                      |                                      |
|                                    | * Host                                                                                                    |                                                                                            | 9                                                                    |                                      |
|                                    | * Directory /scrato                                                                                                    | h/tkan/empreplay                                                                           |                                                                      |                                      |
|                                    |                                                                                                    |                                                                                            |                                                                      |                                      |
|                                    | Credential                                                                                                    | 💿 Preferred 🔘 Named 🔘                                                                      | New                                                                  |                                      |
|                                    | Preferred Credential Name                                                                                                    | Normal Host Credentials                                                                    |                                                                      |                                      |
|                                    |                                                                                                    | Attribute                                                                                  | Value                                                                |                                      |
|                                    | Credential Details                                                                                                    | UserName                                                                                   | tkan                                                                 |                                      |
|                                    |                                                                                                    | Password                                                                                   | ******                                                               |                                      |
|                                    |                                                                                                    | More Details                                                                               |                                                                      |                                      |
|                                    |                                                                                                    |                                                                                            |                                                                      |                                      |

- 3. Provide the required credentials and the new location to which the workloads will be copied and preprocessed, then click **Next**.
  - For a consolidated replay, there are multiple source workloads, so multiple source credentials might be needed for the current location of the workload directory. For more information on consolidated replays, see "Using Consolidated Database Replay with Enterprise Manager."

The system responds by displaying a progress bar graph during processing, then displays the Preprocess Captured Workload: Select Directory page after the copy operation concludes.

| <b>—</b>                                                                                    |                                                  |                         |                |                         |                     |                       |                           |
|---------------------------------------------------------------------------------------------|--------------------------------------------------|-------------------------|----------------|-------------------------|---------------------|-----------------------|---------------------------|
| Locate Workload                                                                             | Copy Workload                                    | Select Directory        | Schedule       | Review                  |                     |                       |                           |
|                                                                                             |                                                  |                         |                |                         |                     |                       |                           |
| The workload direct                                                                         | tory has been succes                             | sfully copied.          |                |                         |                     |                       |                           |
| Preprocess Captu<br>Database cdb<br>Version 12.1.<br>Replay Name Newe<br>Logged In As syste | I <b>red Workload:</b><br>0.0.2<br>mpReplay<br>m | Select Directory        |                |                         |                     | Cancel Back           | Step 3 of 5 Ne <u>x</u> t |
| Select a directory object<br>selected directory object                                      | that contains multiple<br>name.                  | subdirectories of captu | red workloads. | Additional directory ol | pjects for the subd | lirectories may be cr | eated based on the        |
| * Directory Object                                                                          |                                                  | ¥ Q                     | Create         | Directory Object        |                     |                       |                           |

4. Specify the Directory Object, or create a new Directory Object that points to the location that contains the workload. If you chose to copy from the workload location to a new location in the previous step, make sure that the directory object points to the exact location you specified in the New Location of the Workload Directory section.

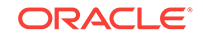

The system responds by displaying a Capture Summary. You can now expand the Capture Details section to see the workload profile and workload filters. The Capture Summary does not appear for consolidated replays.

Click Next to display the Preprocess Captured Workload: Schedule page.

- 5. Provide input to schedule the preprocess job:
  - a. Provide your own required job name or accept the system-supplied name. The job system automatically names the job in uppercase.
  - **b.** Indicate whether you want the job to run as soon as you submit it, or whether you want it to run at a later time.
  - c. Provide the host credentials, which are used to run the preprocess job in the operating system.

Click Next to display the Preprocess Captured Workload: Review page.

6. Check to make sure that the settings are what you intend, then click Submit.

The Database Replay page appears, and assuming that there were no errors in your input, a confirmation message at the top of the page states "Job JOBNAME to prepare the workload has been created successfully."

7. Click the *JOBNAME* link to check the status of the job. The job must succeed before you can proceed to the Replay Workload task.

#### Note:

A message may appear in the Task List stating that you need to install an additional PL/SQL package in the test database to generate a compare period report after the trial. Click **Install PL/SQL Package** to resolve this issue before proceeding to the Replay Workload task.

#### 🔵 Tip:

After preprocessing a captured workload, you can replay it on the test system, as described in Replaying a Database Workload .

To deploy the replay clients:

1. From the Replay page for your particular replay, click the link for the **Deploy Replay Clients** task.

The Deploy Replay Clients page appears.

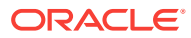

| Database Replay > Task: EmpReplay :<br>Deploy Replay Clients                                  | Replay: NewEmpReplay > Deploy Replay Clients     Refresh Cancel Continue                                                                                              |
|-----------------------------------------------------------------------------------------------|----------------------------------------------------------------------------------------------------|
| Workload Capture<br>Select a capture to be replayed on the<br>database.                       | est database. Select a database target type and enter a database target name. Click Go to see a list of captures for a                                                |
| Target Type                                                                                   | Database Instance 💙                                                                                                    |
| Target Name                                                                                   | cdb Q Go                                                                                                    |
| Capture                                                                                       | myCDBCapture (Sep 17, 2012 7:28:01 PM PDT)                                                                                                    |
| Replay Database Version                                                                       | 12.1.0.0.2 ¥                                                                                                    |
| Total Number of CPU Cores Needed                                                              | 1                                                                                                    |
| ✓ TIP It is recommended that you use<br>more hosts depending on the nu                        | a total of at least 1 CPU core(s) to run the Replay Clients for the selected capture. Deploy the Replay Client to one or<br>mber of CPU cores available on each host. |
| Database Name TGC00<br>Capture Database Version 12.1.0.<br>Cluster Database No<br>DBID 669376 | Start Time Sep 17, 2012 7:28:01 PM<br>0.2 PDT<br>Start SCN 1460958<br>357                                                                                             |

2. Accept the default values defined for the associated workload capture, or override these values, then click **Continue**.

The Provision Oracle Database Client wizard appears.

3. Follow the instructions provided in the online help for each step of the wizard.

After you click Submit in the Review step to run the deployment procedure according to the schedule you have set, the Replay Summary page reappears.

# 11.2 Preprocessing a Database Workload Using APIs

This section describes how to preprocess a captured workload using the DBMS\_WORKLOAD\_REPLAY package. You can also use Oracle Enterprise Manager to preprocess a captured workload, as described in "Preparing a Single Database Workload Using Enterprise Manager".

Before you can preprocess a captured workload, you must first capture the workload on the production system, as described in Capturing a Database Workload .

#### To preprocess a captured workload:

Use the process\_CAPTURE procedure:

In this example, the captured workload stored in the dec06 directory will be preprocessed.

The PROCESS\_CAPTURE procedure in this example uses the capture\_dir required parameter, which specifies the directory that contains the captured workload to be preprocessed.

The optional plsql\_mode parameter specifies the processing mode for PL/SQL.

These two values can be set for the plsql\_mode parameter:

- top\_level: Metadata is generated for top-level PL/SQL calls only; this will be the only option for replay. This is the default value.
- extended: Metadata is generated for both top-level PL/SQL calls and the SQL called from PL/SQL. A new directory ppe\_X.X.X.X (where X's represent the

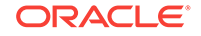

current Oracle version) is created under the capture root directory. Capture must have been done with this same value for the plsql\_mode parameter. Replay can use either 'TOP\_LEVEL' or 'EXTENDED'.

The extended value can be set only for workloads that were captured with the plsql\_mode parameter set to extended. If extended is specified, but the capture was not executed in extended mode, then you will receive an error message.

### Note:

To run PROCESS\_CAPTURE on an encrypted workload capture, you need to set the password using the identifier oracle.rat.database\_replay.encryption (case-sensitive). The password is stored in a software keystore. You can find whether a workload capture is encrypted or not from DBA\_WORKLOAD\_CAPTURES view.

### Tip:

After preprocessing a captured workload, you can replay it on the test system, as described in Replaying a Database Workload.

### See Also:

- Starting a Workload Capture for information about the plsql\_mode parameter for the START\_CAPTURE procedure for the DBMS\_WORKLOAD\_CAPTURE package
- Oracle Database PL/SQL Packages and Types Reference for additional information about the DBMS\_WORKLOAD\_REPLAY.PROCESS\_CAPTURE procedure

### 11.2.1 Running the Workload Analyzer Command-Line Interface

The Workload Analyzer is a Java program that analyzes a workload capture directory and identifies parts of a captured workload that may not replay accurately due to insufficient data, errors that occurred during workload capture, or usage features that are not supported by Database Replay. The results of the workload analysis are saved to an HTML report named wcr\_cap\_analysis.html located in the capture directory that is being analyzed. If an error can be prevented, the workload analysis report displays available preventive actions that can be implemented before replay. If an error cannot be corrected, the workload analysis report provides a description of the

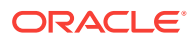

error so it can be accounted for during replay. Running Workload Analyzer is the default option and is strongly recommended.

#### Note:

If you are preprocessing a workload capture using Oracle Enterprise Manager, then you do not need to run Workload Analyzer in the commandline interface. Oracle Enterprise Manager enables you to run Workload Analyzer as part of the workload preprocessing.

Workload Analyzer is composed of two JAR files, dbranalyzer.jar and dbrparser.jar, located in the <code>\$ORACLE\_HOME/rdbms/jlib/</code> directory of a system running Oracle Database Enterprise Edition Release 11.2.0.2 or higher. Workload Analyzer requires Java 1.5 or higher and the <code>ojdbc6.jar</code> file located in the <code>\$ORACLE\_HOME/jdbc/lib/</code> directory.

#### To run Workload Analyzer:

1. In the command-line interface, run the following java command on a single line:

```
java -classpath
$ORACLE_HOME/jdbc/lib/ojdbc6.jar:$ORACLE_HOME/rdbms/jlib/dbrparser.jar:
$ORACLE_HOME/rdbms/jlib/dbranalyzer.jar:
oracle.dbreplay.workload.checker.CaptureChecker
<capture_directory> <connection_string>
```

For the capture\_directory parameter, input the operating system path of the capture directory. This directory should also contain the exported AWR data for the workload capture. For the connection\_string parameter, input the connection string of an Oracle database that is release 11.1 or higher.

An example of this command may be:

```
java -classpath
$ORACLE_HOME/jdbc/lib/ojdbc6.jar:$ORACLE_HOME/rdbms/jlib/dbrparser.jar:
$ORACLE_HOME/rdbms/jlib/dbranalyzer.jar:
oracle.dbreplay.workload.checker.CaptureChecker /scratch/capture
jdbc:oracle:thin:@myhost.mycompany.com:1521:orcl
```

2. When prompted, input the username and password of a database user with EXECUTE privileges for the DBMS\_WORKLOAD\_CAPTURE package and the SELECT\_CATALOG role on the target database.

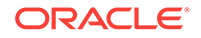

# 12 Replaying a Database Workload

After a captured workload is preprocessed, it can be replayed repeatedly on a replay system that is running the same version of Oracle Database. Typically, the replay system where the preprocessed workload will be replayed should be a test system that is separate from the production system.

This chapter describes how to replay a database workload on the test system and contains the following sections:

- Steps for Replaying a Database Workload
- Replaying a Database Workload Using Enterprise Manager
- Setting Up the Replay Schedule and Parameters Using Enterprise Manager
- Monitoring Workload Replay Using Enterprise Manager
- Importing a Replay External to Enterprise Manager
- Replaying a Database Workload Using APIs
- Monitoring Workload Replay Using APIs

### 🔷 Tip:

Before you can replay a database workload, you must first:

- Capture the workload on the production system, as described in Capturing a Database Workload
- Preprocess the captured workload, as described in Preprocessing a
   Database Workload

# 12.1 Steps for Replaying a Database Workload

Proper preparation of the replay system and planning of the workload replay ensures that the replay will be accurate. Before replaying a database workload, complete the following steps to prepare the replay system and the workload replay:

- Setting Up the Replay Directory
- Restoring the Database
- Resolving References to External Systems
- Connection Remapping
- User Remapping
- Specifying Replay Options
- Using Filters with Workload Replay
- Setting Up Replay Clients

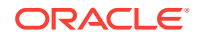

# 12.1.1 Setting Up the Replay Directory

The captured workload must have been preprocessed and copied to the replay system. A directory object for the directory to which the preprocessed workload is copied must exist in the replay system.

# 12.1.2 Restoring the Database

Before a workload can be replayed, the application data state on the replay system should be logically equivalent to that of the capture system at the start time of workload capture. This minimizes replay divergence during replay. The method for restoring the database depends on the backup method that was used before capturing the workload. For example, if RMAN was used to back up the capture system, you can use RMAN DUPLICATE capabilities to create the test database. For more information, see "Prerequisites for Capturing a Database Workload".

After the database is created with the appropriate application data on the replay system, perform the system change you want to test, such as a database or operating system upgrade. The primary purpose of Database Replay is to test the effect of system changes on a captured workload. Therefore, the system changes you make should define the test you are conducting with the captured workload.

# 12.1.3 Resolving References to External Systems

A captured workload may contain references to external systems, such as database links or external tables. Typically, you should reconfigure these external interactions to avoid impacting other production systems during replay. External references that need to be resolved before replaying a workload include:

Database links

It is typically not desirable for the replay system to interact with other databases. Therefore, you should reconfigure all database links to point to an appropriate database that contains the data needed for replay.

• External tables

All external files specified using directory objects referenced by external tables need to be available to the database during replay. The content of these files should be the same as during capture, and the filenames and directory objects used to define the external tables should also be valid.

Directory objects

You should reconfigure any references to directories on the production system by appropriately redefining the directory objects present in the replay system after restoring the database.

URLs

URLs/URIs that are stored in the database need to be configured so that Web services accessed during the workload capture will point to the proper URLs during replay. If the workload refers to URLs that are stored in the production system, you should isolate the test system network during replay.

E-mails

To avoid resending E-mail notifications during replay, any E-mail server accessible to the replay system should be configured to ignore requests for outgoing E-mails.

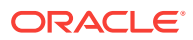

### Tip:

To avoid impacting other production systems during replay, Oracle strongly recommends running the replay within an isolated private network that does not have access to the production environment hosts.

## 12.1.4 Connection Remapping

During workload capture, connection strings used to connect to the production system are captured. In order for the replay to succeed, you need to remap these connection strings to the replay system. The replay clients can then connect to the replay system using the remapped connections.

For Oracle Real Application Clusters (Oracle RAC) databases, you can map all connection strings to a load balancing connection string. This is especially useful if the number of nodes on the replay system is different from the capture system. Alternatively, if you want to direct workload to specific instances, you can use services or explicitly specify the instance identifier in the remapped connection strings.

### 12.1.5 User Remapping

During workload capture, the username of the database user or schema used to connect to the production system is captured. You can choose to remap the captured username to that of a new user or schema.

### 12.1.6 Specifying Replay Options

After the database is restored, and connections and users are remapped, you can set the appropriate replay options. For example:

- Specifying the Synchronization Method
- Controlling Session Connection Rate
- Controlling Request Rate Within a Session

### 12.1.6.1 Specifying the Synchronization Method

The synchronization parameter controls the synchronization method used for database replay.

If the parameter is set to TIME, the replay will use the same wall-clock timing as the capture. All database session login times will be replayed exactly as the capture. Likewise, all timing between transactions within database sessions will be preserved and replayed as captured. This synchronization method will produce good replays for most workloads.

If this parameter is set to SCN, the COMMIT order in the captured workload will be observed during replay and all replay actions will be executed only after all dependent COMMIT actions have completed. This synchronization method may introduce significant delays for some workloads. If this is the case, it is recommended to use TIME as the synchronization parameter.

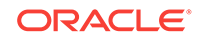

If this parameter is set to <code>OBJECT\_ID</code>, all replay actions will be executed only after all relevant <code>COMMIT</code> actions have completed. Relevant <code>COMMIT</code> actions must meet the following criteria:

- Issued before the given action in the workload capture
- Modified at least one of the database objects for which the given action is referencing, either implicitly or explicitly

Setting this parameter to <code>OBJECT\_ID</code> allows for more concurrency during workload replays for <code>COMMIT</code> actions that do not reference the same database objects during workload capture.

### 12.1.6.2 Controlling Session Connection Rate

The connect\_time\_scale parameter enables you to scale the elapsed time between the time when the workload capture began and each session connects. You can use this option to manipulate the session connect time during replay with a given percentage value. The default value is 100, which will attempt to connect all sessions as captured. Setting this parameter to 0 will attempt to connect all sessions immediately.

### 12.1.6.3 Controlling Request Rate Within a Session

User think time is the elapsed time while the replayed user waits between issuing calls within a single session. To control replay speed, use the think\_time\_scale parameter to scale user think time during replay.

If user calls are being executed slower during replay than during capture, you can make the database replay attempt to catch up by setting the

think\_time\_auto\_correct parameter to TRUE. This will make the replay client shorten the think time between calls, so that the overall elapsed time of the replay will more closely match the captured elapsed time.

If user calls are being executed faster during replay than during capture, setting the think\_time\_auto\_correct parameter to TRUE will not change the think time. The replay client will not increase the think time between calls to match the captured elapsed time.

### 12.1.7 Using Filters with Workload Replay

By default, all captured database calls are replayed during workload replay. You can use workload filters to specify which database calls to include in or exclude from the workload during workload replay.

Workload replay filters are first defined and then added to a replay filter set so they can be used in a workload replay. There are two types of workload filters: inclusion filters and exclusion filters. Inclusion filters enable you to specify database calls that will be replayed. Exclusion filters enable you to specify database calls that will not be replayed. You can use either inclusion filters or exclusion filters in a workload replay, but not both. The workload filter is determined as an inclusion or exclusion filter when the replay filter set is created.

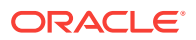

# 12.1.8 Setting Up Replay Clients

The replay client is a multithreaded program (an executable named wrc located in the <code>\$ORACLE\_HOME/bin</code> directory) where each thread submits a workload from a captured session. Before replay begins, the database will wait for replay clients to connect. At this point, you need to set up and start the replay clients, which will connect to the replay system and send requests based on what has been captured in the workload.

Before starting replay clients, ensure that the:

- Replay client software is installed on the hosts where it will run
- · Replay clients have access to the replay directory
- Replay directory contains the preprocessed workload capture
- Replay user has the correct user ID, password, and privileges (the replay user needs the DBA role and cannot be the SYS user)
- · Replay clients are not started on a system that is running the database
- Replay clients read the capture directory on a file system that is different from the one on which the database files reside

To do this, copy the capture directory to the system where the replay client will run. After the replay is completed, you can delete the capture directory.

After these prerequisites are met, you can proceed to set up and start the replay clients using the wrc executable. The wrc executable uses the following syntax:

wrc [user/password[@server]] MODE=[value] [keyword=[value]]

The parameters user, password and server specify the username, password and connection string used to connect to the replay database. The parameter mode specifies the mode in which to run the wrc executable. Possible values include replay (the default), calibrate, and list\_hosts. The parameter keyword specifies the options to use for the execution and is dependent on the mode selected. To display the possible keywords and their corresponding values, run the wrc executable without any arguments.

The following sections describe the modes that you can select when running the  ${\tt wrc}$  executable:

- Calibrating Replay Clients
- Starting Replay Clients
- Displaying Host Information

### 12.1.8.1 Calibrating Replay Clients

Since one replay client can initiate multiple sessions with the database, it is not necessary to start a replay client for each session that was captured. The number of replay clients that need to be started depends on the number of workload streams, the number of hosts, and the number of replay clients for each host.

To estimate the number of replay clients and hosts that are required to replay a particular workload, run the wrc executable in calibrate mode.

In calibrate mode, the wrc executable accepts the following keywords:

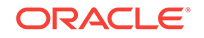

- replaydir specifies the directory that contains the preprocessed workload capture you want to replay. If unspecified, it defaults to the current directory.
- process\_per\_cpu specifies the maximum number of client processes that can run per CPU. The default value is 4.
- threads\_per\_process specifies the maximum number of threads that can run within a client process. The default value is 50.

The following example shows how to run the wrc executable in calibrate mode:

%> wrc mode=calibrate replaydir=./replay

In this example, the wrc executable is executed to estimate the number of replay clients and hosts that are required to replay the workload capture stored in a subdirectory named replay under the current directory. In the following sample output, the recommendation is to use at least 21 replay clients divided among 6 CPUs:

```
Workload Replay Client: Release 12.1.0.0.1 - Production on Fri Sept 30
13:06:33 2011
Copyright (c) 1982, 2011, Oracle. All rights reserved.
Report for Workload in: /oracle/replay/
_____
Recommendation:
Consider using at least 21 clients divided among 6 CPU(s).
Workload Characteristics:
- max concurrency: 1004 sessions
- total number of sessions: 1013
Assumptions:
- 1 client process per 50 concurrent sessions
- 4 client process per CPU
- think time scale = 100
- connect time scale = 100
- synchronization = TRUE
```

### 12.1.8.2 Starting Replay Clients

After determining the number of replay clients that are needed to replay the workload, you need to start the replay clients by running the wrc executable in replay mode on the hosts where they are installed. Once started, each replay client will initiate one or more sessions with the database to drive the workload replay. In replay mode, the wrc executable accepts the following keywords:

- userid and password specify the user ID and password of a replay user for the replay client. If unspecified, these values default to the system user.
- server specifies the connection string that is used to connect to the replay system.
   If unspecified, the value defaults to an empty string.
- replaydir specifies the directory that contains the preprocessed workload capture you want to replay. If unspecified, it defaults to the current directory.
- workdir specifies the directory where the client logs will be written. This parameter is only used with the debug parameter for debugging purposes.
- debug specifies whether debug data will be created. Possible values include:

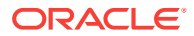

– on

Debug data will be written to files in the working directory

– off

No debug data will be written (the default value)

#### Note:

Before running the wrc executable in debug mode, contact Oracle Support for more information.

- connection\_override specifies whether to override the connection mappings stored in the DBA\_WORKLOAD\_CONNECTION\_MAP view. If set to TRUE, connection remappings stored in the DBA\_WORKLOAD\_CONNECTION\_MAP view will be ignored and the connection string specified using the server parameter will be used. If set to FALSE, all replay threads will connect using the connection remappings stored in the DBA\_WORKLOAD\_CONNECTION\_MAP view. This is the default setting.
- walletdir points to the location of the auto-login software keystore directory. The default value is an empty string. walletdir is mandatory during the replay of an encrypted workload capture. For a non-encrypted capture, walletdir must not be set and it defaults to an empty string.

#### Note:

- For an encrypted workload capture, you must set the password using the oracle.rat.database\_replay.encryption (case-sensitive) identifier. The password is stored in the auto-login software keystore.
- During replay of encrypted workload capture, you must set up a separate client-side software keystore. For example:

```
rm -rf keystore_location
mkdir keystore_location
mkstore -wrl keystore_location -create
mkstore -wrl keystore_location -createEntry
'oracle.rat.database_replay.encryption' secret_key
mkstore -wrl keystore_location -createSSO
secret_key must match the secret_key that was used in the server-side
```

secret\_key must match the secret\_key that was used in the server-side software keystore which was created during the encryption of the workload capture.

After all replay clients have connected, the database will automatically distribute workload capture streams among all available replay clients and workload replay can begin. You can monitor the status of the replay clients using the V\$WORKLOAD\_REPLAY\_THREAD view. After the replay finishes, all replay clients will disconnect automatically.

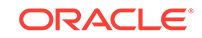

#### Example: Running wrc executable in replay mode for a non-encrypted capture

The following example shows how to run the wrc executable in replay mode:

%> wrc system/password@test mode=replay replaydir=./replay

In this example, the wrc executable starts the replay client to replay the workload capture stored in a subdirectory named replay under the current directory.

#### Example: Running wrc executable in replay mode for an encrypted capture

The following example shows how to run the wrc executable in replay mode for an encrypted workload capture:

%> wrc system/password@test mode=replay replaydir=./replay walletdir=/tmp/ replay\_encrypt\_cwallet

In this example, the wrc executable starts the replay client to replay the workload capture stored in a subdirectory named replay under the current directory. walletdir points to the location of the auto-login software keystore directory.

### 12.1.8.3 Displaying Host Information

You can display the hosts that participated in a workload capture and workload replay by running the wrc executable in list\_hosts mode.

In list\_hosts mode, the wrc executable accepts the keyword replaydir, which specifies the directory that contains the preprocessed workload capture you want to replay. If unspecified, it defaults to the current directory.

The following example shows how to run the wrc executable in list\_hosts mode:

```
%> wrc mode=list_hosts replaydir=./replay
```

In this example, the wrc executable is executed to list all hosts that participated in capturing or replaying the workload capture stored in a subdirectory named replay under the current directory. In the following sample output, the hosts that participated in the workload capture and three subsequent replays are shown:

```
Workload Replay Client: Release 12.1.0.0.1 - Production on Fri Sept 30
13:44:48 2011
Copyright (c) 1982, 2011, Oracle. All rights reserved.
Hosts found:
Capture:
        prod1
        prod2
Replay 1:
        test1
Replay 2:
        test1
        test2
Replay 3:
        testwin
```

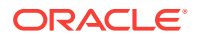

# 12.2 Replaying a Database Workload Using Enterprise Manager

This section describes how to replay a database workload using Enterprise Manager.

Before proceeding, you must already have created a replay task and created a replay from the replay task. To do this, see "Preparing a Single Database Workload Using Enterprise Manager".

The primary tool for replaying database workloads is Oracle Enterprise Manager. If Oracle Enterprise Manager is unavailable, you can also replay database workloads using APIs, as described in "Replaying a Database Workload Using APIs".

To replay a database workload using Enterprise Manager:

**1.** From the Enterprise menu of the Enterprise Manager Cloud Control console, select **Quality Management**, then **Database Replay**.

If the Database Login page appears, log in as a user with administrator privileges.

The Database Replay page appears.

| Database Replay                                                                                                    |                                                                                                    |                                                         |         |                        |                   | Page F              | Refreshed Oct 1, 2013 3:51:2                                | 1 PM PDT 🖒              |
|----------------------------------------------------------------------------------------------------|----------------------------------------------------------------------------------------------------|---------------------------------------------------------|---------|------------------------|-------------------|---------------------|-------------------------------------------------------------|-------------------------|
| <b>∀</b> Hide Overview                                                                                                    |                                                                                                    |                                                         |         |                        |                   |                     |                                                             |                         |
| Database Replay enab<br>system changes in tes<br>a full production work<br>determine the overall<br>Database Replay capt<br>workload and maintail<br>as timing and concurr<br>Database Replay work<br>the database server le<br>used to assess the imj<br>might affect database<br>parameter changes, p<br>and database upgrade | bles you to effectively<br>t environments by rep<br>load on a test system<br>impact of the change<br>ures your production<br>is all its characteristic<br>ency.<br>doad capture is perfor<br>vel and therefore can<br>pact of any change wil<br>performance such as<br>atching, storage migr<br>Es. | test<br>Jalying<br>to<br>s such<br>med at<br>be<br>nich | Clients |                        | apture<br>orkload | Replay<br>Workload  | Test Environment<br>Launch<br>Replay<br>Clients<br>Database | Analysis &<br>Reporting |
|                                                                                                    |                                                                                                    | < [                                                     |         |                        |                   | III                 |                                                             |                         |
| Captured Workloads                                                                                                    | Replay Tasks                                                                                                    |                                                         |         |                        |                   |                     |                                                             |                         |
| View 👻 🎯 Create.                                                                                                    |                                                                                                    | Delete                                                  |         |                        |                   |                     |                                                             |                         |
| Name                                                                                                    | Status                                                                                                    | Owner                                                   | Replays | Consolidated<br>Replay | Creation Date     | $\Delta \mathbf{V}$ | Description                                                 |                         |
| ⇒ task02                                                                                                    |                                                                                                    | SYSMAN                                                  | 2       | Yes                    | Sep 30, 2013 5    | 5:18:29 PM          |                                                             |                         |
| ▷ task01                                                                                                    |                                                                                                    | SYSMAN                                                  | 2       | No                     | Sep 30, 2013 4    | H32:14 PM           |                                                             |                         |

2. Select the **Replay Tasks** tab, then click the link for the desired replay task in the table.

The Replay Task page for the replay appears.

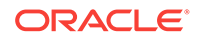

| Data  | abase Re                     | play                 |                     |                             |                                   |                             | Page Refreshed C           | oct 1, 2013 2:24:21 PM PDT 🖒 |
|-------|------------------------------|----------------------|---------------------|-----------------------------|-----------------------------------|-----------------------------|----------------------------|------------------------------|
| Datab | ase Replay                   | > Replay Task: task0 | 1                   |                             |                                   |                             |                            |                              |
| Re    | play Tasl                    | k: task01            |                     |                             |                                   |                             |                            |                              |
| Re    | play Task                    | Summary              |                     |                             |                                   |                             |                            |                              |
| ſ     | Name<br>Description<br>Owner | task01<br>SYSMAN     |                     |                             |                                   |                             |                            |                              |
| Ca    | ptured Wo                    | orkloads             |                     |                             |                                   |                             |                            |                              |
| N     | ame                          | Database Name        | Database<br>Version | Database Time<br>(hh:mm:ss) | Capture<br>Duration<br>(hh:mm:ss) | Workload<br>Analyzer Report | Storage Host               | Storage Location             |
| ca    | ap01                         | TGC2                 | 12.1.0.1.0          | 00:00:01                    | 00:05:00                          | 60                          |                            | /net/                        |
| Re    | plays                        |                      |                     |                             |                                   |                             |                            |                              |
|       | Create                       | import 💥             | ¢Delete   6∂ (      | Compare 👻                   |                                   |                             | 1                          |                              |
|       | Name                         |                      | Owner               | Status                      | Database Name                     | Database<br>Version         | Creation Date              | Description                  |
|       | task01_repla                 | iy02                 | SYSMAN              | Completed                   | TGC2                              | 12.1.0.1.0                  | Sep 30, 2013 4:55:50 PM GM |                              |
|       | task01_repla                 | iy01                 | SYSMAN              | Completed                   | TGC2                              | 12.1.0.1.0                  | Sep 30, 2013 4:32:30 PM GM |                              |

3. Click **Create** in the Replays section to create the replay.

The Create Replay pop-up appears.

4. Provide a required Name and optional description, then click the **Target Database** icon.

The Search and Select: Targets pop-up appears.

- 5. Choose the appropriate database, then click **Select**.
- 6. Click **OK** in the Create Replay pop-up.

The Database Replay page for your replay appears, which includes a Task List with a link to perform the replay.

| tabase Replay                          |                       |                                                                  |                                                                                      |                                                  |                                | Page Refreshed Oct 16, 2013                                                   | 6:28:50 PM PD        |  |  |
|----------------------------------------|-----------------------|------------------------------------------------------------------|--------------------------------------------------------------------------------------|--------------------------------------------------|--------------------------------|-------------------------------------------------------------------------------|----------------------|--|--|
| abase Replay > Repl<br>eplay: replay_1 | lay Task: CONS_E<br>1 | EAST_WEST > Replay: re                                           | play_1                                                                               |                                                  |                                |                                                                               |                      |  |  |
| Home                                   |                       |                                                                  |                                                                                      |                                                  |                                |                                                                               |                      |  |  |
| Replay Target                          |                       |                                                                  |                                                                                      |                                                  |                                |                                                                               |                      |  |  |
| Database Targe                         | et database           | ٩                                                                | I                                                                                    | Database Version 12.                             | 1.0.1.0                        | Replay Host                                                                   |                      |  |  |
| ask List                               |                       |                                                                  |                                                                                      |                                                  |                                |                                                                               |                      |  |  |
| Please click a link or                 | click an icon unde    | r 'Go to Task' to execute                                        | a task.                                                                              |                                                  |                                |                                                                               |                      |  |  |
| Task                                   |                       | Description                                                      |                                                                                      |                                                  |                                |                                                                               | Go To Tas            |  |  |
| Prepare Test Datab                     | base                  | Set up and prepare a t<br>restoring the database<br>environment. | est database environn<br>to the point of captur                                      | nent to be used for rep<br>e and making any addi | lay. Steps ir<br>tional chang  | include cloning the production database,<br>es necessary to the test database |                      |  |  |
| Set Up Test D                          | atabase               | Clone the production d<br>database at the start of               | atabase to a test envi<br>of capture. You may m                                      | ronment. The test data<br>ake any changes to the | abase should<br>e test enviro  | l be restored to match the capture<br>nment as needed.                        |                      |  |  |
| Isolate Test D                         | atabase               | Isolate the test system                                          | solate the test system from the production environment prior to the workload replay. |                                                  |                                |                                                                               |                      |  |  |
| Prepare for Replay                     |                       | Prepare (preprocess) t                                           | he workload capture fi                                                               | les for replay and depl                          | oy the Repla                   | ay Clients.                                                                   |                      |  |  |
| Preprocess W                           | orkload               | Preprocess the capture<br>against a specific data                | ed workload. Preproces<br>base version. A worklo                                     | ssing prepares the wor<br>ad should be preproce  | kload for rep<br>ssed using ti | play and only needs to be performed one<br>ne target test database.           | e 🕖                  |  |  |
| Deploy Replay                          | <u>y Clients</u>      | Deploy Replay Clients                                            | Deploy Replay Clients                                                                |                                                  |                                |                                                                               |                      |  |  |
| Replay Workload or                     | n Test Database       | Set up the workload re                                           | play on the test datab                                                               | ase and analyze the re                           | esults.                        |                                                                               |                      |  |  |
| Plan Replay So                         | chedule               | Plan the relative replay                                         | start times and replay                                                               | scale-up factors of ca                           | ptured work                    | loads.                                                                        |                      |  |  |
| Replay Worklo                          | bad                   | Replay the preprocess                                            | ed workload on a test                                                                | copy of the production                           | database.                      |                                                                               |                      |  |  |
| Workloads                              |                       |                                                                  |                                                                                      |                                                  |                                |                                                                               |                      |  |  |
| Name                                   | Database N            | ame Database                                                     | Database Time                                                                        | Capture Duration                                 | Workload<br>Analyzer           | Storage Host Sto                                                              | rage Location        |  |  |
| CAD WEST                               | WECT                  | 11.20.40                                                         | 00,22,14                                                                             | 00.40.00                                         | Report                         |                                                                               | t lass to            |  |  |
| CAP_WEST                               | EAST                  | 11.2.0.4.0                                                       | 00:22:14                                                                             | 00:40:00                                         | 60                             | /ne                                                                           | system (seature (DD) |  |  |
| CAP_EAST                               | EAST                  | 11.2.0.4.0                                                       | 00:21:15                                                                             | 00:40:00                                         | 00                             | 4 /SC                                                                         | ratch/capture/DBF    |  |  |

7. Click the link for the Replay Workload task.

The Replay Workload: Locate Workload page appears.

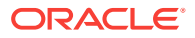

| Locate workload                                               | Copy workload                                  | Select Directory       | Initialize Options       | Customize Options        | Prepare Replay Clients         | More                     |
|---------------------------------------------------------------|------------------------------------------------|------------------------|--------------------------|--------------------------|--------------------------------|--------------------------|
| DInformation<br>Replay should be per<br>target before continu | formed on a test data<br>ing the replay setup. | base. If the current c | latabase target is not : | the intended test databa | se, click Cancel and select th | e test database          |
| Replay Workload: L<br>Database databa                         | ocate Workload                                 | ł                      |                          |                          | Cancel St                      | tep 1 of 8 Ne <u>x</u> t |
| Logged In As system                                           | 1                                              |                        |                          |                          |                                |                          |
| The captured workload dire                                    | ctories must be access                         | sible from this databa | se.                      |                          |                                |                          |
| Copy the workload                                             | directories to this l                          | host from another      | host.                    |                          |                                |                          |
| O Use an existing dire                                        | ctory with multiple                            | workload subdire       | ctories on this host     |                          |                                |                          |

8. Select the desired workload location option.

If you have not previously copied the workload from its storage location to the replay location where the replay clients can access it, select the option to copy the workload. Otherwise, select the option to use the existing replay directory that contains the workload to be replayed.

Click Next to display the Replay Workload: Copy Workload page.

| 0                                                                          |                                                                                               |                                                                  |                                              |                                                |                            | »                 |
|----------------------------------------------------------------------------|-----------------------------------------------------------------------------------------------|------------------------------------------------------------------|----------------------------------------------|------------------------------------------------|----------------------------|-------------------|
| Locate Workload                                                            | Copy Workload                                                                                 | Select Directory                                                 | Initialize Options                           | Customize Options                              | Prepare Replay Clients     | More              |
| Replay Workload<br>Database data<br>Replay Name DocR<br>Logged In As syste | <b>1: Copy Workload</b><br>base<br>Replay1<br>em                                              |                                                                  |                                              |                                                | Cancel Back                | Step 2 of 8 Nex   |
| Continue to the next st                                                    | ep after the workloads a                                                                      | re completely copied to                                          | o the current host.                          |                                                |                            |                   |
| Copy from Worklo<br>Enter location details a<br>contain subdirectories     | ad Location<br>Ind credentials for all cap<br>of all workloads. Make su<br>Capture Name myCDI | tures and click Next to<br>ire the new location is<br>BCapture 💌 | proceed with copyin<br>accessible by this da | g all the workloads to the<br>tabase instance. | new location at once. This | new location will |
| Current Lo                                                                 | cation of the Workloa<br>Host Directory /scratch/t                                            | tkan/db12/captures_co                                            | db                                           |                                                |                            |                   |
| Prei                                                                       | Credential                                                                                    | Preferred                                                        | Named 🚫 New                                  |                                                |                            |                   |
|                                                                            |                                                                                               | Attribute                                                        | Val                                          | Je                                             |                            |                   |
|                                                                            | Credential Details                                                                            | UserName<br>Password<br>More Details                             | ***                                          | ***                                            |                            |                   |
| New Locati                                                                 | on of the Workload D                                                                          | irectory                                                         |                                              | _                                              |                            |                   |
|                                                                            | * Host<br>* Directory /scratch                                                                | n/tkan/newemp                                                    |                                              | Q                                              |                            |                   |
|                                                                            | Credential                                                                                    |                                                                  | Named 🔘 New                                  |                                                |                            |                   |
| Pret                                                                       | ferred Credential Name                                                                        | Normal Host Cred                                                 | lentials 💌                                   |                                                |                            |                   |
|                                                                            | Credential Details                                                                            | Attribute<br>UserName                                            | Val<br>tka                                   | Je<br>1                                        |                            |                   |
|                                                                            |                                                                                               | Password<br>More Details                                         | 883                                          | 888                                            |                            |                   |

- 9. Provide the required credentials and the new location of the workload directory to which you want to copy the workload, then click **Next**.
  - There are multiple source workloads for a consolidated replay, so multiple source credentials might be needed for the current location of the workload

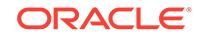

directory. For more information on consolidated replays, see "Using Consolidated Database Replay with Enterprise Manager."

The system responds by displaying a progress bar graph during processing, then displays the Replay Workload: Select Directory page after the copy operation concludes.

|                                                                                                    |                                                           |                  |                    |                   |                        | >                         |  |  |
|----------------------------------------------------------------------------------------------------|-----------------------------------------------------------|------------------|--------------------|-------------------|------------------------|---------------------------|--|--|
| Locate Workload                                                                                                    | Copy Workload                                             | Select Directory | Initialize Options | Customize Options | Prepare Replay Clients | More                      |  |  |
| Replay Workload<br>Database datab<br>Replay Name DocRe<br>Logged In As system                                                                                                    | <b>: Select Directo</b><br><sup>Jase</sup><br>eplay1<br>m | ry               |                    |                   | Cancel Back S          | Step 3 of 8 Ne <u>x</u> t |  |  |
| Select a directory object that contains the workloads to be replayed concurrently. That directory should contain subdirectories with the individual preprocessed<br>workloads to be replayed. Additional directory objects for those subdirectories may be created during replay. |                                                           |                  |                    |                   |                        |                           |  |  |
| * Directory Object                                                                                                    | DOCREPLAY                                                 | v Q              | Create Directo     | ry Object         |                        |                           |  |  |

10. Specify the Directory Object, or create a new Directory Object that points to the location that contains the workload. If you chose to copy from the workload location to a new location in the previous step, make sure that the directory object points to the exact location you specified in the New Location of the Workload Directory section.

The system responds by displaying a Capture Summary. You can expand the Capture Details section to see the workload profile and workload filters. You can also generate a Workload Capture Analyzer Report and Database Capture Report. The Capture Summary does not appear for consolidated replays.

Click Next to display the Replay Workload: Initialize Options page.

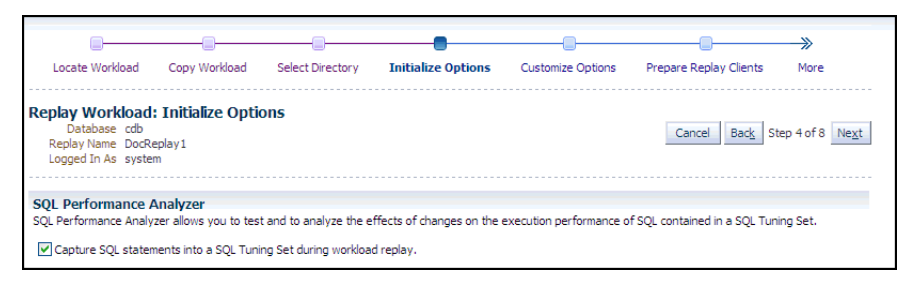

- In the SQL Performance Analyzer section, retain or disable the Capture SQL Statements option, which is enabled by default and recommended. You can disable this option if you do not want to compare SQL tuning sets at the end of the replay.
  - The SQL Performance Analyzer can initiate an impact analysis of environmental changes on the performance of SQL statements within a SQL Tuning Set. You can create and analyze SQL Performance Analyzer tasks to test the effects of a database upgrade, initialization parameter change, Exadata simulation, or custom experiments. A task compares the effects of before-trial changes with after-trial changes.

Although Database Replay provides an analysis of how a change affects your entire system, you can use a SQL tuning set in conjunction with the SQL Performance Analyzer to gain a more SQL-centric analysis of how the change affects SQL statements and execution plans.

By capturing a SQL tuning set during workload replay, you can use SQL Performance Analyzer to compare this SQL tuning set to another SQL tuning

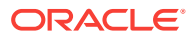

set captured during workload capture, without having to re-execute the SQL statements. This enables you to obtain a SQL Performance Analyzer report and compare the SQL performance, before and after change, while running Database Replay.

 In the Identify Source section, initial replay options refer to the connection mappings and parameters on the Customize Options page. Connections are captured along with the workload.

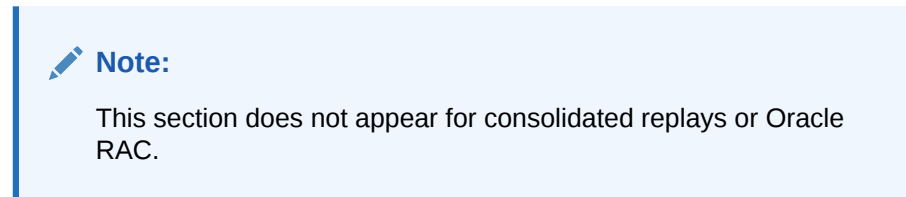

Click Next to display the Replay Workload: Customize Options page.

| <b>—</b> ——                        |                        |                        |                        |                               |                                | <b>&gt;</b>              |
|------------------------------------|------------------------|------------------------|------------------------|-------------------------------|--------------------------------|--------------------------|
| Locate Workload                    | Copy Workload          | Select Directory       | Initialize Options     | Customize Options             | Prepare Replay Clients         | More                     |
|                                    |                        |                        |                        |                               |                                |                          |
| Replay Workload:                   | Customize Op           | tions                  |                        |                               |                                |                          |
| Database datab<br>Replay Name NewF | oase<br>moReolay       |                        |                        |                               | Cancel Back St                 | tep 5 of 8 Ne <u>x</u> t |
| Logged In As syste                 | m                      |                        |                        |                               |                                |                          |
|                                    |                        |                        |                        |                               |                                |                          |
| Connection Mappin                  | gs Replay Param        | eters                  |                        |                               |                                |                          |
|                                    | g- replay raran        |                        |                        |                               |                                |                          |
| Replay Clients must es             | tablish connections to | o the replay database  | . Specify connection d | etails to the replay database | e using either a single connec | t descriptor or          |
| TIP Connections m                  | ust point to the repla | y database for a succ  | essful replay.         |                               |                                |                          |
| Capture Name                       | canturo12_1            | ~                      |                        |                               |                                |                          |
| Capture Database                   | capture12_1            | 1                      |                        |                               |                                |                          |
| <b>A 1</b>                         | capture12_adc          |                        |                        |                               |                                |                          |
| <ul> <li>Use a single o</li> </ul> | connect descriptor     | Tor all client conn    | ections.               | Connection                    |                                |                          |
| (DESCRIPTIO                        | N=(ADDRESS_LIS         | ST=(ADDRESS=(P         | ROTOCOL=TCP)(H         | OST=                          | )(PORT=15045)))                |                          |
| (connect_b                         | (010-(0)))             |                        |                        |                               |                                |                          |
|                                    |                        |                        |                        |                               |                                |                          |
| I                                  |                        |                        |                        |                               |                                |                          |
| O Llos a cingle T                  | INC pot convice pr     | mo for all client o    | opportions             |                               |                                |                          |
| O use a single i                   | NS het service he      | interfor all clience   | onnecuons.             | _                             |                                |                          |
|                                    |                        |                        |                        |                               |                                |                          |
| ITIP All Repla                     | y Clients must be able | e to resolve the net s | ervice name (for exam  | ple through a local thshames  | s.ora file).                   |                          |
|                                    |                        |                        |                        |                               |                                |                          |
|                                    |                        |                        |                        |                               | Cancel Back S                  | tep 5 of 8 Ne <u>x</u> t |

12. Remap captured connection strings to connection strings that point to the replay system. Note that you need to remap each capture connection. For example, in the illustration above, you would need to remap the connection for both capture12\_1 and capture12\_adc.

(You can remap connections per workload for consolidated replay. There is a Capture Name drop-down to choose the workload.)

Click the **Connection Mappings** tab. There are several methods you can use to remap captured connection strings. You can choose to:

• Use a single connect descriptor for all client connections by selecting this option and entering the connect descriptor you want to use. The connect descriptor should point to the replay system.

To test the connection, click **Test Connection**. If the connect descriptor is valid, an Information message is displayed to inform you that the connection was successful.

• Use a single TNS net service name for all client connections by selecting this option and entering the net service name you want to use. All replay

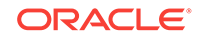

clients must be able to resolve the net service name, which can be done using a local  $\tt tnsnames.ora file.$ 

• Use a separate connect descriptor or net service name for each client connect descriptor captured in the workload by selecting this option and, for each capture system value, entering a corresponding replay system value that the replay client will be use. If you selected the "Use replay options from a previous replay" option in the Initialize Options step, the "Use a separate connect descriptor" option is selected, and the previous replay system values appear in the text field below.

### Note:

This option does not apply to consolidated replays.

**13.** Specify the replay options using the replay parameters, which control some aspects of the replay.

To modify the replay behavior, click the **Replay Parameters** tab and enter the desired values for each replay parameter. Using the default values is recommended. For information about setting the replay parameters, see .

After setting the replay parameters, click Next.

The Replay Workload: Prepare Replay Clients page appears.

|                                                            |                                                                                                    |                                                                                                    |                                                                           | _                                 |                        |                                                           |                                          |                                           |                                           |                    |                         |
|------------------------------------------------------------|----------------------------------------------------------------------------------------------------|----------------------------------------------------------------------------------------------------|---------------------------------------------------------------------------|-----------------------------------|------------------------|-----------------------------------------------------------|------------------------------------------|-------------------------------------------|-------------------------------------------|--------------------|-------------------------|
| Previ                                                      | ious Custo                                                                                                    | omize Options                                                                                                    | Prepare                                                                   | e Replay Clie                     | ents                   | Wait for Client Connec                                    | tions                                    | Review                                    |                                           |                    |                         |
| Replay<br>Dai<br>Replay<br>Logger                          | Workload:<br>tabase cdb<br>y Name DocRep<br>d In As system                                                     | Prepare Rep                                                                                                    | play Clier                                                                | nts                               |                        |                                                           |                                          |                                           | Cancel Ba                                 | ac <u>k</u> Step ( | of8 Ne <u>x</u> t       |
| Specify the to the Orac                                    | e list of Replay (<br>cle Real Applica                                                                         | Clients below that<br>tion Testing User                                                                              | t Enterprise<br>'s Guide for                                              | Manager sho<br>information o      | uld start<br>n how to  | automatically. You can<br>set up and start the Re         | also start r<br>eplay Clien              | more Repl<br>ts.                          | ay Clients manually                       | in the next        | step. Refer             |
| Number<br>The numb<br>estimated<br>Total<br>To<br>Consider | of Replay C<br>per of Replay Cli<br>1 number of Rep<br>Number of Repl<br>otal Number of C<br>starting at least | lients and CP<br>ents needed to r<br>lay Clients and C<br>lay Clients Neede<br>CPU Cores Neede<br>t 2 Replay Client( | U Cores<br>eplay the w<br>PU cores ne<br>ed 2 Es<br>ed 2<br>(s) divided a | rorkload depe<br>eeded.<br>timate | nds on ti<br>core(s).  | ne number of captured c                                   | latabase si                              | essions. C                                | lick the Estimate bu                      | itton to find      | the                     |
| Replay (<br>If the Rep<br>start auto                       | Client Hosts<br>play Client has b<br>pmatically when                                                           | een installed on<br>you continue to t                                                                                | one or more<br>the next ste                                               | e targets, Ent<br>ep. You must    | erprise N<br>configure | fanager can start the Re<br>e each Replay Client hos<br>L | eplay Clien<br>It before p<br>ast Update | ts automa<br>roceeding<br>ed <b>Sep 1</b> | atically. Specify the<br>9, 2012 12:02:00 | list of Repla      | y Clients to<br>Refresh |
| Select                                                     | Target                                                                                                    | Number of Repl                                                                                                    | ay Clients                                                                | Configured                        | Status                 | Number of CPU Cores                                       | Memory S                                 | ize (MB)                                  | CPU Utilization %                         | Memory U           | tilization %            |
|                                                            | (No Replay<br>Client hosts<br>specified)                                                                       |                                                                                                    |                                                                           |                                   |                        |                                                           |                                          |                                           |                                           |                    |                         |
|                                                            | Add Replay Clie                                                                                                | ent Hosts                                                                                                    |                                                                           |                                   |                        |                                                           |                                          |                                           |                                           |                    |                         |

14. Ensure that the replay clients are prepared for replay:

Before proceeding, the replay clients must be set up.

- a. Click **Estimate** to determine how many replay clients and CPUs are required for the replay.
- b. Click Add Replay Client Hosts to add a host or hosts for the replay clients. (If you do not want to add any replay client hosts, you can still continue and start the replay clients from the command line outside of Enterprise Manager).

The Search and Select: Replay Client Host pop-up appears.

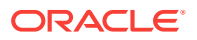

- Specify a Target Name and then click **Go**, or just click **Go** to display the entire list of available hosts.
- Choose a host and then click **Select**.
- c. When the host name appears in the Target column of the Replay Client Hosts table, specify the number of replay clients recommended from the estimate results, then make sure that the number of CPUs listed for the host satisfies the minimum recommendation in the estimate results. You should start at least one replay client per captured workload.
- d. In the Configured column, click the **No** link to configure the replay client host in the pop-up that appears.
- e. Click **Apply** after you have finished providing input in the pop-up. The Configured column now displays Yes in the Replay Client Hosts table.
- **15.** Click **Next** to start the replay clients and display the Replay Workload: Wait for Client Connections page.

| *                                                      |                                                   |                                |                                        |                 |                                        |
|--------------------------------------------------------|---------------------------------------------------|--------------------------------|----------------------------------------|-----------------|----------------------------------------|
| Previous                                               | Customize Options                                 | Prepare Replay Clients         | Wait for Client Connections            | Review          |                                        |
| Replay Work<br>Database<br>Replay Name<br>Logged In As | doad: Wait for Cli<br>cdb<br>DocReplay1<br>system | ent Connections                |                                        |                 | Cancel Back Step 7 of 8 Next           |
| After all the Repla                                    | ay Clients have connecte                          | d, proceed to the next step    | to continue the replay setup.          |                 |                                        |
|                                                        |                                                   | The database is prepar         | ing to accent connections from Peola   | Clients         |                                        |
| ! This operation m<br>saved.                           | ay take some time to co                           | mplete. If you close this brow | vser window or navigate to a different | t page, your pl | lace in the replay process will not be |

#### Note:

If you have reached this step in the process from the Enterprise menu, you also need to enter credentials for the replay job and for the replay result storage host.

- As replay clients are started, the replay client connections are displayed in the Client Connections table.
- The text below the clock changes if a replay client is connected.
- The Client Connections table is populated when at least one replay client is connected.

When all replay clients have connected, enter host credentials at the bottom of the page to start the replay job, then click **Next** to display the Replay Workload: Review page.

- **16.** Review the options and parameters that have been defined for the workload replay.
  - The value for Connected Replay Clients must be at least 1 in order to successfully submit the Replay Workload job.
  - The Submit button is enabled only if at least one replay client is connected.

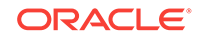

17. If everything appears as you have intended, click **Submit** to submit the replay job.

After the replay starts, the Home tab of the Database Replay page for this replay reappears with a system message that states "The workload replay has started."

#### See Also:

- "Connection Remapping"
- "Specifying Replay Options"
- "Setting Up Replay Clients"
- "Monitoring an Active Workload Replay"

# 12.3 Setting Up the Replay Schedule and Parameters Using Enterprise Manager

The replay schedule feature enables you to scale up the instances of captured workloads to be included in a consolidated replay, and then control the relative playback scheduling of the instances within the replay. The relative scheduling of the captured workload instances is visually displayed by updating the alignment of the active session chart for each instance.

This feature is available for Cloud Control Database plug-in 12.1.0.5 and later releases.

This feature enables you to accomplish the following tasks:

#### · Offset instances so that they execute at different time intervals

You can adjust the relative replay start time of each workload instance to align the average active sessions peak times for scheduled instances of Capture workloads. This alignment of the workload peaks potentially maximizes the load on the system, so that you can experiment with how the test system responds under different workload conditions.

#### • Scale up the replay workload by adding instances of the captured workload

Each added instance is replayed independently of the other instances.

When you scale up a workload by specifying multiple instances of it, the default and recommended configuration is to replay the DML statements in one of the instances. All of the additional instances will only replay the query (ready-only) statements.

For example, if a workload has a SQL Insert to an employee database, you normally would want to have only one instance that executes the Insert, and the others would bypass user calls that modify the database with this Insert. However, you can override the default setting of an instance by unchecking the Replay Query-only check box to replay all statements in the workload.

#### To access the Plan Replay Schedule page:

1. From the Database Replay home page, click on the **Replay Tasks** tab.

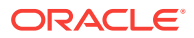
- 2. Click on the name of an existing replay task with more than one workload to navigate to the Replay Task page.
- 3. Click **Create** to create a new replay.
- 4. Provide the requisite information in the Create Replay pop-up, then click **OK**.

The new replay appears in the Replays table.

5. Click the name of your new replay in the Replays table.

A Task List now appears in the Replay page.

6. Click the Plan Replay Schedule link.

The Plan Replay Schedule page appears.

#### To scale up a replay:

- **1.** In the drop-down next to the Add Workload Instance button, select the Capture workload for which you want to add an instance.
- 2. Click Add Workload Instance to add the instance.

#### To schedule the time intervals:

- 1. From the Replay Delay column, either leave the default value of 0 for the first capture instance, or adjust the number of minutes desired before the instance starts to execute.
- 2. Repeat the step above for each capture instance until you have set all of the values to represent how you want the performance spikes to execute for your testing needs.

#### To auto-align workload peaks:

1. Click the Auto-align button.

To specify query-only instances:

1. For each instance that you want to be query-only, enable the **Replay Query-only** check box.

#### To review the updated schedule:

**1.** From the Replay Task tab of the Database Replay page, click the Replay task link containing your scheduled replay.

The Replay Task page appears.

- 2. Click the scheduled replay in the Replays table.
- 3. Select the Review tab in the Replay page.

# 12.4 Monitoring Workload Replay Using Enterprise Manager

This section describes how to monitor workload replay using Enterprise Manager. The primary tool for monitoring workload replay is Oracle Enterprise Manager. Using Enterprise Manager, you can:

- Monitor or stop an active workload replay
- View a completed workload replay

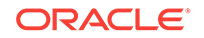

If Oracle Enterprise Manager is unavailable, you can monitor workload replay using APIs and views, as described in "Monitoring Workload Replay Using APIs".

This section contains the following topics:

- Monitoring an Active Workload Replay
- Viewing a Completed Workload Replay

## 12.4.1 Monitoring an Active Workload Replay

This section describes how to monitor an active workload replay using Enterprise Manager.

To monitor an active workload replay:

- 1. From the Database Replay page, click the **Replay Tasks** tab.
- 2. Click the name of the replay task that contains the replay for which you want to monitor replay progress.
- **3.** From the Replays section of the Replay Task page, click the name of the replay you have submitted for processing in the Create Replay wizard. (The Status column for this replay should show In Progress.)

The Home tab of the Database Replay page appears, and the Replay Summary shows a Status of Running.

- The replay line in the Replay Progress chart updates dynamically while the replay is in progress. You can update the chart by clicking the Refresh button.
- The user calls line in the Replay Progress chart indicates how much of the workload the database has serviced relative to the capture at the same time.
- Data for the Replay Divergence Summary is not available until the replay completes.

# 12.4.2 Viewing a Completed Workload Replay

This section describes how to view a completed workload replay using Enterprise Manager.

To view a completed workload replay:

- 1. From the Database Replay page, click the **Replay Tasks** tab.
- 2. Click the name of the replay task that contains the completed replay you want to view.
- **3.** From the Replays section of the Replay Task page, click the name of the replay you have submitted for processing in the Create Replay wizard. (The Status column for this replay should show Completed.)

The Home tab of the Database Replay page appears, and the Replay Summary shows a Status of Completed.

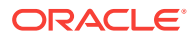

| Replay: BB_TIME_SHIFT         Home       Replay Summary         Database Target       bodb.orade.com         Database Name       BCDB         Database Name       BCDB         Database Varies       Guine Schwarz         Database Varies       Completed         Owner       SYSNAN         Replay Status       Completed         Owner       SYSNAN         Replay Time Sep 17, 2013 11:00:10 AM GMT-07:00         Replay Error None       Message         SQL Tuning Set       B_TIME_SHIFT_1321871         Name       Replay Director         Replay Near       DBREPLAY_BB_TIME_SHIFT_1321871         Name       Replay Near         Replay Near       DBREPLAY_BB_TIME_SHIFT_1379440800333_RE (N/A)         Replay Near       DBREPLAY_BB_TIME_SHIFT_1379440800333_RE (N/A)         Replay Director       Sector Time (Minutes)         Verregence Type       Count Divergence Percentage         Sector Fill       Outpress         New Errors SNo Longer Seen During Replay       Outpress         New Errors SNu tonger Seen During Replay       Outpress         New Errors Seen During Replay       Outpress         SELECTS with Different Number of Row                                                                                                    |                                                                                                    | Task: CONS_EAST                                                                                                    | WEST > Replay                                   | BB TIME SHIFT           |                                                                                   |                   | Page Refreshed O | ct 15, 2013 5:23:51 PM                                      | PD |
|----------------------------------------------------------------------------------------------------|----------------------------------------------------------------------------------------------------|----------------------------------------------------------------------------------------------------|-------------------------------------------------|-------------------------|-----------------------------------------------------------------------------------|-------------------|------------------|-------------------------------------------------------------|----|
| Reports       Review         Replay Summary       Database Target bcdb.oracle.com       Database Name BCDB         Database Varion 12.1.0.1.0       Status Completed       0.0         Owner SYSMAN       Replay Duration 00:54:48       00:54:48         (himmiss)       Replay Duration 00:54:48       00:54:48         (himmiss)       Replay Statt Time Sep 17, 2013 11:50:10 AM GMT-07:00       Replay Error None         Replay Error None       Replay Error None       0.0       0.0       0.0       0.0       0.0       0.0       0.0       0.0       0.0       0.0       0.0       0.0       0.0       0.0       0.0       0.0       0.0       0.0       0.0       0.0       0.0       0.0       0.0       0.0       0.0       0.0       0.0       0.0       0.0       0.0       0.0       0.0       0.0       0.0       0.0       0.0       0.0       0.0       0.0       0.0       0.0       0.0       0.0       0.0       0.0       0.0       0.0       0.0       0.0       0.0       0.0       0.0       0.0       0.0       0.0       0.0       0.0       0.0       0.0       0.0       0.0       0.0       0.0       0.0       0.0       0.0       0.0       0.0 <th>nlav: BB_TIME</th> <th>SHIFT</th> <th></th> <th>00_1110_01111</th> <th></th> <th></th> <th></th> <th></th> <th></th>                                                                                                    | nlav: BB_TIME                                                                                                    | SHIFT                                                                                                    |                                                 | 00_1110_01111           |                                                                                   |                   |                  |                                                             |    |
| Replay Summary         Database Target bcdb.oracle.com         Database Name BCDB         Database Version 12.1.0.1.0         Status Completed         Owner SYSIMAN         Replay Duration 00:54:48         (himmiss)         Replay Start Time Sep 17, 2013 11:00:10 AM GMT-07:00         Replay Error None         Message         SQL Tuning Set B8_TIME_SHIFT_r_1321871         Name         Replay Divercor Vode None         Replay Divercor Vode None         Replay Divercor Vode None         Replay Divercor Vode None         Replay Divercor Vode None         Replay Divercor Vode None         Replay Divercor Vode None         Replay Divercor Vode None         Replay Divercor Vode None         Replay Divercor Vode None         None         Message         SQL Tuning Replay Dot       Count Divergence Percentage         Section Failures During Replay       0       Count Divergence Percentage         Section Failu                                                                                                    | Home Reports                                                                                                    | Review                                                                                                    |                                                 |                         |                                                                                   |                   |                  |                                                             |    |
| Database Target bicdb.oracle.com<br>Database Name BCDB<br>Database Version 12.1.0.1.0<br>Status Completed<br>Owner SYSMAN<br>Replay Duration 00:54:48<br>(hh:mmss)<br>Replay Start Time Sep 17, 2013 11:00:10 AM GMT-07:00<br>Replay Fror None<br>Message<br>SQL Tuning Set BB_TIME_SHIFT1321871<br>Name<br>Replay Divergence V<br>Replay Divergence Summary<br>Divergence Type<br>Session Failures During Replay 0<br>Divergence Type<br>Session Failures During Replay 0<br>Divergence Type<br>Session Failures During Replay 0<br>Divergence Type<br>Session Failures During Replay 0<br>Divergence Type<br>Session Failures During Replay 0<br>Divergence Type<br>Session Failures During Replay 0<br>Divergence Type<br>Session Failures During Replay 0<br>Divergence Type<br>Session Failures During Replay 0<br>Divergence Type 0<br>Session Failures During Replay 0<br>Divergence Type 0<br>Session Failures During Replay 0<br>Session Failures During Replay 0<br>Sessio | Replay Summary                                                                                                    |                                                                                                    |                                                 |                         | Replay Pro                                                                        | gress             |                  |                                                             |    |
| Replay Job Name       DBREPLAY_BB_TIME_SHIFT_1379440800333_RE (N/A)         Replay Divergence Type       Count Divergence Percentage         Session Failures During Replay       0       0.0%         Errors No Longer Seen During Replay       0       0.0%         DMLs with Different Number of Row       0       0.0%         DELECTS with Different Number of Row       0       0.0%         DistleCtory       Capture       Capture       Capture         Capevalue       0       0.0%       0       0.0%         Different Number of Row       0       0.0%       0       0.0%         Different Number of Row       0       0.0%       0       0.0%         Description       0       0.0%       0       0.0%       0       0.0%         Description       0       0.0%       0       0.0%       0       0.0%       0       0.0%         DMLs with Different Number of Row       0       0       0.0%       0       0.0%       0       0.0%       0       0.0%       0       0.0%       0       0.0%       0       0.0%       0       0.0%       0       0.0%       0       0.0%       0       0.0%       0.0%       0.0%       0.0                                                                                                    | Database Target<br>Database Name<br>Database Version<br>Status<br>Replay Duration<br>(hh:mm:ss)<br>Replay End Time<br>Replay End Time<br>Replay Error Code<br>Replay Error<br>Message<br>SQL Tuning Set<br>Name | bcdb.oracle.com<br>BCDB<br>12.1.0.1.0<br>Completed<br>SYSMAN<br>00:54:48<br>Sep 17, 2013 11:<br>Sep 17, 2013 11:<br>None<br>None<br>BB_TIME_SHIFT_ | 00:10 AM GMT-07<br>54:58 AM GMT-07<br>r_1321871 | 7:00<br>7:00            | Average<br>3.0<br>2.5<br>50<br>2.0<br>50<br>1.5<br>50<br>1.0<br>0.5<br>0.0<br>0.0 | e Active Sessions | s User Calls     | Workload Replayed<br>Other Activity<br>CAP_EAST<br>CAP_WEST |    |
| Path<br>Replay Divergence Summary<br>Divergence Type Count Divergence Percentage<br>Session Failures During Replay 0 0.0%<br>Errors No Longer Seen During Replay 0 0.0%<br>Errors Mutated During Replay 0 0.0%<br>Errors Mutated During Replay 0 0.0%<br>Errors Mutated During Replay 0 0.0%<br>DMLs with Different Number of Row 0 0.0%<br>DELECTS with Different Number of Row 0 0.0%                                                                                                    | Replay Job Name<br>Replay Host<br>Replay Directory                                                                                                    | DBREPLAY_BB_TI                                                                                                    | IME_SHIFT_1379                                  | 440800333_RE (N/A)<br>1 | Replay Sta                                                                        | tistics           |                  |                                                             |    |
| Replay Divergence Summary     Divergence Type     Count Divergence Percentage       Divergence Type     Count Divergence Percentage       Session Failures During Replay     0     0.0%       Brors No Longer Seen During Replay     0     0.0%       Errors Mutated During Replay     0     0.0%       DMLs with Different Number of Row     0     0.0%       DELECTs with Different Number of Row     9     0.13%                                                                                                    | Path                                                                                                    |                                                                                                    |                                                 |                         | Database                                                                          | Time (Minutes)    | User Calls (Tho  | usands)                                                     |    |
| Divergence Type     Count     Divergence Percentage     40       Session Failures During Replay     0     0.0%       Errors No Longer Seen During Replay     0     0.0%       Errors Mutated During Replay     0     0.0%       DMLs with Different Number of Row     0     0.0%       SELECTS with Different Number of Row     9     0.13%                                                                                                    | Replay Divergence                                                                                                    | e Summary                                                                                                    |                                                 |                         | 50                                                                                |                   | 8                |                                                             |    |
| Session Failures During Replay         0         0.0%         30         5         CAP_EAST           Errors No Longer Seen During Replay         0         0.0%         20         3         3         4         BB_TIME_SHI           New Errors Seen During Replay         0         0.0%         20         3         2         4         BB_TIME_SHI           Errors Mutated During Replay         0         0.0%         10         2         2         2         2         3         BB_TIME_SHI           DMLs with Different Number of Row         0         0.0%         0         Replay         0         Replay         0         Capture         0         Replay         Capture         0         Replay         Capture         0         Replay         Capture         0         Replay         Capture         0         Replay         Capture         0         Replay         Capture         0         Replay         Capture         0         Replay         Capture         0         Replay         Capture         0         Replay         Capture         0         Replay         Capture         0         Replay         Capture         0         Replay         Capture         0         Replay         Capture                                                                                                    | Divergence Type                                                                                                    |                                                                                                    | Count Diverger                                  | nce Percentage          | 40                                                                                |                   | 6                |                                                             |    |
| Errors No Longer Seen During Replay       0       0.0%       20       4       3       CAP_WEST         Berrors Nutated During Replay       0       0.0%       10       2       1       BB_TIME_SHI.         DMLs with Different Number of Row       0       0.0%       0       0       0       0         SELECTs with Different Number of Row       0       0.13%       0       Replay       Capture       Replay       Capture                                                                                                    | Session Failures Duri                                                                                                    | ing Replay                                                                                                    | 0                                               | 0.0%                    | 30                                                                                |                   | 5                | CAP_EAST                                                    |    |
| New Errors Seen During Replay     0     0.0%     20       Errors Mutated During Replay     0     0.0%     10       DMLs with Different Number of Row     0     0.0%       SELECTs with Different Number of R     9     0.13%                                                                                                    | Errors No Longer Se                                                                                                    | en During Replay                                                                                                    | 0                                               | 0.0%                    | 20                                                                                |                   | 4                | CAP_WEST                                                    | 41 |
| Errors Mutated During Replay         0         0.0%         10         2         1           DMLs with Different Number of Row         0         0.0%         0         Replay         0         Replay         0         Replay         Capture         0         Replay         Capture         0         Replay         Replay         Replay         Replay         Replay         Replay         Replay                                                                                                    | New Errors Seen Du                                                                                                    | ring Replay                                                                                                    | 0                                               | 0.0%                    | 20                                                                                |                   | 3                | BOD_HME_SH                                                  |    |
| DMLs with Different Number of Row 0 0.0%<br>SELECTs with Different Number of R 9 0.13% 0 Replay Capture 0 Replay Capture                                                                                                    | Errors Mutated Durin                                                                                                    | ng Replay                                                                                                    | 0                                               | 0.0%                    | 10                                                                                |                   | 1                |                                                             |    |
| SELECTS with Different number of K 91 0.13% Replay Gapture Replay Capture                                                                                                    | DMLs with Different                                                                                                    | Number of Row                                                                                                    | 0                                               | 0.0%                    | 0 .                                                                               |                   | 0 Danlar         |                                                             |    |
| CAD EAST                                                                                                    | CAD EAST                                                                                                    | ent number of R                                                                                                    | 3                                               | 0.13%                   | Repl                                                                              | ay Capture        | Replay (         | Japture                                                     |    |

• The replay line in the User Calls chart graphically represents the replay progress during the course of the entire replay from initiation to conclusion.

The chart shows how much time it has taken to replay the same workload compared to the elapsed time during the workload capture in terms of user calls. If the Replay line is above or to the left of the Capture line, the replay system is processing the workload faster than the capture system.

 Under the Replay Divergence Summary, any errors and data discrepancies between the replay system and the capture system are displayed as diverged database calls during replay. You can use the percentage of total calls that diverged as a measure of the replay quality.

To view details about the diverged calls, click the link that corresponds to the type of diverged call in the Count column to access the Diverged Calls During Replay page. The Diverged Calls During Replay page shows the most relevant set of replayed calls that diverged from the workload captured by grouping them based on common attribute values and specified filter conditions. To view details about a particular diverged call—such as the call attributes, SQL text, and bind variables—click the corresponding link in the SQL ID column to bring up the Replay Diverged Statement page.

4. To return to the Database Replay page, click the Database Replay breadcrumb.

#### See Also:

"Analyzing Captured and Replayed Workloads " for information about accessing workload replay reports

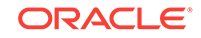

# 12.5 Importing a Replay External to Enterprise Manager

As with importing workloads external to Enterprise Manager, you can import replays into Enterprise Manager to manage them. To import a replay, you import it from a replay task, which can contain one or more workloads and one or more replays. The replay task is at the top of the database replay hierarchy, and serves as the container for these other subordinate components.

A replay to be imported can be running in the test database, or the replay can be completed and the replay directory stored on a file system.

This feature is available for Cloud Control Database plug-in 12.1.0.5 and later releases.

To import a replay external to Enterprise Manager:

1. From the Database Replay page, click the **Replay Tasks** tab, then select the desired replay task.

The Replay Task page appears.

2. Click **Import** in the Replays section.

The Import Replay: Source page appears

- 3. Select one of the three choices available to import a replay, then click Next.
  - Import one or more completed Replays from a directory in the file system

This option typically applies for a replay created using an API, in which you now want to import it to Enterprise Manager for subsequent processing. In this case, Enterprise Manager may not be necessarily managing the replay database.

#### • Import one or more completed Replays from a database target

In this case, Enterprise Manager is probably already managing the replay database. The replay could have been done on this database, or it could have been loaded in as would be the case for the option above.

• Attach to a Replay of this Replay task running in a database target

This option is similar to the option above, except this replay is still in progress, rather than one that has already completed.

The Import Replay: Database page appears.

4. Click the search icon next to the Database Target field and select a database from the pop-up that appears.

#### Note:

The target version of the database reading the replay must be at least as high as the one you used in the replay task. For instance, if the replay task used Oracle Database 12x, the database you select to read the replay must be at least version 12x.

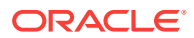

- The system now requests database and host credentials.
- In the previous step, if you chose to import one or more completed replays from a directory in the file system, the system also requires a workload location.
- The replay task can determine if this is a consolidated replay based on the number of workloads contained in the replay task. If this is a consolidated replay, this step asks you to enter a consolidated replay directory for the workload location.
- 5. Provide the requisite input for the step above, then click **Next**.

The Import Replay: Replay page appears.

- If you chose "Import one or more completed Replays from a directory in the file system" in step 3, this page provides a Load Replay button.
- If you chose "Import one or more completed Replays from a database target" or "Attach to a Replay of this Replay task running in a database target" in step 3, this page provides a Discover Replay button.
- 6. Click either Load Replay or Discover Replay, depending on which button is available in accordance with your selection in step 3.

The system displays one or more replays, if found, in the Discovered Replays table.

7. Either click **Next** to load the replay, or select one or more replays, then click **Next** to continue importing the replays.

The Import Replay: Review page appears.

8. If everything appears as you have intended, click **Submit**.

The Database Replay page reappears and displays a message stating that the job was submitted successfully. The Status column in the table for your imported replay will show In Progress.

## 🖓 Tip:

You can check on the job's progress by clicking on the replay name that you just submitted in the Review step. A Replay Summary page appears, and you can click the Database Replay Import Job link to see the progress of the job execution steps.

# 12.6 Replaying a Database Workload Using APIs

This section describes how to replay a database workload using the DBMS\_WORKLOAD\_REPLAY package. You can also use Oracle Enterprise Manager to replay a database workload, as described in "Replaying a Database Workload Using Enterprise Manager".

Replaying a database workload using the DBMS\_WORKLOAD\_REPLAY package is a multistep process that involves:

- Initializing Replay Data
- Remapping Connections
- Remapping Users

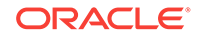

- Setting Workload Replay Options
- Defining Workload Replay Filters and Replay Filter Sets
- Setting the Replay Timeout Action
- Starting a Workload Replay
- Pausing a Workload Replay
- Resuming a Workload Replay
- Cancelling a Workload Replay
- Retrieving Information About Workload Replays
- Loading Divergence Data for Workload Replay
- Deleting Information About Workload Replays
- Exporting AWR Data for Workload Replay
- Importing AWR Data for Workload Replay

#### See Also:

 Oracle Database PL/SQL Packages and Types Reference for information about the DBMS\_WORKLOAD\_REPLAY package

## 12.6.1 Initializing Replay Data

After the workload capture is preprocessed and the test system is properly prepared, the replay data can be initialized. Initializing replay data loads the necessary metadata into tables required by workload replay. For example, captured connection strings are loaded into a table where they can be remapped for replay.

#### To initialize replay data:

• Use the INITIALIZE\_REPLAY procedure:

In this example, the INITIALIZE\_REPLAY procedure loads preprocessed workload data from the dec06 directory into the database.

The INITIALIZE\_REPLAY procedure in this example uses the following parameters:

- The replay\_name required parameter specifies a replay name that can be used with other APIs to retrieve settings and filters of previous replays.
- The replay\_dir required parameter specifies the directory that contains the workload capture that will be replayed.
- The optional plsql\_mode parameter specifies the PL/SQL replay mode.

These two values can be set for the plsql\_mode parameter:

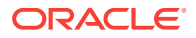

- \* top\_level: Only top-level PL/SQL calls. This is the default value.
- \* extended: SQL executed inside PL/SQL or top-level PL/SQL if there is no SQL recorded inside. Non-PL/SQL calls will be replayed in the usual manner.

#### Note:

To run INITIALIZE\_REPLAY on an encrypted workload capture, you need to set the password using the oracle.rat.database\_replay.encryption (case-sensitive) identifier. The password is stored in a software keystore. You can find whether a workload capture is encrypted or not from DBA\_WORKLOAD\_CAPTURES view.

#### See Also:

- "Preprocessing a Database Workload Using APIs" for information about preprocessing a workload capture
- "Steps for Replaying a Database Workload" for information preparing the test system

# 12.6.2 Remapping Connections

After the replay data is initialized, connection strings used in the workload capture need to be remapped so that user sessions can connect to the appropriate databases and perform external interactions as captured during replay. To view connection mappings, use the DBA\_WORKLOAD\_CONNECTION\_MAP view.

#### To remap connections:

• Use the REMAP\_CONNECTION procedure:

In this example, the connection that corresponds to the connection ID 101 will use the new connection string defined by the replay\_connection parameter.

The REMAP\_CONNECTION procedure in this example uses the following parameters:

- The connection\_id required parameter is generated when initializing replay data and corresponds to a connection from the workload capture.
- The replay\_connection required parameter specifies the new connection string that will be used during workload replay.

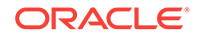

See Also: "Connection Remapping"

# 12.6.3 Remapping Users

Aside from remapping connection strings, you can also use a new schema or user instead of the user captured in the workload capture. To view captured users, use the DBA\_WORKLOAD\_USER\_MAP view.

#### To remap users:

• Use the **SET\_USER\_MAPPING** procedure:

In this example, the PROD user used during capture is remapped to the TEST user during replay.

The **SET\_USER\_MAPPING** procedure in this example uses the following parameters:

- The capture\_user required parameter specifies the username captured during the time of the workload capture.
- The replay\_user required parameter specifies the username to which the captured user is remapped during replay. If this parameter is set to NULL, then the mapping is disabled.

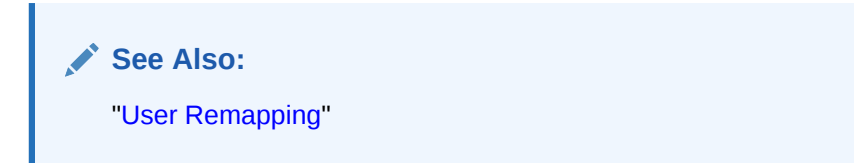

# 12.6.4 Setting Workload Replay Options

After the replay data is initialized, and connections and users are remapped, you need to prepare the database for workload replay.

To prepare workload replay on the replay system:

Use the **PREPARE\_REPLAY** procedure:

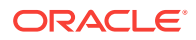

In this example, the PREPARE\_REPLAY procedure prepares a replay that has been previously initialized. A SQL tuning set will also be captured in parallel with the workload replay.

The **PREPARE\_REPLAY** procedure uses the following parameters:

 The synchronization required parameter controls the type of synchronization used during workload replay.

If the parameter is set to TIME, the replay will use the same wall-clock timing as the capture. All database session login times will be replayed exactly as the capture. Likewise, all timing between transactions within database sessions will be preserved and replayed as captured. This synchronization method will produce good replays for most workloads.

If this parameter is set to SCN (the default value), the COMMIT order in the captured workload will be observed during replay and all replay actions will be executed only after all dependent COMMIT actions have completed. This synchronization method may introduce significant delays for some workloads. If this is the case, it is recommended to use TIME as the synchronization parameter.

If this parameter is set to OBJECT\_ID, all replay actions will be executed only after all relevant COMMIT actions have completed. Relevant COMMIT actions must meet the following criteria:

- \* Issued before the given action in the workload capture
- Modified at least one of the database objects for which the given action is referencing, either implicitly or explicitly

Setting this parameter to OBJECT\_ID can allow for more concurrency during workload replays for COMMIT actions that do not reference the same database objects during workload capture.

- The connect\_time\_scale parameter scales the elapsed time from when the workload capture started to when the session connects with the specified value and is interpreted as a % value. Use this parameter to increase or decrease the number of concurrent users during replay. The default value is 100.
- The think\_time\_scale parameter scales the elapsed time between two successive user calls from the same session and is interpreted as a % value. Setting this parameter to 0 will send user calls to the database as fast as possible during replay. The default value is 100.
- The think\_time\_auto\_correct parameter corrects the think time (based on the think\_time\_scale parameter) between calls when user calls take longer to complete during replay than during capture. This parameter can be set to either TRUE or FALSE. Setting this parameter to TRUE reduces the think time if the workload replay is taking longer than the workload capture. The default value is TRUE.
- The scale\_up\_multiplier parameter defines the number of times the workload is scaled up during replay. Each captured session will be replayed concurrently for as many times as specified by this parameter. However, only one session in each set of identical replay sessions will execute both queries and updates. The rest of the sessions will only execute queries.
- The capture\_sts parameter specifies whether to capture a SQL tuning set in parallel with the workload replay. If this parameter is set to TRUE, you can

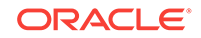

capture a SQL tuning set during workload replay and use SQL Performance Analyzer to compare it to another SQL tuning set without having to re-execute the SQL statements. This enables you to obtain a SQL Performance Analyzer report and compare the SQL performance—before and after the change while running Database Replay. You can also export the resulting SQL tuning set with its AWR data using the EXPORT\_AWR procedure, as described in "Exporting AWR Data for Workload Replay".

This feature is not supported for Oracle RAC. Workload replay filters that are defined using DBMS\_WORKLOAD\_REPLAY do not apply to the SQL tuning set capture. The default value for this parameter is FALSE.

 The sts\_cap\_interval parameter specifies the duration of the SQL tuning set capture from the cursor cache in seconds. The default value is 300. Setting the value of this parameter below the default value may cause additional overhead with some workloads and is not recommended.

For more information about setting these parameters, see "Specifying Replay Options".

See Also: "Steps for Replaying a Database Workload"

# 12.6.5 Defining Workload Replay Filters and Replay Filter Sets

This section describes how to add and remove workload replay filters, and how to create and use replay filter sets. This section contains the following topics:

Adding Workload Replay Filters

- Adding Workload Replay Filtero
- Deleting Workload Replay Filters
- Creating a Replay Filter Set
- Using a Replay Filter Set

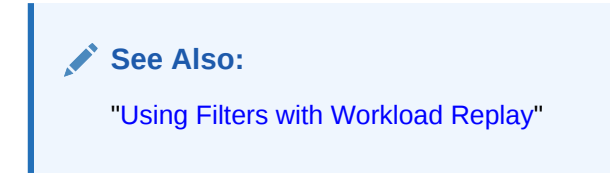

## 12.6.5.1 Adding Workload Replay Filters

This section describes how to add a new filter to be used in a replay filter set.

#### To add a new filter:

• Use the ADD\_FILTER procedure:

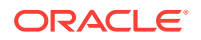

```
fattribute => 'USER',
fvalue => 'ICHAN');
```

END; /

In this example, the ADD\_FILTER procedure adds a filter named user\_ichan, which can be used to filter out all sessions belonging to the user name ICHAN.

The ADD\_FILTER procedure in this example uses the following parameters:

- The fname required parameter specifies the name of the filter that will be added.
- The fattribute required parameter specifies the attribute on which the filter will be applied. Valid values include PROGRAM, MODULE, ACTION, SERVICE, USER, and CONNECTION\_STRING. You must specify a valid captured connection string that will be used during replay as the CONNECTION\_STRING attribute.
- The fvalue required parameter specifies the value for the corresponding attribute on which the filter will be applied. It is possible to use wildcards such as % with some of the attributes, such as modules and actions.

Once all workload replay filters are added, you can create a replay filter set that can be used when replaying the workload.

## 12.6.5.2 Deleting Workload Replay Filters

This section describes how to delete workload replay filters.

#### To delete workload replay filters:

• Use the DELETE\_FILTER procedure:

```
BEGIN
   DBMS_WORKLOAD_REPLAY.DELETE_FILTER (fname => 'user_ichan');
END;
/
```

In this example, the DELETE\_FILTER procedure removes the filter named user\_ichan.

The DELETE\_FILTER procedure in this example uses the fname required parameter, which specifies the name of the filter to be removed.

## 12.6.5.3 Creating a Replay Filter Set

After the workload replay filters are added, you can create a set of replay filters to use with workload replay. When creating a replay filter set, all workload replay filters that were added since the previous replay filter set was created will be used.

#### To create a replay filter set:

• Use the CREATE\_FILTER\_SET procedure:

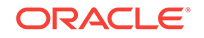

END;

In this example, the CREATE\_FILTER\_SET procedure creates a replay filter set named replayfilters, which will replay all captured calls for the replay stored in the apr09 directory, except for the part of the workload defined by the replay filters.

The CREATE\_FILTER\_SET procedure in this example uses the following parameters:

- The replay\_dir parameter specifies the directory where the replay to be filtered is stored
- The filter\_set parameter specifies the name of the filter set to create
- The default\_action parameter determines if every captured database call should be replayed and whether the workload replay filters should be considered as inclusion or exclusion filters.

If this parameter is set to INCLUDE, all captured database calls will be replayed, except for the part of the workload defined by the replay filters. In this case, all replay filters will be treated as exclusion filters, since they will define the part of the workload that will not be replayed. This is the default behavior.

If this parameter is set to EXCLUDE, none of the captured database calls will be replayed, except for the part of the workload defined by the replay filters. In this case, all replay filters will be treated as inclusion filters, since they will define the part of the workload that will be replayed.

## 12.6.5.4 Using a Replay Filter Set

Once the replay filter set is created and the replay is initialized, you can use the replay filter set to filter the replay in the replay\_dir directory.

#### To use a replay filter set:

• Use the USE\_FILTER\_SET procedure:

```
BEGIN
```

```
DBMS_WORKLOAD_REPLAY.USE_FILTER_SET (filter_set => 'replayfilters');
END;
/
```

In this example, the <code>USE\_FILTER\_SET</code> procedure uses the filter set named replayfilters.

The USE\_FILTER\_SET procedure in this example uses the filter\_set required parameter, which specifies the name of the filter set to be used in the replay.

# 12.6.6 Setting the Replay Timeout Action

This section describes how to set a timeout action for the workload replay. You can set a replay timeout action to abort user calls that are significantly slower during replay or cause a replay to hang. For example, you may want to set a replay timeout action to abort runaway queries caused by sub-optimal execution plans following a database upgrade.

When a replay timeout action is enabled, a user call will exit with an ORA-15569 error if it is delayed beyond the conditions specified by the replay timeout action. The aborted call and its error are reported as error divergence.

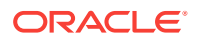

#### To set a replay timeout:

• Use the SET\_REPLAY\_TIMEOUT procedure:

```
BEGIN
   DBMS_WORKLOAD_REPLAY.SET_REPLAY_TIMEOUT (
        enabled => TRUE,
        min_delay => 20,
        max_delay => 60,
        delay_factor => 10);
END;
/
```

In this example, the SET\_REPLAY\_TIMEOUT procedure defines a replay timeout action that will abort a user call if the delay during replay is more than 60 minutes, or if the delay during replay is over 20 minutes and the elapsed time is 10 times greater than the capture elapsed time.

The SET\_REPLAY\_TIMEOUT procedure in this example uses the following parameters:

- The enabled parameter specifies if the replay timeout action is enabled or disabled. The default value is TRUE.
- The min\_delay parameter defines the lower bound value of call delay in minutes. The replay timeout action is only activated when the delay is over this value. The default value is 10.
- The max\_delay parameter defines the upper bound value of call delay in minutes. The replay timeout action is activated and issues an error when the delay is over this value. The default value is 120.
- The delay\_factor parameter defines a factor for the call delays that are between the values of min\_delay and max\_delay. The replay timeout action issues an error when the current replay elapsed time is higher than the multiplication of the capture elapsed time and this value. The default value is 8.

#### To retrieve the replay timeout action setting:

• Use the GET\_REPLAY\_TIMEOUT procedure:

```
DECLARE
enabled BOOLEAN;
min_delay NUMBER;
max_delay NUMBER;
delay_factor NUMBER;
BEGIN
DBMS_WORKLOAD_REPLAY.GET_REPLAY_TIMEOUT(enabled, min_delay, max_delay,
delay_factor);
END;
```

```
/
```

The GET\_REPLAY\_TIMEOUT procedure in this example returns the following parameters:

- The enabled parameter returns whether the replay timeout action is enabled or disabled.
- The min\_delay parameter returns the lower bound value of call delay in minutes.

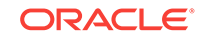

- The max\_delay parameter returns the upper bound value of call delay in minutes.
- The delay\_factor parameter returns the delay factor.

# 12.6.7 Starting a Workload Replay

There are tasks to perform before starting a workload replay. For example:

- Preprocess the captured workload, as described in "Preprocessing a Database Workload Using APIs"
- Initialize the replay data, as described in "Initializing Replay Data"
- Specify the replay options, as described in "Setting Workload Replay Options"
- Start the replay clients, as described in "Starting Replay Clients"

#### Note:

Once a workload replay is started, new replay clients will not be able to connect to the database. Only replay clients that were started before the START\_REPLAY procedure is executed will be used to replay the captured workload.

#### To start a workload replay:

• Use the START\_REPLAY procedure:

```
BEGIN
   DBMS_WORKLOAD_REPLAY.START_REPLAY ();
END;
/
```

#### Note:

Starting with Oracle Database Release 19c, the DBA\_RAT\_CAPTURE\_SCHEMA\_INFO view provides login\_schema and current\_schema information for SQL statements. During a replay in the extended mode, if you encounter the ORA-00942: table or view does not exist error, then use the DBA\_RAT\_CAPTURE\_SCHEMA\_INFO and DBA\_WORKLOAD\_CAPTURE\_SQLTEXT views to find the tables on which the error happened. Then grant the necessary privileges on the tables to the users who hit the error and retry the replay; this may fix the problem.

# 12.6.8 Pausing a Workload Replay

Pausing a workload replay will halt all subsequent user calls issued by the replay clients until the workload replay is either resumed or cancelled. User calls that are already in progress will be allowed to complete. This option enables you to temporarily

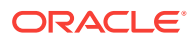

stop the replay to perform a change and observe its impact for the remainder of the replay.

#### To pause a workload replay:

```
Use the PAUSE_REPLAY procedure:
```

```
BEGIN
DBMS_WORKLOAD_REPLAY.PAUSE_REPLAY ();
END;
/
```

## 12.6.9 Resuming a Workload Replay

This section describes how to resume a workload replay that is paused.

#### To resume a workload replay:

• Use the **RESUME\_REPLAY** procedure:

```
BEGIN
DBMS_WORKLOAD_REPLAY.RESUME_REPLAY ();
END;
/
```

## 12.6.10 Cancelling a Workload Replay

This section describes how to cancel a workload replay.

#### To cancel a workload replay:

Use the CANCEL\_REPLAY procedure:

```
BEGIN
    DBMS_WORKLOAD_REPLAY.CANCEL_REPLAY ();
END;
/
```

## 12.6.11 Retrieving Information About Workload Replays

You can retrieve all information about the workload captures in a replay directory object and the history of the workload replay attempts from the directory. By default, the workload replay divergence data is not loaded, but you can selectively choose to load this data.

#### To retrieve information about workload replays:

• Call the DBMS\_WORKLOAD\_REPLAY.GET\_REPLAY\_INFO function.

The GET\_REPLAY\_INFO function first imports a row into the DBA\_WORKLOAD\_CAPTURES view, which contains information about the workload capture. By default, it then only imports information for replays that have not been previously loaded into the DBA\_WORKLOAD\_REPLAYS view. This function returns the cap\_id of the capture directory (for a consolidated capture directory, the cap\_id returned is 0), which can be associated with the CAPTURE\_ID column in the DBA\_WORKLOAD\_REPLAYS view to access the information retrieved.

The GET\_REPLAY\_INFO function uses the following parameters:

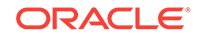

- The replay\_dir required parameter, which specifies the name of the workload replay directory object.
- The load\_divergence optional parameter, which specifies if divergence data is loaded. The default value for this parameter is FALSE. To load divergence data, which imports rows for every replay attempt retrieved from the replay directory into the DBA\_WORKLOAD\_REPLAY\_DIVERGENCE view, set this parameter to TRUE. Alternatively, you can use the LOAD\_DIVERGENCE procedure to selectively load divergence data for a single replay or all replays in a directory object after the replay information is retrieved, as described in "Loading Divergence Data for Workload Replay".

#### Example 12-1 Retrieving information about workload replay

The following example shows how to retrieve information about the workload captures and the history of the workload replay attempts for the replay directory object named jul14, and to validate that the information is retrieved.

```
DECLARE
cap_id NUMBER;
BEGIN
cap_id := DBMS_WORKLOAD_REPLAY.GET_REPLAY_INFO(replay_dir => 'jul14');
SELECT capture_id
FROM dba_workload_replays
WHERE capture_id = cap_id;
END;
/
```

# 12.6.12 Loading Divergence Data for Workload Replay

Loading divergence data for workload replay imports rows for every replay attempt retrieved from the replay directory into the DBA\_WORKLOAD\_REPLAY\_DIVERGENCE view, which displays information about diverged calls and errors during replay attempts. You can choose to load divergence data for either a single workload replay or all workload replays in a given directory object.

#### To load divergence data for workload replay:

- 1. Call the WORKLOAD\_REPLAY.LOAD\_DIVERGENCE procedure using one of the following parameters:
  - The replay\_id parameter specifies the ID of the workload replay for which you want to load divergence data. Use this parameter if you only want to load divergence data for a single workload replay.
  - The replay\_dir parameter specifies the name of the directory object (the value is case-sensitive). Use this parameter if you want to load divergence data for all workload replays in a given directory object.
- 2. To check the loading status of divergence data, query the DIVERGENCE\_LOAD\_STATUS column in the DBA\_WORKLOAD\_REPLAYS view.

A value of TRUE indicates that the divergence data is loaded, and a value of FALSE indicates that it has not been loaded.

#### Example 12-2 Loading divergence data for a single workload replay

The following example shows how to load divergence data for the workload replay with a replay\_id value of 12, and to validate that the divergence data is loaded.

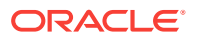

```
DECLARE
  rep_id NUMBER;
BEGIN
  rep_id := DBMS_WORKLOAD_REPLAY.LOAD_DIVERGENCE (replay_id => 12);
  SELECT divergence_load_status
   FROM dba_workload_replays
   WHERE capture_id = rep_id;
END;
/
```

# 12.6.13 Deleting Information About Workload Replays

You can delete information retrieved for either a single workload replay or all workload replays in a given directory object. Deleted information can be retrieved using the GET\_REPLAY\_INFO function, as described in "Retrieving Information About Workload Replays".

#### To delete information about workload replays:

- 1. Call the DBMS\_WORKLOAD\_REPLAY.DELETE\_REPLAY\_INFO procedure using the replay\_id parameter.
  - The replay\_id parameter specifies the ID of the workload replay for which you want to delete replay information. Use this parameter if you only want to delete information for a single workload replay.
- 2. By default, deleting information about workload replays does not remove the data from disk.

#### Example 12-3 Deleting information about workload replay

The following example deletes information retrieved about the workload captures and the history of the workload replay attempts for the workload replay with an ID of 2. The replay data is not deleted from disk, and thus can be retrieved by calling the GET\_REPLAY\_INFO function, as described in "Retrieving Information About Workload Replays".

```
BEGIN
DBMS_WORKLOAD_REPLAY.DELETE_REPLAY_INFO (replay_id => 2);
END;
/
```

## 12.6.14 Exporting AWR Data for Workload Replay

Exporting AWR data enables detailed analysis of the workload. This data is also required if you plan to run the AWR Compare Period report on a pair of workload captures or replays.

#### To export AWR data:

• Use the EXPORT\_AWR procedure:

```
BEGIN
   DBMS_WORKLOAD_REPLAY.EXPORT_AWR (replay_id => 1);
END;
/
```

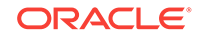

In this example, the AWR snapshots that correspond to the workload replay with a replay ID of 1 are exported, along with any SQL tuning set that may have been captured during workload replay.

The EXPORT\_AWR procedure uses the replay\_id required parameter, which specifies the ID of the replay whose AWR snapshots will be exported.

#### Note:

This procedure works only if the corresponding workload replay was performed in the current database and the AWR snapshots that correspond to the original replay time period are still available.

# 12.6.15 Importing AWR Data for Workload Replay

After AWR data is exported from the replay system, you can import the AWR data into another system. Importing AWR data enables detailed analysis of the workload. This data is also required if you plan to run the AWR Compare Period report on a pair of workload captures or replays.

#### To import AWR data:

• Use the IMPORT\_AWR function:

```
CREATE USER capture_awr
SELECT DBMS_WORKLOAD_REPLAY.IMPORT_AWR (replay_id => 1,
staging_schema => 'capture_awr')
FROM DUAL;
```

In this example, the AWR snapshots that correspond to the workload replay with a capture ID of 1 are imported using a staging schema named capture\_awr.

The IMPORT\_AWR procedure in this example uses the following parameters:

- The replay\_id required parameter specifies the ID of the replay whose AWR snapshots will be import.
- The staging\_schema required parameter specifies the name of a valid schema in the current database which can be used as a staging area while importing the AWR snapshots from the replay directory to the SYS AWR schema.

#### Note:

This function fails if the schema specified by the staging\_schema parameter contains any tables with the same name as any of the AWR tables.

# 12.7 Monitoring Workload Replay Using APIs

This section describes how to monitor workload replay using APIs and views. You can also use Oracle Enterprise Manager to monitor workload replay, as described in "Monitoring Workload Replay Using Enterprise Manager".

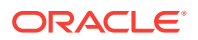

This section contains the following topics:

- Retrieving Information About Diverged Calls
- Monitoring Workload Replay Using Views

## 12.7.1 Retrieving Information About Diverged Calls

During replay, any error and data discrepancies between the replay system and the capture system are recorded as diverged calls.

To retrieve information about a diverged call—including its SQL identifier, SQL text, and bind values—call the GET\_DIVERGING\_STATEMENT function using the following parameters:

- Set the replay\_id parameter to the ID of the replay in which the call diverged
- Set the stream\_id parameter to the stream ID of the diverged call
- Set the call\_counter parameter to the call counter of the diverged call

To view these information about a diverged call, use the DBA WORKLOAD REPLAY DIVERGENCE view. The following example illustrate

DBA\_WORKLOAD\_REPLAY\_DIVERGENCE view. The following example illustrates a function call:

```
DECLARE
                    CLOB;
 r
 ls_stream_id NUMBER;
 ls_call_counter NUMBER;
 ls_sql_cd VARCHAR2(20);
 ls_sql_err
                   VARCHAR2(512);
 CURSOR c IS
 SELECT stream_id, call_counter
 FROM DBA_WORKLOAD_REPLAY_DIVERGENCE
 WHERE replay_id = 72;
BEGIN
 OPEN c;
 LOOP
 FETCH c INTO ls_stream_id, ls_call_counter;
 EXIT when c%notfound;
 DBMS_OUTPUT.PUT_LINE (ls_stream_id||''||ls_call_counter);
 r:=DBMS_WORKLOAD_REPLAY.GET_DIVERGING_STATEMENT(replay_id => 72,
 stream_id => ls_stream_id, call_counter => ls_call_counter);
 DBMS_OUTPUT.PUT_LINE (r);
 END LOOP;
END;
```

## See Also:

 Oracle Database PL/SQL Packages and Types Reference for information about the DBMS\_WORKLOAD\_REPLAY package

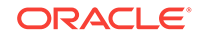

# 12.7.2 Monitoring Workload Replay Using Views

This section summarizes the views that you can display to monitor workload replay. You need DBA privileges to access these views.

- The DBA\_WORKLOAD\_CAPTURES view lists all the workload captures that have been captured in the current database.
- The DBA\_WORKLOAD\_FILTERS view lists all workload filters for workload captures defined in the current database.
- The DBA\_WORKLOAD\_REPLAYS view lists all the workload replays that have been replayed in the current database.
- The DBA\_WORKLOAD\_REPLAY\_DIVERGENCE view enables you to view information about diverged calls, such as the replay identifier, stream identifier, and call counter.
- The DBA\_WORKLOAD\_DIV\_SUMMARY view displays a summary of the replay divergence information in the DBA\_WORKLOAD\_REPLAY\_DIVERGENCE view.
- The DBA\_WORKLOAD\_REPLAY\_FILTER\_SET view lists all workload filters for workload replays defined in the current database.
- The DBA\_WORKLOAD\_CONNECTION\_MAP view lists the connection mapping information for workload replay.
- The V\$WORKLOAD\_REPLAY\_THREAD view lists information about all sessions from the replay clients.

#### See Also:

Oracle Database Reference for information about these views

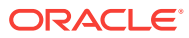

# 13 Analyzing Captured and Replayed Workloads

This chapter describes how to analyze captured and replayed workloads using various Database Replay reports. This chapter contains the following sections:

- Using Workload Capture Reports
- Using Workload Replay Reports
- Using Replay Compare Period Reports
- Using SQL Performance Analyzer Reports

#### Note:

After the replay analysis is complete, you can restore the database to its original state at the time of workload capture and repeat workload replay to test other changes to the system once the workload directory object is backed up to another physical location.

# 13.1 Using Workload Capture Reports

Workload capture reports contain captured workload statistics, information about the top session activities that were captured, and any workload filters used during the capture process.

The following sections describe how to generate and utilize workload capture reports:

- Accessing Workload Capture Reports Using Enterprise Manager
- Generating Workload Capture Reports Using APIs
- Reviewing Workload Capture Reports

# 13.1.1 Accessing Workload Capture Reports Using Enterprise Manager

This section describes how to generate a workload capture report using Oracle Enterprise Manager.

The primary tool for generating workload capture reports is Oracle Enterprise Manager. If for some reason Oracle Enterprise Manager is unavailable, you can generate workload capture reports using APIs, as described in "Generating Workload Capture Reports Using APIs".

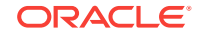

To access workload capture reports using Enterprise Manager:

1. From the Enterprise menu of the Enterprise Manager Cloud Control console, select **Quality Management**, then **Database Replay**.

If the Database Login page appears, log in as a user with administrator privileges.

The Database Replay page appears.

2. From the Captured Workloads tab of the Database Replay page for a capture that has a Status other than Completed, click the name of the desired capture from the Capture table.

The Summary tab of the Database Replay page appears.

- 3. Click the **Reports** tab for access to controls for the Workload Capture report and Workload Capture ASH Analytics report.
  - The Workload Capture report contains detailed output showing the type of data components that were captured and not captured.
  - The Capture ASH Analytics report shows which sessions are consuming the most database time. This report provides a stacked chart to help you visualize the active session activity for several dimensions, such as Event, Activity Class, Module/Action, Session, Instance ID, and PL/SQL function.

The "Other Activity" list choice for the report means that the activity has not been captured.

4. After you access a report, you can save it by clicking **Save**.

## See Also:

- "Reviewing Workload Capture Reports" for information about how to interpret the workload capture report
- Oracle Database Performance Tuning Guide for information about ASH (Active Session History)

# 13.1.2 Generating Workload Capture Reports Using APIs

You can generate a workload capture report using the DBMS\_WORKLOAD\_CAPTURE package. You can also use Oracle Enterprise Manager to generate a workload capture report, as described in "Accessing Workload Capture Reports Using Enterprise Manager".

#### To generate a report on the latest workload capture:

**1.** Use the DBMS\_WORKLOAD\_CAPTURE.GET\_CAPTURE\_INFO procedure.

The GET\_CAPTURE\_INFO procedure retrieves all information regarding the workload capture and returns the cap\_id for the workload capture. This function uses the dir required parameter, which specifies the name of the workload capture directory object.

2. Call the DBMS\_WORKLOAD\_CAPTURE.REPORT function.

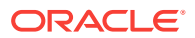

The REPORT function generates a report using the cap\_id that was returned by the GET\_CAPTURE\_INFO procedure. This function uses the following parameters:

- The capture\_id required parameter relates to the directory that contains the workload capture for which the report will be generated. The directory should be a valid directory in the host system containing the workload capture. The value of this parameter should match the cap\_id returned by the GET\_CAPTURE\_INFO procedure.
- The format required parameter specifies the report format. Valid values include DBMS\_WORKLOAD\_CAPTURE.TYPE\_TEXT and DBMS\_WORKLOAD\_REPLAY.TYPE\_HTML.

In this example, the GET\_CAPTURE\_INFO procedure retrieves all information regarding the workload capture in the jul14 directory and returns the cap\_id for the workload capture. The REPORT function then generates a text report using the cap\_id that was returned by the GET\_CAPTURE\_INFO procedure.

```
💉 See Also:
```

- "Reviewing Workload Capture Reports" for information about how to interpret the workload capture report
- Oracle Database PL/SQL Packages and Types Reference for information about the DBMS\_WORKLOAD\_CAPTURE package

# 13.1.3 Reviewing Workload Capture Reports

The workload capture report contains various types of information that can be used to assess the validity of the workload capture. Using the information provided in this report, you can determine if the captured workload:

- Represents the actual workload you want to replay
- Does not contain any workload you want to exclude
- Can be replayed

The information contained in the workload capture report is divided into the following categories:

- Details about the workload capture (such as the name of the workload capture, defined filters, date, time, and SCN of capture)
- Overall statistics about the workload capture (such as the total DB time captured, and the number of logins and transactions captured) and the corresponding percentages with respect to total system activity

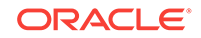

- Profile of the captured workload
- Profile of the uncaptured workload due to version limitations
- Profile of the uncaptured workload that was excluded using defined filters
- Profile of the uncaptured workload that consists of background process or scheduled jobs

# 13.2 Using Workload Replay Reports

Workload replay reports contain information that can be used to measure performance differences between the capture system and the replay system.

The following sections describe how to generate and review workload replay reports:

- Accessing Workload Replay Reports Using Enterprise Manager
- Generating Workload Replay Reports Using APIs
- Reviewing Workload Replay Reports

## 13.2.1 Accessing Workload Replay Reports Using Enterprise Manager

This section describes how to generate a workload replay report using Oracle Enterprise Manager.

The primary tool for generating workload replay reports is Oracle Enterprise Manager. If for some reason Oracle Enterprise Manager is unavailable, you can generate workload replay reports using APIs, as described in "Generating Workload Replay Reports Using APIs"

#### To access workload replay reports using Enterprise Manager:

1. From the Enterprise menu of the Enterprise Manager Cloud Control console, select **Quality Management**, then **Database Replay**.

If the Database Login page appears, log in as a user with administrator privileges.

The Database Replay page appears.

- 2. Click the **Replay Tasks** tab, then select a replay for which you want to access reports.
- 3. Click the **Reports** tab to gain access to individual reports.

There are several types of reports you can view for a completed workload replay:

Database Replay

Use this report to view complete replay statistics in a tabular format, including replay divergence and the workload profile.

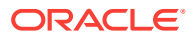

| DB Name               | DB Id          | Release RA                  | C Replay                | Name Repl   | ay Status   |
|-----------------------|----------------|-----------------------------|-------------------------|-------------|-------------|
| SIDB                  | 1079228280     | 12.1.0.1.0 NO               | task1                   | COMP        | PLETED      |
| Replay I              | nformation     | 1                           |                         |             |             |
| Infor                 | mation         | Repla                       | y                       | Car         | oture       |
| Name                  | 1              | task1                       |                         | sidb_cap1   |             |
| Status                |                | COMPLETED                   |                         | COMPLETED   | >           |
| Database N            | lame           | SIDB                        |                         | SIDB        |             |
| Database \            | /ersion        | 12.1.0.1.0                  |                         | 12.1.0.1.0  |             |
| Start Time            |                | 28-11-12 06:3               | 7:11                    | 28-11-12 05 | 5:40:47     |
| End Time              |                | 28-11-12 06:4               | 7:11                    | 28-11-12 05 | 50:47       |
| Duration              |                | 10 minutes 0 s              | econds                  | 10 minutes  | 0 seconds   |
| Directory C           | bject          | SIDB_REP1                   |                         | SIDB_REP1   |             |
| Directory F           | ath .          | /scratch/wload              | scratch/wload/sidb_rep1 |             | ad/sidb_rep |
| AWR DB Id             |                | 1079228280                  |                         |             |             |
| AWR Begin             | Snap Id        | 22                          |                         |             |             |
| AWR End S             | inap Id        | 23                          |                         |             |             |
| Replay Sch            | edule Name     |                             |                         |             |             |
| Replay C              | Options        |                             |                         |             |             |
| Optio                 | n Name         | Va                          | ilue                    |             |             |
| Synchroniz            | ation          | SCN                         |                         |             |             |
| Connect Ti            | me             | 100%                        |                         |             |             |
| Think Time            |                | 100%                        |                         |             |             |
| Think Time            | Auto Correct   | TRUE                        |                         |             |             |
| Number of WRC Clients |                | 1 (1 Completed, 0 Running ) |                         |             |             |
| Replay Statistics     |                |                             |                         |             |             |
| Sta                   | tistic         | Replay                      | Captu                   | ire         |             |
| DR Time               |                | 3.314 second                | s 1.481 se              | conds       |             |
| DB time               |                | 0                           | 1                       | 0           |             |
| Average A             | ctive Sessions |                             | -                       |             |             |

Compare Period ADDM

Use this report to perform a high-level comparison of one workload replay to its capture or to another replay of the same capture. Only workload replays that contain at least 5 minutes of database time can be compared using this report.

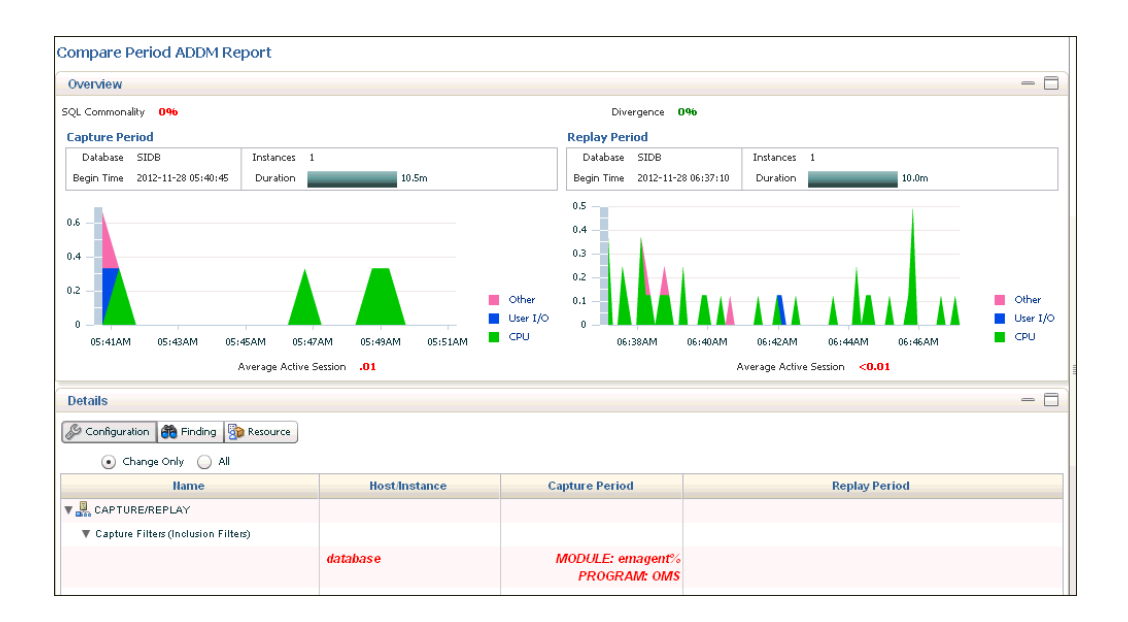

Examine the following sections of the report to understand the performance change between the two periods and the cause of the change:

Overview

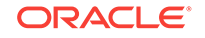

This portion of the report shows SQL commonality, which is the comparability between the base and comparison periods based on the average resource consumption of the SQL statements common to both periods.

A commonality value of 100% means that the workload "signature" in both time periods is identical. A commonality of 100% is expected for this use case, because the workload being replayed is the same (assuming that you are not using replay filters). A value of 0% means that the two time periods have no items in common for the specific workload dimension.

Commonality is based on the type of input (that is, which SQL is executing) as well as the load of the executing SQL statements. Consequently, SQL statements running in only one time period, but not consuming significant time, do not affect commonality. Therefore, two workloads could have a commonality of 100% even if some SQL statements are running only in one of the two periods, provided that these SQL statements do not consume significant resources.

- Configuration

The information displayed shows base period and comparison period values for various parameters categorized by instance, host, and database.

Findings

The findings can show performance improvements and identify the major performance differences caused by system changes. For negative outcomes, if you understand and remove the cause, the negative outcome can be eliminated.

The values shown for the Base Period and Comparison Period represent performance with regard to database time.

The Change Impact value represents a measurement of the scale of a change in performance from one time period to another. It is applicable to issues or items measured by the total database time they consumed in each time period. The absolute values are sorted in descending order.

If the value is positive, an improvement has occurred, and if the value is negative, a regression has occurred. For instance, a change impact of -200% means that period 2 is three times as slow as period 1.

You can run performance tuning tools, such as ADDM and the SQL Tuning Advisor, to fix issues in the comparison period to improve general system performance.

- Resources

The information shown provides a summary of the division of database time for both time periods, and shows the resource usage for CPU, memory, I/O, and interconnect (Oracle RAC only).

SQL Performance Analyzer

Use this report to compare a SQL tuning set from a workload capture to another SQL tuning set from a workload replay, or two SQL tuning sets from two workload replays. Comparing SQL tuning sets with Database Replay provides more information than SQL Performance Analyzer test-execute, because it considers and shows all execution plans for each SQL statement,

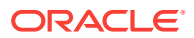

while SQL Performance Analyzer test-execute generates only one execution plan per SQL statement for each SQL trial.

• Replay Compare Period

Use this report to compare the AWR data from one workload replay to its capture or to another replay of the same capture. Before running this report, AWR data for the captured or replayed workload must have been previously exported.

#### **Compare Period Report: Consolidated Replay** Collapse all sections **Comparison Metric** HR HR\_CRM\_SALES CRM HR CRM SALES SALES HR CRM SALES Total Sample Count 10 30 150 140 150 120 140 170 Total DB Time 30 50 188.03749 160 30 120 Total CPU Time 10 110 140 150 Total WAIT Time 20 20 78.03749 20 20 20 Total IO Time 20 20 20 20 20 20 80 IO Request Count 220 140 70 90 60 Avg Time Per IO Request 0.09090 0.14285 0.28571 0.22223 0.33334 0.25000

This report compares the performance of multiple captures with the consolidated replay. However, the comparison is made with individual ASH capture data vs ASH replay data filtered for the specific captured workload. Time Duration in this report is always represented in seconds

For information about using this report, see "Reviewing Replay Compare Period Reports".

Replay ASH Analytics

The Replay ASH Analytics report contains active session history (ASH) information for a specified duration of a workload that was replayed for the category you selected in the drop-down menu. Before running this report, AWR data must have been previously exported from the captured or replayed workload.

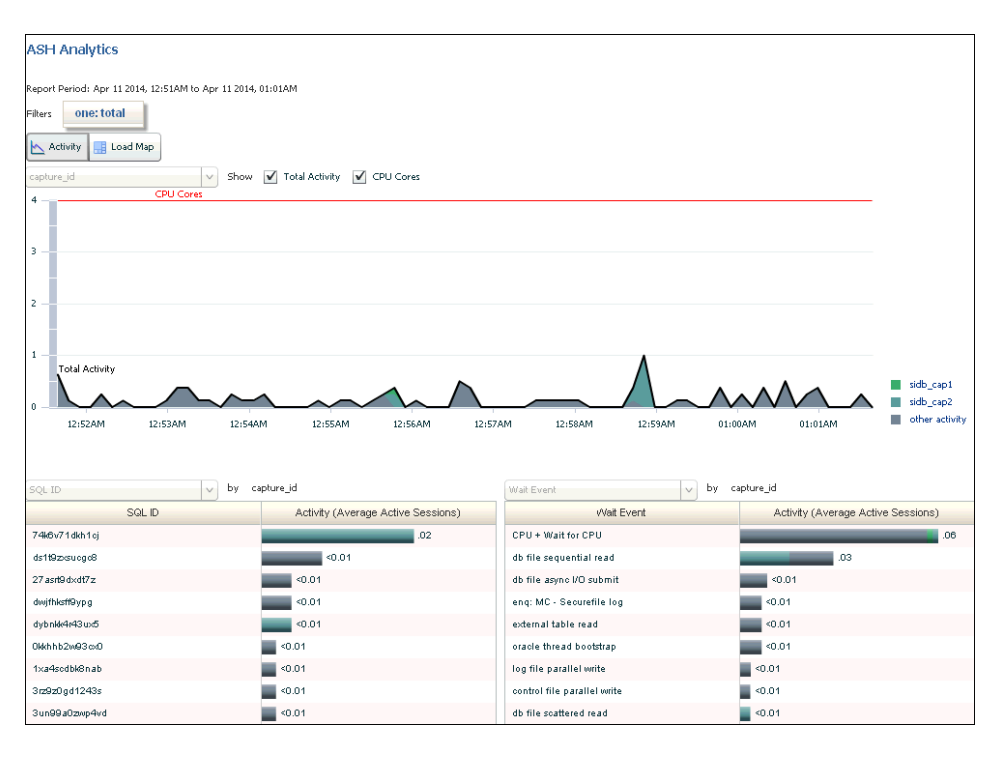

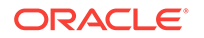

The chart shows workload activity breakdown values for wait classes, and provides detailed statistics for the top activity sessions that are adversely affecting the system.

You can optionally use the Load Map for a graphical view of system activity. The Load Map is useful for viewing activity in a single- or multi-dimensional layout when you are not interested in seeing how activity has changed over time within the selected period.

#### See Also:

*Oracle Database 2 Day + Performance Tuning Guide* for information about how to interpret replay compare period reports

# 13.2.2 Generating Workload Replay Reports Using APIs

You can generate a workload replay report using the DBMS\_WORKLOAD\_REPLAY package. You can also use Oracle Enterprise Manager to generate a workload replay report, as described in "Accessing Workload Replay Reports Using Enterprise Manager".

To generate a report on the latest workload replay for a workload capture using APIs:

 Retrieve information about the workload captures and the history of the workload replay attempts from the replay directory object by calling the DBMS\_WORKLOAD\_REPLAY.GET\_REPLAY\_INFO function, as described in "Retrieving Information About Workload Replays".

The GET\_REPLAY\_INFO function returns the cap\_id of a single capture directory (for a consolidated capture directory, the cap\_id returned is 0).

- 2. Using the cap\_id that was returned by the GET\_REPLAY\_INFO function, run a query to return the appropriate rep\_id for the latest replay of the workload.
- 3. Call the DBMS\_WORKLOAD\_REPLAY.REPORT function.

The REPORT function generates a report using the rep\_id that was returned by the SELECT statement.

The REPORT function uses the following parameters:

- The replay\_id required parameter specifies the directory that contains the workload replay for which the report will be generated. The directory should be a valid directory in the host system containing the workload replay. The value of this parameter should match the rep\_id returned by the previous query.
- The format parameter required parameter specifies the report format. Valid values include DBMS\_WORKLOAD\_REPLAY.TYPE\_TEXT, DBMS\_WORKLOAD\_REPLAY.TYPE\_HTML, and DBMS\_WORKLOAD\_REPLAY.TYPE\_XML.

In this example, the GET\_REPLAY\_INFO function retrieves all information about the workload captures and the history of all the workload replay attempts from the jul14 replay directory object. The function returns the cap\_id of the capture directory, which can be associated with the CAPTURE\_ID column in the DBA\_WORKLOAD\_REPLAYS view to access the information retrieved. The SELECT statement returns the appropriate rep\_id

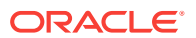

for the latest replay of the workload. The REPORT function then generates a HTML report using the rep\_id that was returned by the SELECT statement.

```
DECLARE
               NUMBER;
 cap_id
                NUMBER;
 rep_id
                CLOB;
 rep_rpt
BEGIN
 cap_id := DBMS_WORKLOAD_REPLAY.GET_REPLAY_INFO(replay_dir => 'jul14');
  /* Get the latest replay for that capture */
 SELECT max(id)
 INTO rep_id
 FROM dba workload replays
 WHERE capture_id = cap_id;
 rep_rpt := DBMS_WORKLOAD_REPLAY.REPORT(replay_id => rep_id,
                          format => DBMS_WORKLOAD_REPLAY.TYPE_HTML);
END;
```

#### See Also:

- "Reviewing Workload Replay Reports" for information about how to interpret the workload replay report
- Oracle Database PL/SQL Packages and Types Reference for information about the DBMS\_WORKLOAD\_REPLAY package

## 13.2.3 Reviewing Workload Replay Reports

After the workload is replayed on a test system, there may be some divergence in what is replayed compared to what was captured. There are numerous factors that can cause replay divergence, which can be analyzed using the workload replay report. The information contained in the workload replay report consists of performance and replay divergence.

Performance divergence may result when new algorithms are introduced in the replay system that affect the overall performance of the database. For example, if the workload is replayed on a newer version of Oracle Database, a new algorithm may cause specific requests to run faster, and the divergence will appear as a faster execution. In this case, this is a desirable divergence.

Data divergence occurs when the results of DML or SQL queries do not match results that were originally captured in the workload. For example, a SQL statement may return fewer rows during replay than those returned during capture.

Error divergence occurs when a replayed database call:

- Encounters a new error that was not captured
- Does not encounter an error that was captured
- Encounters a different error from what was captured

The information contained in the workload replay report is divided into the following categories:

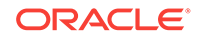

- Details about the workload replay and the workload capture, such as job name, status, database information, duration and time of each process, and the directory object and path
- Replay options selected for the workload replay and the number of replay clients that were started
- Overall statistics about the workload replay and the workload capture (such as the total DB time captured and replayed, and the number of logins and transactions captured and replayed) and the corresponding percentages with respect to total system activity
- Profile of the replayed workload
- Replay divergence
- Error divergence
- DML and SQL query data divergence

Starting with Oracle Database Release 19c, the workload replay report provides information that is required to diagnose a slow workload replay. The information contained in the workload replay report has the following additional sections:

- Replay Sessions
- Synchronization
- Tracked Commits
- Session Failures

## 13.2.3.1 Replay Sessions

The Replay Sessions section includes statistics about the ongoing and completed replay sessions, such as top events, top slowest replay sessions, and top fastest replay sessions. The statistics related to the ongoing replay sessions are shown only when the replay is in progress. Use the information in this section to understand the top events for the ongoing and completed replay sessions, the replay sessions that were slower than the capture, and a comparison of the session elapsed time between the capture and replay.

## 13.2.3.2 Synchronization

During a workload replay, the execution order of the captured SQL statements is preserved. When a SQL statement's execution is delayed or blocked during the replay, the result is a slower workload replay.

The Synchronization section contains information about the sessions that are blocking the execution of one of the synchronized SQL statements. This information is shown only when a SQL statement's execution is blocked. Use the information in this section to understand why a workload replay is blocked or is slower than the workload capture. This section also includes the top events and the top SQL statements with top events related to sessions that are running synchronized SQL statements.

## 13.2.3.3 Tracked Commits

The commits executed during a workload capture and the time consumed between their executions are tracked by the Database Replay. It can detect slow commits and identify the parts of the captured workload that slowed down the workload replay.

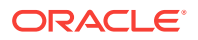

The Tracked Commits section includes information about the number of captured commits and the time at which a commit was executed. Use this information to find whether the workload replay is moving slower than the workload capture.

## 13.2.3.4 Session Failures

When the workload replay of a user session fails, the replay of the remaining calls in the session are skipped. The Session Failures section includes information about the SQL statement that was executed during a session failure, the file ID and the call counter of the failed session, and the total number of calls that were not executed.

# 13.3 Using Replay Compare Period Reports

Replay compare period reports can be used for several purposes. For example, you can use replay compare period reports to compare the performance of:

- A workload replay to its workload capture
- A workload replay to another replay of the same workload capture
- Multiple workload captures to a consolidated replay

The following sections describe how to generate and review replay compare period reports:

- Generating Replay Compare Period Reports Using APIs
- Reviewing Replay Compare Period Reports

#### See Also:

Using Consolidated Database Replay for information about Consolidated
 Database Replay

# 13.3.1 Generating Replay Compare Period Reports Using APIs

This section describes how to generate replay compare period reports using the DBMS\_WORKLOAD\_REPLAY package. This report only compares workload replays that contain at least 5 minutes of database time.

To generate replay compare period reports, use the DBMS\_WORKLOAD\_REPLAY.COMPARE\_PERIOD\_REPORT procedure:

```
BEGIN
```

In this example, the COMPARE\_PERIOD\_REPORT procedure generates a replay compare period report in HTML format that compares a workload replay with a replay ID of 12 with another replay with an ID of 17.

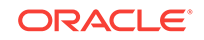

The COMPARE\_PERIOD\_REPORT procedure in this example uses the following parameters:

- The replay\_id1 parameter specifies the numerical identifier of the workload replay after change for which the reported will be generated. This parameter is required.
- The replay\_id2 parameter specifies the numerical identifier of the workload replay before change for which the reported will be generated. If unspecified, the comparison will be performed with the workload capture.
- The format parameter specifies the report format. Valid values include DBMS\_WORKLOAD\_CAPTURE.TYPE\_HTML for HTML and DBMS\_WORKLOAD\_CAPTURE.TYPE\_XML for XML. This parameter is required.
- The result parameter specifies the output of the report.

#### See Also:

- "Reviewing Replay Compare Period Reports" for information about how
  to interpret the replay compare period report
- Oracle Database PL/SQL Packages and Types Reference for information about the DBMS\_WORKLOAD\_REPLAY package

# 13.3.2 Reviewing Replay Compare Period Reports

Reviewing replay compare period reports enables you to determine if any replay divergence occurred and whether there were any significant performance changes.

Depending on the type of comparison that is being made, one of three types of replay compare period reports is generated:

Capture vs. Replay

This report type compares the performance of a workload replay to its workload capture.

• Replay vs. Replay

This report type compares the performance of two workload replays of the same workload capture.

Consolidated Replay

This report type compares the performance of multiple workload captures to a consolidated replay. Only the ASH Data Comparison section is available for this report type. For more information about this report type, see "Reporting and Analysis for Consolidated Database Replay".

All replay compare period report types contain information about the most important changes between the two runs that are being compared. Use this information to determine the appropriate action to take. For example, if a new concurrency issue is found, review Automatic Database Diagnostic Monitor (ADDM) reports to diagnose the issue. If a new SQL performance problem is found, run SQL Tuning Advisor to fix the problem.

The information in the replay compare period report is divided into the following sections:

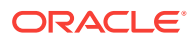

- General Information
- Replay Divergence
- Main Performance Statistics
- Top SQL/Call
- Hardware Usage Comparison
- ADDM Comparison
- ASH Data Comparison

## 13.3.2.1 General Information

This section contains metadata about the two runs being compared in the report. Any init.ora parameter changes between the two runs are also shown here. Review this section to verify if the system change being tested was performed.

## 13.3.2.2 Replay Divergence

This section contains the divergence analysis of the second run relative to the first. If the analysis shows significant divergence, review the full divergence report.

## 13.3.2.3 Main Performance Statistics

This section contains a high-level performance statistic comparison across the two runs (such as change in database time). If the comparison shows an insignificant change in database time, then the performance between the two runs are generally similar. If there is a significant change in database time, review the statistics to determine the component (CPU or user I/O) that is causing the greatest change.

## 13.3.2.4 Top SQL/Call

This section compares the performance change of individual SQL statements from one run to the next. The SQL statements are ordered by the total change in database time. Top SQL statements that regressed by the most database time are best candidates for SQL tuning.

## 13.3.2.5 Hardware Usage Comparison

This section compares CPU and I/O usage across the two runs. The number of CPUs is summed for all instances and CPU usage is averaged over instances.

I/O statistics are shown for data and temp files. A high value for the single block read time (much higher than 10 milliseconds) suggests that the system is I/O bound. If this is the case, then review the total read and write times to determine if the latency is caused by excessive I/O requests or poor I/O throughput.

## 13.3.2.6 ADDM Comparison

This section contains a comparison of ADDM analyses across the two runs ordered by the absolute difference in impact. Compare the ADDM results for the two runs to identify possible problems that only existed in one run. If the system change being tested is intended to improve database performance, then verify if the expected improvement is reflected in the ADDM findings.

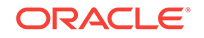

#### See Also:

 Oracle Database Performance Tuning Guide for information about ADDM analysis

## 13.3.2.7 ASH Data Comparison

This section compares the ASH data across the two runs. The begin time and end time of the comparison period are displayed in a table. These times may not match the capture and replay times of the two runs being compared. Instead, these times represent the times when the ASH samples were taken.

The ASH Data Comparison section contains the following subsections:

- Compare Summary
- Top SQL
- Long Running SQL
- Common SQL
- Top Objects

See Also:

Oracle Database Performance Tuning Guide for information about ASH

## 13.3.2.7.1 Compare Summary

This section summarizes the activity during the two runs based on database time and wait time distribution. For example:

• DB Time Distribution indicates how the total database time is distributed across CPU usage, wait times, and I/O requests.

Figure 13-1 shows the DB Time Distribution subsection of a sample report.

#### Figure 13-1 DB Time Distribution

| (-) DB Time Distribution |               |               |  |  |  |
|--------------------------|---------------|---------------|--|--|--|
| Compare Attr             | Time Period1  | Time Period2  |  |  |  |
| Total Sample Count       | 2050          | 7490          |  |  |  |
| Total DB Time            | 2519.88801    | 10164.33483   |  |  |  |
| Total CPU Time           | 2260          | 9130          |  |  |  |
| Total WAIT Time          | 259.88801     | 1034.33483    |  |  |  |
| Total IO Time            | 10            | 770           |  |  |  |
| IO Request Count         | 2924          | 329819        |  |  |  |
| Avg Time Per IO Reques   | 0000000.00342 | 0000000.00233 |  |  |  |

• Wait Time Distribution indicates how the total wait time is distributed across wait events. The top wait event class, event name, and event count are listed for both runs.

Figure 13-2 shows the Wait Time Distribution subsection of a sample report.

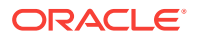

| (-) Wait Time Distribution                                                                                                    |                                                                                                    |                                                                                  |  |  |  |  |
|----------------------------------------------------------------------------------------------------|----------------------------------------------------------------------------------------------------|----------------------------------------------------------------------------------|--|--|--|--|
| Time Period (1)                                                                                                    |                                                                                                    |                                                                                  |  |  |  |  |
|                                                                                                    |                                                                                                    |                                                                                  |  |  |  |  |
| Event(1)                                                                                                    | Wait time(1)                                                                                                    | Event Count(1)                                                                   |  |  |  |  |
| log file switch (checkpoint incomplete), Configuration                                                                                                    | 239.88801                                                                                                    | 12                                                                               |  |  |  |  |
| direct path write temp,User I/O                                                                                                    | 10                                                                                                    | 2924                                                                             |  |  |  |  |
| log buffer space,Configuration                                                                                                    | 10                                                                                                    | 6                                                                                |  |  |  |  |
|                                                                                                    |                                                                                                    |                                                                                  |  |  |  |  |
| Time Period (2)                                                                                                    |                                                                                                    |                                                                                  |  |  |  |  |
|                                                                                                    |                                                                                                    |                                                                                  |  |  |  |  |
|                                                                                                    |                                                                                                    |                                                                                  |  |  |  |  |
| Event(2)                                                                                                    | Wait time(2)                                                                                                    | Event Count(2)                                                                   |  |  |  |  |
| Event(2)<br>direct path read,User I/O                                                                                                    | Wait time(2)<br>590                                                                                                    | Event Count(2)<br>185443                                                         |  |  |  |  |
| Event(2)<br>direct path read,User I/O<br>log file switch (checkpoint incomplete),Configuration                                                                                                    | Wait time(2)<br>590<br>114.33483                                                                                                    | Event Count(2)<br>185443<br>20                                                   |  |  |  |  |
| Event(2)<br>direct path read,User I/O<br>log file switch (checkpoint incomplete),Configuration<br>direct path read temp,User I/O                                                                                                    | Wait time(2)<br>590<br>114.33483<br>80                                                                                                    | Event Count(2)<br>185443<br>20<br>132686                                         |  |  |  |  |
| Event(2)<br>direct path read,User I/O<br>log file switch (checkpoint incomplete),Configuration<br>direct path read temp,User I/O<br>free buffer waits,Configuration                                                                                                    | Wait time(2)<br>590<br>114.33483<br>80<br>70                                                                                              | Event Count(2)<br>185443<br>20<br>132686<br>435                                  |  |  |  |  |
| Event(2)<br>direct path read,User I/O<br>log file switch (checkpoint incomplete),Configuration<br>direct path read temp,User I/O<br>free buffer waits,Configuration<br>direct path write temp,User I/O                                                                                                    | Wait time(2)<br>590<br>114.33483<br>80<br>70<br>50                                                                                        | Event Count(2)<br>185443<br>20<br>132686<br>435<br>73                            |  |  |  |  |
| Event(2)<br>direct path read,User I/O<br>log file switch (checkpoint incomplete),Configuration<br>direct path read temp,User I/O<br>free buffer waits,Configuration<br>direct path write temp,User I/O<br>db file sequential read,User I/O                                                                                                    | Wait time(2)<br>590<br>114.33483<br>80<br>70<br>50<br>50                                                                                  | Event Count(2)<br>185443<br>20<br>132686<br>435<br>73<br>11617                   |  |  |  |  |
| Event(2)<br>direct path read,User I/O<br>log file switch (checkpoint incomplete),Configuration<br>direct path read temp,User I/O<br>free buffer waits,Configuration<br>direct path write temp,User I/O<br>db file sequential read,User I/O<br>log file switch completion,Configuration                                                                           | Wait time(2)<br>590<br>114.33483<br>80<br>70<br>50<br>50<br>30                                                                            | Event Count(2)<br>185443<br>20<br>132686<br>435<br>73<br>11617<br>44             |  |  |  |  |
| Event(2)<br>direct path read,User I/O<br>log file switch (checkpoint incomplete),Configuration<br>direct path read temp,User I/O<br>free buffer waits,Configuration<br>direct path write temp,User I/O<br>db file sequential read,User I/O<br>log file switch completion,Configuration<br>log buffer space,Configuration                                         | Wait time(2)<br>590<br>114.33483<br>80<br>70<br>50<br>50<br>50<br>30<br>30                                                                | Event Count(2)<br>185443<br>20<br>132686<br>435<br>73<br>11617<br>44<br>34       |  |  |  |  |
| Event(2)<br>direct path read,User I/O<br>log file switch (checkpoint incomplete),Configuration<br>direct path read temp,User I/O<br>free buffer waits,Configuration<br>direct path write temp,User I/O<br>db file sequential read,User I/O<br>log file switch completion,Configuration<br>log buffer space,Configuration<br>latch: row cache objects,Concurrency | Wait time(2)           590           114.33483           80           70           50           50           30           30           10 | Event Count(2)<br>185443<br>20<br>132686<br>435<br>73<br>11617<br>44<br>34<br>28 |  |  |  |  |

#### Figure 13-2 Wait Time Distribution

## 13.3.2.7.2 Top SQL

This section displays the top SQL statements for both runs by total database time, CPU time, and wait time.

## 13.3.2.7.3 Long Running SQL

This section displays the top long-running SQL statements for both runs. Each longrunning SQL statement contains details about the query, such as the maximum, minimum, and average response times.

## 13.3.2.7.4 Common SQL

This section extracts the SQL statements that are common in both runs and displays the top common SQL statements by variance in average response time and total database time.

## 13.3.2.7.5 Top Objects

This section contains details about the top objects for both runs by total wait time.

Figure 13-3 shows the Top Objects section of a sample report.

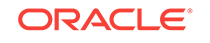

#### Figure 13-3 Top Objects

| (-) Top Objects By Total Wait time |                |              |          |  |  |  |
|------------------------------------|----------------|--------------|----------|--|--|--|
| Time Period (1)                    |                |              |          |  |  |  |
| Object Id(1)                       | Object Name(1) | Wait Time(1) | Owner(1) |  |  |  |
| 89843                              | CR2            | 249.88801    | SYS      |  |  |  |
| Time Period (2)                    |                |              |          |  |  |  |
| 89843                              | CR2            | 700          | SYS      |  |  |  |
| 89844                              | CR3            | 100          | SYS      |  |  |  |
| 89842                              | CR1            | 50           | SYS      |  |  |  |
| 89842                              | CR1            | 50           | SYS      |  |  |  |

# 13.4 Using SQL Performance Analyzer Reports

Use the SQL Performance Analyzer report to compare a SQL tuning set from a workload replay to another SQL tuning set from a workload capture, or two SQL tuning sets from two workload replays.

Comparing SQL tuning sets with Database Replay provides more information than SQL Performance Analyzer test-execute because it considers and shows all execution plans for each SQL statement, while SQL Performance Analyzer test-execute generates only one execution plan per SQL statement for each SQL trial.

# 13.4.1 Generating SQL Performance Analyzer Reports Using APIs

This section describes how to generate a SQL Performance Analyzer report using the DBMS\_WORKLOAD\_REPLAY package.

To generate a SQL Performance Analyzer report, use the DBMS\_WORKLOAD\_REPLAY.COMPARE\_SQLSET\_REPORT procedure:

In this example, the COMPARE\_SQLSET\_REPORT procedure generates a SQL Performance Analyzer report in HTML format that compares a SQL tuning set captured during the workload replay with a replay ID of 12 to a SQL tuning set captured during workload replay with an ID of 17.

The COMPARE\_SQLSET\_REPORT procedure in this example uses the following parameters:

• The replay\_id1 parameter specifies the numerical identifier of the workload replay after change for which the reported will be generated. This parameter is required.

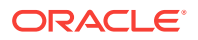
- The replay\_id2 parameter specifies the numerical identifier of the workload replay after change for which the reported will be generated. If unspecified, the comparison will be performed with the workload capture.
- The format parameter specifies the report format. Valid values include DBMS\_WORKLOAD\_CAPTURE.TYPE\_HTML for HTML, DBMS\_WORKLOAD\_CAPTURE.TYPE\_XML for XML, and DBMS\_WORKLOAD\_CAPTURE.TYPE\_TEXT for text. This parameter is required.
- The result parameter specifies the output of the report.

#### See Also:

- "Reviewing the SQL Performance Analyzer Report in Command-Line" for information about how to interpret the SQL Performance Analyzer report
- Oracle Database PL/SQL Packages and Types Reference for information about the DBMS\_WORKLOAD\_REPLAY package

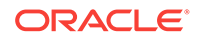

## 14 Using Workload Intelligence

Workload Intelligence analyzes the data stored in a captured workload and identifies significant patterns in a workload. This chapter describes how to use Workload Intelligence and contains the following sections:

- Overview of Workload Intelligence
- Analyzing Captured Workloads Using Workload Intelligence
- Example: Workload Intelligence Results

## 14.1 Overview of Workload Intelligence

Workload capture generates a number of binary files—called capture files—that contain relevant information about the captured workload. The information stored in the capture files enables workload replay to realistically reproduce the captured workload at a later time. For each client request that is recorded by workload capture, the captured information includes SQL text, bind values, transaction information, timing data, identifiers of accessed objects, and other information about the request. Workload Intelligence enables you to use the information stored in capture files in additional ways, including the following:

- Analyze and model the workload
- Discover significant patterns and trends within the workload
- Visualize what was running on the production system during workload capture

This section describes Workload Intelligence and contains the following topics:

- About Workload Intelligence
- Use Case for Workload Intelligence
- Requirements for Using Workload Intelligence

#### See Also:

- "Workload Capture" for information about workload capture
- "Workload Replay" for information about workload replay

## 14.1.1 About Workload Intelligence

Workload Intelligence comprises a suite of Java programs that enable you to analyze the data stored in a captured workload. These Java programs operate on data recorded during a workload capture to create a model that describes the workload. This model can help you identify significant patterns of templates that are executed as part of the workload.

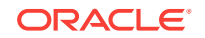

A template represents a read-only SQL statement, or an entire transaction that consists of one or more SQL statements. If two SQL statements (or transactions) exhibit significant similarity, then they are represented by the same template.

Workload Intelligence enables you to better visualize what a captured workload looks like by exploring template patterns and the corresponding SQL statements. For each pattern, you can view important statistics, such as the number of executions of a given pattern and the database time consumed by the pattern during its execution.

## 14.1.2 Use Case for Workload Intelligence

You can use Workload Intelligence to discover significant patterns in a captured workload.

SQL statements that are executed in a production system are typically not manually inputted by the users, but instead come from one or more applications running on an application server that is connected to the database server. There is usually a finite number of such SQL statements in an application. Even if different bind values are used in every execution of a particular statement, its SQL text essentially remains the same.

Depending on the user input to the application, a code path is executed that includes one or more SQL statements submitted to the database in a given order as defined by the application code. Frequent user actions correspond to application code paths that are regularly executed. Such frequently executed code paths generate a frequent pattern of SQL statements that are executed by the database in a given order. By analyzing a captured workload, Workload Intelligence discovers such patterns and associates them with related execution statistics. In other words, Workload Intelligence uses the information stored in capture files to discover patterns that are generated by significant code paths of applications running in the production system during workload capture. Workload Intelligence does this without requiring any information about the applications.

Using Workload Intelligence to discover significant patterns:

- Enables you to better visualize what was running in the database during workload capture.
- Provides more information that can be used for optimizations.
- Offers a better context because SQL statements are not isolated, but are combined.

## 14.1.3 Requirements for Using Workload Intelligence

Workload Intelligence uses the information that is stored in the capture files, and does not require the execution of the workload using workload replay. Furthermore, Workload Intelligence does not require any user schema, user data, or connection to the production system. To avoid any overhead in the production system, it is recommended that Workload Intelligence be used on a test system where the capture files have been copied, especially for large captured workloads because running Workload Intelligence may be resource intensive.

The necessary Java classes for invoking the Java programs that comprise Workload Intelligence are packed in <code>\$ORACLE\_HOME/rdbms/jlib/dbrintelligence.jar</code>. Two other jar files must be included in the classpath: <code>\$ORACLE\_HOME/rdbms/jlib/dbrintelligence.jar</code>. Two dbrparser.jar and <code>\$ORACLE\_HOME/jdbc/lib/ojdbc6.jar</code>.

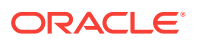

Workload Intelligence also uses some SYS tables and views internally.

# 14.2 Analyzing Captured Workloads Using Workload Intelligence

This section introduces the steps for analyzing captured workloads using Workload Intelligence. For example:

To analyze captured workloads using Workload Intelligence:

- 1. Create a database user with the appropriate privileges to use Workload Intelligence, as described in "Creating a Database User for Workload Intelligence".
- 2. Create a new Workload Intelligence job by running the LoadInfo Java program, as described in "Creating a Workload Intelligence Job".
- 3. Generate a model that describes the workload by running the BuildModel Java program, as described in "Generating a Workload Model".
- 4. Identify patterns in templates that occur in the workload by running the FindPatterns Java program, as described in "Identifying Patterns in a Workload".
- 5. Generate a report to display the results by running the GenerateReport Java program, as described in "Generating a Workload Intelligence Report".

## 14.2.1 Creating a Database User for Workload Intelligence

Before using Workload Intelligence, first create a database user with the appropriate privileges.

Example 14-1 shows how to create a database user that can use Workload Intelligence.

Example 14-1 Creating a Database User for Workload Intelligence

create user workintusr identified by password; grant create session to workintusr; grant select,insert,alter on WI\$\_JOB to workintusr; grant insert,alter on WI\$\_TEMPLATE to workintusr; grant insert,alter on WI\$\_OBJECT to workintusr; grant insert,alter on WI\$\_OBJECT to workintusr; grant insert,alter on WI\$\_CAPTURE\_FILE to workintusr; grant select,insert,alter on WI\$\_EXECUTION\_ORDER to workintusr; grant select,insert,update,delete,alter on WI\$\_FREQUENT\_PATTERN to workintusr; grant select,insert,delete,alter on WI\$\_FREQUENT\_PATTERN\_ITEM to workintusr; grant select,insert,delete,alter on WI\$\_FREQUENT\_PATTERN\_ITEM to workintusr; grant select,insert,delete,alter on WI\$\_FREQUENT\_PATTERN\_METADATA to workintusr; grant select on WI\$\_JOB\_ID to workintusr; grant execute on DBMS\_WORKLOAD\_REPLAY to workintusr;

## 14.2.2 Creating a Workload Intelligence Job

To create a Workload Intelligence job, use the LoadInfo program. LoadInfo is a Java program that creates a new task to apply the algorithms of Workload Intelligence. The program parses the data contained in a capture directory and stores the relevant information required for running Workload Intelligence in internal tables. The LoadInfo program uses the following syntax:

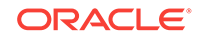

java oracle.dbreplay.workload.intelligence.LoadInfo -cstr connection\_string -user username -job job\_name -cdir capture\_directory

java oracle.dbreplay.workload.intelligence.LoadInfo -version

java oracle.dbreplay.workload.intelligence.LoadInfo -usage

The LoadInfo program supports the following options:

-cstr

Specifies the JDBC connection string to the database where Workload Intelligence stores the information and intermediate results required for execution (for example, jdbc:oracle:thin@hostname:portnum:ORACLE\_SID)

-user

Specifies the database username. The user must have certain privileges for using Workload Intelligence.

For information about creating a database user with the appropriate privileges, see "Creating a Database User for Workload Intelligence".

• -job

Specifies a name that uniquely identifies the Workload Intelligence job.

• -cdir

Specifies the operating system path of the capture directory to be analyzed by Workload Intelligence.

-version

Displays the version information for the LoadInfo program.

• -usage

Displays the command-line options for the LoadInfo program.

Example 14-2 shows how to create a workload intelligence job named wijobsales using the LoadInfo program.

#### Example 14-2 Creating a Workload Intelligence Job

```
java -classpath $ORACLE_HOME/rdbms/jlib/dbrintelligence.jar:
$ORACLE_HOME/rdbms/jlib/dbrparser.jar:
$ORACLE_HOME/jdbc/lib/ojdbc6.jar:
oracle.dbreplay.workload.intelligence.LoadInfo -job wijobsales -cdir
/test/captures/sales -cstr jdbc:oracle:thin:@myhost:1521:orcl -user workintusr
```

## 14.2.3 Generating a Workload Model

To generate a workload model, use the BuildModel program. BuildModel is a Java program that reads data from a captured workload (this data must be generated by the LoadInfo program) and generates a model that describes the workload. This model can then be used to identify frequent template patterns that occur in the workload. The BuildModel program uses the following syntax:

java oracle.dbreplay.workload.intelligence.BuildModel -cstr connection\_string -user username -job job\_name

java oracle.dbreplay.workload.intelligence.BuildModel -version

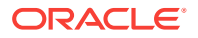

java oracle.dbreplay.workload.intelligence.BuildModel -usage

The BuildModel program supports the following options:

• -cstr

Specifies the JDBC connection string to the database where Workload Intelligence stores the information and intermediate results required for execution (for example, jdbc:oracle:thin@hostname:portnum:ORACLE\_SID)

• -user

Specifies the database username. The user must have certain privileges for using Workload Intelligence.

For information about creating a database user with the appropriate privileges, see "Creating a Database User for Workload Intelligence".

• -job

Specifies a name that uniquely identifies the Workload Intelligence job.

-version

Displays the version information for the BuildModel program.

• -usage

Displays the command-line options for the BuildModel program.

Example 14-3 shows how to generate a workload model using the BuildModel program.

#### Example 14-3 Generating a Workload Model

```
java -classpath $ORACLE_HOME/rdbms/jlib/dbrintelligence.jar:
$ORACLE_HOME/rdbms/jlib/dbrparser.jar:
$ORACLE_HOME/jdbc/lib/ojdbc6.jar:
oracle.dbreplay.workload.intelligence.BuildModel -job wijobsales -cstr
jdbc:oracle:thin:@myhost:1521:orcl -user workintusr
```

## 14.2.4 Identifying Patterns in a Workload

To identify patterns in a workload, use the FindPatterns program. FindPatterns is a Java program that reads data from a captured workload (this data must be generated by the LoadInfo program) and its corresponding workload model (the workload model must be generated by the BuildModel program), and identifies frequent template patterns that occur in the workload.

The FindPatterns program uses the following syntax:

java oracle.dbreplay.workload.intelligence.FindPatterns -cstr connection\_string -user username -job job\_name -t threshold

java oracle.dbreplay.workload.intelligence.FindPatterns -version

java oracle.dbreplay.workload.intelligence.FindPatterns -usage

The FindPatterns program supports the following options:

• -cstr

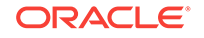

Specifies the JDBC connection string to the database where Workload Intelligence stores the information and intermediate results required for execution (for example, jdbc:oracle:thin@hostname:portnum:ORACLE\_SID)

-user

Specifies the database username. The user must have certain privileges for using Workload Intelligence.

For information about creating a database user with the appropriate privileges, see "Creating a Database User for Workload Intelligence".

• -job

Specifies a name that uniquely identifies the Workload Intelligence job.

-t

Specifies a threshold probability that defines when a transition from one template to the next is part of the same pattern or the border between two patterns. Valid values include real numbers in the range [0.0, 1.0]. Setting this value is optional; its default value is 0.5.

-version

Displays the version information for the FindPatterns program.

-usage

Displays the command-line options for the FindPatterns program.

Example 14-4 shows how to identify frequent template patterns in a workload using the FindPatterns program.

#### Example 14-4 Identifying Patterns in a Workload

```
java -classpath $ORACLE_HOME/rdbms/jlib/dbrintelligence.jar:
$ORACLE_HOME/rdbms/jlib/dbrparser.jar:
$ORACLE_HOME/jdbc/lib/ojdbc6.jar:
oracle.dbreplay.workload.intelligence.FindPatterns -job wijobsales -cstr
jdbc:oracle:thin:@myhost:1521:orcl -user workintusr -t 0.2
```

## 14.2.5 Generating a Workload Intelligence Report

To generate a Workload Intelligence report, use the GenerateReport program. GenerateReport is a Java program that generates a report to display the results of Workload Intelligence. The Workload Intelligence report is an HTML page that displays the patterns identified in the workload.

The GenerateReport program uses the following syntax:

java oracle.dbreplay.workload.intelligence.GenerateReport -cstr connection\_string -user username -job job\_name -top top\_patterns -out filename

java oracle.dbreplay.workload.intelligence.GenerateReport -version

java oracle.dbreplay.workload.intelligence.GenerateReport -usage

The GenerateReport program supports the following options:

• -cstr

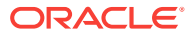

Specifies the JDBC connection string to the database where Workload Intelligence stores the information and intermediate results required for execution (for example, jdbc:oracle:thin@hostname:portnum:ORACLE\_SID)

• -user

Specifies the database username. The user must have certain privileges for using Workload Intelligence.

For information about creating a database user with the appropriate privileges, see "Creating a Database User for Workload Intelligence".

• -job

Specifies a name that uniquely identifies the Workload Intelligence job.

• -top

Specifies a number that indicates how many patterns to display in the report. The patterns are ordered by different criteria (number of executions, DB time, and length) and only the defined number of top results are displayed. Setting this value is optional; its default value is 10.

• -out

Specifies the name of the file (in HTML format) where the report is stored. Setting this value is optional; its default value is based on the job name specified in the – job option.

-version

Displays the version information for the GenerateReport program.

• -usage

Displays the command-line options for the GenerateReport program.

Example 14-5 shows how to generate a Workload Intelligence report using the GenerateReport program.

#### Example 14-5 Generating a Workload Intelligence Report

```
java -classpath $ORACLE_HOME/rdbms/jlib/dbrintelligence.jar:
$ORACLE_HOME/rdbms/jlib/dbrparser.jar:
$ORACLE_HOME/jdbc/lib/ojdbc6.jar:
oracle.dbreplay.workload.intelligence.GenerateReport -job wijobsales -cstr
jdbc:oracle:thin:@myhost:1521:orcl -user workintusr -top 5 -out wijobsales.html
```

## 14.3 Example: Workload Intelligence Results

This section assumes a scenario where Workload Intelligence is used on a captured workload generated by Swingbench, a benchmark used for stress testing Oracle Database.

The most significant pattern discovered by Workload Intelligence consists of the following 6 templates:

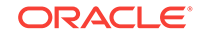

```
SELECT p.product_id, product_name, product_description, category_id, weight_class,
       supplier_id, product_status, list_price, min_price, catalog_url,
       quantity_on_hand, warehouse_id
  FROM product_information p, inventories i
 WHERE i.product_id = :1 and i.product_id = p.product_id;
INSERT INTO order_items (order_id, line_item_id, product_id, unit_price, quantity)
    VALUES (:1, :2, :3, :4, :5);
UPDATE orders
   SET order_mode = :1, order_status = :2, order_total = :3
 WHERE order_id = :4;
SELECT /*+ use_nl */ o.order_id, line_item_id, product_id, unit_price, quantity,
      order_mode, order_status, order_total, sales_rep_id, promotion_id,
       c.customer_id, cust_first_name, cust_last_name, credit_limit, cust_email
 FROM orders o, order_items oi, customers c
 WHERE o.order_id = oi.order_id
  AND o.customer_id = c.customer_id
  AND o.order_id = :1;
UPDATE inventories
   SET quantity_on_hand = quantity_on_hand - :1
 WHERE product_id = :2
   AND warehouse_id = :3;
```

This pattern corresponds to a common user action for ordering a product. In this example, the identified pattern was executed 222,261 times (or approximately 8.21% of the total number of executions) and consumed 58,533.70 seconds of DB time (or approximately 11.21% of total DB time).

Another significant pattern discovered by Workload Intelligence in this example consists of the following 4 templates:

This pattern corresponds to the creation of a new customer account followed by a login in the system. In this example, the identified pattern was executed 90,699 times (or approximately 3.35% of the total number of executions) and consumed 17,484.97 seconds of DB time (or approximately 3.35% of total DB time).

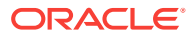

## 15 Using Consolidated Database Replay

Database Replay enables you to capture a workload on the production system and replay it on a test system. This can be very useful when evaluating or adopting new database technologies because these changes can be tested on a test system without affecting the production system. However, if the new system being tested offers significantly better performance than the existing system, then Database Replay may not accurately predict how much additional workload can be handled by the new system.

For example, if you are consolidating multiple production systems into a single Oracle Exadata Machine, replaying a workload captured from one of the existing systems on Oracle Exadata Machine may result in much lower resource usage (such as host CPU and I/O) during replay because the new system is much more powerful. In this case, it is more useful to assess how the new system will handle the combined workloads from all existing systems, rather than that of a single workload from one system.

Consolidated Database Replay enables you to consolidate multiple workloads captured from one or multiple systems and replay them concurrently on a single test system. In this example, using Consolidated Database Replay will help you to assess how the database consolidation will affect the production system and if a single Oracle Exadata Machine can handle the combined workloads from the consolidated databases.

This chapter describes how to use Consolidated Database Replay and contains the following sections:

- Use Cases for Consolidated Database Replay
- Steps for Using Consolidated Database Replay
- Using Consolidated Database Replay with Enterprise Manager
- Using Consolidated Database Replay with APIs
- About Query-Only Database Replay
- Example: Replaying a Consolidated Workload with APIs

## 15.1 Use Cases for Consolidated Database Replay

Consolidated Database Replay enables you to replay multiple workloads captured from one or multiple systems concurrently. During the replay, every workload capture that is consolidated will start to replay when the consolidated replay begins. Some typical use cases for Consolidated Database Replay include:

- Database Consolidation Using Pluggable Databases
- Stress Testing
- Scale-Up Testing

Each of these use cases can be performed using the procedures described in this chapter. In addition, you can employ various workload scale-up techniques when using Consolidated Database Replay, as described in Using Workload Scale-Up.

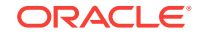

## 15.1.1 Database Consolidation Using Pluggable Databases

One use for Consolidated Database Replay is to assess if the system can handle the combined workload from a database consolidation.

For example, assume that you want to consolidate the databases for the CRM, ERP, and SCM applications by migrating them to pluggable databases (PDBs). You can use Consolidated Database Replay to combine the captured workloads from the three applications and replay them concurrently on PDBs.

#### See Also:

"Example: Replaying a Consolidated Workload with APIs" for an example of this use case

## 15.1.2 Stress Testing

Another use for Consolidated Database Replay is for stress testing or capacity planning.

For example, assume that you are expecting the workload for the Sales application to double during the holiday season. You can use Consolidated Database Replay to test the added stress on the system by doubling the workload and replaying the combined workload.

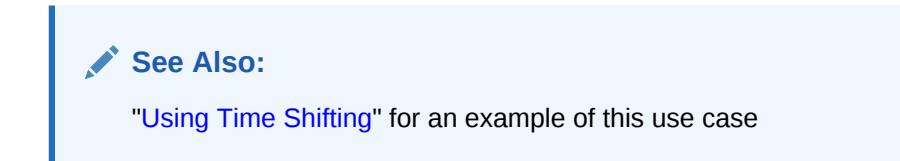

## 15.1.3 Scale-Up Testing

A third use for Consolidated Database Replay is for scale-up testing.

For example, assume that you want to test if your system can handle captured workloads from the Financials application and the Orders application concurrently. You can use Consolidated Database Replay to test the effects of the scaled-up workload on your system by combining the workloads and replaying them simultaneously.

💉 See Also:

- "Using Schema Remapping"
- "Using Workload Folding"

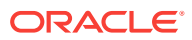

## 15.2 Steps for Using Consolidated Database Replay

This section describes the steps involved when using Consolidated Workload Replay. It contains the following topics:

- Capturing Database Workloads for Consolidated Database Replay
- Setting Up the Test System for Consolidated Database Replay
- Preprocessing Database Workloads for Consolidated Database Replay
- Replaying Database Workloads for Consolidated Database Replay
- Reporting and Analysis for Consolidated Database Replay

## 15.2.1 Capturing Database Workloads for Consolidated Database Replay

Consolidated Database Replay does not require any special steps for capturing database workloads. The steps for capturing database workloads are exactly the same as for capturing a single workload for Database Replay, as described in Capturing a Database Workload .

This section contains the following topics for workload captures that are specific to Consolidated Database Replay:

- Supported Types of Workload Captures
- Capture Subsets

### 15.2.1.1 Supported Types of Workload Captures

Consolidated Database Replay supports multiple workloads captured from one or multiple systems running Oracle Database 9*i* Release 2 (release 9.2.0.8.0) or higher on one or multiple operating systems. For example, you can use workloads captured from one system running Oracle Database 9*i* Release 2 (release 9.2.0.8.0) on HP-UX and another system running Oracle Database 10*g* Release 2 (release 10.2.0.4.0) on AIX.

#### Note:

Consolidated Database Replay is only available on Oracle Database 11g Release 2 (release 11.2.0.2.0) and higher.

### 15.2.1.2 Capture Subsets

Consolidated Database Replay enables you to transform existing workload captures into new, smaller pieces of capture subsets. You can then generate new workload captures from the capture subsets that can be used in different use cases, as described in "Use Cases for Consolidated Database Replay".

A **capture subset** is a piece of a workload capture that is defined from an existing workload capture by applying a time range. The time range is specified as an offset

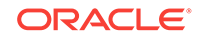

from the start of the workload capture. All user workloads captured within the specified time range are included in the defined capture subset.

For example, assume that a workload was captured from 2 a.m. to 8 p.m. and the peak workload is identified to be from 10 a.m. to 4 p.m. You can define a capture subset to represent the peak workload by applying a time range that starts at 8 hours after the start of the workload (or 10 a.m.) and ends at 14 hours after the start of the workload (or 4 p.m.).

However, if a capture subset only contains recorded user workloads that satisfy the specified time range, user logins that occurred before the specified time range are not recorded. If these user logins are required for replay, then the capture subset may not be replayable. For example, if a user session starts at 9:30 a.m. and ends at 10:30 a.m. and the specified time range for the capture subset is 10:00 a.m. to 4:00 p.m., the replay may fail if the user login at 9:30 a.m. is not included in the workload. Similarly, the specified time range may also include incomplete user calls that are only partially recorded if a user sessions starts at 3:30 p.m. but does not complete until 4:30 p.m.

Consolidated Database Replay addresses this problem by including only incomplete user calls caused by the start time of the specified time range. To avoid including the same incomplete user calls twice if the workload capture is folded, incomplete user calls caused by the end time are *not* included by default. Therefore, a capture subset is essentially the minimal number of recorded user calls during a specified time range that are required for proper replay, including the necessary user logins, alter session statements, and incomplete user calls caused by the start time.

See Also:

"Generating Capture Subsets Using APIs"

## 15.2.2 Setting Up the Test System for Consolidated Database Replay

Setting up the test system for Consolidated Database Replay is similar to setting up a test system for Database Replay. However, there are some additional considerations when setting up a replay database for Consolidated Database Replay. See "Steps for Replaying a Database Workload" for more information about setting up a test system for Database Replay.

To minimize divergence during the replay, the test system should contain the same application data and the state of the application data should be logically equivalent to that of the capture system at the start time of each workload capture. However, because a consolidated capture may contain multiple workload captures from different production systems, the test system needs to be set up for all the captures. In this case, it is recommended that the multitenant architecture be used to consolidate multiple databases, so that each database will have equivalent data to its capture system at the capture start time.

For Consolidated Database Replay, all participating workload captures must be placed under a new capture directory on the test system. You can copy all the workload captures into the new capture directory, or create symbolic links pointing to the original workload captures. Before consolidating the workload captures, ensure that the new capture directory has enough disk space to store all participating captures.

Figure 15-1 illustrates how to set up the test system and new capture directory to consolidate three workload captures.

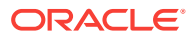

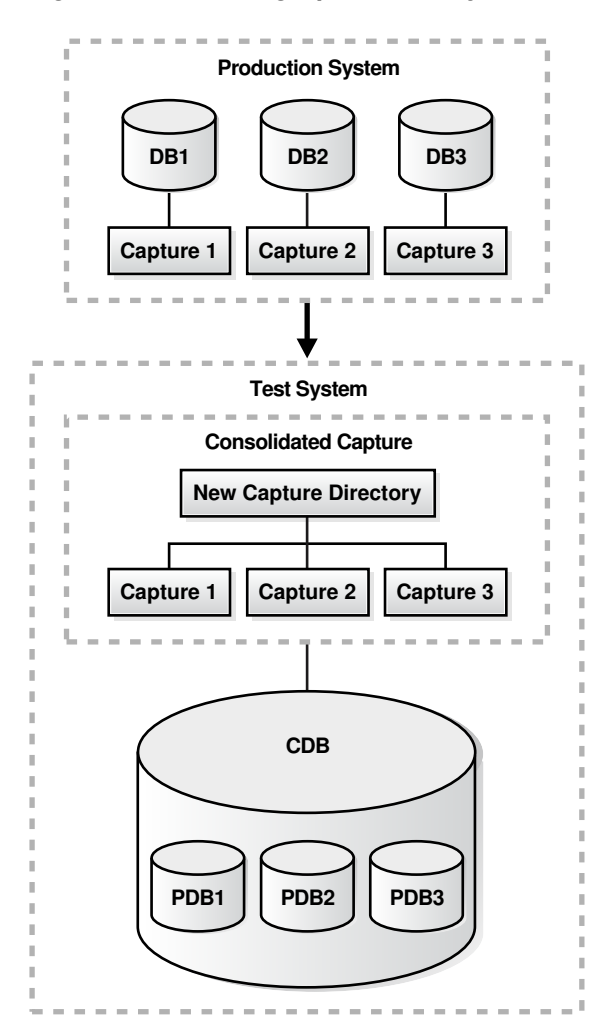

#### Figure 15-1 Setting Up the Test System for Consolidated Database Replay

#### See Also:

- "Setting the Consolidated Replay Directory Using APIs"
- Oracle Database Concepts for information about the multitenant architecture

## 15.2.3 Preprocessing Database Workloads for Consolidated Database Replay

Preprocessing a database workload for Consolidated Database Replay is similar to preprocessing a database workload for Database Replay. See "Preprocessing a Database Workload " for information about preprocessing a database workload for Database Replay.

For Consolidated Database Replay, preprocess each captured workload into its own directory. Do not combine different workload captures into one directory for

preprocessing. Preprocessing of captured workloads must be performed using a database running the same version of Oracle Database as that of the test system where the workloads will be replayed.

## 15.2.4 Replaying Database Workloads for Consolidated Database Replay

Replaying consolidated workloads using Consolidated Database Replay is quite different from replaying a single database workload using Database Replay.

This section contains the following topics for replaying workloads that are specific to Consolidated Database Replay:

- Defining Replay Schedules
- Remapping Connections for Consolidated Database Replay
- Remapping Users for Consolidated Database Replay
- Preparing for Consolidated Database Replay
- Replaying Individual Workloads

## 15.2.4.1 Defining Replay Schedules

A **replay schedule** adds one or multiple workload captures to a consolidated replay and specifies the order in which the captures will start during replay. A replay schedule must be created before a consolidated replay can be initialized. Multiple replay schedules can be defined for a consolidated replay. During replay initialization, you can select from any of the existing replay schedules. Replay schedules perform two types of operation:

- Adding Workload Captures
- Adding Schedule Orders

See Also:

"Defining Replay Schedules Using APIs"

#### 15.2.4.1.1 Adding Workload Captures

The first type of operation performed by a replay schedule is to add the participating workload captures to a replay.

When a workload capture is added to a replay schedule, a unique number is returned to identify the workload capture. A workload capture can be added to a replay schedule more than once, as it will be assigned a different capture number each time it is added. The replay schedule will point to the same capture directory each time to avoid a waste of disk space by copying the capture each time it is added.

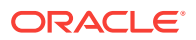

See Also:

"Adding Workload Captures to Replay Schedules Using APIs"

#### 15.2.4.1.2 Adding Schedule Orders

The second type of operation performed by a replay schedule is to add schedule orders that specify the order in which the participating workload captures will start during replay.

A **schedule order** defines an order between the start of two workload captures that have been added to the replay schedule. Multiple schedule orders can be added to a replay schedule. For example, assume that a replay schedule has three workload captures added. One schedule order can be added to specify that Capture 2 must wait for Capture 1 to complete before starting. Another schedule order can be added to specify that Capture 3 must wait for Capture 1 to complete before starting. In this case, both Capture 2 and Capture 3 must wait for Capture 1 to complete before starting.

It is possible for a replay schedule to not contain any schedule orders. In this case, all participating workload captures in the replay schedule will start to replay simultaneously when the consolidated replay begins.

See Also:

"Adding Schedule Orders to Replay Schedules Using APIs"

### 15.2.4.2 Remapping Connections for Consolidated Database Replay

As in the case with replaying a single database workload using Database Replay, captured connection strings used to connect to the production system need to be remapped to the replay system. See "Connection Remapping" for more information. For Consolidated Database Replay, you need to remap captured connection strings from multiple workload captures to different connection strings during replay.

See Also:

"Remapping Connection Using APIs"

### 15.2.4.3 Remapping Users for Consolidated Database Replay

As in the case with replaying a single database workload using Database Replay, usernames of database users and schemas used to connect to the production system can be remapped during replay. See "User Remapping" for more information. For Consolidated Database Replay, you can choose to remap the captured users from multiple workload captures to different users or schemas during replay.

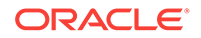

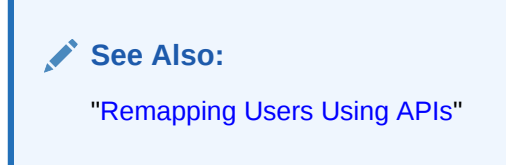

## 15.2.4.4 Preparing for Consolidated Database Replay

As is the case with replaying a single database workload using Database Replay, replay options are defined during preparation of a replay. See "Specifying Replay Options" for more information.

For Consolidated Database Replay, all participating workload captures in a consolidated replay use the same replay options during replay that are defined during replay preparation.

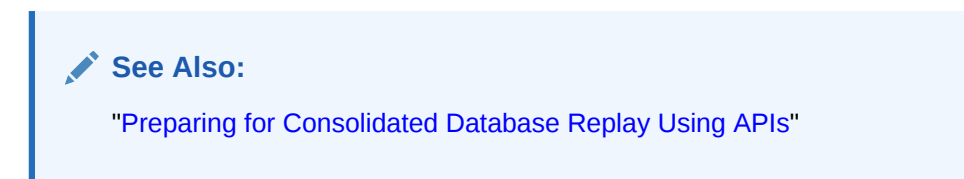

## 15.2.4.5 Replaying Individual Workloads

It is recommended that each of the participating workloads be replayed individually before replaying the consolidated workload. See "Replaying a Database Workload " for more information.

The individual replays can establish a baseline performance for each workload capture and be used to analyze the performance of the consolidated replay.

## 15.2.5 Reporting and Analysis for Consolidated Database Replay

Reporting and analysis for Consolidated Database Replay is performed using the replay compare period report. See "Using Replay Compare Period Reports" for more information.

The replay compare period report for Consolidated Database Replay identifies the Active Session History (ASH) data for each individual workload capture and compares the ASH data from the workload capture to the filtered ASH data from the consolidated replay. Use this report to compare replays of the same consolidated workload capture.

The replay compare period report for Consolidated Database Replay treats the consolidated replay as multiple Capture vs. Replay comparisons. The summary section of the report contains a table that summarizes all individual Capture vs. Replay comparisons. Review the information in this section to gain a general understanding of how the consolidated replay ran.

Figure 15-2 shows the summary section of a sample replay compare period report for Consolidated Database Replay.

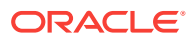

| Compare Period Report: Consolidated Replay |                                                 |                                       |                                                 |                                       |                                                 |                                       |  |  |  |  |  |
|--------------------------------------------|-------------------------------------------------|---------------------------------------|-------------------------------------------------|---------------------------------------|-------------------------------------------------|---------------------------------------|--|--|--|--|--|
| Collapse all sections                      |                                                 |                                       |                                                 |                                       |                                                 |                                       |  |  |  |  |  |
| Compare<br>Attr                            | Capture "wrr-<br>20120923-154838"<br>with ID 61 | Replay<br>"cons_replay"<br>with ID 85 | Capture "wrr-<br>20120924-000237"<br>with ID 67 | Replay<br>"cons_replay"<br>with ID 85 | Capture "wrr-<br>20120924-002300"<br>with ID 70 | Replay<br>"cons_replay"<br>with ID 85 |  |  |  |  |  |
| Total<br>Sample<br>Count                   | 2050                                            | 7490                                  | 1130                                            | 1600                                  | 1360                                            | 3280                                  |  |  |  |  |  |
| Total DB<br>Time                           | 2519.88801                                      | 10164.33483                           | 1784.11442                                      | 2212.95289                            | 2368.00657                                      | 3720                                  |  |  |  |  |  |
| Total CPU<br>Time                          | 2260                                            | 9130                                  | 1600                                            | 2050                                  | 2310                                            | 3580                                  |  |  |  |  |  |
| Total WAIT<br>Time                         | 259.88801                                       | 1034.33483                            | 184.11442                                       | 162.95289                             | 58.00657                                        | 140                                   |  |  |  |  |  |
| Total IO<br>Time                           | 10                                              | 770                                   | 40                                              | 10                                    | 40                                              | 100                                   |  |  |  |  |  |
| IO Request<br>Count                        | 2924                                            | 329819                                | 4473                                            | 3390                                  | 82366                                           | 42543                                 |  |  |  |  |  |
| Avg Time<br>Per IO<br>Request              | 0000000.00342                                   | 0000000.00233                         | 0000000.00894                                   | 0000000.00295                         | 0000000.00049                                   | 0000000.00235                         |  |  |  |  |  |

Figure 15-2 Compare Period Report: Consolidated Replay

The rest of the sections in the report resemble the ASH Data Comparison section of the replay compare period report and are formed by joining all Capture vs. Replay reports in the consolidated replay. For a description of this section, see "ASH Data Comparison".

# 15.3 Using Consolidated Database Replay with Enterprise Manager

This section describes how to use Consolidated Database Replay with Enterprise Manager.

The primary tool for replaying consolidated database workloads is Oracle Enterprise Manager. If Oracle Enterprise Manager is unavailable, you can also replay consolidated database workloads using APIs, as described in "Using Consolidated Database Replay with APIs".

The process for replaying a consolidated database workload is nearly identical to that of replaying a single database workload. The differences are documented in the procedures for single replays in the following sections:

- "Creating a Database Replay Task" in Preprocessing a Database Workload
- "Preprocessing the Workload and Deploying the Replay Clients" in Preprocessing a Database Workload
- "Replaying a Database Workload Using Enterprise Manager" in Replaying a Database Workload

The following list provides a summary of the differences between replaying a consolidated database workload versus replaying a single database workload:

- When creating a replay task, you need to select two or more captured workloads from the Select Captures table in the Create Task page.
- The Preprocess Captured Workload: Copy Workload step of the wizard has more than one choice for the Capture Name drop-down, so you may need to enter multiple credentials for the current location of the workload directory.

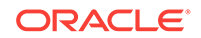

- The Preprocess Captured Workload: Select Directory step of the wizard does not display a Capture Summary as it does for single replays.
- The Replay Workload: Copy Workload step of the wizard has more than one choice for the Capture Name drop-down, so you may need to enter multiple credentials for the current location of the workload directory.
- The Replay Workload: Select Directory step of the wizard does not display a Capture Summary as it does for single replays.
- The Replay Workload: Initialize Options step of the wizard does not display the Identify Source section.
- The Replay Workload: Customize Options step of the wizard has more than one choice for the Capture Name drop-down in the Connection Mappings tab, so you can remap connections for each captured workload. The option to use a single connect descriptor or net service name is not available.

## 15.4 Using Consolidated Database Replay with APIs

This section describes how to create and replay consolidated workloads using the DBMS\_WORKLOAD\_REPLAY package. You can also create and replay consolidated workloads using Oracle Enterprise Manager, as described in "Using Consolidated Database Replay with Enterprise Manager".

Creating and replay a consolidated workload using APIs is a multi-step process that involves:

- Generating Capture Subsets Using APIs
- Setting the Consolidated Replay Directory Using APIs
- Defining Replay Schedules Using APIs
- Running Consolidated Database Replay Using APIs

#### See Also:

Oracle Database PL/SQL Packages and Types Reference for information about the DBMS\_WORKLOAD\_REPLAY package

## 15.4.1 Generating Capture Subsets Using APIs

This section describes how to generate capture subsets from existing workload captures using the DBMS\_WORKLOAD\_REPLAY package. For information about capture subsets, see "Capture Subsets".

To generate a capture subset from existing workload captures:

1. Use the GENERATE\_CAPTURE\_SUBSET procedure:

DBMS\_WORKLOAD\_REPLAY.GENERATE\_CAPTURE\_SUBSET (

| input_capture_dir                   | IN | VARCHAR2, |         |       |
|-------------------------------------|----|-----------|---------|-------|
| output_capture_dir                  | IN | VARCHAR2, |         |       |
| new_capture_name                    | IN | VARCHAR2, |         |       |
| begin_time                          | IN | NUMBER,   |         |       |
| <pre>begin_include_incomplete</pre> | IN | BOOLEAN   | DEFAULT | TRUE, |

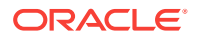

| end_time               | IN N | IUMBER, |         |        |
|------------------------|------|---------|---------|--------|
| end_include_incomplete | IN B | BOOLEAN | DEFAULT | FALSE, |
| parallel_level         | IN N | IUMBER  | DEFAULT | NULL); |

- 2. Set the input\_capture\_dir parameter to the name of the directory object that points to an existing workload capture.
- **3.** Set the output\_capture\_dir parameter to the name of the directory object that points to an empty directory where the new workload capture will be stored.
- 4. Set the new\_capture\_name parameter to the name of the new workload capture that is to be generated.
- 5. Set the other parameters, which are optional, as appropriate.

For information about these parameters, see Oracle Database PL/SQL Packages and Types Reference.

This example shows how to create a capture subset named peak\_wkld at directory object peak\_capdir from an existing workload capture at directory object rec\_dir. The capture subset includes workload from 2 hours after the start of the workload capture (or 7,200 seconds) to 3 hours after the start of the workload capture (or 10,800 seconds).

EXEC DBMS\_WORKLOAD\_REPLAY.GENERATE\_CAPTURE\_SUBSET ('rec\_dir', 'peak\_capdir', 'peak\_wkld', 7200, TRUE, 10800, FALSE, 1);

#### See Also:

Oracle Database PL/SQL Packages and Types Reference for information about the GENERATE\_CAPTURE\_SUBSET procedure

## 15.4.2 Setting the Consolidated Replay Directory Using APIs

This section describes how to set the consolidated replay directory on the test system using the DBMS\_WORKLOAD\_REPLAY package. Set the consolidated replay directory to a directory on the test system that contains the workload captures to be consolidated and replayed. For information about setting up the test system, see "Setting Up the Test System for Consolidated Database Replay".

#### To set the replay directory:

1. Use the **SET\_CONSOLIDATED\_DIRECTORY** procedure:

```
DBMS_WORKLOAD_REPLAY.SET_CONSOLIDATED_DIRECTORY (
    replay_dir IN VARCHAR2);
```

2. Set the replay\_dir parameter to the name of the directory object that points to the operating system directory containing the workload captures to be used for workload consolidation.

#### Tip:

The SET\_REPLAY\_DIRECTORY procedure is deprecated and replaced by the SET\_CONSOLIDATED\_DIRECTORY procedure.

**ORACLE**°

This example shows how to set the replay directory to a directory object named rep\_dir.

EXEC DBMS\_WORKLOAD\_REPLAY.SET\_CONSOLIDATED\_DIRECTORY ('rep\_dir');

You can also use the DBMS\_WORKLOAD\_REPLAY package to view the current consolidated replay directory that has been set by the SET\_CONSOLIDATED\_DIRECTORY procedure.

#### To view the current consolidated replay directory that has been set:

• Use the GET\_REPLAY\_DIRECTORY function:

DBMS\_WORKLOAD\_REPLAY.GET\_REPLAY\_DIRECTORY RETURN VARCHAR2;

If no consolidated replay directory has been set, then the function returns NULL.

🖍 See Also:

- Oracle Database PL/SQL Packages and Types Reference for information about the SET\_REPLAY\_DIRECTORY procedure
- Oracle Database PL/SQL Packages and Types Reference for information about the GET\_REPLAY\_DIRECTORY function

## 15.4.3 Defining Replay Schedules Using APIs

This section describes how to define replay schedules using the DBMS\_WORKLOAD\_REPLAY package. For information about replay schedules, see "Defining Replay Schedules".

Before defining replay schedules, ensure that the following prerequisites are met:

- All workload captures are preprocessed using the PROCESS\_CAPTURE procedure on a system running the same database version as the replay system, as described in Preprocessing a Database Workload.
- All capture directories are copied to the replay directory on the replay system
- Replay directory is set using the SET\_REPLAY\_DIRECTORY procedure, as described in "Setting the Consolidated Replay Directory Using APIs".
- Database state is not in replay mode

#### To define replay schedules:

- 1. Create a new replay schedule, as described in "Creating Replay Schedules Using APIs".
- 2. Add workload captures to the replay schedule, as described in "Adding Workload Captures to Replay Schedules Using APIs".
- 3. Add schedule orders to the replay schedule, as described in "Adding Schedule Orders to Replay Schedules Using APIs".
- 4. Save the replay schedule, as described in "Saving Replay Schedules Using APIs".

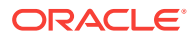

## 15.4.3.1 Creating Replay Schedules Using APIs

This section describes how to create replay schedules using the DBMS\_WORKLOAD\_REPLAY package. For information about replay schedules, see "Defining Replay Schedules".

#### To create a replay schedule:

**1.** Use the **BEGIN\_REPLAY\_SCHEDULE** procedure:

DBMS\_WORKLOAD\_REPLAY.BEGIN\_REPLAY\_SCHEDULE (
 schedule\_name IN VARCHAR2);

2. Set the schedule\_name parameter to the name of this replay schedule.

#### Note:

The BEGIN\_REPLAY\_SCHEDULE procedure initiates the creation of a reusable replay schedule. Only one replay schedule can be defined at a time. Calling this procedure again while a replay schedule is being defined will result in an error.

This example shows how to create a replay schedule named peak\_schedule.

EXEC DBMS\_WORKLOAD\_REPLAY.BEGIN\_REPLAY\_SCHEDULE ('peak\_schedule');

#### See Also:

Oracle Database PL/SQL Packages and Types Reference for information about the BEGIN\_REPLAY\_SCHEDULE procedure

## 15.4.3.2 Adding Workload Captures to Replay Schedules Using APIs

This section describes how to add workload captures to and remove workload captures from replay schedules using the DBMS\_WORKLOAD\_REPLAY package. For information about adding workload captures to replay schedules, see "Adding Workload Captures".

Before adding workload captures to a replay schedule, ensure that the following prerequisite is met:

• A replay schedule to which the workload captures are to be added is created.

For information about creating a replay schedule, see "Creating Replay Schedules Using APIs".

#### To add workload captures to a replay schedule:

**1.** Use the ADD\_CAPTURE function:

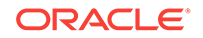

```
DBMS_WORKLOAD_REPLAY.ADD_CAPTURE (
  capture_dir_name IN VARCHAR2,
  start_delay_seconds IN NUMBER DEFAULT 0,
  stop_replay IN BOOLEAN DEFAULT FALSE,
  take_begin_snapshot IN BOOLEAN DEFAULT FALSE,
  take_end_snapshot IN BOOLEAN DEFAULT FALSE,
  query_only IN BOOLEAN DEFAULT FALSE)
RETURN NUMBER;
DBMS_WORKLOAD_REPLAY.ADD_CAPTURE (
  capture_dir_name IN VARCHAR2,
  start_delay_seconds IN NUMBER,
  stop_replay IN VARCHAR2,
  take begin snapshot IN VARCHAR2 DEFAULT 'N',
  take_end_snapshot IN VARCHAR2 DEFAULT 'N',
  query_only IN VARCHAR2 DEFAULT 'N')
RETURN NUMBER;
```

This function returns an unique identifier that identifies the workload capture in this replay schedule.

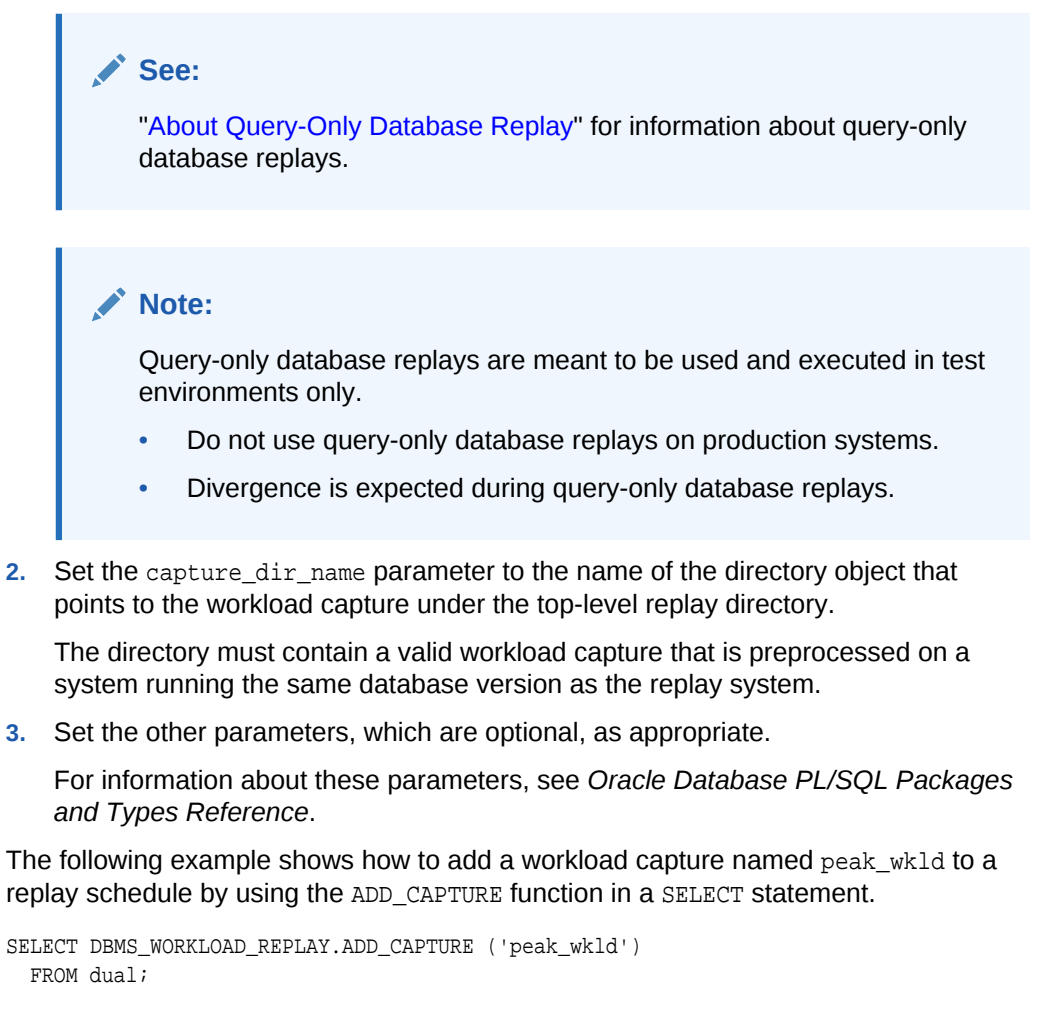

You can also use the DBMS\_WORKLOAD\_REPLAY package to remove workload captures from a replay schedule.

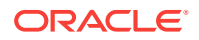

To remove workload captures from a replay schedule:

**1.** Use the REMOVE\_CAPTURE procedure:

DBMS\_WORKLOAD\_REPLAY.REMOVE\_CAPTURE (
 schedule\_capture\_number IN NUMBER);

2. Set the schedule\_capture\_number parameter to the unique identifier that identifies the workload capture in this replay schedule.

The unique identifier is the same identifier that was returned by the ADD\_CAPTURE function when the workload capture was added to the replay schedule.

#### See Also:

- Oracle Database PL/SQL Packages and Types Reference for information about the ADD\_CAPTURE function
- Oracle Database PL/SQL Packages and Types Reference for information about the REMOVE\_CAPTURE procedure

## 15.4.3.3 Adding Schedule Orders to Replay Schedules Using APIs

This section describes how to add schedule orders to and remove schedule orders from replay schedules using the DBMS\_WORKLOAD\_REPLAY package. For information about adding schedule orders to replay schedules, see "Adding Schedule Orders".

Before adding schedule orders to a replay schedule, ensure that the following prerequisites are met:

• A replay schedule to which the schedule orders are to be added is created.

For information about creating a replay schedule, see "Creating Replay Schedules Using APIs".

 All workload captures participating in the schedule order are added to the replay schedule.

For information about adding workload captures to a replay schedule, see "Adding Workload Captures to Replay Schedules Using APIs".

#### Note:

Adding schedule orders to a replay schedule is optional. If you do not add a schedule order to a replay schedule, then all workload captures added to the replay schedule will start to replay simultaneously when the consolidated replay begins.

#### To add schedule orders to a replay schedule:

**1.** Use the ADD\_SCHEDULE\_ORDERING function:

```
DBMS_WORKLOAD_REPLAY.ADD_SCHEDULE_ORDERING (
    schedule_capture_id IN NUMBER,
```

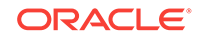

```
waitfor_capture_id IN NUMBER)
RETURN NUMBER;
```

This function adds a schedule order between two workload captures that have been added to the replay schedule. If a schedule order cannot be added, it returns a nonzero error code.

- 2. Set the schedule\_capture\_id parameter to the workload capture that you want to wait in this schedule order.
- 3. Set the wait\_for\_capture\_id parameter to the workload capture that you want to be completed before the other workload capture can start in this schedule order.

You can also use the DBMS\_WORKLOAD\_REPLAY package to remove schedule orders from a replay schedule.

#### To remove schedule orders from a replay schedule:

**1.** Use the **REMOVE\_SCHEDULE\_ORDERING** procedure:

```
DBMS_WORKLOAD_REPLAY.REMOVE_SCHEDULE ORDERING (
    schedule_capture_id IN VARCHAR2,
    wait_for_capture_id IN VARCHAR2);
```

- 2. Set the schedule\_capture\_id parameter to the workload capture waiting in this schedule order.
- 3. Set the wait\_for\_capture\_id parameter to the workload capture that needs to be completed before the other workload capture can start in this schedule order.

#### To view schedule orders:

• Use the DBA\_WORKLOAD\_SCHEDULE\_ORDERING view.

#### See Also:

- Oracle Database PL/SQL Packages and Types Reference for information about the ADD\_SCHEDULE\_ORDERING function
- Oracle Database PL/SQL Packages and Types Reference for information about the REMOVE\_SCHEDULE\_ORDERING procedure
- Oracle Database Reference for information about the DBA\_WORKLOAD\_SCHEDULE\_ORDERING view

## 15.4.3.4 Saving Replay Schedules Using APIs

This section describes how to save replay schedules that been defined using the DBMS\_WORKLOAD\_REPLAY package.

Before saving a replay schedule, ensure that the following prerequisites are met:

• A replay schedule that will be saved is created.

For information about creating a replay schedule, see "Creating Replay Schedules Using APIs".

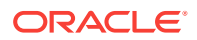

• All workload captures participating in the schedule order are added to the replay schedule.

For information about adding workload captures to a replay schedule, see "Adding Workload Captures to Replay Schedules Using APIs".

• Any schedule orders that you want to use are added to the replay schedule (this step is optional).

For information about adding schedule orders to a replay schedule, see "Adding Schedule Orders to Replay Schedules Using APIs".

#### To save a replay schedule:

• Use the END\_REPLAY\_SCHEDULE procedure:

DBMS\_WORKLOAD\_REPLAY.END\_REPLAY\_SCHEDULE;

This procedure completes the creation of a replay schedule. The replay schedule is saved and associated with the replay directory. Once a replay schedule is saved, you can use it for a consolidated replay.

#### To view replay schedules:

• Use the DBA\_WORKLOAD\_REPLAY\_SCHEDULES view.

#### See Also:

- Oracle Database PL/SQL Packages and Types Reference for information about the END\_REPLAY\_SCHEDULE procedure
- Oracle Database Reference for information about the DBA\_WORKLOAD\_REPLAY\_SCHEDULES view

## 15.4.4 Running Consolidated Database Replay Using APIs

This section describes how to run Consolidated Database Replay using the DBMS\_WORKLOAD\_REPLAY package. For information about consolidated replay, see "Replaying Database Workloads for Consolidated Database Replay".

Before running Consolidated Database Replay, ensure that the following prerequisites are met:

- All workload captures are preprocessed using the PROCESS\_CAPTURE procedure on a system running the same database version as the replay system, as described in Preprocessing a Database Workload.
- All capture directories are copied to the replay directory on the replay system
- Replay directory is set using the SET\_REPLAY\_DIRECTORY procedure, as described in "Setting the Consolidated Replay Directory Using APIs".
- Database is logically restored to the same application state as that of all the capture systems at the start time of all workload captures.

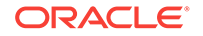

#### To run Consolidated Database Replay:

- 1. Initialize the replay data, as described in "Initializing Consolidated Database Replay Using APIs".
- 2. Remap connections strings, as described in "Remapping Connection Using APIs".
- 3. Remap users, as described in "Remapping Users Using APIs".

Remapping users is optional.

- 4. Prepare the consolidated replay, as described in "Preparing for Consolidated Database Replay Using APIs".
- 5. Set up and start the replay clients, as described in "Setting Up Replay Clients".
- 6. Start the consolidated replay, as described in "Starting Consolidated Database Replay Using APIs".
- 7. Generate reports and perform analysis, as described in "Reporting and Analysis for Consolidated Database Replay".

## 15.4.4.1 Initializing Consolidated Database Replay Using APIs

This section describes how to initialize the replay data for a consolidated replay using the DBMS\_WORKLOAD\_REPLAY package.

Initializing the replay data performs the following operations:

- Puts the database state in initialized mode for the replay of a consolidated workload.
- Points to the replay directory that contains all workload captures participating in the replay schedule.
- Loads the necessary metadata into tables required for replay.

For example, captured connection strings are loaded into a table where they can be remapped for replay.

#### To initialize Consolidated Database Replay:

1. Use the INITIALIZE\_CONSOLIDATED\_REPLAY procedure:

DBMS\_WORKLOAD\_REPLAY.INITIALIZE\_CONSOLIDATED\_REPLAY (
replay\_name IN VARCHAR2,
schedule\_name IN VARCHAR2,
plsql\_mode IN VARCHAR2 DEFAULT 'TOP\_LEVEL');

- 2. Set the replay\_name parameter to the name of the consolidated replay.
- 3. Set the schedule\_name parameter to the name of the replay schedule to use.

The schedule\_name parameter is the name of the replay schedule used during its creation, as described in "Creating Replay Schedules Using APIs".

The optional plsql\_mode parameter specifies the PL/SQL replay mode.

These two values can be set for the plsql\_mode parameter:

top\_level: Only top-level PL/SQL calls. This is the default value.

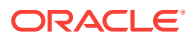

 extended: SQL executed inside PL/SQL or top-level PL/SQL if there is no SQL recorded inside. All captures must have been done in the `extended' PL/SQL mode. Non-PL/SQL calls will be replayed in the usual manner.

The following example shows how to initialize a consolidated replay named peak\_replay using the replay schedule named peak\_schedule.

```
See Also:
```

Oracle Database PL/SQL Packages and Types Reference for information about the INITIALIZE\_CONSOLIDATED\_REPLAY procedure

## 15.4.4.2 Remapping Connection Using APIs

This section describes how to remap connection strings for a consolidated replay using the DBMS\_WORKLOAD\_REPLAY package. For information about connection remapping, see "Remapping Connections for Consolidated Database Replay".

#### To remap connection strings:

**1.** Use the REMAP\_CONNECTION procedure:

DBMS\_WORKLOAD\_REPLAY.REMAP\_CONNECTION (
 schedule\_cap\_id IN NUMBER,
 connection\_id IN NUMBER,
 replay\_connection IN VARCHAR2);

This procedure remaps the captured connection to a new connection string for all participating workload captures in the replay schedule.

2. Set the schedule\_capture\_id parameter to a participating workload capture in the current replay schedule.

The schedule\_capture\_id parameter is the unique identifier returned when adding the workload capture to the replay schedule, as described in "Adding Workload Captures to Replay Schedules Using APIs".

3. Set the connection\_id parameter to the connection to be remapped.

The connection\_id parameter is generated when replay data is initialized and corresponds to a connection from the workload capture.

4. Set the replay\_connection parameter to the new connection string that will be used during replay.

#### 🖍 See Also:

Oracle Database PL/SQL Packages and Types Reference for information about the REMAP\_CONNECTION procedure

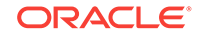

## 15.4.4.3 Remapping Users Using APIs

This section describes how to remap users for a consolidated replay using the DBMS\_WORKLOAD\_REPLAY package. For information about remapping users, see "Remapping Users for Consolidated Database Replay".

Before remapping users, ensure that the following prerequisites are met:

- Replay data is initialized, as described in "Initializing Consolidated Database Replay Using APIs".
- The database state is not in replay mode.

#### To remap users:

**1.** Use the SET\_USER\_MAPPING procedure:

```
DBMS_WORKLOAD_REPLAY.SET_USER_MAPPING (
   schedule_cap_id IN NUMBER,
   capture_user IN VARCHAR2,
   replay_user IN VARCHAR2);
```

2. Set the schedule\_capture\_id parameter to a participating workload capture in the current replay schedule.

The schedule\_capture\_id parameter is the unique identifier returned when adding the workload capture to the replay schedule, as described in "Adding Workload Captures to Replay Schedules Using APIs".

- **3.** Set the capture\_user parameter to the username of the user or schema captured during the time of the workload capture.
- 4. Set the replay\_user parameter to the username of a new user or schema to which the captured user is remapped during replay.

If this parameter is set to NULL, then the mapping is disabled.

This example shows how to remap the PROD user used during capture to the TEST user during replay for the workload capture identified as 1001.

EXEC DBMS\_WORKLOAD\_REPLAY.SET\_USER\_MAPPING (1001, 'PROD', 'TEST');

#### 💉 See Also:

Oracle Database PL/SQL Packages and Types Reference for information about the SET\_USER\_MAPPING procedure

## 15.4.4.4 Preparing for Consolidated Database Replay Using APIs

This section describes how to prepare a consolidated replay using the DBMS\_WORKLOAD\_REPLAY package. For information about preparing consolidated replays, see "Preparing for Consolidated Database Replay".

Before preparing a consolidated replay, ensure that the following prerequisites are met:

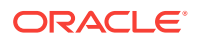

- Replay data is initialized, as described in "Initializing Consolidated Database Replay Using APIs".
- Captured connections are remapped, as described in "Remapping Connection Using APIs".
- Users are mapped, as described in "Remapping Users Using APIs".

Remapping users is optional. However, if you are planning to remap users during replay, then it must be completed before preparing the consolidated replay.

Preparing a consolidated replay performs the following operations:

- Specifies the replay options, such as synchronization mode, session connection rate, and session request rate.
- Puts the database state in replay mode.
- Enables the start of replay clients.

#### Note:

Consolidated Database Replay only supports time based or <code>OBJECT\_ID-based</code> synchronization (synchronization=TIME or <code>OBJECT\_ID</code>). SCN-based synchronization is currently not supported.

#### To prepare a consolidated replay:

• Use the prepare\_consolidated\_replay procedure:

```
DBMS_WORKLOAD_REPLAY.PREPARE_CONSOLIDATED_REPLAY (

synchronization IN VARCHAR2 DEFAULT 'OBJECT_ID',

connect_time_scale IN NUMBER DEFAULT 100,

think_time_auto_correct IN BOOLEAN DEFAULT TRUE,

capture_sts IN BOOLEAN DEFAULT TALSE,

sts_cap_interval IN NUMBER DEFAULT 300);
```

For information about these parameters and how to set them, see "Specifying Replay Options".

#### Note:

Be sure to set synchronization to false when you use the PREPARE\_CONSOLIDATED\_REPLAY procedure.

#### See Also:

Oracle Database PL/SQL Packages and Types Reference for information about the PREPARE\_CONSOLIDATED\_REPLAY procedure

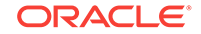

## 15.4.4.5 Starting Consolidated Database Replay Using APIs

This section describes how to start a consolidated replay using the DBMS\_WORKLOAD\_REPLAY package.

Before starting a consolidated replay, ensure that the following prerequisites are met:

- The consolidated replay is prepared, as described in "Preparing for Consolidated Database Replay Using APIs".
- An adequate number of replay clients are started.

For information about setting up and starting replay clients, see "Setting Up Replay Clients".

#### To start a consolidated replay:

• Use the START\_CONSOLIDATED\_REPLAY procedure:

DBMS\_WORKLOAD\_REPLAY.START\_CONSOLIDATED\_REPLAY;

#### See Also:

Oracle Database PL/SQL Packages and Types Reference for information about the START\_CONSOLIDATED\_REPLAY procedure

## 15.5 About Query-Only Database Replay

In a query-only database replay, only the read-only queries of a workload capture are replayed. In other words, in a query-only replay, only SELECT statements are sent to the server at replay time. No DML statements are executed during a query-only replay, and the replay does not make any changes to user schemas or data.

#### Note:

A query-only database replay can be performed with Consolidated Database Replay only.

#### Note:

Query-only database replays are meant to be used and executed in test environments only.

- Do not use query-only database replays on production systems.
- Divergence is expected during query-only database replays.

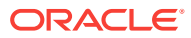

## 15.5.1 Use Cases for Query-Only Database Replay

You can use query-only database replay to warm up the database buffer cache and to find regressions. For example:

• To warm up the database buffer cache

In some cases, a workload is captured when the database buffer cache is warm (data blocks are already in the buffer cache). However, when you replay that workload on the test system, the buffer cache will not be warm, and the data blocks will need to be loaded from disk initially. This may make the replay duration longer than the capture duration, and increase the database time.

To avoid having to warm up the buffer cache, you can perform a query-only replay and then perform the read/write replay without restarting the database and without flushing the buffer cache. Note that you do not have to restart the database after a query-only replay because a query-only replay is read-only.

• To find regressions

A query-only replay is a good and easy way to find regressions from the read-only part of the workload with concurrency. The read-only part includes SELECT (not SELECT...FOR UPDATE) statements, PL/SQL without DMLs and DDLs, LOB reads, and so on. It is typically the main part of the workload capture.

## 15.5.2 Performing a Query-Only Database Replay

You can perform a query-only database replay.

To perform a query-only database replay, follow the instructions in "Using Consolidated Database Replay with APIs". When you use the ADD\_CAPTURE function to add workload captures to the replay schedule as described in "Adding Workload Captures to Replay Schedules Using APIs", set the query\_only parameter to Y.

# 15.6 Example: Replaying a Consolidated Workload with APIs

This section assumes a scenario where workloads from three separate production systems running different versions of Oracle Database on various operating systems are being consolidated.

This scenario uses the following assumptions:

- The first workload to be consolidated is captured from the CRM system, which is running Oracle Database 10g Release 2 (release 10.2.0.4) on a Solaris server.
- The second workload to be consolidated is captured from the ERP system, which is running Oracle Database 10g Release 2 (release 10.2.0.5) on a Linux server.
- The third workload to be consolidated is captured from the SCM system, which is running Oracle Database 11g Release 2 (release 11.2.0.2) on a Solaris server.
- The test system is set up as a multitenant container database (CDB) running Oracle Database 12*c* Release 1 (release 12.1.0.1).
- The CDB contains three PDBs created from the CRM, ERP, and SCM systems.

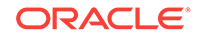

 Each PDB contained within the CDB is restored to the same application data state as the CRM, ERP, and SCM systems at the capture start time.

Figure 15-3 illustrates this scenario.

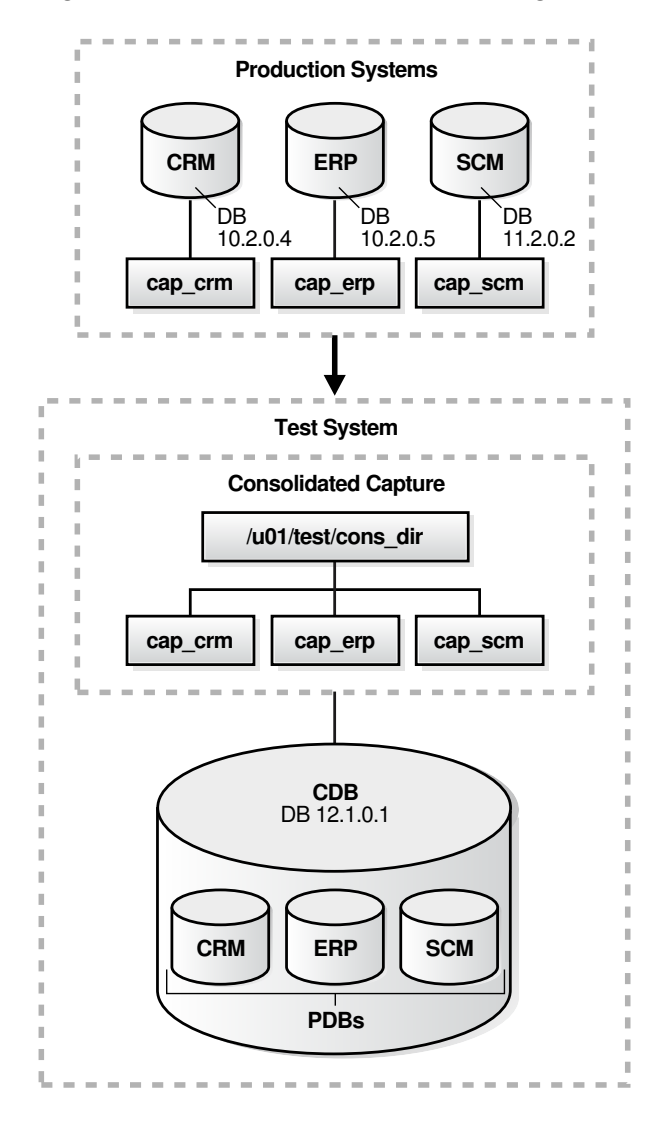

#### Figure 15-3 Scenario for Consolidating Three Workloads

To consolidate the workloads and replay the consolidated workload in this scenario:

- **1.** On the test system, preprocess the individual workload captures into separate directories:
  - For the CRM workload:
    - a. Create a directory object:

CREATE OR REPLACE DIRECTORY crm AS '/u01/test/cap\_crm';

**b.** Ensure that the captured workload from the CRM system is stored in this directory.

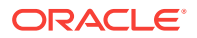

c. Preprocess the workload:

EXEC DBMS\_WORKLOAD\_REPLAY.PROCESS\_CAPTURE ('CRM');

- For the ERP workload:
  - a. Create a directory object:

CREATE OR REPLACE DIRECTORY erp AS '/u01/test/cap\_erp';

- Ensure that the captured workload from the ERP system is stored in this directory.
- c. Preprocess the workload:

EXEC DBMS\_WORKLOAD\_REPLAY.PROCESS\_CAPTURE ('ERP');

- For the SCM workload:
  - a. Create a directory object:

CREATE OR REPLACE DIRECTORY scm AS '/u01/test/cap\_scm';

- Ensure that the captured workload from the SCM system is stored in this directory.
- c. Preprocess the workload:

EXEC DBMS\_WORKLOAD\_REPLAY.PROCESS\_CAPTURE ('SCM');

2. Create a root directory to store the preprocessed workloads:

```
mkdir '/u01/test/cons_dir';
CREATE OR REPLACE DIRECTORY cons_workload AS '/u01/test/cons_dir';
```

3. Copy each preprocessed workload directory into the root directory:

cp -r /u01/test/cap\_crm /u01/test/cons\_dir cp -r /u01/test/cap\_erp /u01/test/cons\_dir cp -r /u01/test/cap\_scm /u01/test/cons\_dir

4. For each workload, create a directory object using the new operating system directory path:

CREATE OR REPLACE DIRECTORY crm AS '/u01/test/cons\_dir/cap\_crm'; CREATE OR REPLACE DIRECTORY erp AS '/u01/test/cons\_dir/cap\_erp'; CREATE OR REPLACE DIRECTORY scm AS '/u01/test/cons\_dir/cap\_scm';

5. Set the replay directory to the root directory previously created in Step 2:

EXEC DBMS\_WORKLOAD\_REPLAY.SET\_REPLAY\_DIRECTORY ('CONS\_WORKLOAD');

6. Create a replay schedule and add the workload captures:

EXEC DBMS\_WORKLOAD\_REPLAY.BEGIN\_REPLAY\_SCHEDULE ('CONS\_SCHEDULE'); SELECT DBMS\_WORKLOAD\_REPLAY.ADD\_CAPTURE ('CRM') FROM dual; SELECT DBMS\_WORKLOAD\_REPLAY.ADD\_CAPTURE ('ERP') FROM dual; SELECT DBMS\_WORKLOAD\_REPLAY.ADD\_CAPTURE ('SCM') FROM dual; EXEC DBMS\_WORKLOAD\_REPLAY.END\_REPLAY\_SCHEDULE;

7. Initialize the consolidated replay:

EXEC DBMS\_WORKLOAD\_REPLAY.INITIALIZE\_CONSOLIDATED\_REPLAY ('CONS\_REPLAY', 'CONS\_SCHEDULE');

- 8. Remap connections:
  - a. Query the DBA\_WORKLOAD\_CONNECTION\_MAP view for the connection mapping information:

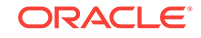

SELECT schedule\_cap\_id, conn\_id, capture\_conn, replay\_conn
FROM dba\_workload\_connection\_map;

b. Remap the connections:

```
EXEC DBMS_WORKLOAD_REPLAY.REMAP_CONNECTION (schedule_cap_id => 1,
```

```
conn_id => 1, replay_connection => 'CRM');
EXEC DBMS_WORKLOAD_REPLAY.REMAP_CONNECTION (schedule_cap_id => 2,
```

```
conn_id => 1, replay_connection => 'ERP');
```

The replay\_connection parameter represents the services that are defined on the test system.

c. Verify the connection remappings:

```
SELECT schedule_cap_id, conn_id, capture_conn, replay_conn
    FROM dba_workload_connection_map;
```

9. Prepare the consolidated replay:

```
EXEC DBMS_WORKLOAD_REPLAY.PREPARE_CONSOLIDATED_REPLAY (
    synchronization => 'OBJECT_ID');
```

- 10. Start replay clients:
  - a. Estimate the number of replay clients that are required:

```
wrc mode=calibrate replaydir=/u01/test/cons_dir/cap_crm
wrc mode=calibrate replaydir=/u01/test/cons_dir/cap_erp
wrc mode=calibrate replaydir=/u01/test/cons_dir/cap_scm
```

b. Add the output to determine the number of replay clients required.

You will need to start at least one replay client per workload capture contained in the consolidated workload.

c. Start the required number of replay clients by repeating this command:

wrc username/password mode=replay replaydir=/u01/test/cons\_dir

The replaydir parameter is set to the root directory in which the workload captures are stored.

**11.** Start the consolidated replay:

EXEC DBMS\_WORKLOAD\_REPLAY.START\_CONSOLIDATED\_REPLAY;

#### See Also:

- Oracle Database Administrator's Guide for information about configuring
   a CDB
- Oracle Database Administrator's Guide for information about creating
   PDBs

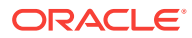

## 16 Using Workload Scale-Up

This chapter describes using various workload scale-up techniques with Consolidated Database Replay. It contains the following sections:

- Overview of Workload Scale-Up
- Using Time Shifting
- Using Workload Folding
- Using Schema Remapping

## 16.1 Overview of Workload Scale-Up

Consolidated Database Replay enables you to replay multiple workloads captured from one or multiple systems concurrently. During the replay, every workload capture that is consolidated will start to replay when the consolidated replay begins. Depending on the use case, you can employ various workload scale-up techniques when using Consolidated Database Replay.

This section describes the following workload scale-up techniques:

- About Time Shifting
- About Workload Folding
- About Schema Remapping

#### See Also:

"Use Cases for Consolidated Database Replay" for information about typical use cases for Consolidated Database Replay

## 16.1.1 About Time Shifting

Database Replay enables you to perform time shifting when replaying captured workloads. This technique is useful in cases where you want to conduct stress testing on a system by adding workloads to an existing workload capture and replaying them together.

For example, assume that there are three workloads captured from three applications: Sales, CRM, and DW. In order to perform stress testing, you can align the peaks of these workload captures and replay them together using Consolidated Database Replay.

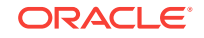
## See Also:

- "Using Time Shifting" for information about using time shifting
- "Stress Testing" for information about using Consolidated Database Replay for stress testing

# 16.1.2 About Workload Folding

Database Replay enables you to perform scale-up testing by folding an existing workload capture. For example, assume that a workload was captured from 2 a.m. to 8 p.m. You can use Database Replay to fold the original workload into three capture subsets: one from 2 a.m. to 8 a.m., a second from 8 a.m. to 2 p.m., and a third from 2 p.m. to 8 p.m. By replaying the three capture subsets together, you can fold the original capture and triple the workload during replay to perform scale-up testing.

### 🖋 See Also:

- "Using Workload Folding" for information about using workload folding
- "Capture Subsets" for information about capture subsets
- "Scale-Up Testing" for information about using Consolidated Database Replay for scale-up testing

# 16.1.3 About Schema Remapping

Database Replay enables you to perform scale-up testing by remapping database schemas. This technique is useful in cases when you are deploying multiple instances of the same application—such as a multi-tenet application—or adding a new geographical area to an existing application.

For example, assume that a single workload exists for a Sales application. To perform scale-up testing and identify possible host bottlenecks, set up the test system with multiple schemas from the Sales schema.

### See Also:

- "Using Schema Remapping" for information about using schema remapping
- "Scale-Up Testing" for information about using Consolidated Database Replay for scale-up testing

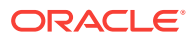

# 16.2 Using Time Shifting

This section describes how to use time shifting with Consolidated Database Replay, and assumes a scenario where you want to use time shifting to align the peaks of workloads captured from three applications and replay them simultaneously. The scenario demonstrates how to use time shifting for stress testing. For more information about time shifting, see "About Time Shifting". This scenario uses the following assumptions:

- The first workload is captured from the Sales application.
- The second workload is captured from the CRM application and its peak time occurs 1 hour before that of the Sales workload.
- The third workload is captured from the DW application and its peak time occurs 30 minutes before that of the Sales workload.
- To align the peaks of these workloads, time shifting is performed by adding a delay of one hour to the CRM workload and a delay of 30 minutes to the DW workload during replay.

#### To perform time shifting in this scenario:

1. On the replay system which will undergo stress testing, create a directory object for the root directory where the captured workloads are stored:

CREATE [OR REPLACE] DIRECTORY cons\_dir AS '/u01/test/cons\_dir';

- 2. Preprocess the individual workload captures into separate directories:
  - For the Sales workload:
    - a. Create a directory object:

CREATE OR REPLACE DIRECTORY sales AS '/u01/test/cons\_dir/cap\_sales';

- Ensure that the captured workload from the Sales application is stored in this directory.
- c. Preprocess the workload:

EXEC DBMS\_WORKLOAD\_REPLAY.PROCESS\_CAPTURE ('SALES');

- For the CRM workload:
  - a. Create a directory object:

CREATE OR REPLACE DIRECTORY crm AS '/u01/test/cons\_dir/cap\_crm';

- **b.** Ensure that the captured workload from the CRM application is stored in this directory.
- c. Preprocess the workload:

EXEC DBMS\_WORKLOAD\_REPLAY.PROCESS\_CAPTURE ('CRM');

- For the DW workload:
  - a. Create a directory object:

CREATE OR REPLACE DIRECTORY DW AS '/u01/test/cons\_dir/cap\_dw';

**b.** Ensure that the captured workload from the DW application is stored in this directory.

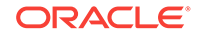

c. Preprocess the workload:

EXEC DBMS\_WORKLOAD\_REPLAY.PROCESS\_CAPTURE ('DW');

3. Set the replay directory to the root directory:

EXEC DBMS\_WORKLOAD\_REPLAY.SET\_REPLAY\_DIRECTORY ('CONS\_DIR');

4. Create a replay schedule and add the workload captures:

```
EXEC DBMS_WORKLOAD_REPLAY.BEGIN_REPLAY_SCHEDULE ('align_peaks_schedule');
SELECT DBMS_WORKLOAD_REPLAY.ADD_CAPTURE ('SALES') FROM dual;
SELECT DBMS_WORKLOAD_REPLAY.ADD_CAPTURE ('CRM', 3600) FROM dual;
SELECT DBMS_WORKLOAD_REPLAY.ADD_CAPTURE ('DW', 1800) FROM dual;
EXEC DBMS_WORKLOAD_REPLAY.END_REPLAY_SCHEDULE;
```

Note that a delay of 3,600 seconds (or 1 hour) is added to the CRM workload, and a delay of 1,800 seconds (or 30 minutes) is added to the DW workload.

5. Initialize the consolidated replay:

```
EXEC DBMS_WORKLOAD_REPLAY.INITIALIZE_CONSOLIDATED_REPLAY ('align_peaks_replay', 'align_peaks_schedule');
```

- 6. Remap connections:
  - a. Query the DBA\_WORKLOAD\_CONNECTION\_MAP view for the connection mapping information:

SELECT schedule\_cap\_id, conn\_id, capture\_conn, replay\_conn
FROM dba\_workload\_connection\_map;

#### b. Remap the connections:

```
EXEC DBMS_WORKLOAD_REPLAY.REMAP_CONNECTION (schedule_cap_id => 1,
    conn_id => 1, replay_connection => 'inst1');
EXEC DBMS_WORKLOAD_REPLAY.REMAP_CONNECTION (schedule_cap_id => 1,
    conn_id => 2, replay_connection => 'inst1');
EXEC DBMS_WORKLOAD_REPLAY.REMAP_CONNECTION (schedule_cap_id => 2,
    conn_id => 1, replay_connection => 'inst2');
EXEC DBMS_WORKLOAD_REPLAY.REMAP_CONNECTION (schedule_cap_id => 2,
    conn_id => 2, replay_connection => 'inst2');
EXEC DBMS_WORKLOAD_REPLAY.REMAP_CONNECTION (schedule_cap_id => 3,
    conn_id => 1, replay_connection => 'inst3');
EXEC DBMS_WORKLOAD_REPLAY.REMAP_CONNECTION (schedule_cap_id => 3,
    conn_id => 2, replay_connection => 'inst3');
```

The replay\_connection parameter represents the services that are defined on the test system.

#### c. Verify the connection remappings:

SELECT schedule\_cap\_id, conn\_id, capture\_conn, replay\_conn
FROM dba\_workload\_connection\_map;

#### 7. Prepare the consolidated replay:

EXEC DBMS\_WORKLOAD\_REPLAY.PREPARE\_CONSOLIDATED\_REPLAY;

- 8. Start replay clients:
  - a. Estimate the number of replay clients that are required:

```
wrc mode=calibrate replaydir=/u01/test/cons_dir/cap_sales
wrc mode=calibrate replaydir=/u01/test/cons_dir/cap_crm
wrc mode=calibrate replaydir=/u01/test/cons_dir/cap_dw
```

ORACLE

b. Add the output to determine the number of replay clients required.

You will need to start at least one replay client per workload capture contained in the consolidated workload.

c. Start the required number of replay clients by repeating this command:

wrc username/password mode=replay replaydir=/u01/test/cons\_dir

The replaydir parameter is set to the root directory in which the workload captures are stored.

9. Start the consolidated replay:

EXEC DBMS\_WORKLOAD\_REPLAY.START\_CONSOLIDATED\_REPLAY;

# 16.3 Using Workload Folding

This section describes how to use workload folding with Consolidated Database Replay, and assumes a scenario where you want to use workload folding to triple a captured workload. The scenario demonstrates how to use workload folding for scaleup testing. For more information about workload folding, see "About Workload Folding".

This scenario uses the following assumptions:

- The original workload was captured from 2 a.m. to 8 p.m. and folded into three capture subsets.
- The first capture subset contains part of the original workload from 2 a.m. to 8 a.m.
- The second capture subset contains part of the original workload from 8 a.m. to 2 p.m.
- The third capture subset contains part of the original workload from 2 p.m. to 8 p.m.
- To triple the workload during replay, workload folding is performed by replaying the three capture subsets simultaneously.

### To perform workload folding in this scenario:

1. On the replay system where you plan to perform scale-up testing, create a directory object for the root directory where the captured workloads are stored:

CREATE OR REPLACE DIRECTORY cons\_dir AS '/u01/test/cons\_dir';

2. Create a directory object for the directory where the original workload is stored:

CREATE OR REPLACE DIRECTORY cap\_monday AS '/u01/test/cons\_dir/cap\_monday';

- Create directory objects for the directories where you are planning to store the capture subsets:
  - a. Create a directory object for the first capture subset:

CREATE OR REPLACE DIRECTORY cap\_mon\_2am\_8am AS '/u01/test/cons\_dir/cap\_monday\_2am\_8am';

b. Create a directory object for the second capture subset:

CREATE OR REPLACE DIRECTORY cap\_mon\_8am\_2pm

AS '/u01/test/cons\_dir/cap\_monday\_8am\_2pm';

c. Create a directory object for the third capture subset:

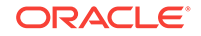

CREATE OR REPLACE DIRECTORY cap\_mon\_2pm\_8pm AS '/u01/test/cons\_dir/cap\_monday\_2pm\_8pm';

- 4. Create the capture subsets:
  - a. Generate the first capture subset for the time period from 2 a.m. to 8 a.m.:

EXEC DBMS\_WORKLOAD\_REPLAY.GENERATE\_CAPTURE\_SUBSET ('CAP\_MONDAY', 'CAP\_MON\_2AM\_8AM', 'mon\_2am\_8am\_wkld', 0, TRUE, 21600, FALSE, 1);

b. Generate the second capture subset for the time period from 8 a.m. to 2 p.m.:

EXEC DBMS\_WORKLOAD\_REPLAY.GENERATE\_CAPTURE\_SUBSET ('CAP\_MONDAY', 'CAP\_MON\_8AM\_2PM', 'mon\_8am\_2pm\_wkld', 21600, TRUE, 43200, FALSE, 1);

c. Generate the third capture subset for the time period from 2 p.m. to 8 p.m.:

EXEC DBMS\_WORKLOAD\_REPLAY.GENERATE\_CAPTURE\_SUBSET ('CAP\_MONDAY', 'CAP\_MON\_2PM\_8PM', 'mon\_2pm\_8pm\_wkld', 43200, TRUE, 0, FALSE, 1);

**5.** Preprocess the capture subsets:

EXEC DBMS\_WORKLOAD\_REPLAY.PROCESS\_CAPTURE ('CAP\_MON\_2AM\_8AM'); EXEC DBMS\_WORKLOAD\_REPLAY.PROCESS\_CAPTURE ('CAP\_MON\_8AM\_2PM'); EXEC DBMS\_WORKLOAD\_REPLAY.PROCESS\_CAPTURE ('CAP\_MON\_2PM\_8PM');

6. Set the replay directory to the root directory:

EXEC DBMS\_WORKLOAD\_REPLAY.SET\_REPLAY\_DIRECTORY ('CONS\_DIR');

7. Create a replay schedule and add the capture subsets:

EXEC DBMS\_WORKLOAD\_REPLAY.BEGIN\_REPLAY\_SCHEDULE ('monday\_folded\_schedule'); SELECT DBMS\_WORKLOAD\_REPLAY.ADD\_CAPTURE ('CAP\_MON\_2AM\_8AM') FROM dual; SELECT DBMS\_WORKLOAD\_REPLAY.ADD\_CAPTURE ('CAP\_MON\_8AM\_2PM') FROM dual; SELECT DBMS\_WORKLOAD\_REPLAY.ADD\_CAPTURE ('CAP\_MON\_2PM\_8PM') FROM dual; EXEC DBMS\_WORKLOAD\_REPLAY.END\_REPLAY\_SCHEDULE;

8. Initialize the consolidated replay:

- 9. Remap connections:
  - a. Query the DBA\_WORKLOAD\_CONNECTION\_MAP view for the connection mapping information:

SELECT schedule\_cap\_id, conn\_id, capture\_conn, replay\_conn
 FROM dba\_workload\_connection\_map;

b. Remap the connections:

| EXEC DBMS_WORKLOAD_REPLAY.REMAP_CONNECTION (schedule_cap_id => 1, |
|-------------------------------------------------------------------|
| <pre>conn_id =&gt; 1, replay_connection =&gt; 'inst1');</pre>     |
| EXEC DBMS_WORKLOAD_REPLAY.REMAP_CONNECTION (schedule_cap_id => 1, |
| <pre>conn_id =&gt; 2, replay_connection =&gt; 'inst1');</pre>     |
| EXEC DBMS_WORKLOAD_REPLAY.REMAP_CONNECTION (schedule_cap_id => 2, |
| <pre>conn_id =&gt; 1, replay_connection =&gt; 'inst2');</pre>     |
| EXEC DBMS_WORKLOAD_REPLAY.REMAP_CONNECTION (schedule_cap_id => 2, |
| <pre>conn_id =&gt; 2, replay_connection =&gt; 'inst2');</pre>     |
| EXEC DBMS_WORKLOAD_REPLAY.REMAP_CONNECTION (schedule_cap_id => 3, |
| <pre>conn_id =&gt; 1, replay_connection =&gt; 'inst3');</pre>     |
| EXEC DBMS_WORKLOAD_REPLAY.REMAP_CONNECTION (schedule_cap_id => 3, |
| <pre>conn_id =&gt; 2, replay_connection =&gt; 'inst3');</pre>     |

The replay\_connection parameter represents the services that are defined on the test system.

c. Verify the connection remappings:

SELECT schedule\_cap\_id, conn\_id, capture\_conn, replay\_conn
 FROM dba\_workload\_connection\_map;

**10.** Prepare the consolidated replay:

EXEC DBMS\_WORKLOAD\_REPLAY.PREPARE\_CONSOLIDATED\_REPLAY;

- **11.** Start replay clients:
  - a. Estimate the number of replay clients that are required:

wrc mode=calibrate replaydir=/u01/test/cons\_dir/cap\_monday\_2am\_8am wrc mode=calibrate replaydir=/u01/test/cons\_dir/cap\_monday\_8am\_2pm wrc mode=calibrate replaydir=/u01/test/cons\_dir/cap\_monday\_2pm\_8pm

**b.** Add the output to determine the number of replay clients required.

You will need to start at least one replay client per workload capture contained in the consolidated workload.

c. Start the required number of replay clients by repeating this command:

wrc username/password mode=replay replaydir=/u01/test/cons\_dir

The replaydir parameter is set to the root directory in which the workload captures are stored.

12. Start the consolidated replay:

EXEC DBMS\_WORKLOAD\_REPLAY.START\_CONSOLIDATED\_REPLAY;

# 16.4 Using Schema Remapping

This section describes how to use schema remapping with Consolidated Database Replay, and assumes a scenario where you want to use schema remapping to identify possible host bottlenecks when deploying multiple instances of an application. The scenario demonstrates how to use schema remapping for scale-up testing. For more information about schema remapping, see "About Schema Remapping". This scenario uses the following assumptions:

- A single workload exists that is captured from the Sales application.
- To set up the replay system with multiple schemas from the Sales schema, schema remapping is performed by adding the captured workload multiple times into a replay schedule and remapping the users to different schemas.

### To perform schema remapping in this scenario:

 On the replay system where you plan to perform scale-up testing, create a directory object for the root directory where the captured workloads are stored:

CREATE OR REPLACE DIRECTORY cons\_dir AS '/u01/test/cons\_dir';

2. Create a directory object for the directory where the captured workload is stored:

CREATE OR REPLACE DIRECTORY cap\_sales AS '/u01/test/cons\_dir/cap\_sales';

Ensure that the captured workload from the Sales application is stored in this directory.

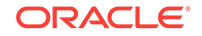

3. Preprocess the captured workload:

EXEC DBMS\_WORKLOAD\_REPLAY.PROCESS\_CAPTURE ('CAP\_SALES');

4. Set the replay directory to the root directory:

EXEC DBMS\_WORKLOAD\_REPLAY.SET\_REPLAY\_DIRECTORY ('CONS\_DIR');

5. Create a replay schedule and add the captured workload multiple times:

```
EXEC DBMS_WORKLOAD_REPLAY.BEGIN_REPLAY_SCHEDULE ('double_sales_schedule');
SELECT DBMS_WORKLOAD_REPLAY.ADD_CAPTURE ('CAP_SALES') FROM dual;
SELECT DBMS_WORKLOAD_REPLAY.ADD_CAPTURE ('CAP_SALES') FROM dual;
EXEC DBMS_WORKLOAD_REPLAY.END_REPLAY_SCHEDULE;
```

6. Initialize the consolidated replay:

7. Remap the users:

EXEC DBMS\_WORKLOAD\_REPLAY.SET\_USER\_MAPPING (2, 'sales\_usr', 'sales\_usr\_2');

8. Prepare the consolidated replay:

EXEC DBMS\_WORKLOAD\_REPLAY.PREPARE\_CONSOLIDATED\_REPLAY;

- 9. Start replay clients:
  - a. Estimate the number of replay clients that are required:

wrc mode=calibrate replaydir=/u01/test/cons\_dir/cap\_sales

b. Add the output to determine the number of replay clients required.

You will need to start at least one replay client per workload capture contained in the consolidated workload.

c. Start the required number of replay clients by repeating this command:

wrc username/password mode=replay replaydir=/u01/test/cons\_dir

The replaydir parameter is set to the root directory in which the workload captures are stored.

**10.** Start the consolidated replay:

EXEC DBMS\_WORKLOAD\_REPLAY.START\_CONSOLIDATED\_REPLAY;

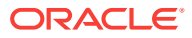

# Index

# С

capture subset about, 15-3 generating, 15-10 Consolidated Database Replay about, 15-1 connection remapping, 15-7, 15-19 consolidated replay directory setting, **15-11** initializing, 15-18 preparing, 15-20 replay options, 15-8 reporting, 15-8 running, 15-17 sample scenario, 15-23 starting, 15-22 steps, 15-3 test system capture directory, 15-4 setting up, 15-4 user remapping, 15-7, 15-20 using with APIs, 15-10 workload captures supported, 15-3

## D

```
Database Replay
    about, 1-2
    methodology, 9-1
    replay clients
        about, 9-3, 12-5
        calibrating, 12-5
        starting, 12-5, 12-6
    replay filter set
        about, 12-4
    reporting, 9-4, 13-1
        replay compare period reports, 13-11
        SOL Performance Analyzer reports,
                13-16
        workload capture report, 13-2
        workload replay report, 13-8
    usage, 1-2, 9-1
    workflow, 9-1
```

Database Replay (continued) workload capture about, <u>10-1</u> capture directory, 10-2 capture files, 9-3 capturing, 9-3, 10-8, 10-23, 10-24 decrypting, 10-30 encrypting, 10-29 exporting data. 10-27 importing data, 10-28 managing, 10-17 monitoring, 10-16, 10-31 options, 10-3 prerequisites, 10-1 reporting, 13-1 restarting the database, 10-3 restrictions, 10-4 stopping, 10-17, 10-27 workload filters about. 10-4. 12-4 defining, 10-24 exclusion filters, 10-4, 12-4 inclusion filters, 10-4, 12-4 workload preprocessing about, 9-3, 11-1 preprocessing, 11-9 workload replay about, 9-3, 12-1 cancelling, 12-31 exporting data, 12-33 filters. 12-26 importing data, 12-34 monitoring, 12-17, 12-34 options, 12-3, 12-24 pausing, 12-30 replaying, 12-9, 12-21 reporting, 13-4 resuming, 12-31 starting, 12-30 steps, 12-1 database upgrades testina. 8-1 database version production system, 8-2, 8-11

database version (continued) system running SQL Performance Analyzer, 8-2.8-11 test system, 8-2, 8-11 DBMS\_SPM package LOAD\_PLANS\_FROM\_SQLSET function, 6-27 DBMS SQLPA package CREATE\_ANALYSIS\_TASK function, 3-15 EXECUTE\_ANALYSIS\_TASK procedure, 4-4, 5-3, 6-11, 8-9, 8-16 REPORT\_ANALYSIS\_TASK function, 6-12 SET ANALYSIS TASK PARAMETER procedure, <u>3-16–3-21</u> DBMS SQLTUNE package CREATE\_TUNING\_TASK function, 6-24 SELECT\_SQL\_TRACE function, 8-5 DBMS\_WORKLOAD\_CAPTURE package ADD FILTER procedure. 10-24 DECRYPT CAPTURE procedure, 10-30 DELETE FILTER procedure, 10-24 ENCRYPT\_CAPTURE procedure, 10-29 EXPORT\_AWR procedure, 10-27 FINISH CAPTURE procedure, 10-27 GET\_CAPTURE\_INFO procedure, 13-2 IMPORT AWR function, 10-28 START\_CAPTURE procedure, 10-25 DBMS\_WORKLOAD\_REPLAY package ADD\_CAPTURE function, 15-13 ADD FILTER procedure, 12-26 ADD\_SCHEDULE\_ORDERING function, 15-15 BEGIN\_REPLAY\_SCHEDULE procedure, 15-13 CANCEL REPLAY procedure, 12-31 COMPARE\_PERIOD\_REPORT procedure, 13-11 COMPARE\_SQLSET\_REPORT procedure, 13-16 CREATE\_FILTER\_SET procedure, 12-27 DELETE FILTER procedure, 12-27 DELETE\_REPLAY\_INFO function, 12-33 END\_REPLAY\_SCHEDULE procedure, 15-17 EXPORT\_AWR procedure, 12-33 GENERATE CAPTURE SUBSET procedure, 15-10 GET\_DIVERGING\_STATEMENT function, 12-35 GET\_REPLAY\_DIRECTORY function, 15-12 GET\_REPLAY\_INFO function, 12-31, 13-8 IMPORT AWR function, 12-34 INITIALIZE\_CONSOLIDATED\_REPLAY procedure, 15-18 INITIALIZE\_REPLAY procedure, 12-22

DBMS\_WORKLOAD\_REPLAY package (continued) LOAD DIVERGENCE procedure, 12-32 PAUSE\_REPLAY procedure, 12-31 PREPARE CONSOLIDATED REPLAY procedure, 15-21 PREPARE\_REPLAY procedure, 12-24 PROCESS\_CAPTURE procedure, 11-9 REMAP CONNECTION procedure, 12-23, 15-19 REMOVE\_CAPTURE procedure, 15-15 RESUME\_REPLAY procedure, 12-31 SET\_CONSOLIDATED\_DIRECTORY procedure, 15-11 SET\_REPLAY\_TIMEOUT procedure, 12-29 SET USER MAPPING procedure, 12-24, 15-20 START\_CONSOLIDATED\_REPLAY procedure, 15-22 START REPLAY procedure, 12-30 USE\_FILTER\_SET procedure, 12-28

### Μ

mapping table about, 8-4 creating, 8-3, 8-4 moving, 8-3, 8-4

### R

Real Application Testing about, 1-1 components, 1-1 replay schedule about, 15-6 defining, 15-12, 15-13 saving, 15-16 schedule orders adding, 15-15 removing, 15-16 workload captures adding, 15-13 removing, 15-14

## S

schedule order about, 15-7 viewing, 15-15 SPA Quick Check, 7-1 configuring, 7-1 specifying default values, 7-2 using, 7-1 SPA Quick Check (continued) validating initialization parameter changes, 7-2 validating key SQL profiles, 7-5 validating pending optimizer statistics, 7-4 validating statistics findings, 7-7 SQL Performance Analyzer about. 1-1 comparing execution plans, 3-16 comparing performance, 6-11, 8-3, 8-12 configuring a date to be returned by calls, 3-19 configuring a task, 3-15 configuring degree of parallelism, 3-21 configuring the number of rows to fetch, 3-20 configuring trigger execution, 3-19 creating a task, 3-1, 3-2, 3-15 executing the SQL workload, 4-2, 4-4 executing the SOL workload after a change. 5-2, 5-3 initial environment establishing, 4-1 input source, 8-1 making a change, 5-1 methodology, 2-1 monitoring, 6-28 performance data collecting post-change version, 5-1 collecting pre-change version, 4-1 comparing. 6-1 remote test execution, 8-6, 8-12 reporting, 2-8 setting up the test system, 2-4 SQL Performance Analyzer report active reports, 6-8 general information, 6-5, 6-13 global statistics, 6-5 global statistics details, 6-7 result details, 6-16 result summary, 6-14 reviewing, 6-3, 6-13 SQL result sets validating, 3-22 SQL tuning set selecting, 2-5, 3-1 SQL workload capturing, 2-3 executing, 2-5, 2-7 transporting, 2-4 system change making, 5-1 task creating, 8-3, 8-11 usage, 1-1 using, 2-1

SQL Performance Analyzer (continued) workflow, 2-1 Exadata simulation, 3-10 guided, 3-13 optimizer statistics, 3-7 parameter change, 3-3 SQL Performance Analyzer Quick Check See SPA Quick Check SQL plan baselines creating, 6-27 SQL statements regressed, 1-1, 2-8, 6-8, 6-23, 6-25, 8-3, 8-12.8-17 SQL Trace about. 8-3 enabling, 8-3, 8-4 trace level, 8-4 SQL trace files about, 8-3 moving, 8-3, 8-4 SQL trials about, 2-5, 2-7 building post-upgrade version, 8-3, 8-6, 8-12 pre-upgrade version, 8-3, 8-9, 8-11, 8-16 comparing, 6-1 SQL tuning set about, 2-4 building, 8-5 comparing, 6-18 constructing, 8-3 converting, 8-3

## U

upgrade environment, 8-2, 8-11

## W

Workload Analyzer about, 11-10 running, 11-10 Workload Intelligence about, 14-1 BuildModel program options, 14-5 syntax, 14-4 creating a database user, 14-3 creating a database user, 14-3 creating a job, 14-3 creating a workload model, 14-4 FindPatterns program about, 14-5 options, 14-5 syntax, 14-5 Workload Intelligence (continued) GenerateReport program about, 14-6 options, 14-6 syntax, 14-6 generating report, 14-6 identifying patterns, 14-5 LoadInfo program about, 14-3 Workload Intelligence (continued) LoadInfo program (continued) options, 14-4 syntax, 14-3 pattern, 14-2 sample scenario, 14-7 template, 14-2 using, 14-3